### Technical Bulletin

Model: Martini-C4

Date: 30-Apr-09

No.: RD062001

| Subject: Printer SP Bit Switch #5-7 |                              |               | Prepare | d by: Koji KY Yamamoto  |
|-------------------------------------|------------------------------|---------------|---------|-------------------------|
| From: 2nd Tech.                     | Support Sec. Service Support | Dept.         |         |                         |
| Classification:                     | Troubleshooting              | Part informat | tion    | Action required         |
|                                     | Mechanical                   | Electrical    |         | Service manual revision |
|                                     | Paper path                   | Transmit/rec  | eive    | Retrofit information    |
|                                     | Product Safety               | 🗌 Other (     | )       | Tier 2                  |

Martini-C4 does not need BitSw#5-7 because it prints on Letterhead correctly without it. Please correct your Service Manual as follows.

**Replace** the description of SP1001-005 as described below:

### Printer Service Mode

#### Service Mode Table

#### ♦ After

| •    |                 |   |   |
|------|-----------------|---|---|
| 1001 | Bit Switch      |   |   |
| 005  | Bit Switch 5    | 0 | 1 |
|      | Bit7 <b>DFU</b> | - | - |

### ◆ Before

| 1001 | Bit Sv | vitch                                     |         |          |
|------|--------|-------------------------------------------|---------|----------|
| 005  | Bit Sw | vitch 5                                   | 0       | 1        |
|      | Bit7   | Letterhead mode printing                  | Disable | Enable   |
|      |        | Routes all pages through the duplex unit. |         | (Duplex) |
|      |        | If this is disabled, simplex pages or the |         |          |
|      |        | last page of an odd-paged duplex job,     |         |          |
|      |        | are not routed through the duplex unit.   |         |          |
|      |        | This could result in problems with        |         |          |
|      |        | letterhead/pre-printed pages.             |         |          |
|      |        | Only affects pages specified as           |         |          |
|      |        | Letterhead paper.                         |         |          |

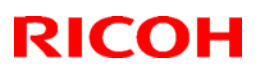

### Reissued: 19-Oct-10

| Model: <b>MT-C</b> 4 | Date: 28-May-09 | No.: RD062002c |
|----------------------|-----------------|----------------|

#### **RTB Reissue**

The items in bold italics have been changed.

| Subject: Firmware Release Note: Web Support         |                 |               | Prepared | d by: K. Yamamoto       |
|-----------------------------------------------------|-----------------|---------------|----------|-------------------------|
| From: 1st Overseas Tech Support Sec., 1st PQM Dept. |                 |               |          |                         |
| Classification:                                     | Troubleshooting | Part informat | tion     | Action required         |
|                                                     | Mechanical      | Electrical    |          | Service manual revision |
|                                                     | Paper path      | Transmit/rec  | eive     | Retrofit information    |
|                                                     | Product Safety  | 🛛 Other (     | )        | 🛛 Tier 2                |

This RTB has been issued to announce the firmware release information for the **Web Support.** 

| Version | Program No. | Effective Date            |
|---------|-------------|---------------------------|
| 1.13.1  | D0625574C   | September 2010 production |
| 1.09    | D0625574B   | March 2010 production     |
| 1.08    | D0625574A   | July 2009 production      |
| 1.07    | D0625574    | 1st Mass production       |

| Version | Modified Points or Symptom Corrected                                                                                                    |
|---------|----------------------------------------------------------------------------------------------------|
| 1.13.1  | Other changes:<br>SSI -related changes:                                                                                                    |
|         | Note: The new fields will only appear if Network Support firmware version 8.69.1 or later has also been applied to the device.                                                                                                    |
|         | 1. When the device creates a certificate request, it is now able to specify<br>which algorithm (SHA1 or MD5) it wants used to sign the certificate.<br>This has been implemented by adding a field "Algorithm Signature" to<br>the certificate request form.                                                                        |
|         | <ul> <li>Web Image Monitor now shows the certificate's key length in:</li> <li>Configuration &gt; Security &gt; Device Certificate &gt; Details</li> </ul>                                                                                                    |
|         | <ul> <li>3. Specific versions of SSL or TLS (SSLv2, SSLv3, or TLSv1) can now be enabled/disabled using Web Image Monitor. The setting can be configured from either of the following locations: <ul> <li>Configuration &gt; Security &gt; Network Security</li> <li>Configuration &gt; Security &gt; SSL/TLS</li> </ul> </li> </ul> |
|         | <ul> <li>4. The encryption strength used for SSL can now be configured. This can be done using either of the following settings in Web Image Monitor:</li> <li>Configuration &gt; Security &gt; Network Security</li> <li>Configuration &gt; Security &gt; SSL/TLS</li> </ul>                                                       |
| 1.09    | Symptom corrected:<br>Custom paper sizes cannot be used for duplex printing.                                                                                                    |

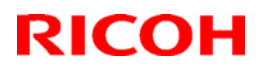

### Reissued: 19-Oct-10

| Model: MT | -C4                                                                                                    | Date: 28-May-09                                                                                                    | No.: RD062002c                                                                                                    |
|-----------|----------------------------------------------------------------------------------------------------|----------------------------------------------------------------------------------------------------|----------------------------------------------------------------------------------------------------|
| 1.08      | <ul> <li>Other changes:</li> <li>Multiple stored jobs submitted for print<br/>recorded individually in the Job log ins<br/>recorded. This change only applies to<br/>Prior to this change, the printing of sto<br/>individually in the Job log.<br/>Note: Requires the following firmware<br/>System (version 1.13.1), Websys (vers<br/>WebUapl (version 1.04), and NFA (ver</li> <li>Unfinished jobs (ie. those in the proo<br/>downloaded via WIM.</li> <li>Log entries with future dates (as the<br/>are now recorded in logs downloaded</li> <li>The overwriting of a log entry is now<br/>the maximum number of entries has be<br/>Maximum number of entries:<br/>Access Log (with HDD): 6000<br/>Access Log (without HDD): 500<br/>Job Log (without HDD): 500</li> <li>Entries in the Result column of logs do<br/>differently.</li> </ul> | ing simultaneously will r<br>tead of only the first job<br>non-print jobs that have<br>red print jobs were alrea<br>versions (or later):<br>sion 1.08), Scanner (vers<br>sion 1.04).<br>essing state) are now re<br>result of a change of the<br>via WIM.<br>logged. Old entries are o<br>een reached. | now be<br>being<br>been stored.<br>ady recorded<br>sion 01.17),<br>ecorded in logs<br>e device clock)<br>overwritten if |
| 1.07      | ist mass production                                                                                                    |                                                                                                    |                                                                                                    |

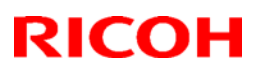

### Reissued: 24-Mar-10

| Model: MT-C4 | Date: 04-Jun-09 | No.: RD062003b |
|--------------|-----------------|----------------|

#### **RTB Reissue**

The items in bold italics have been corrected.

| Subject: Firmware Release Note: LCDC                |                 |               | Prepared | d by: K. Yamamoto       |
|-----------------------------------------------------|-----------------|---------------|----------|-------------------------|
| From: 1st Overseas Tech Support Sec., 1st PQM Dept. |                 |               |          |                         |
| Classification:                                     | Troubleshooting | Part informat | ion      | Action required         |
|                                                     | Mechanical      | Electrical    |          | Service manual revision |
|                                                     | Paper path      | Transmit/rec  | eive     | Retrofit information    |
|                                                     | Product Safety  | 🛛 Other (     | )        | 🛛 Tier 2                |

This RTB has been issued to announce the firmware release information for the LCDC.

#### NA (USA)

| Version | Program No. | Effective Date          |
|---------|-------------|-------------------------|
| 1.06    | D0621491C   | January 2010 production |
| 1.04    | D0621491B   | 1st Mass production     |

#### EU (Europe)

| Version | Program No. | Effective Date          |
|---------|-------------|-------------------------|
| 1.06    | D0621492C   | January 2010 production |
| 1.04    | D0621492B   | 1st Mass production     |

#### ASI\_TWN

| Version | Program No. | Effective Date          |  |
|---------|-------------|-------------------------|--|
| 1.06    | D0621493A   | January 2010 production |  |
| 1.02    | D0621493    | 1st Mass production     |  |

#### KOREA

| Version | Program No. | Effective Date          |  |
|---------|-------------|-------------------------|--|
| 1.06    | D0621459A   | January 2010 production |  |
| 1.02    | D0621459    | 1st Mass production     |  |

#### CHN

| Version | Program No. | Effective Date          |  |
|---------|-------------|-------------------------|--|
| 1.06    | D0621457A   | January 2010 production |  |
| 1.02    | D0621457    | 1st Mass production     |  |

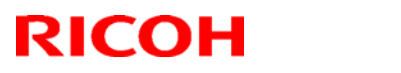

### Reissued: 24-Mar-10

| Model: MT-C4 | Date: 04-Jun-09 | No.: RD062003b |
|--------------|-----------------|----------------|
|--------------|-----------------|----------------|

#### NA (USA)

| Version | Modified Points or Symptom Corrected                                                                                      |
|---------|----------------------------------------------------------------------------------------------------|
| 1.06    | Symptom corrected:<br>When the machine recovers from energy saver or Off/sleep mode, the LCD<br>may not display any more. |
| 1.04    | 1st Mass production                                                                                                    |

#### EU (Europe)

| Version | Modified Points or Symptom Corrected                                                                                      |
|---------|----------------------------------------------------------------------------------------------------|
| 1.06    | Symptom corrected:<br>When the machine recovers from energy saver or Off/sleep mode, the LCD<br>may not display any more. |
| 1.04    | 1st Mass production                                                                                                    |

### ASI\_TWN

| Version | Modified Points or Symptom Corrected                                   |  |  |
|---------|------------------------------------------------------------------------|--|--|
| 1.06    | Symptom corrected:                                                     |  |  |
|         | When the machine recovers from energy saver or Off/sleep mode, the LCD |  |  |
|         | may not display any more.                                              |  |  |
| 1.02    | 1st Mass production                                                    |  |  |

#### KOREA

| Version | Modified Points or Symptom Corrected                                                                                      |
|---------|----------------------------------------------------------------------------------------------------|
| 1.06    | Symptom corrected:<br>When the machine recovers from energy saver or Off/sleep mode, the LCD<br>may not display any more. |
| 1.02    | 1st Mass production                                                                                                    |

#### CHN

| Version | Modified Points or Symptom Corrected                                                                                      |
|---------|----------------------------------------------------------------------------------------------------|
| 1.06    | Symptom corrected:<br>When the machine recovers from energy saver or Off/sleep mode, the LCD<br>may not display any more. |
| 1.02    | 1st Mass production                                                                                                    |

## Technical Bulletin

### Reissued: 01-Nov-12

| Mada   | ι. |       |
|--------|----|-------|
| ivioae | 11 | MI-C4 |

Date: 28-May-09

No.: RD062004h

#### **RTB Reissue**

The items in bold italics have been changed.

| Subject: Firmware Release Note: Printer |                                |                | Prepared by: T. Hirakawa |                         |
|-----------------------------------------|--------------------------------|----------------|--------------------------|-------------------------|
| From: 1st Tech S                        | ervice Sect., MFP/Printer Tech | n Service Dept |                          |                         |
| Classification:                         | Troubleshooting                | Part informat  | tion                     | Action required         |
|                                         | Mechanical                     | Electrical     |                          | Service manual revision |
|                                         | Paper path                     | Transmit/rec   | eive                     | Retrofit information    |
|                                         | Product Safety                 | 🛛 Other (      | )                        | 🖂 Tier 2                |

#### This RTB has been issued to announce the firmware release information for the Printer.

| Version | Program No. | Effective Date           | Availability of RFU |
|---------|-------------|--------------------------|---------------------|
| 1.18e   | D4625521L   | December 2012 production | Available           |
| 1.17e   | D4625521K   | April 2011 production    | Available           |
| 1.16e   | D4625521J   | July 2010 production     | Available           |
| 1.15e   | D4625521H   | March 2010 production    | Available           |
| 1.14.3  | D4625521G   | December 2009 production | Available           |
| 1.14.2  | D4625521F   | October 2009 production  | Available           |
| 1.14.1  | D4625521E   | October 2009 production  | Available           |
| 1.14    | D4625521D   | July 2009 production     | Available           |
| 1.11    | D4625521C   | 1st Mass production      | Available           |

Note: Definition of Availability of RFU via @Remote "Available": The firmware can be updated via RFU or SD card.

"Not available": The firmware can only be updated via SD card.

| Version | Modified Points or Symptom Corrected                                               |  |  |  |
|---------|------------------------------------------------------------------------------------|--|--|--|
| 1.18e   | Symptom corrected:                                                                 |  |  |  |
|         | Remote configuration of the device using tools such as Web ImageMonitor to         |  |  |  |
|         | "Reset Current Job" when there is no current job, results in the printer stalling. |  |  |  |
| 1.17e   | Symptom corrected:                                                                 |  |  |  |
|         | 1. Multiple jobs that are released (printed from the hard disk) by the same user   |  |  |  |
|         | might result in some of the jobs being recorded in the device's Job History as     |  |  |  |
|         | being printed by "". This only affects the use of the following Job Types and      |  |  |  |
|         | only occurs if User Authentication is enabled.                                     |  |  |  |
|         | - Sample Print                                                                     |  |  |  |
|         | - Hold Print                                                                       |  |  |  |
|         | - Locked Print                                                                     |  |  |  |
|         | - Stored Print                                                                     |  |  |  |
|         |                                                                                    |  |  |  |
|         | 2. If "User Tools/Counter > System Settings > Administrator Tools > Capture        |  |  |  |
|         | Priority" is enabled and one of the below listed lob Types is used any of the      |  |  |  |
|         | following might happen:                                                            |  |  |  |
|         | - Jobs that should be deleted will be retained on the MEP hard disk                |  |  |  |
|         | - Jobs stored on the hard disk might be inadvertently deleted                      |  |  |  |
|         | - Printing of jobs stored on the hard disk might be madvertenity deleted.          |  |  |  |
|         |                                                                                    |  |  |  |

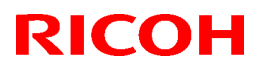

### Reissued: 01-Nov-12

| Model: MT-C4 Date: 28-May-09 No.: RD0 |                                                                                                    |                                                                                                    | No.: RD062004h                                                                                                    |  |
|---------------------------------------|----------------------------------------------------------------------------------------------------|----------------------------------------------------------------------------------------------------|----------------------------------------------------------------------------------------------------|--|
| Version                               | Modified Points or                                                                                                    | Symptom Corrected                                                                                                    |                                                                                                    |  |
|                                       | Job Types:<br>- Sample Print<br>- Hold Print<br>- Locked Print<br>- Stored Print<br>- Store and Print                                                                                                    |                                                                                                    |                                                                                                    |  |
|                                       | 3. PS jobs with a large number of images                                                                                                    | might be unexpectedly                                                                                                    | reset.                                                                                                    |  |
|                                       | 4. Jobs not containing any PJL commands are held by the device and not printed until another job is submitted or a button is pressed on the device. This occurred if the device entered in energy saver mode immediately after printing a diagnostics page (List/Test Print, etc.).                                                                                                    |                                                                                                    |                                                                                                    |  |
|                                       | <ol> <li>The Bypass Tray can be set to unsupported paper sizes using IPDS Form Allocation.</li> <li>The unsupported paper sizes are: 8 1/4 x 13, 8 x 10 1/2, 8 x 10, 11x15, 10x15,</li> </ol>                                                                                                    |                                                                                                    |                                                                                                    |  |
|                                       | <ul><li>10x14</li><li>7. If a job is submitted while the Printer application is still in the process of starting up, the Printer application might stall with "Processing" displayed on the operation panel.</li></ul>                                                                                                    |                                                                                                    |                                                                                                    |  |
|                                       | Other changes:<br>A new BitSwitch#6-7 has been added. Wh<br>printed, the device no longer responds to F<br>the current copy. Instead the device will<br>copies.                                                                                                    | en set to '1', if multiple<br>PJL USTATUS with the<br>return the total numb                                                                                                    | collated copies are<br>number of pages in<br>er of pages for all                                                                                   |  |
| 1.16e                                 | <ol> <li>Symptom corrected:</li> <li>Any job (compressed or not compress stall if "Menu &gt; System &gt; Print Compress IPDS fonts are reset (Menu button &gt; IPDS Fonts), users might not be able</li> <li>An IPDS Form can be created with a LEF).</li> <li>Resetting IPDS fonts (Web Image M IPDS Fonts) twice in a row or print List/Test Print &gt; IPDS Font List) twice</li> </ol> | sed) will cause the prir<br>essed Data" = ON.<br>> Maintenance > HD Ma<br>to logout from the opera<br>n unsupported "Media<br>Monitor > Configuration<br>ting the IPDS Font Li<br>in a row might result in | nter application to<br>anagement > Reset<br>ation panel.<br>Orientation" (ie. A3<br>> Printer > Reset<br>st (Menu button ><br>the device stalling. |  |
| 1.15e                                 | Other changes:<br>Firmware modified for CC (Common Criter                                                                                                    | ia) certification                                                                                                    | ¥                                                                                                    |  |
| 1.14.3                                | <ul> <li>Symptom corrected:</li> <li>1. The device becomes unresponsive dis<br/>the following settings are changed whi <ul> <li>Printer Features</li> <li>System Settings</li> <li>Tray Paper Settings</li> <li>Adjustment Settings for Operators</li> </ul> </li> </ul>                                                                                                    | splaying "Waiting for Pr<br>le the device has an act                                                                                                    | int data" if any of<br>tive IPDS session.                                                                                                    |  |

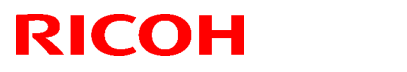

### Reissued: 01-Nov-12

| Model: MT-C4         Date: 28-May-09         No.: RD062004h |                                                                                                    |                                                                                  |                                                              |  |
|-------------------------------------------------------------|----------------------------------------------------------------------------------------------------|----------------------------------------------------------------------------------|--------------------------------------------------------------|--|
| Version                                                     | Modified Points or                                                                                                    | Symptom Corrected                                                                |                                                              |  |
|                                                             | Note: The printer status returned to Ready                                                                                                    | after the IPDS session                                                           | n timed out.                                                 |  |
| 1.14.2                                                      | Other Changes:<br>1. The processing of N-up jobs has been<br>unnecessary function calls.                                                                                                    | n made more efficient                                                            | by preventing some                                           |  |
|                                                             | <ul> <li>Symptom corrected:</li> <li>1. If all of the following conditions are met, the MFP stalls, displaying "Resetting Job": <ul> <li>The job currently being printed is not IPDS.</li> <li>There is an IPDS job in the queue.</li> <li>A paper out or paper misfeed occurs.</li> <li>The user tries to cancel all jobs.</li> </ul> </li> </ul>          |                                                                                  |                                                              |  |
|                                                             | It is not possible to cancel jobs via WIM during printing of an IPDS job.                                                                                                    | l or SmartDeviceMoni                                                             | itor for Client/Admin                                        |  |
| 1.14.1                                                      | Symptom corrected:<br>1. Printing multiple jobs of differing PDI<br>might result in the device stalling.                                                                                                    | _s to Virtual Printers                                                           | of differing priorities                                      |  |
| 1.14                                                        | <ul> <li>Symptom corrected:</li> <li>1. If printing of the IPDS Font List encounters certain recoverable errors (paper out, no paper, paper mismatch) and then the Clear/Stop button is pressed, the device will lockup. If this happened, printing was not possible until the device was</li> </ul>                                                        |                                                                                  |                                                              |  |
|                                                             | <ul> <li>rebooted.</li> <li>2. Correctly registered IPDS forms of size B6 or Postcard are missing from WIM's "IPDS Form Allocation &gt; Bypass Tray" menu.</li> <li>3. The use of any of the unsupported IPDS forms (below) from the Cover Interposer Tray will result in an unrecoverable paper mismatch</li> </ul>                                        |                                                                                  |                                                              |  |
|                                                             | <ul> <li>A5 SEF</li> <li>A5 LEF</li> <li>B4 SEF</li> <li>B5 SEF</li> <li>B5 LEF</li> <li>Folio SEF</li> <li>F/GL SEF</li> <li>EU/ASIA</li> <li>Leagal SEF</li> <li>EngQuatro SEF</li> <li>Executive SEF</li> <li>Executive LEF</li> <li>Half Letter SEF</li> <li>Half Letter LEF</li> <li>10x14 SEF</li> </ul> 4. If printing of an IPDS job is interrupted | d by an error requirin                                                           | ng operator attention                                        |  |
|                                                             | <ul><li>(paper jam, cover open, etc.), an alert</li><li>been recovered, instead of when the de</li><li>5. If any non-IPDS job in the print queue</li></ul>                                                                                                    | is sent to the host afte<br>evice first enters the er<br>is deleted while receiv | er the error state has<br>ror state.<br>ing an IPDS job, the |  |

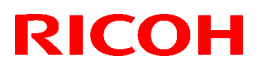

### Reissued: 01-Nov-12

| Model: MT | <b>-</b> C4                                                                                                    | Date: 28-May-09  | No.: RD062004h |  |
|-----------|----------------------------------------------------------------------------------------------------|------------------|----------------|--|
| Version   | Modified Points or Symptom Corrected                                                                                                    |                  |                |  |
|           | device will stall.<br>WIM: Job > Current/Waiting Jobs > De<br>Operation Panel: Job List > Delete Res                                                                                                    | lete Reservation |                |  |
|           | <ul> <li>Other changed:</li> <li>1. IPDS jobs can no longer be deleted from the print queue.</li> <li>WIM: Job &gt; Current/Waiting Jobs &gt; Delete Reservation</li> <li>Operation Panel: Job List &gt; Delete Reservation</li> <li>Note: This change was made because deleting IPDS jobs from the print queue stalled the device.</li> </ul> |                  |                |  |
| 1.11      | 1st Mass production                                                                                                    |                  |                |  |

## **T**echnical **B**ulletin

### Reissued: 21-Sep-12

Model: MT-C4

Date: 28-May-09

No.: RD062005b

#### **RTB Reissue**

The items in bold italics have been corrected or added.

| Subject: Firmware Release Note: Network DocBox |                                |                | Prepared | d by: T. Hirakawa       |
|------------------------------------------------|--------------------------------|----------------|----------|-------------------------|
| From: 1st Tech S                               | ervice Sect., MFP/Printer Tech | n Service Dept |          |                         |
| Classification:                                | Troubleshooting                | Part informat  | tion     | Action required         |
|                                                | Mechanical                     | Electrical     |          | Service manual revision |
|                                                | Paper path                     | Transmit/rec   | eive     | Retrofit information    |
|                                                | Product Safety                 | 🛛 Other (      | )        | 🛛 Tier 2                |

This RTB has been issued to announce the firmware release information for the **Network DocBox.** 

| Version | Program No. | Effective Date          | Availability of RFU |
|---------|-------------|-------------------------|---------------------|
| 2.00    | D0625557D   | October 2012 production | Available           |
| 1.04    | D0625557C   | July 2009 production    | Available           |
| 1.03.1  | D0625557B   | 1st Mass production     | Available           |

Note: Definition of Availability of RFU via @Remote

"Available" The firmware can be updated via RFU or SD card. "Not available": The firmware can only be updated via SD card.

| Version | Modified Points or Symptom Corrected                                                                                         |
|---------|----------------------------------------------------------------------------------------------------|
| 2.00    | Symptom corrected:                                                                                                    |
|         | 1. The device fails to transfer the job log or the access log to the Web                                                     |
|         | SmartDeviceMonitor server or Remote communication Gate S Pro. It<br>affected if a control character was included in the log. |
|         | 2. If the Capture Priority setting is enabled (User Tools, Counter > System                                                  |
|         | Settings > Administrator Tools > Capture Priority), repeated use of the                                                      |
|         | MLB (Media Link Board) might result in the device stalling.                                                                  |
|         | 3. The captured user name might be garbled. This occurs if User                                                              |
|         | Administrator Authentication is enabled and if the user's "Key Display"                                                      |
|         | setting is 16 byte in length.                                                                                                |

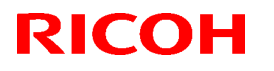

| Model: MT-C4 |                                                                                                    | Date: 28-May-09                                                                                                    | No.: RD062005b                                                                                                    |
|--------------|----------------------------------------------------------------------------------------------------|----------------------------------------------------------------------------------------------------|----------------------------------------------------------------------------------------------------|
| Version      | Modified Points or S                                                                                                    | ymptom Corrected                                                                                                    |                                                                                                    |
| 1.04         | <ul> <li>Symptom corrected:</li> <li>1. Either of the following problems might of device using Web SmartDeviceMonitor <ul> <li>The 404 Not Found error will be shaccessed.</li> <li>The device will stall if captured data such as ScanRouter.</li> </ul> </li> <li>2. Duplicate logs might be transfered to Web Other Changes: <ol> <li>Multiple stored jobs submitted for print recorded individually in the Job log instructed of the print of this change, the printing of storindividually in the Job log.</li> <li>Note: Requires the following firmware version 1.13.1, Websys (version WebUapl (version 1.04), and NFA (version 2. Result column in the "Scanner: Stored viewed as CSV file downloaded via WebUapl (version 1.04) in the Web SmartDeviceMonitor</li> </ol> </li> </ul> | poccur if the transfering of<br>ver 2.x without the pow<br>own if the WIM docume<br>a is transfered to a delive<br>/eb SmartDeviceMonitor<br>ing simultaneously will it<br>tead of only the first job<br>non-print jobs that have<br>red print jobs were alread<br>rsions (or later):<br>n 1.08), Scanner (version<br>on 1.04).<br>File Sending" log is bla<br>ebImageMonitor.<br>File Sending" log is bla<br>por Access Log List. | of logs from the<br>vercycle.<br>ent server is<br>very server<br>or ver 2.x.<br>now be<br>being<br>been stored.<br>ady recorded<br>on 01.17),<br>ank when<br>ank when |
| 1.03.1       | 1st Mass production                                                                                                    |                                                                                                    |                                                                                                    |

## Technical Bulletin

#### Reissued: 18-Sep-14

| Model: MT-C4 Dat                                                       |                             |                     | Date: 28-May-09 | No.: RD062006i     |
|------------------------------------------------------------------------|-----------------------------|---------------------|-----------------|--------------------|
| <b>RTB Reissue</b><br>The items in <i>bo</i>                           | <b>Id italics</b> have been | corrected.          |                 |                    |
| Subject: Firmware Release Note: Network Support Prepared by: M. Yoneda |                             |                     |                 |                    |
| From: 2nd Tech                                                         | Service Sect., MFP/Printe   | er Tech Service Dep | ot              |                    |
| Classification:                                                        | Troubleshooting             | Part infor          | mation Action   | n required         |
|                                                                        | Mechanical                  | Electrical          | Servi           | ce manual revision |
|                                                                        | Paper path                  | Transmit/           | receive 🗌 Retro | fit information    |

Other (

)

Tier 2

# This RTB has been issued to announce the firmware release information for the **Network Support.**

| Version | Program No. | Effective Date            | Availability of RFU |
|---------|-------------|---------------------------|---------------------|
| 8.75    | D0625553K   | March 2013 production     | Not Available       |
| 8.74    | D0625553J   | October 2012 production   | Not Available       |
| 8.72    | D0625553H   | August 2011 production    | Not Available       |
| 8.69.1  | D0625553G   | September 2010 production | Not Available       |
| 8.66    | D0625553F   | April 2010 production     | Not Available       |
| 8.65    | D0625553E   | March 2010 production     | Not Available       |
| 8.62    | D0625553D   | December 2009 production  | Not Available       |
| 8.61.1  | D0625553C   | July 2009 production      | Not Available       |
| 8.58    | D0625553B   | 1st Mass production       | Not Available       |

Note: Definition of Availability of RFU via @Remote

Product Safety

"Available" The firmware can be updated via RFU or SD card.

"Not available": The firmware can only be updated via SD card.

| Version | Modified Points or Symptom Corrected                                                                                                    |  |  |  |  |
|---------|----------------------------------------------------------------------------------------------------|--|--|--|--|
| 8.75    | Symptom corrected:                                                                                                    |  |  |  |  |
|         | <ol> <li>If "CNAME" is specified as the destination folder, ScanTo Folder will abort.<br/>(GFPR#RC12090001)</li> </ol>                      |  |  |  |  |
|         | 2. When NBT is "OFF", Browse list is not shown if touch the Browse Network button on destination folder of Scan to folder.                  |  |  |  |  |
|         | 3. Cannot scan to shared folders in Windows 8 and Windows Server 2012.                                                                      |  |  |  |  |
|         | 4. Cannot scan to shared folders in Mac OS X 10.7 or Mac OS X 10.8.                                                                         |  |  |  |  |
|         | This firmware is dependent on the following firmware modules. Please be sure to update all of them:<br>System/Copy firmware v1.22 or later. |  |  |  |  |
| 8.74    | Symptom corrected:                                                                                                    |  |  |  |  |
|         | 1. Scan to SMB fails if the both of the following conditions are met.                                                                       |  |  |  |  |
|         | - Either the device has NBT disabled or it is enabled but the device is unable resolve the destination's NetBIOS name.                      |  |  |  |  |
|         | <ul> <li>One or more octets in the destination's IPv4 address contain leading zeros.</li> </ul>                                             |  |  |  |  |
|         | 2. If the device's IPP Authentication setting is enabled, the driver cannot be installed                                                    |  |  |  |  |

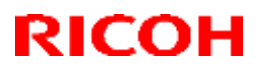

| Model: MT-0 |                                                                |                                                                                                    | Date: 28-May-09                                                                                                    | No.: RD062006i                                                                                                    |
|-------------|----------------------------------------------------------------|----------------------------------------------------------------------------------------------------|----------------------------------------------------------------------------------------------------|----------------------------------------------------------------------------------------------------|
| Version     |                                                                | Modified Points o                                                                                                    | r Symptom Corrected                                                                                                    |                                                                                                    |
|             | 3.<br>4.                                                       | on Windows 2008 R2 SP1 or 7 SP1 using an IPP port.<br>SC991 might occur and network functions could not be used. This occurs if DHCP<br>and DDNS are both enabled in the device and if the DHCP server distributes to the<br>device an FQDN that is more than 127 byte in length.<br>Device applications or services that use any of port 80, 443, 7443 or 7444 could<br>not be used. This occurs if the illegal packet is sent after SSL negotiation<br>handshake to any of the device's TCP ports 443, 7443 or 7444. Affected<br>applications include Web Image Monitor, IPP Printing and @Remote                                                                                                    |                                                                                                    |                                                                                                    |
| 8.72        | Sy<br>1.<br>2.<br>3.<br>4.<br>5.<br>6.<br>7.<br>8.<br>9.<br>10 | <ul> <li>applications include web image wonton, in P Printing and @remote.</li> <li>ymptom corrected:</li> <li>An httpd timeout has been implemented to prevent Web Image Monitor lockups that sometimes occurred when applications accessed the MFP by http.</li> <li>Scan to SMB fails if the file submitted to the DFS folder in the destination and the file of the same name exist in the DFS folder.</li> <li>If Windows Authentication is enabled, printing a large number of copies of a job might take longer than might typically be expected.</li> <li>Chunk Transfer Encoding over an IPP port might results in print jobs being reset.</li> <li>If SSDP = Active (Web Image Monitor &gt; Configuration &gt; Network Security), a high load on the CPU might result in Web Image Monitor locking up.</li> <li>MFP with an external controller will lose network connectivity. This only occurred if the network settings were changed repeatedly and the MFP's "NetWare" setting was already "Active" (before the network settings were changed repeatedly and 5.</li> <li>The MFP icon might not be shown in the Windows "Network" dialogue if SSDP is enabled. This affected Windows Vista, 2008/R2, and 7.</li> <li>The device might lose network connectivity if SSDP is enabled. Network connectivity could be temporarily restored after a power cycle.</li> <li>Under very specific combinations of IP address, Subnet Mask, and Gateway address, some of the MFP's network configuration settings might revert to defaults.</li> <li>Use of an IP address to send a Scan to SMB might result in the scanned document not being sent.</li> </ul> |                                                                                                    |                                                                                                    |
| 8.69.1      | Sy<br>1.<br>2.<br>3.<br>4.<br>5.<br>6.<br>7.<br>8.             | mptom corrected:<br>If the MFP/LP has a statically configure<br>a HELO using just its hostname. SMTF<br>include the client's FQDN will close the<br>MFP/LP was unable to send emails.<br>Unable to Scan to SMB to Windows 7<br>that have Windows Live ID Sign-in ass<br>Trying and failing to login to a Scan de<br>Scanner application stalling.<br>Unable to Scan to SMB to Windows 98<br>using an IP address.<br>The SMB retry function fails to retry the<br>SMB or Fax delivery).<br>Unable to retrieve the Windows group<br>during Windows Authentication. Becau<br>granted the "Available Functions" spec<br>The device is unable to assign group p<br>has a name consisting of more than 20<br>supported group name length will be in<br>The MFP's Windows Authentication fu                                                                                                    | ed IP address and doma<br>P servers that require cl<br>e connection. The result<br>or Windows Server 200<br>sistant installed.<br>stination three times mi<br>8/98SE/Me/NT 4.0 desti<br>e sending of failed SMB<br>name from a Windows<br>use of this, logged in use<br>sified for them in the Add<br>privileges to a logged in<br>0 bytes. To address this<br>noreased to 40 bytes.<br>notion is unable to use | ain, it always sends<br>ient HELOs to<br>of this was that the<br>8 R2 destinations<br>ght result in the<br>nations specified<br>transfers (Scan to<br>2008 R2 server<br>ers will only be<br>dressbook.<br>user if that group<br>issue, the<br>Kerberos when |

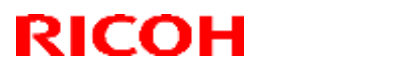

| Model: MT | <sup>-</sup> -C4                                                                                                    | Date: 28-May-09                                                                                         | No.: RD062006i                                               |  |
|-----------|----------------------------------------------------------------------------------------------------|----------------------------------------------------------------------------------------------------|--------------------------------------------------------------|--|
| Version   | Modified Points or Symptom Corrected                                                                                                    |                                                                                                    |                                                              |  |
|           | <ul> <li>being authenticated on a Windows 2008 or Windows 2008 R2 server. The MFP will still be successfully authenticated because it is able to fail back to NTLMv2.</li> <li>9. After changing the MFP's DNS server address or Domain name, Scan to SMB destinations specified using a hostname might not be found.</li> <li>10. The Scan to SMB "Connection Test" fails if performed on directory located directly below a DFS root. Only the "Connection Test" failed, scanning was successful and even the "Connection Test" worked if performed on any sub-directory.</li> <li>11. The device might return an SC 819 error when browsing the network using SMB. This only occurred if SMB was browsed frequently and the device was not rebooted.</li> <li>12. If the MFP's IP address is changed to an IP address of another subnet, users will</li> </ul> |                                                                                                    |                                                              |  |
|           | Other changes:                                                                                                    |                                                                                                    |                                                              |  |
|           | <br>SSL-related changes:<br>Note: The new field will only appear if Web Support firmware version 1.13.1 or later<br>has also been applied to the device.                                                                                                    |                                                                                                    |                                                              |  |
|           | <ol> <li>When the device creates a certificate request, it is now able to specify which algorithm (SHA1 or MD5) it wants used to sign the certificate. This has been implemented by adding a field "Algorithm Signature" to the certificate request form.</li> <li>Web Image Monitor now shows the certificate's key length in:         <ul> <li>Configuration &gt; Security &gt; Device Certificate &gt; Details</li> </ul> </li> </ol>                                                                                                    |                                                                                                    |                                                              |  |
|           |                                                                                                    |                                                                                                    |                                                              |  |
|           | <ul> <li>Specific versions of SSL or TLS (SSL enabled/disabled using Web Image N either of the following locations:</li> <li>Configuration &gt; Security &gt; Netwo</li> <li>Configuration &gt; Security &gt; SSL/T</li> </ul>                                                                                                    | v2, SSLv3, or TLSv1) ca<br>lonitor. The setting can b<br>rk Security<br>_S                              | an now be<br>be configured from                              |  |
|           | <ul> <li>4. The encryption strength used for SSL can now be configured. This can be dor using either of the following settings in Web Image Monitor:</li> <li>Configuration &gt; Security &gt; Network Security</li> <li>Configuration &gt; Security &gt; SSL/TLS</li> </ul>                                                                                                    |                                                                                                    |                                                              |  |
|           | <ol> <li>For security reasons, the device will r<br/>outgoing, connections that use NULL</li> <li>Unable to Scan to SMB to a destination<br/>Samba v2.x.</li> </ol>                                                                                                    | to longer accept SSL inc<br>or ADH ciphers.<br>on that is not specified us<br>is that are using both LM | oming, or establish<br>sing an FQDN.<br>I Authentication and |  |
|           | <ol> <li>8. Windows Authentication fails if the us<br/>European characters.</li> <li>9. The device's SMB timeout was too sh<br/>being used across subnets. For this r</li> </ol>                                                                                                    | ername or password inc<br>ort (1sec). This caused  <br>eason, it has been increa                        | ludes lower-case<br>problems when<br>ased to 10 sec.         |  |
| 8.66      | Symptom corrected:<br>1. Unable to Scan to SMB to Windows                                                                                                    | or Windows Server 200                                                                                   | 8 R2 destinations                                            |  |

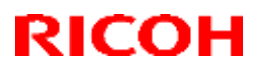

| Model: MT | r-C4                                                                                                    | Date: 28-May-09                                                                                                    | No.: RD062006i                                                                                                    |  |
|-----------|----------------------------------------------------------------------------------------------------|----------------------------------------------------------------------------------------------------|----------------------------------------------------------------------------------------------------|--|
| Version   | Modified Points or Symptom Corrected                                                                                                    |                                                                                                    |                                                                                                    |  |
|           | <ol> <li>that have Windows Live ID Sign-in as</li> <li>Unable to Scan to SMB to Windows Susing an IP address.</li> <li>Trying and failing to login to a Scan d MFP stalling with an SC899 error.</li> <li>Unable to Scan to SMB to a destinati</li> <li>The SMB retry function fails to retry th SMB or Fax delivery).</li> <li>Unable to Scan to SMB to destination Samba v2.x.</li> </ol>   | sistant installed.<br>08/98SE/Me/NT 4.0 desti<br>estination three times mi<br>on that is not specified u<br>ne sending of failed SMB<br>is that are using both LM                                        | inations specified<br>ight result in the<br>sing an FQDN.<br>transfers (Scan to<br>Authentication and                    |  |
|           | <ul> <li>Limitations:</li> <li>Scan to Folder destinations located on Windows 7 or Windows Server 2008 R2 cannot be selected by browsing.</li> <li>The MFP does not support CIFS, DFS or NTLMv2.</li> </ul>                                                                                                    |                                                                                                    |                                                                                                    |  |
| 8.65      | <ol> <li>Symptom corrected:</li> <li>Scan to SMB is unable to send docur characters.</li> <li>Windows authentication might fail on contains 2 byte characters.</li> <li>SDK/J applications might not be able</li> <li>When the device IP address and DNS the domain specified by the device see be overwritten by the domain obtaine</li> </ol>                                               | nents to a hostname cor<br>a domain controller who<br>to recognize some supp<br>S server location are obta<br>etting "IPv4 > Domain Na<br>d from DHCP.                                                   | ntaining 2byte<br>se hostname<br>orted USB devices.<br>ained from DHCP,<br>ame > Specify'' will                          |  |
|           | <ol> <li>Other changes:</li> <li>Scan to Folder destinations located o can now be selected by browsing.</li> <li>The MFP now supports CIFS, DFS at Security reasons, the device will r the NULL or Anonymous Diffie-Hellm</li> </ol>                                                                                                    | n Windows 7 or Window<br>nd NTLM v2.<br>io longer accept SSL coi<br>an ciphers.                                                                                                    | s Server 2008 R2                                                                                                    |  |
| 8.62      | <ol> <li>Symptom corrected:</li> <li>The MFP's IP address lease renewal by DHCP relay agents. This will result MFP reinitializes the network connection</li> <li>If either of the WSD Printer or Netward problems might occur. If these problem hours.</li> <li>The network might become unress</li> <li>User Tools can be accessed but of 3) Application buttons on the operation</li> </ol> | request is incorrectly form<br>in a loss of connectivity<br>on (10 seconds).<br>e functions are enabled,<br>ns occur, they typically la<br>ponsive.<br>configuration changes wi<br>on panel might become | natted and rejected<br>that lasts until the<br>the following<br>ast for about 2.5<br>Il not be applied.<br>unresponsive. |  |
| 8.61.1    | <ul> <li>Symptom corrected:</li> <li>1. If a User Paper Type is changed from one that supports duplex, then duplex printed in simplex.<br/>Note: To fix this problem, NCS firmwar firmware (version 1.03 or later) need</li> <li>2. When jobs are submitted to the device</li> </ul>                                                                                                    | a paper type that doesr<br>c jobs that use that User<br>are (version 8.60 or later<br>to be applied to the devic<br>e's lpr port repeatedly, s                                                           | n't support duplex to<br>Paper Type will be<br>) and Websys<br>ce.<br>ome of the jobs                                    |  |

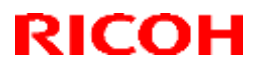

| Model: MT | Г-С4                                      | Date: 28-May-09              | No.: RD062006i    |
|-----------|-------------------------------------------|------------------------------|-------------------|
| Version   | Modified Points or Symptom Corrected      |                              |                   |
|           | might not be printed.                     |                              |                   |
|           | 3. If IPP authentication is enabled, prir | ting through an IPP port f   | rom a Windows     |
|           | Vista/Server 2008 client might resul      | in printing failure.         |                   |
|           | 4. Multiple Windows Vista/Server 2008     | PCs might not be able to     | access the device |
|           | through IPSec.                            | -                            |                   |
|           | 5. If IPDS is enabled, the device contr   | oller will not be able to en | ter STR mode (aka |
|           | "Off/Sleep Mode", "Off Mode" or "Sl       | eep Mode")                   |                   |
| 8.58      | 1st Mass production                       |                              |                   |

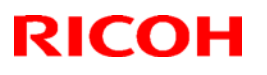

### Reissued: 30-Mar-10

| Model: MT-C4 | Date: 28-May- | .09 No | .: RD062007b |
|--------------|---------------|--------|--------------|

#### **RTB Reissue**

The items in bold italics have been changed.

| Subject: Firmware Release Note: Web Uapl            |                 |               | Prepare | d by: K. Yamamoto       |
|-----------------------------------------------------|-----------------|---------------|---------|-------------------------|
| From: 1st Overseas Tech Support Sec., 1st PQM Dept. |                 |               |         |                         |
| Classification:                                     | Troubleshooting | Part informat | tion    | Action required         |
|                                                     | 🗌 Mechanical    | Electrical    |         | Service manual revision |
|                                                     | Paper path      | Transmit/rec  | eive    | Retrofit information    |
|                                                     | Product Safety  | 🛛 Other (     | )       | 🖂 Tier 2                |

This RTB has been issued to announce the firmware release information for the Web Uapl.

| Version | Program No. | Effective Date        |
|---------|-------------|-----------------------|
| 1.05    | D0625556D   | March 2010 production |
| 1.04    | D0625556C   | July 2009 production  |
| 1.03    | D0625556B   | 1st Mass production   |

| Version | Modified Points or Symptom Corrected                                                                                                    |
|---------|----------------------------------------------------------------------------------------------------|
| 1.05    | Symptom corrected:                                                                                                    |
|         | Custom paper sizes cannot be used for duplex printing.                                                                                                    |
| 1.04    | Other changes:                                                                                                    |
|         | 1. Multiple stored jobs submitted for printing simultaneously will now be recorded individually in the Job log instead of only the first job being recorded. This change only applies to non-print jobs that have been stored. Prior to this change, the printing of stored print jobs were already recorded individually in the Job log. |
|         | Note: Requires the following firmware versions (or later):                                                                                                    |
|         | System (version 1.13.1), websys (version 1.08), Scanner (version 01.17),                                                                                                    |
|         | webuapi (version 1.04), and NFA (version 1.04).                                                                                                    |
| 1.03    | 1st Mass production                                                                                                    |

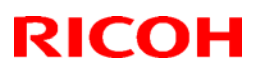

### Reissued: 05-Apr-12

| Model: | MT <b>-C4</b> |
|--------|---------------|
|--------|---------------|

Date: 28-May-09

No.: RD062008c

#### **RTB Reissue**

The items in bold italics have been corrected.

| Subject: Firmware Release Note: RPCS                        |                 |               | Prepared | d by: T. Hirakawa       |
|-------------------------------------------------------------|-----------------|---------------|----------|-------------------------|
| From: 1st Tech Service Sect., MFP/Printer Tech Service Dept |                 |               |          |                         |
| Classification:                                             | Troubleshooting | Part informat | ion      | Action required         |
|                                                             | 🗌 Mechanical    | Electrical    |          | Service manual revision |
|                                                             | Paper path      | Transmit/rec  | eive     | Retrofit information    |
|                                                             | Product Safety  | 🛛 Other (     | )        | 🛛 Tier 2                |

This RTB has been issued to announce the firmware release information for the RPCS.

| Version   | Program No. | Effective Date      | Availability of RFU |
|-----------|-------------|---------------------|---------------------|
| 3.8.5.4.2 | D4625531B   | May 2012 production | Available           |
| 3.8.5.4.1 | D4625531A   | 1st Mass production | Available           |

Note: Definition of Availability of RFU via @Remote "Available": The firmware can be updated via RFU or SD card.

"Not available": The firmware can only be updated via SD card.

| Version   | Modified Points or Symptom Corrected                                                                                                   |
|-----------|----------------------------------------------------------------------------------------------------|
| 3.8.5.4.2 | Symptom corrected                                                                                                    |
|           | - The image might be blacked out or black and white colors might be inverted when printing jobs that contain consecutive ROP commands. |
| 3.8.5.4.1 | 1st Mass production                                                                                                    |

## **T**echnical **B**ulletin

Reissued: 20-Aug-14

Date: 28-May-09

No.: RD062009n

| R. | TR | Reissue |
|----|----|---------|
| Г  | ID | Reissue |

Model: MT-C4

| The i | items | in | bold | italics | have | been | corrected. |
|-------|-------|----|------|---------|------|------|------------|
|-------|-------|----|------|---------|------|------|------------|

| Subject: Firmwar                                             | e Release Note: System/Copy                 | Prepared by: M. Yoneda |                         |  |  |
|--------------------------------------------------------------|---------------------------------------------|------------------------|-------------------------|--|--|
| From: 2nd Tech Service Sect., MFP/Printer Tech Service Dept. |                                             |                        |                         |  |  |
| Classification:                                              | Classification: Troubleshooting Part inform |                        | Action required         |  |  |
|                                                              | Mechanical                                  | Electrical             | Service manual revision |  |  |
|                                                              | Paper path                                  | Transmit/receiv        | e Retrofit information  |  |  |
|                                                              | Product Safety                              | Other ( )              | 🖂 Tier 2                |  |  |

#### This RTB has been issued to announce the firmware release information for the System/Copy.

| Version | Program No. | Effective Date            | Availability of RFU |
|---------|-------------|---------------------------|---------------------|
| 1.25    | D0625573D   | August 2014 production    | Available           |
| 1.24    | D0625573C   | October 2013 production   | Available           |
| 1.23    | D0625573B   | June 2013 production      | Available           |
| 1.22    | D0625573A   | March 2013 production     | Available           |
| 1.20    | D0625572J   | August 2011 production    | Available           |
| 1.19    | D0625572H   | December 2010 production  | Available           |
| 1.18    | D0625572G   | September 2010 production | Available           |
| 1.17    | D0625572F   | July 2010 production      | Available           |
| 1.16    | D0625572E   | April 2010 production     | Available           |
| 1.15    | D0625572D   | March 2010 production     | Available           |
| 1.14    | D0625572C   | December 2009 production  | Available           |
| 1.13.1  | D0625572B   | July 2009 production      | Available           |
| 1.12    | D0625572A   | Jun 2009 production       | Available           |
| 1.10.3  | D0625572    | 1st Mass production       | Available           |

Note: Definition of Availability of RFU via @Remote

"Available": The firmware can be updated via RFU or SD card. "Not available": The firmware can only be updated via SD card.

| Version | Modified Points or Symptom Corrected                                                                                                    |  |  |  |  |
|---------|----------------------------------------------------------------------------------------------------|--|--|--|--|
| 1.25    | Symptom corrected:                                                                                                    |  |  |  |  |
|         | The LCD may stall if the user password is changed from the operation                                                                                                    |  |  |  |  |
|         | panel.                                                                                                    |  |  |  |  |
| 1.24    | Symptom corrected:<br>[Embedded RC Gate]: @Remote auto calls (Ex. service calls, supply calls, alarm<br>calls) are not sent from the device if engine-related SC errors occur frequently within<br>a short period of time.<br>[Embedded RC Gate]: "@Remote certificate updating" is displayed and<br>@Remote communication is suspended if SSL communication with a router or proxy<br>server was suspended due to no response or detection of RESET signal.<br>Note: A certificate update indicates that a request to update the certificate was sent<br>to the @Remote Center instead of performing the retry process. |  |  |  |  |

### Reissued: 20-Aug-14

| Model: <b>MT-C4</b> Date: 28-May-09 No.: RD062009n |                                                                                                    |                                                                                                    |                                           |  |
|----------------------------------------------------|----------------------------------------------------------------------------------------------------|----------------------------------------------------------------------------------------------------|-------------------------------------------|--|
| Version                                            | Modified Points or                                                                                                    | Symptom Corrected                                                                                                |                                           |  |
| 1.23                                               | Other changes:<br>The scanning speed for multi-sized orig<br>A new SP mode was added:<br>SP3-990-001 (fan rotation speed)<br>0: Slow (same as previous firmware)<br>1: Fast                                                                                                    | ginal scanning has beer                                                                                          | n increased.                              |  |
|                                                    | Note: This SP is effective for correcting lig<br>machine and minimizing toner deterioratio<br>IMPORTANT: To apply the above change                                                                                                    | ht images, by cooling th<br>n.<br>s, make sure to also ins                                                       | ne inside of the<br>stall Engine          |  |
| 1.22                                               | Symptom corrected:<br>Cannot logout if the card is removed wi<br>One of the following occurs before the<br>Light copies<br>Dirty background<br>Toner dusting inside the machine                                                                                                    | ith specific timing.<br>developer reaches its r                                                                  | eplacement cycle:                         |  |
|                                                    | Important: To apply the above changes, you also need to install Engine firmware ver1.70:04 or later.<br>Note: After the firmware has been updated, SP2-978-001 (time of fan rotation)                                                                                                    |                                                                                                    |                                           |  |
| 1.20                                               | Symptom corrected:<br>The display cannot be returned to the S<br>Abnormal image results after storing a<br>The machine stalls when the password<br>changed.<br>SC860, SC819, SC672, or SC816 occu<br>Signal (pthread) is not received.<br>Cannot merge encryption option.<br>Printing speed is reduced when the ins | SP mode screen during<br>Printer storage docume<br>for a Printer storage do<br>urs.<br>erter is used for a Print | a copy job.<br>ent.<br>ocument is<br>job. |  |
| 1.19                                               | Symptom Corrected:<br>The HDD will be slow.                                                                                                    |                                                                                                    |                                           |  |
| 1.18                                               | Other change:<br>Address Book access is controlled.<br>The maximum number of FAX docume<br>increased from 30 to 31 documents.                                                                                                    | nts that can be stored i                                                                                         | n memory was                              |  |
|                                                    | Symptom corrected:<br>The operation panel display may shut o                                                                                                    | off.                                                                                                    |                                           |  |
| 1.17                                               | Firmware modified to support the new mod                                                                                                    | lel in Korea.                                                                                                    |                                           |  |
| 1.16                                               | Symptom corrected:<br>The print job may stop when the machine i                                                                                                    | s handling several iobs                                                                                          | at once.                                  |  |
| 1.15                                               | Symptom corrected:<br>The machine cannot print customer paper                                                                                                    | size in duplex                                                                                                   |                                           |  |
| 1.14                                               | Symptom corrected:<br>If the following operation sequence is p                                                                                                    | performed on the operation                                                                                       | ion panel, any next                       |  |

### Reissued: 20-Aug-14

| Model: MT-C4 Date: 28-May-09 No.: RD06 |                                                                                                    |                                                                                                    |                                                                                                    |  |  |
|----------------------------------------|----------------------------------------------------------------------------------------------------|----------------------------------------------------------------------------------------------------|----------------------------------------------------------------------------------------------------|--|--|
| Version                                | Modified Points or                                                                                                    | Symptom Corrected                                                                                                    |                                                                                                    |  |  |
|                                        | operation from that moment on to the panel might be incorrectly recorded as a<br>password policy failure in the access log.<br>The operator configures "Password Policy", selects "Complexity Setting" other<br>than "Off" or "Minimum Character No." other than "0".<br>The operator selects "Program/Change Administrator", presses "Change" for<br>Administrator2 (or later) and is configuring the settings there.<br>The administrator's login name is entered.<br>Stored jobs (Locked Print, Sample Print, etc.) might not be shown in the                                                                                                    |                                                                                                    |                                                                                                    |  |  |
|                                        | Other changes:<br>The MAC address for the RICOH vendor c                                                                                                    | ode was changed.                                                                                                    |                                                                                                    |  |  |
| 1.13.1                                 | The MAC address for the RICOH vendor code was changed.         .13.1       Symptom corrected:<br>SC816 occurs when the machine enters Sleep Mode.<br>Firmware versions of the FAX and Finisher options are not recorded in Web<br>Image Monitor > Access Log > "Firmware: Structure".<br>The Access Log records a password change if the Program/Change<br>Administrator screen is opened via WIM and the OK button is pressed.         Other changes:<br>Multiple stored jobs submitted for printing simultaneously will now be recorded<br>individually in the Job log instead of only the first job being recorded. This change<br>only applies to non-print jobs that have been stored. Prior to this change, the printing<br>of stored print jobs were already recorded individually in the Job log.<br>Note: Requires the following firmware versions (or later):<br>System (version 1.13.1), Websys (version 1.08), Scanner (version 01.17), |                                                                                                    |                                                                                                    |  |  |
|                                        |                                                                                                    |                                                                                                    |                                                                                                    |  |  |
| 1.12                                   | Symptom corrected:<br>Scan to NCP fails if all of the following<br>The destination is specified using the II<br>The Novell server and the device are ir<br>The subnet routers filter SLP multicasts<br>Note: Requires System firmware (version 1<br>(version 01.06 or later).<br>Scan to NCP fails or takes long time to<br>there are more than 2 Novell Directory Ser<br>hierarchy.<br>Note: Requires System firmware (version 2                                                                                                    | conditions met:<br>P address.<br>h different subnets.<br>s.<br>I.12 or later) and Scanr<br>complete if the IPX provices (NDS) servers in                        | ner firmware<br>otocol is used and<br>the netwok                                                        |  |  |
|                                        | <ul> <li>(version 01.06 or later).</li> <li>Jobs of more than 100 pages cannot be Print, etc.) if another job is being stored fro at the same time.</li> <li>The printer application will stall if any or A print job is submitted while another p device.</li> <li>A print job is submitted while the TWAI A scan initiated by TWAIN might fail if a the device.</li> </ul>                                                                                                    | e stored on the MFP (L<br>m another source (Cop<br>f the following situation<br>rint job is already being<br>N driver is scanning.<br>a print job is already be | ocked Print, Stored<br>ier, Scanner, Fax)<br>s are encountered:<br>processed by the<br>ing processed by |  |  |

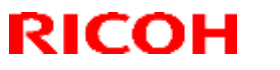

Reissued: 20-Aug-14

| Model: MT-C4 |                     | Date: 28-May-09           | No.: RD062009n    |  |
|--------------|---------------------|---------------------------|-------------------|--|
| Version      | Ν                   | <b>Nodified Points or</b> | Symptom Corrected |  |
| 1.10.3       | 1st Mass production |                           |                   |  |

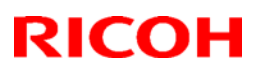

### Reissued: 19-Aug-11

| Model: MT-C4                                                                | Date: 28-May-09 | No.: RD062010f |
|-----------------------------------------------------------------------------|-----------------|----------------|
| <b>RTB Reissue</b><br>The items in <i>bold italics</i> have been corrected. |                 |                |
| Subject: Firmware Release Note: Scanner                                     | Prepared by: K. | Yamamoto       |

| Subject: Firmwar | e Release Note: Scanner      | Prepared by: K. Yamamoto |        |                         |
|------------------|------------------------------|--------------------------|--------|-------------------------|
| From: 1st Overse | as Tech Support Sec., 1st PQ | M Dept.                  |        |                         |
| Classification:  | Troubleshooting              | Part informat            | tion   | Action required         |
|                  | Mechanical                   | Electrical               |        | Service manual revision |
|                  | Paper path                   | Transmit/rec             | eive 🗌 | Retrofit information    |
|                  | Product Safety               | 🛛 Other (                | ) 🛛    | Tier 2                  |

This RTB has been issued to announce the firmware release information for the Scanner.

| Version | Program No. | Effective Date            |
|---------|-------------|---------------------------|
| 01.21   | D4625510J   | August 2011 production    |
| 01.20   | D4625510H   | September 2010 Production |
| 01.19   | D4625510G   | March 2010 production     |
| 01.18   | D4625510F   | January 2010 production   |
| 01.17   | D4625510E   | July 2009 production      |
| 01.16   | D4625510D   | June 2009 production      |
| 01.15   | D4625510C   | 1st Mass production       |

| Version | Modified Points or Symptom Corrected                                                 |
|---------|--------------------------------------------------------------------------------------|
| 01.21   | Symptom corrected:                                                                   |
|         | When WSD Forwarding is set to JPEG->Multi-TIFF, the file is sent (and counted        |
|         | as being sent) in PDF format.                                                        |
| 01.20   | Symptom corrected:                                                                   |
|         | If the main power is turned OFF while the coin rack is connected, SC899 is displayed |
|         | and an abnormal shutdown of the Scanner function occurs.                             |
| 01.19   | Symptom corrected:                                                                   |
|         | Under the following conditions, a PDF file is generated instead of a TIFF file.      |
|         | - Mixed B/W and color originals                                                      |
|         | - Auto color recognition is used                                                     |
|         | - Scan is set for multi-page TIFF                                                    |
| 01.18   | Other changes:                                                                       |
|         | WSD Scanner (Push Type) now supports Windows //Windows 2008 Server R2.               |
|         | Notice: Due to Windows //Windows 2008 Server R2 spec changes, WSD Scanner            |
|         | (Push Type) jobs that are in-progress can no longer be manually cancelled from the   |
| 01.17   |                                                                                      |
| 01.17   | Uther changes:                                                                       |
|         | when multiple Document Server/storage documents are selected for a batch             |
|         |                                                                                      |
|         | JOD LOG.                                                                             |

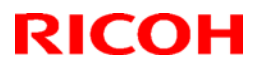

### Reissued: 19-Aug-11

| Model: MT-C4 |                                                                                                    | Date: 28-May-09                                                                                                    | No.: RD062010f                                                                                          |
|--------------|----------------------------------------------------------------------------------------------------|----------------------------------------------------------------------------------------------------|----------------------------------------------------------------------------------------------------|
| 01.16        | <ul> <li>Symptom corrected:</li> <li>1. Scan to NCP fails if all of the following of the destination is specified using the submet routers and the device and the submet routers filter SLP multice.</li> <li>Note: Requires System firmware (version 1 (version 01.16 or later).</li> <li>2. Scan to NCP fails or takes long time to there are more than 2 Novell Directory hierarchy.</li> <li>Note: Requires System firmware (version 1 (version 01.16 or later).</li> <li>3. "8528: Scanner is not available. Check displayed when scanning duplex jobs for the submet of the scanner is not available.</li> </ul> | conditions met:<br>he IP address.<br>are in different subnets.<br>casts.<br>1.12 or later) and Scann<br>complete if the IPX pro<br>Services (NDS) servers<br>1.12 or later) and Scann<br>the scanner connectio<br>rom the ADF via TWAIN | er firmware<br>tocol is used and<br>s in the network<br>er firmware<br>n status." might be<br>I driver. |
| 01.15        |                                                                                                    |                                                                                                    |                                                                                                    |

## Technical Bulletin

**PAGE: 1/3** 

Reissued: 29-Oct-15

Model: MT-C4

Date: 28-May-09

No.: RD062011q

#### **RTB Reissue**

The items in bold italics have been corrected.

| Subject: Firmware Release Note: Engine                       |                 | Prepared by: Y. Taniguchi |                         |
|--------------------------------------------------------------|-----------------|---------------------------|-------------------------|
| From: 1st Tech Service Sect., MFP/Printer Tech Service Dept. |                 |                           |                         |
| Classification:                                              | Troubleshooting | Part information          | Action required         |
|                                                              | Mechanical      | Electrical                | Service manual revision |
|                                                              | Paper path      | Transmit/receive          | Retrofit information    |
|                                                              | Product Safety  | Other ( )                 | 🖂 Tier 2                |

#### This RTB has been issued to announce the firmware release information for the **Engine**.

| Version | Program No. | Effective Date            | Availability of RFU |
|---------|-------------|---------------------------|---------------------|
| 1.73:04 | D0625137    | November 2015 production  | Available           |
| 1.71:04 | D0625127Y   | July 2013 production      | Available           |
| 1.70:04 | D0625127X   | April 2013 production     | Available           |
| 1.67:04 | D0625127W   | May 2012 production       | Available           |
| 1.64:04 | D0625127T   | January 2011 production   | Available           |
| 1.63:04 | D0625127S   | November 2010 production  | Available           |
| 1.62:04 | D0625127R   | October 2010 production   | Available           |
| 1.61:04 | D0625127Q   | April 2010 production     | Available           |
| 1.60:04 | D0625127P   | February 2010 production  | Available           |
| 1.59:04 | D0625127N   | November 2009 production  | Available           |
| 1.58:04 | D0625127M   | October 2009 production   | Available           |
| 1.57:04 | D0625127L   | September 2009 production | Available           |
| 1.56:04 | D0625127K   | August 2009 production    | Available           |
| 1.55:04 | D0625127J   | July 2009 production      | Available           |
| 1.54:04 | D0625127H   | Jun 2009 production       | Available           |
| 1.53:04 | D0625127G   | 1st Mass production       | Available           |

Note: Definition of Availability of RFU via @Remote

"Available": The firmware can be updated via RFU or SD card.

"Not available": The firmware can only be updated via SD card.

| Version | Modified Points or Symptom Corrected                                                                                                    |
|---------|----------------------------------------------------------------------------------------------------|
| 1.73:04 | <ul> <li>Symptom corrected:</li> <li>A jam occurs at the duplex entrance area.</li> <li>Black solid images appear on the printouts when outputting a large volume of copies.</li> </ul>                                                           |
| 1.71:04 | Other changes: <ol> <li>The scanning speed for multi-sized original scanning has been increased.</li> <li>A new SP mode was added:         SP3-990-001 (fan rotation speed)         Slow (same as previous firmware)         Fast     </li> </ol> |
|         | machine and minimizing toner deterioration.                                                                                                    |

Technical Bulletin

**PAGE: 2/3** 

### Reissued: 29-Oct-15

| Model: MT | r-C4                                                                                                    | Date: 28-May-09                                                                   | No.: RD062011q                                            |
|-----------|----------------------------------------------------------------------------------------------------|-----------------------------------------------------------------------------------|-----------------------------------------------------------|
|           | IMPORTANT: To apply the above changes firmware ver.1.23 or later.                                                                                                    | s, make sure to also inst                                                         | all System/Copy                                           |
| 1.70:04   | Symptom corrected:<br>One of the following occurs before the dev<br>- Light copies<br>- Dirty background<br>- Toner dusting inside the machine<br>*Need to update the firmware with System.<br>*After version up firmware, SP2-978-001 (t<br>minutes (default value:0)                                                                                                    | eloper reaches its repla<br>/Copy ver.1.22 or later t<br>ime of fun rotation) sho | cement cycle:<br>o effect the change<br>uld change to 255 |
|           | Note: After the firmware has been updated change to 255 minutes (default: 0)                                                                                                    | , SP2-978-001 (time of                                                            | fan rotation) should                                      |
| 1.67:04   | Symptom corrected:<br>One of the following occurs before the dev<br>- Light copies<br>- Dirty background<br>- Toner dusting inside the machine                                                                                                    | eloper reaches its repla                                                          | cement cycle:                                             |
| 1.64:04   | Symptom corrected:<br>SC991/990 may occur when an ADF iam occurs                                                                                                    |                                                                                   |                                                           |
| 1.63:04   | Symptom Corrected:<br>Jam13 occurs when B5 paper is fed from trav 1.                                                                                                    |                                                                                   |                                                           |
| 1.62:04   | Symptom corrected:<br>A paper jam occurs when the GBC and Victoria-G finisher are connected                                                                                                    |                                                                                   |                                                           |
| 1.61:04   | <ol> <li>Symptoms corrected:</li> <li>A jam occurs and the Victoria-G finishe<br/>through the cover feeder.</li> <li>Sometimes, charger cleaning is not per<br/>installed</li> </ol>                                                                                                    | er does not stop if 3 or m<br>formed in cases where                               | nore sheets are fed<br>a finisher is                      |
| 1.60:04   | Symptom corrected:<br>1. SC555 occurs if the machine is booted<br>2. JAM103 or 123 occurs if a Scan to Fold                                                                                                    | up with the ADF open.<br>der job is initiated during                              | g a print job.                                            |
| 1.59:04   | <ol> <li>Symptom corrected:</li> <li>Sometimes, the position adjustment percorrectly.</li> <li>Sometimes, the web turns when the matrix from Off mode (it normally should not the source of the source of the source o</li></ol> | rformed using SP6-301<br>achine is turned on or w<br>urn).                        | -008 is not applied when it recovers                      |
| 1.58:04   | Symptom corrected:<br>1. The "Toner Near End" alert may not be displayed.                                                                                                    |                                                                                   |                                                           |
| 1.57:04   | <ol> <li>Symptom corrected:</li> <li>When the machine recovers from Ener<br/>machine just displays "Printing", whic</li> <li>Punched paper is not exited to the Mai</li> </ol>                                                                                                    | gy Saver mode to print<br>h does not clear.<br>box CS391.                         | out a job, the                                            |
|           | Other changes:<br>A lock detection mechanism was added for                                                                                                    | r the exhaust fan.                                                                |                                                           |

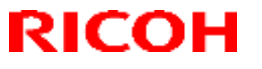

Reissued: 29-Oct-15

| Model: MT-C4 |                                                                                                    | Date: 28-May-09         | No.: RD062011q     |
|--------------|----------------------------------------------------------------------------------------------------|-------------------------|--------------------|
| 1.56:04      | Symptom corrected:<br>Auto Supply Replenishment for @Remote                                                                                 | does not work           |                    |
|              | Other Changed:<br>Supported the Plockmatic                                                                                                  |                         |                    |
| 1.55:04      | Symptom Corrected:<br>Jam53 when A3 tray is attached<br>Machine attached Z-folding unit might not r<br>machine recover from Power save mode | ecover from "please wa  | ait" when the      |
| 1.54:04      | Symptom corrected:<br>In cases where SP2506 is ON (an ID patte<br>the ID sensor pattern is made during cover                                | rn is made during a job | ), SC990 occurs if |
| 1.53:04      | 1st Mass production                                                                                                    |                         |                    |

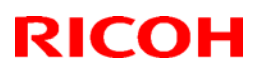

### Reissued: 16-Nov-11

|     |    |     |    | _ |
|-----|----|-----|----|---|
| IVI | od | el: | AD | = |

Date: 28-May-09 No

No.: RD062012d

#### **RTB** Reissue

The items in bold italics have been added.

| Subject: Firmware Release Note: ADF                         |                 | Prepared by: K. Yamamoto |                         |
|-------------------------------------------------------------|-----------------|--------------------------|-------------------------|
| From: 1st Tech Service Sect., MFP/Printer Tech Service Dept |                 |                          |                         |
| Classification:                                             | Troubleshooting | Part information         | Action required         |
|                                                             | 🗌 Mechanical    | Electrical               | Service manual revision |
|                                                             | Paper path      | Transmit/receive         | Retrofit information    |
|                                                             | Product Safety  | Other ( )                | 🖂 Tier 2                |

This RTB has been issued to announce the firmware release information for the ADF.

| Version    | Program No. | Effective Date           |
|------------|-------------|--------------------------|
| 01.620:05  | D4125531H   | November 2009 production |
| 01.610:05  | D4125531G   | July 2009 production     |
| 01.600:05  | D4125531F   | March 2009 production    |
| 01.590 :05 | D4125531E   | 1st Mass production      |

| Version   | Modified Points or Symptom Corrected                                                                                                    |
|-----------|----------------------------------------------------------------------------------------------------|
| 01.620:05 | Symptom corrected:                                                                                                    |
|           | SP:GB Adjust Confirmation does not function correctly.                                                                                                    |
|           | Other changes:                                                                                                    |
|           | Firmware modified to support V-C3.                                                                                                    |
|           | Do not install this firmware on a board which has anewer version of firmware (the newer version of the firmware starts with a "9" e.g. v.90.***:***). If you install the old firmware on the new engine board by mistake, the new engine board will be damaged, and there is no way to repair except replace it. |
| 01.610:05 | Symptom Corrected:<br>Following a bottom plate motor jam, the motor heats up slightly if the ADF is<br>opened with the bottom plate HP sensor activated (ON).                                                                                                    |
|           | Other changes:<br>Improved the accuracy of original size detection.                                                                                                    |
| 01.600:05 | Other changes:                                                                                                    |
|           | i ne reliability of image data transmission was increased (transmission errors were minimized).                                                                                                    |
| 01.590:05 | 1st Mass production                                                                                                    |

## Technical Bulletin

Date: 28-May-09

### Reissued: 03-Dec-14

Model: MT**-C4** 

No.: RD062013c

#### **RTB Reissue**

The items in bold italics have been added.

| Subject: Firmware Release Note: Fax                          |                 |                  | Prepared by: M. Yoneda  |
|--------------------------------------------------------------|-----------------|------------------|-------------------------|
| From: 2nd Tech Service Sect., MFP/Printer Tech Service Dept. |                 |                  |                         |
| Classification:                                              | Troubleshooting | Part information | Action required         |
|                                                              | Mechanical      | Electrical       | Service manual revision |
|                                                              | Paper path      | Transmit/receive | Retrofit information    |
|                                                              | Product Safety  | Other ( )        | 🖂 Tier 2                |

This RTB has been issued to announce the firmware release information for the Fax.

| Version  | Program No. | Effective Date            | Availability of RFU |
|----------|-------------|---------------------------|---------------------|
| 04.00.00 | D0625559F   | December 2014 production  | Not available       |
| 03.00.00 | D0625559E   | September 2010 production | Not available       |
| 02.00.00 | D0625559D   | June 2009 production      | Available           |
| 01.00.01 | D0625559C   | 1st Mass production       | Available           |

| Version  | Modified Points or Symptom Corrected                                                   |
|----------|----------------------------------------------------------------------------------------|
| 04.00.00 | Symptom corrected                                                                      |
|          | 1. SC899 may occur.                                                                    |
|          | 2. Stored fax data may be deleted.                                                     |
| 03.00.00 | Other changes:                                                                         |
|          | <ol> <li>Stored documents can now be accessed from the operation panel.</li> </ol>     |
|          | 2. Access restrictions can now be placed on stored documents (USRSW10 bit0).           |
|          |                                                                                        |
|          | Symptom corrected:                                                                     |
|          | 3. When many documents are forwarded, some parameters of the job log data for          |
|          | the first and second documents do not match.                                           |
| 02.00.00 | Symptom corrected:                                                                     |
|          | An incoming FAX job cannot be printed if the paper size auotmatically selected by      |
|          | the machine is loaded in the cover feeder, but not in any of the standard paper trays. |
| 01.00.01 | 1st Mass production                                                                    |

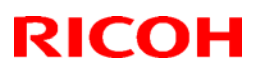

### Reissued: 01-Nov-11

| Model: MT-C4 | Date: 01-Jun-09 | No.: RD062014c |
|--------------|-----------------|----------------|
| RTB Reissue  |                 |                |

| The  | items   | in | bold | italics | have | heen  | corrected |
|------|---------|----|------|---------|------|-------|-----------|
| 1110 | ILCIIIS |    | DUIU | nanco   | nave | DEELL | conected. |

| Subject: Firmware Release Note: PS3 |                                 |                 | Prepared by: K. Yamamoto |                         |
|-------------------------------------|---------------------------------|-----------------|--------------------------|-------------------------|
| From: MFP/Printe                    | er Tech Service Dept., 1st Tecl | n Service Sect. |                          |                         |
| Classification:                     | Troubleshooting                 | Part informat   | ion                      | Action required         |
|                                     | 🗌 Mechanical                    | Electrical      |                          | Service manual revision |
|                                     | Paper path                      | Transmit/rec    | eive                     | Retrofit information    |
|                                     | Product Safety                  | 🛛 Other (       | )                        | 🛛 Tier 2                |

This RTB has been issued to announce the firmware release information for the PS3/PDF.

| Version | Program No. | Effective Date           | Availability of RFU |
|---------|-------------|--------------------------|---------------------|
| 1.03    | D4625551D   | October 2011 production  | Available           |
| 1.02    | D4625551C   | April 2011 production    | Available           |
| 1.01    | D4625551B   | December 2009 production | Available           |
| 1.00    | D4625551A   | 1st Mass production      | Available           |

Note: Definition of Availability of RFU via @Remote "Available": The firmware can be updated via RFU or SD card.

"Not available": The firmware can only be updated via SD card.

| Version | Modified Points or Symptom Corrected                                                                                                    |
|---------|----------------------------------------------------------------------------------------------------|
| 1.03    | Symptom corrected:<br>PDF Direct jobs containing a mask that was created using tiling will be<br>reset.                                                                     |
| 1.02    | Symptom corrected:<br>If printing a PDF Direct job that calls a "download font" from the hard disk (or<br>Ram disk), one of the other resident fonts might be used instead. |
| 1.01    | Symptom corrected:<br>Batch printing of PDF documents results in a memory overflow and all jobs<br>being cancelled.                                                         |
| 1.00    | 1st Mass production                                                                                                    |

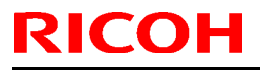

Model: MT-C4

Date: 01-Jun-09

No.: RD062015

| Subject: Firmware Release Note: Language           |                 |               | Prepared by: K. Yamamoto |                         |
|----------------------------------------------------|-----------------|---------------|--------------------------|-------------------------|
| From: 2nd Tech. Support Sec. Service Support Dept. |                 |               |                          |                         |
| Classification:                                    | Troubleshooting | Part informat | tion                     | Action required         |
|                                                    | Mechanical      | Electrical    |                          | Service manual revision |
|                                                    | Paper path      | Transmit/rec  | eive                     | Retrofit information    |
|                                                    | Product Safety  | 🛛 Other (     | )                        | 🖂 Tier 2                |

This RTB has been issued to announce the firmware release information for the **Language**.

| Version | Program No. | Effective Date      |
|---------|-------------|---------------------|
| 1.04    | D0621496    | 1st Mass production |

| Version | Modified Points or Symptom Corrected |
|---------|--------------------------------------|
| 1.04    | 1st Mass production                  |

## Technical Bulletin

Reissued: 06-Apr-16

Date: 02-Jun-09

No.: RD062016e

#### **RTB Reissue**

Model: MT-C4

| The items in <i>bold italics</i> have been added.           |                 |               |                           |                         |  |  |
|-------------------------------------------------------------|-----------------|---------------|---------------------------|-------------------------|--|--|
| Subject: Firmware Release Note:FCU                          |                 |               | Prepared by: Y. Taniguchi |                         |  |  |
| From: 1st Tech Service Sect., MFP/Printer Tech Service Dept |                 |               |                           |                         |  |  |
| Classification:                                             | Troubleshooting | Part informat | tion                      | Action required         |  |  |
|                                                             | Mechanical      | Electrical    |                           | Service manual revision |  |  |
|                                                             | Paper path      | Transmit/rec  | eive                      | Retrofit information    |  |  |
|                                                             | Product Safety  | 🛛 Other (     | )                         | 🛛 Tier 2                |  |  |

This RTB has been issued to announce the firmware release information for the FCU.

| Version  | Program No. | Effective Date           | Availability of RFU |
|----------|-------------|--------------------------|---------------------|
| 07.00.00 | D4185570G   | April 2016 production    | Not available       |
| 06.00.00 | D4185570F   | June 2012 production     | Not available       |
| 05.00.00 | D4185570E   | April 2011 production    | Not available       |
| 04.00.00 | D4185570D   | October 2010 production  | Not available       |
| 03.00.00 | D4185570C   | February 2010 production | Available           |
| 02.00.00 | D4185570B   | 1st Mass production      | Available           |

Note: Definition of Availability of RFU via @Remote

"Available": The firmware can be updated via RFU or SD card.

"Not available": The firmware can only be updated via SD card.

| Version  | Modified Points or Symptom Corrected                                                                                                    |
|----------|----------------------------------------------------------------------------------------------------|
| 07.00.00 | Symptom corrected:<br>If an error, for example, 14-30 occurs while sending folders, the machine                                                                                               |
|          | may not recover from the error nor report the error.                                                                                                    |
| 06.00.00 | Symptom corrected.                                                                                                    |
|          | <ol> <li>An NMI error may occur (triggered by a watchdog reset error) if a large<br/>amount of electrical noise occurs when sending a PDF image to a folder<br/>using the G3 line.</li> </ol> |
|          | 2. Minor bug corrections were applied.                                                                                                    |
| 05.00.00 | Symptom corrected:                                                                                                    |
|          | A line interrupt error occurs when receiving a FAX from a specific FAX server due to an RTC misdetection.                                                                                     |
| 04.00.00 | Other changes:                                                                                                    |
|          | 1. If the memory allocated for stored documents is full, an error message                                                                                                    |
|          | will be sent to the sender when a user tries to store a document.                                                                                                    |
|          | 2. The name of the document that the user selects for storage will be recorded in the job log.                                                                                                |
| 03.00.00 | Symptom corrected:                                                                                                    |
|          | Incoming FAXes are not printed out when the LS reception, LS reception e-<br>mail notification, and print out at LS reception settings are all enabled.                                       |
| 02.00.00 | 1st Mass production                                                                                                    |

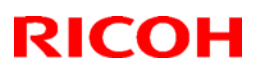

#### Reissued: 29-Oct-10

| Model: <b>MT-C4</b>                                          | Date: 02-Jun-09 | No.: RD062017b |
|--------------------------------------------------------------|-----------------|----------------|
| RTB Reissue<br>The items in hold italics have been corrected |                 |                |
|                                                              |                 |                |
| Subject: Firmware Release Note: RemoteFAX                    | Prepared by: K. | Yamamoto       |

| Subject. Firmware Release Note: RemoterAX           |                 | Prepared by. K. Yamamoto |      |                         |
|-----------------------------------------------------|-----------------|--------------------------|------|-------------------------|
| From: 1st Overseas Tech Support Sec., 1st PQM Dept. |                 |                          |      |                         |
| Classification:                                     | Troubleshooting | Part informat            | ion  | Action required         |
|                                                     | 🗌 Mechanical    | Electrical               |      | Service manual revision |
|                                                     | Paper path      | Transmit/rec             | eive | Retrofit information    |
|                                                     | Product Safety  | 🛛 Other (                | )    | 🛛 Tier 2                |

This RTB has been issued to announce the firmware release information for the **RemoteFAX.** 

| Version  | Program No. | Effective Date            |
|----------|-------------|---------------------------|
| 03.00.00 | D0625560D   | September 2010 production |
| 02.00.00 | D0625560C   | December 2009 production  |
| 01.00.00 | D0625560B   | 1st Mass production       |

| Version  | Modified Points or Symptom Corrected                                                                         |
|----------|----------------------------------------------------------------------------------------------------|
| 03.00.00 | Symptom Corrected:                                                                                           |
|          | "Not transmitted" is displayed when trying to send an IP-FAX, after which the IP-FAX feature cannot be used. |
| 02.00.00 | Symptom corrected:<br>SC991 occurs if the Key Card is removed while the machine is printout out a PC<br>Fax. |
| 01.00.00 | 1st Mass production                                                                                          |

## Technical Bulletin

**PAGE: 1/2** 

| Model: Katana-C2 (Bellini-C4)                        |                 | Date: 22-Jun-09 |        | 09       | No.: RD059032 |                   |
|------------------------------------------------------|-----------------|-----------------|--------|----------|---------------|-------------------|
| Subject: Multi-Folding Unit - Docking Bracket Screws |                 |                 |        | Prepared | d by: к. т    | Sutsui            |
| From: PPMC Service Planning Department 1G            |                 |                 |        |          |               |                   |
| Classification:                                      | Troubleshooting | Part inf        | ormat  | tion     | Action        | n required        |
|                                                      | Mechanical      | Electric        | al     |          | Servic        | e manual revision |
|                                                      | Paper path      | Transm          | it/rec | eive     | Retrof        | fit information   |
|                                                      | Product Safety  | 🛛 Other (       |        | )        | Tier2         |                   |

#### PROBLEM

When installing the Multi-Folding Unit, the bracket screws applied to the upstream of the Multi-Folding Unit interfere with the upstream Katana-C2 mainframe or peripherals (Decurl Unit, Cover Interposer Tray, or Perfect Binder), and 3 of the 4 screws do not reach the Martini-C4 mainframe.

#### **TEMPORARY SOLUTION**

To avoid the problem, please replace (exchange) the screws for the upstream docking bracket and the downstream docking bracket as shown in the diagram below.

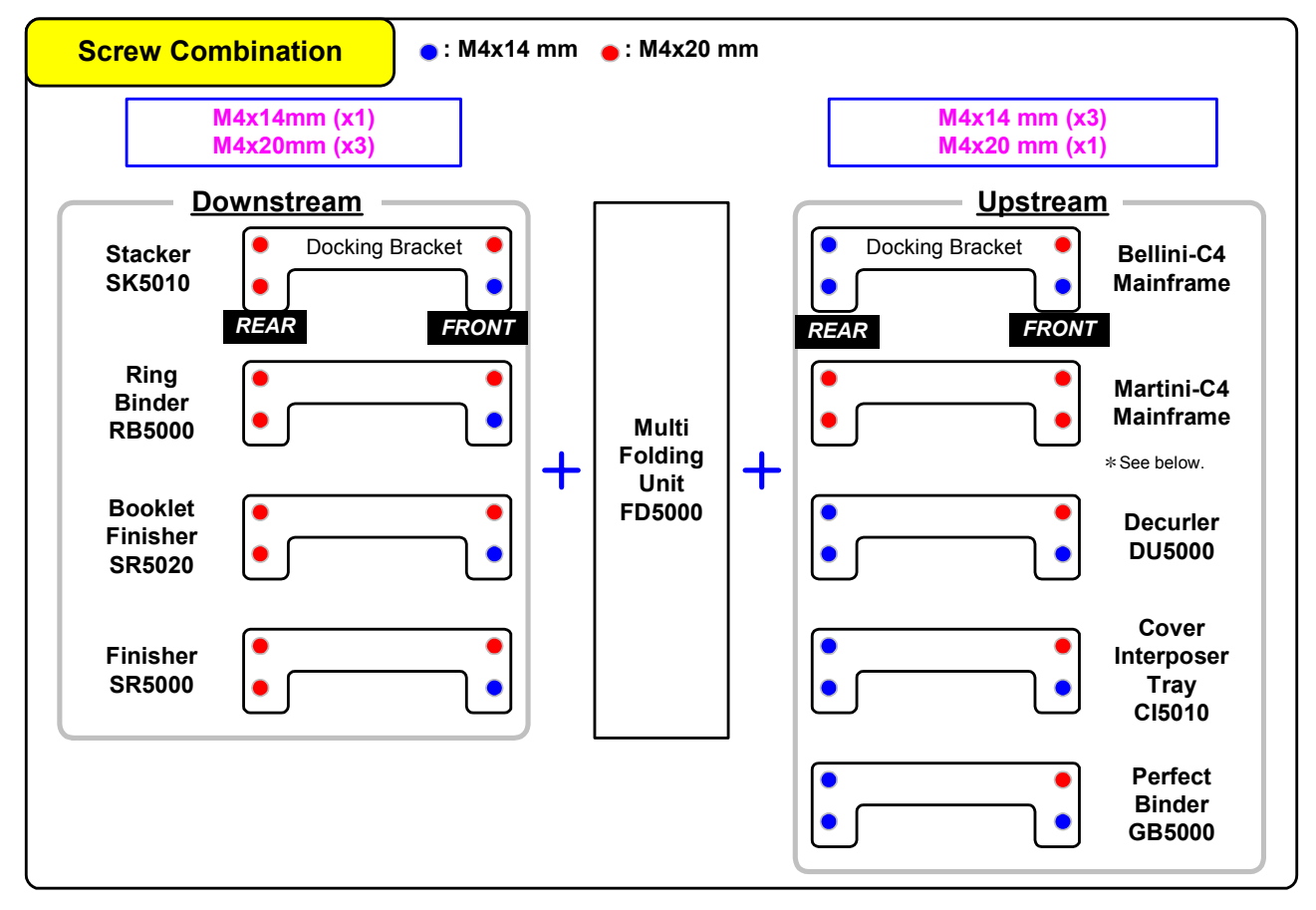

\* When the Martini-C4 mainframe is installed, please apply <u>all four M4x20 mm</u>. Hence, the downstream peripheral will be attached with four M4x14 mm.

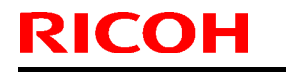

Model: Katana-C2 (Bellini-C4)

Date: 22-Jun-09

No.: RD059032

#### **PERMANENT SOLUTION**

Upon design change, Multi Folding Unit will be attached with <u>total of 8 screws</u> (4 each of M4x14 & M4x20).

Upstream Bracket : M4x14 (x3) & M4x20 (x1) Downstream Bracket : M4x14 (x1) & M4x20 (x3)

The installation guide and service manual will be revised accordingly.

## Technical Bulletin

Reissued: 25-Aug-14

Model: MT-C4

Date: 22-Jun-09

No.: RD062018g

#### **RTB Reissue**

The items in *bold italics* were corrected or added.

| Subject: Firmware Release History: PCL                      |                                                                                                    | Prepared by: M. Yoneda                                                                               |                                                                                                    |
|-------------------------------------------------------------|----------------------------------------------------------------------------------------------------|----------------------------------------------------------------------------------------------------|----------------------------------------------------------------------------------------------------|
| From: 1st Tech Service Sect., MFP/Printer Tech Service Dept |                                                                                                    |                                                                                                    |                                                                                                    |
| Classification:                                             | <ul> <li>Troubleshooting</li> <li>Mechanical</li> <li>Paper path</li> <li>Product Safety</li> </ul> | <ul> <li>Part information</li> <li>Electrical</li> <li>Transmit/receive</li> <li>Other ()</li> </ul> | <ul> <li>Action required</li> <li>Service manual revision</li> <li>Retrofit information</li> <li>Tier 2</li> </ul> |

This RTB has been issued to announce the firmware release information for the PCL.

| Version | Program No. | Effective Date            | Availability of RFU |
|---------|-------------|---------------------------|---------------------|
| 1.06    | D4625541J   | September 2014 production | Available           |
| 1.05    | D4625541H   | May 2012 production       | Available           |
| 1.04    | D4625541G   | August 2011 production    | Available           |
| 1.03    | D4625541F   | April 2011 production     | Available           |
| 1.02    | D4625541E   | March 2010 production     | Available           |
| 1.01    | D4625541D   | October 2009 production   | Available           |
| 1.00    | D4625541C   | 1st Mass production       | Available           |

Note: Definition of Availability of RFU via @Remote

"Available": The firmware can be updated via RFU or SD card.

"Not available": The firmware can only be updated via SD card.

| Version | Modified Points or Symptom Corrected                                                                                                    |
|---------|----------------------------------------------------------------------------------------------------|
| 1.06    | Symptom corrected:                                                                                                    |
|         | 1. If a PCL5 job contains a picture frame that is drawn by HP/GL2,<br>unexpected lines might be printed or some lines might be missing.<br>(GFPR#RA09020002, GFPR#RA10050003, GFPR#RE13090003)                                                                                                    |
| 1.05    | Symptom corrected:                                                                                                    |
|         | <ol> <li>Multiple-glyph fonts are not printed at all if any of the glyphs are missing. An example of a multiple-glyph font is a letter with 2 dots over it such as 'A'. The 2 dots and the letter might be separate glyphs. If for example the 2 dots are missing, the 'A' should still be printed. (GFPR#RE11040007)</li> <li>Image rotation might result in parts of a page being blacked out. (GFPR#RA11030001)</li> <li>HP-GL/2 jobs might be missing objects or fail to print completely. (GFPR#RE11040006, GFPR#RE11090002, GFPR#RE12010005)</li> </ol> |
| 1.04    | Other changes:                                                                                                    |
|         | <ol> <li>Characters or symbols missing from the printouts of jobs containing HP-<br/>GL/2.</li> </ol>                                                                                                    |
|         | <ol><li>Objects out of position in PCL5 jobs containing HP-GL/2 and macro.</li></ol>                                                                                                    |
## Reissued: 25-Aug-14

| Model: MT | Г-С4                                                                                                    | Date: 22-Jun-09                                                                                                    | No.: RD062018g                                                                                                    |
|-----------|----------------------------------------------------------------------------------------------------|----------------------------------------------------------------------------------------------------|----------------------------------------------------------------------------------------------------|
| Version   | Modified Points or S                                                                                                    | ymptom Corrected                                                                                                    |                                                                                                    |
| 1.03      | <ol> <li>Symptom corrected:         <ol> <li>If a PCL6 job is printed to a shift tray impage of the PCL6 job will be shifted instructed with the PCL6 job will be shifted instructed with the Windows PCL5 Separator</li> <li>When a page object is superimposed of portions of the objects might be printed objects.</li> <li>PCL XL error resulting in jobs being caset of circumstances.</li> <li>A device stall might occur if using a versimage is located outside of the printable driver.</li> <li>A paper size mismatch occurs if all of the printable driver.</li> <li>A paper size mismatch occurs if all of the printable driver.</li> <li>The PCL job specifies the Interposed in the in the Interposed in the interposed in the interposed in the interposed in the interposed in the interposed in the interposed in the interposed interposed in the interposed in the interposed interposed in the interposed interposed in the interposed interposed interposed in the interposed interposed inter</li></ol></li></ol> | nmediately following a F<br>tead of each job or cop<br>on in cases where a PCI<br>page (PCL.sep).<br>over top of another, the<br>in black even if they we<br>ncelled occurring under<br>ry specific combination of<br>he printout if any part of<br>e area. This did not occ<br>he following conditions a<br>er as the source tray.<br>terposer LEF.<br><i>v</i> ing options:<br>fect Binding, Z-Folding, | PCL5 job, each<br>y being shifted.<br>_6 job is<br>overlapping<br>ere not black<br>a very specific<br>of font types.<br>the raster<br>ur if using the<br>are met:<br>Multi-sheet |
| 1.02      | <ol> <li>Symptom corrected:</li> <li>PCL jobs containing images might be p</li> <li>The device suddenly stops printing PC number of pages (500 or more) and co jobs until the device is rebooted.</li> </ol>                                                                                                    | printed slowly.<br>L5 macros after printing<br>ntinues to omit macros                                                                                                    | a large<br>from PCL5                                                                                                    |
| 1.01      | Other changes:<br>1. N-job printing: Processing times have<br>initialization/deinitialization of soft fonts<br>for the calculation of environmental pa                                                                                                    | been reduced for<br>s at the conclusion of P(<br>rameters.                                                                                                    | CL5 jobs, and                                                                                                    |
| 1.00      | 1st Mass production                                                                                                    |                                                                                                    |                                                                                                    |

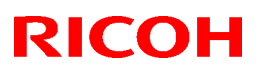

### Reissued: 01-Nov-12

| Modal   |          |
|---------|----------|
| INDUEL. | INI 1-C4 |

Date: 22-Jun-09

No.: RD062019c

#### **RTB Reissue**

The items in bold italics have been corrected.

| Subject: Firmware Release Note: PowerSaving Sys             |                                                                                                    |                                                                                                    | Prepared by: T. Hirakawa                                                                                           |
|-------------------------------------------------------------|----------------------------------------------------------------------------------------------------|----------------------------------------------------------------------------------------------------|----------------------------------------------------------------------------------------------------|
| From: 1st Tech Service Sect., MFP/Printer Tech Service Dept |                                                                                                    |                                                                                                    |                                                                                                    |
| Classification:                                             | <ul> <li>Troubleshooting</li> <li>Mechanical</li> <li>Paper path</li> <li>Product Safety</li> </ul> | <ul> <li>Part information</li> <li>Electrical</li> <li>Transmit/receive</li> <li>Other ()</li> </ul> | <ul> <li>Action required</li> <li>Service manual revision</li> <li>Retrofit information</li> <li>Tier 2</li> </ul> |

This RTB has been issued to announce the firmware release information for the **PowerSaving Sys.** 

| Version | Program No. | Effective Date          | Availability of RFU |
|---------|-------------|-------------------------|---------------------|
| 1.16    | D0625550F   | October 2012 production | Available           |
| 1.15    | D0625550E   | March 2010 production   | Available           |
| 1.14    | D0625550D   | July 2009 production    | Available           |
| 1.13    | D0625550C   | 1st Mass production     | Available           |

Note: Definition of Availability of RFU via @Remote "Available": The firmware can be updated via RFU or SD card.

"Not available": The firmware can only be updated via SD card.

| Version | Modified Points or Symptom Corrected                                                                                                    |
|---------|----------------------------------------------------------------------------------------------------|
| 1.16    | <ul> <li>Symptom corrected:</li> <li>SC816 may occur after system start-up, depending on the timing of the PSU reboot.</li> <li>The following may occur, depending on the timing of recovery from Energy Saver mode: <ul> <li>Cannot detect original size</li> <li>Machine does not recover from Energy Saver mode when an original is placed on the exposure glass or the ADF is opened</li> <li>SC816-90/-49 occurs at system start-up</li> <li>SC816-38 occurs when an original is placed on the exposure glass or the ADF is opened</li> </ul> </li> </ul> |
| 1.15    | Version change only                                                                                                    |
| 1.14    | Version change only                                                                                                    |
| 1.13    | 1st Mass production                                                                                                    |

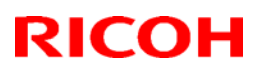

### Reissued: 16-Nov-11

| Model: Finisher SR4030/40 | Date: 22-Jun-09 | No.: RD062020g |
|---------------------------|-----------------|----------------|
|                           |                 |                |
|                           |                 |                |

### **RTB Reissue**

| The items in bold italics have been added. |
|--------------------------------------------|
|--------------------------------------------|

| Subject: Firmware Release Note: Finisher SR4030/40 |                                |                  | Prepared by: T. Toriumi |
|----------------------------------------------------|--------------------------------|------------------|-------------------------|
| From: 1st Tech S                                   | ervice Sect., MFP/Printer Tecl | n Service Dept   |                         |
| Classification:                                    | Troubleshooting                | Part information | Action required         |
|                                                    | Mechanical                     | Electrical       | Service manual revision |
|                                                    | Paper path                     | Transmit/receive | Retrofit information    |
|                                                    | Product Safety                 | Other ( )        | 🖂 Tier 2                |

This RTB has been issued to announce the firmware release information for the **Finisher SR4030/40**.

| Version Program No. |                                  | Effective Date            |  |
|---------------------|----------------------------------|---------------------------|--|
| 01.100:27           | D3735112F                        | November 2010 production  |  |
| 1.90:26             | D3735112E                        | September 2010 production |  |
| 1.08:25             | D3735112D                        | May 2010 production       |  |
| 1.06:22             | D3735112C                        | December 2009 production  |  |
| 1.04:20             | D3735112B August 2009 production |                           |  |
| 1.03:19             | D3735112A                        | 1st Mass production       |  |

| Version   | Modified Points or Symptom Corrected                                                                                                    |  |  |  |
|-----------|----------------------------------------------------------------------------------------------------|--|--|--|
| 01.100:27 | Symptom Corrected:                                                                                                    |  |  |  |
|           | Standardization with other models.                                                                                                    |  |  |  |
|           | Do not install this firmware on a board which has a newer version of<br>firmware (the newer version of the firmware starts with a "9" e.g.<br>v.90.***:***).<br>If you install the old firmware on the new engine board by mistake, the<br>new engine board will be damaged, and there is no way to repair except<br>replace it. |  |  |  |
| 1.90:26   | Symptom Corrected:                                                                                                    |  |  |  |
|           | After the main switch is turned on, SC725 (Finisher exit guide plate motor                                                                                                    |  |  |  |
|           | error) occurs.                                                                                                    |  |  |  |
| 1.08:25   | Symptoms corrected:                                                                                                    |  |  |  |
|           | 1. A jam occurs due to the shift motor not returning to its home position                                                                                                    |  |  |  |
|           | property.<br>2 The loggers shift farther apart little by little with each print job if there is                                                                                                    |  |  |  |
|           | only one sheet being printed and Staple is selected                                                                                                    |  |  |  |
|           | <ol> <li>The edge of the paper in the exit tray is dirty at about 2500 sheets, due to contact with the belt of the roller.</li> </ol>                                                                                                    |  |  |  |
| 1.06:22   | Symptom corrected:                                                                                                    |  |  |  |
|           | Jam 111 or Jam131 occurs due to a shift motor control issue.                                                                                                    |  |  |  |
| 1.04:20   | Symptom corrected:                                                                                                    |  |  |  |
|           | A paper jam occurs with two-spot stapling on one sheet of paper.                                                                                                    |  |  |  |

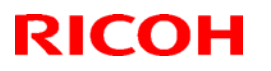

### Reissued: 16-Nov-11

| Model: Finist | ner SR4030/40                        | Date: 22-Jun-09 | No.: RD062020g |
|---------------|--------------------------------------|-----------------|----------------|
| Version       | Modified Points or Symptom Corrected |                 |                |
| 1.03:19       | -                                    |                 |                |

## Technical Bulletin

Reissued: 24-Jun-11

Model: MT-C4

Date: 22-Jun-09

No.: RD062021b

#### **RTB Reissue**

| The items in <b>bold italics</b> have been corrected. |                 |               |                         |                         |  |
|-------------------------------------------------------|-----------------|---------------|-------------------------|-------------------------|--|
| Subject: Firmware Release Note: Option IPDS           |                 |               | Prepared by: K.Yamamoto |                         |  |
| From: 1st Overseas Tech Support Sec., 1st PQM Dept.   |                 |               |                         |                         |  |
| Classification:                                       | Troubleshooting | Part informat | tion                    | Action required         |  |
|                                                       | Mechanical      | Electrical    |                         | Service manual revision |  |
|                                                       | Paper path      | Transmit/rec  | eive                    | Retrofit information    |  |
|                                                       | Product Safety  | 🛛 Other (     | )                       | 🛛 Tier 2                |  |

This RTB has been issued to announce the firmware release information for the **Option IPDS.** 

| Version | Program No. | Effective Date      | Availability of RFU |
|---------|-------------|---------------------|---------------------|
| 7.073   | D4625580B   | May 2011 production | Not available       |
| 7.033   | D4625580A   | May 2010 production | Not available       |
| 6.042   | D4625580    | 1st Mass production | Available           |

Note: Definition of Availability of RFU via @Remote

"Available": The firmware can be updated via RFU or SD card.

"Not available": The firmware can only be updated via SD card.

| Version | Modified Points or Symptom Corrected                                                  |  |  |  |  |  |
|---------|---------------------------------------------------------------------------------------|--|--|--|--|--|
| 7.073   | Symptom corrected:                                                                    |  |  |  |  |  |
|         | 1. If the cover is opened and then closed while the device is warming up,             |  |  |  |  |  |
|         | printing might not start.                                                             |  |  |  |  |  |
|         | 2. Barcode "CODE 128" might be printed with the wrong dimensions.                     |  |  |  |  |  |
|         | 3. If a job contains 2 different fonts of the same name, characters might be          |  |  |  |  |  |
|         | unexpectedly printed in bold or italics, or in some cases might be garbled.           |  |  |  |  |  |
|         | 4. Jobs that contain large images and use soft fonts might be cancelled.              |  |  |  |  |  |
| 7.033   | Other changes:                                                                        |  |  |  |  |  |
|         | Object Containers can now be used for sending images (gif, tiff, jpg) to the printer. |  |  |  |  |  |
|         | Note:                                                                                 |  |  |  |  |  |
|         | 1. A new manual is available (P/N: D4625810) for machines whose firmware is           |  |  |  |  |  |
|         | updated to this version.                                                              |  |  |  |  |  |
|         | 2. To activate the new function, need to update the following firmware together       |  |  |  |  |  |
|         | System V1.16 or later D0625572E                                                       |  |  |  |  |  |
|         | Printer V1.14.2 or later D4625521F                                                    |  |  |  |  |  |
|         | Engine V1.57:04 or later D0625127L                                                    |  |  |  |  |  |
|         | Net File V1.04 or later D0625557C                                                     |  |  |  |  |  |
|         | Websys V1.08 or later D0625574A                                                       |  |  |  |  |  |
|         | NIB         V8.61.1 or later         D0625553C                                        |  |  |  |  |  |
|         | WebUapl V1.04 or later D0625556C                                                      |  |  |  |  |  |
|         |                                                                                       |  |  |  |  |  |
|         | Symptom corrected:                                                                    |  |  |  |  |  |
|         | 1. If the machine jams while printing the IPDS font list, it can be made to stall by  |  |  |  |  |  |
|         | either of the following operations:                                                   |  |  |  |  |  |
|         | - Try to print the IPDS font list again.                                              |  |  |  |  |  |

Reissued: 24-Jun-11

| Model: MT- | C4                                                                                                    | Date: 22-Jun-09                                                                                                    | No.: RD062021b                                                                                                  |  |  |
|------------|----------------------------------------------------------------------------------------------------|----------------------------------------------------------------------------------------------------|----------------------------------------------------------------------------------------------------|--|--|
| Version    | Modified Points or Symptom Corrected                                                                                                    |                                                                                                    |                                                                                                    |  |  |
|            | <ul> <li>Try to print any IPDS job.</li> <li>Cancelling a job from the operation displaying "Printing". This only oc cancelled from the operation panel,</li> <li>Duplex IPDS jobs are printed simple open. Specifically, the tray that is op specified in the Duplex IPDS job</li> </ul>                                                                                          | banel might cause the N<br>curred if immediately aft<br>the host terminated the<br>x if the MFP is powered<br>en during power up mus                                                               | IFP to stall<br>er the job was<br>IPDS session.<br>up while a tray is<br>st be the one                          |  |  |
|            | <ol> <li>IPDS jobs containing images might<br/>"Internal Error 0x3414" displayed on</li> <li>Gray patterns consisting of hatching<br/>the gray pattern was just a black box</li> <li>If a host prematurely terminates an<br/>IPDS jobs cannot be printed. The da<br/>mature termination of an IPDS sess<br/>shown that the problem was most lik<br/>terminated mid-job.</li> </ol> | cause the device to stall<br>the operation panel.<br>might not be shown in t<br>c.<br>PDS session with the M<br>ta-in LED will just blink.<br>on could cause the prot<br>cely to occur if the IPDS | with the error<br>he printout. Instead<br>FP, subsequent<br>Though any pre-<br>blem, testing has<br>session was |  |  |
| 6.042      | 1st Mass production                                                                                                    |                                                                                                    |                                                                                                    |  |  |

## Technical Bulletin

Model: MT-C4

Date: 17-Jul-09

No.: RD062022

| Subject: Installation procedure of Key Counter Interface |                 |               | Prepared by: Koji KY Yamamoto |                              |  |
|----------------------------------------------------------|-----------------|---------------|-------------------------------|------------------------------|--|
| From: 2nd Tech. Support Sec. Service Support Dept.       |                 |               |                               |                              |  |
| Classification:                                          | Troubleshooting | Part informat | tion                          | Action required              |  |
|                                                          | Mechanical      | Electrical    |                               | imes Service manual revision |  |
|                                                          | Paper path      | Transmit/rec  | eive                          | Retrofit information         |  |
|                                                          | Product Safety  | Other (       | )                             | Tier 2                       |  |

### **Service Manual Revision**

Add the following procedure for the installation of the key counter interface.

### Installation Procedure for the 20-pin Key Counter Interface Unit (B870)

- 1. Attach the connection board [A] (locking support [B] x 4).
- 2. Connect the harness [C] to CN003.
- 3. Connect the harness [D] to CN004.

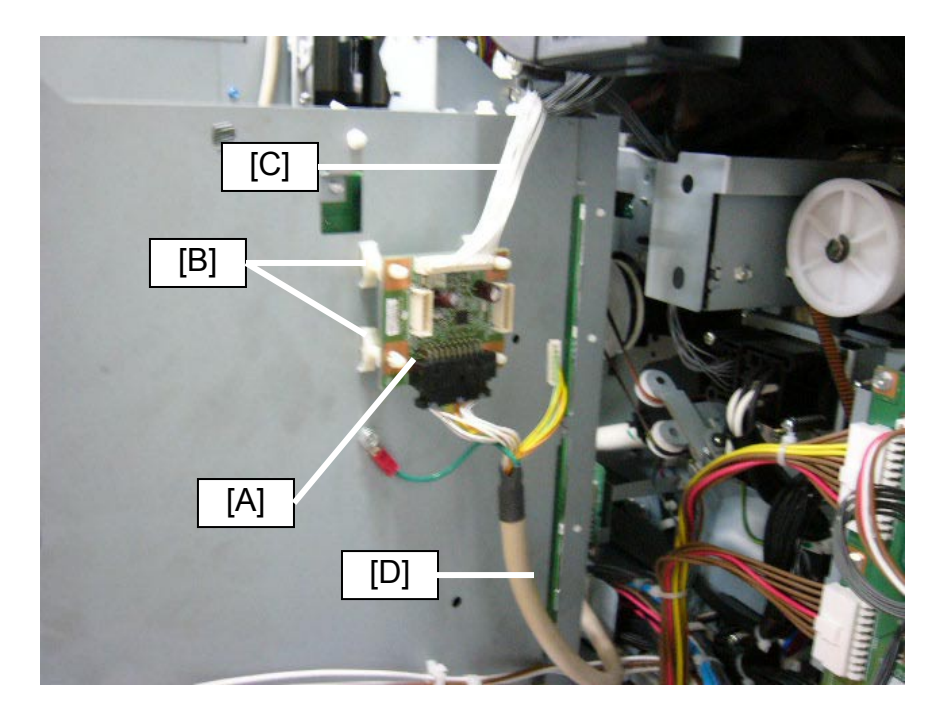

## Technical Bulletin

Model: MT-C4

Date: 17-Jul-09

No.: RD062022

- 4. Connect the harness [C] to CN218 on the BCU.
- 5. Clamp the harness at two points [E].

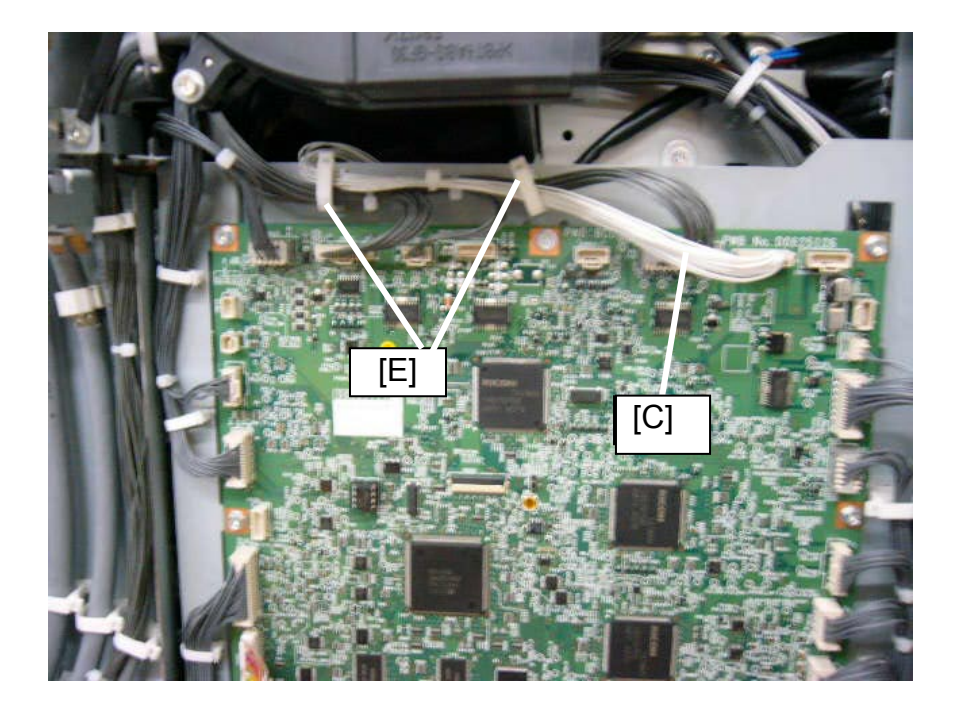

6. Pass the harness through the edge saddle [F].

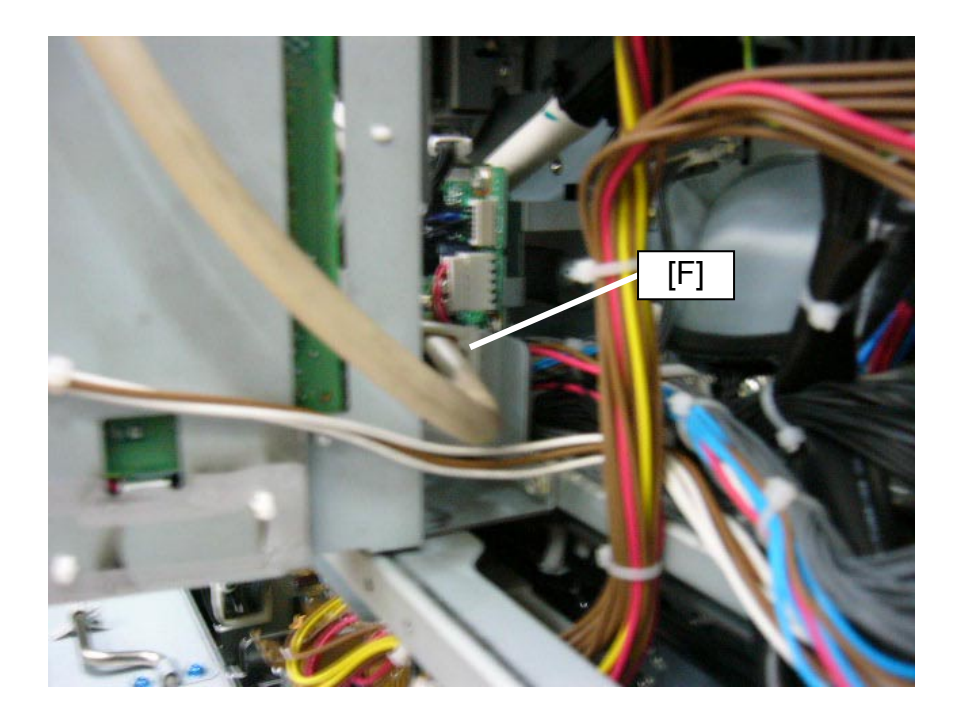

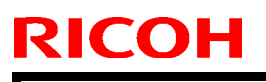

Model: MT-C4

Date: 17-Jul-09

No.: RD062022

7. Clamp the harness at two points [G].

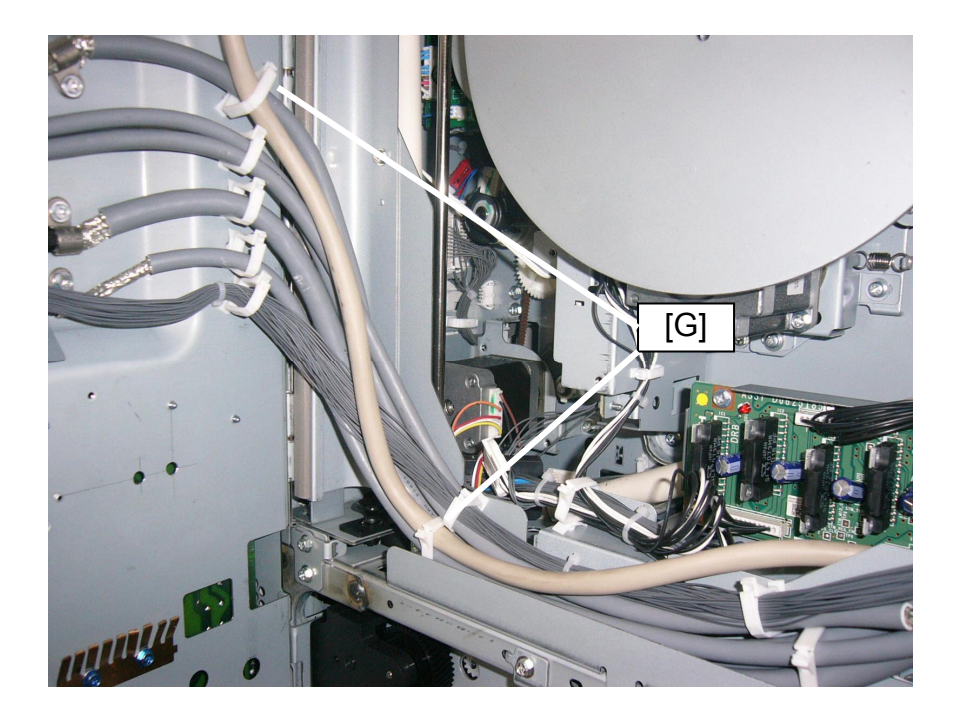

8. Pass the harness through the opening [H].

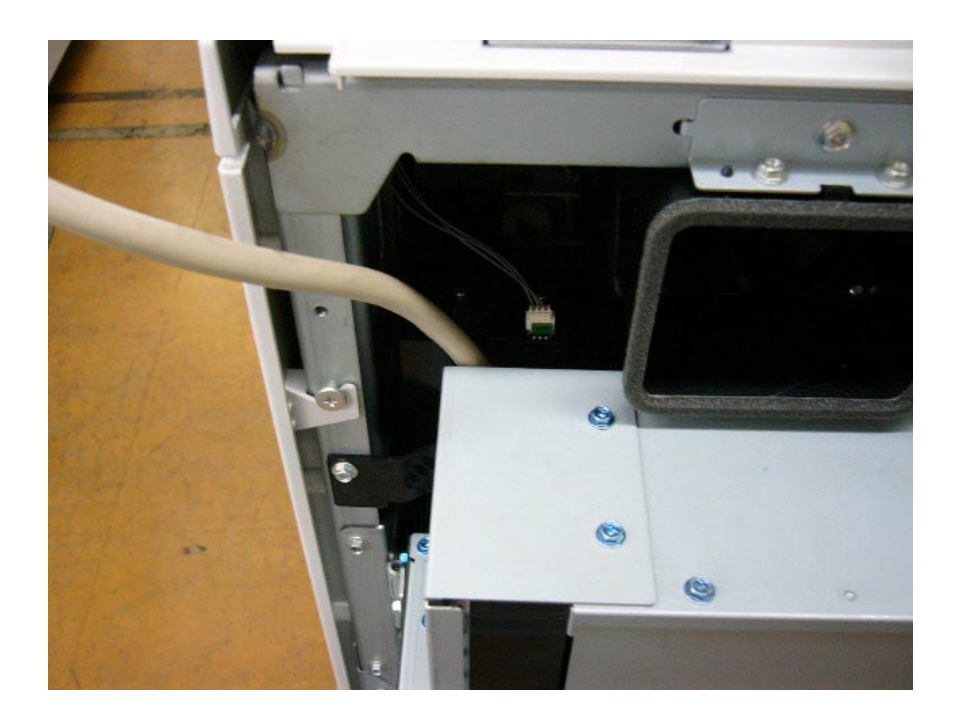

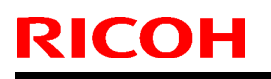

### PAGE: 4/4

Model: MT-C4

Date: 17-Jul-09

No.: RD062022

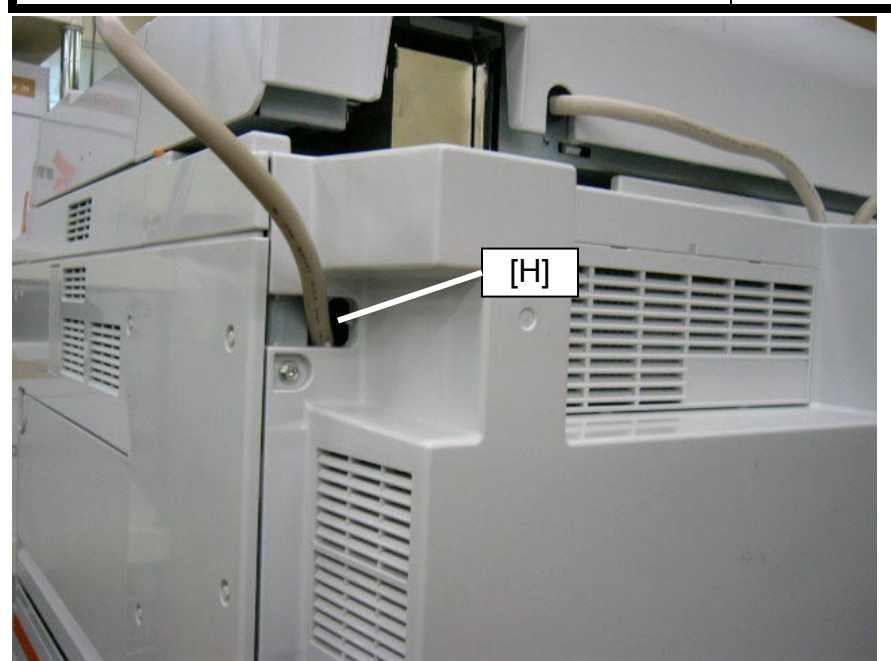

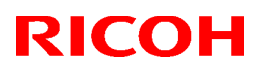

#### Reissued:30-Sep-09

| Model: Model MT-C4 | Date: 23-Jul-09 | No.: RD062023a |
|--------------------|-----------------|----------------|
|--------------------|-----------------|----------------|

#### **RTB Reissued:**

| The items in <b>bold italics</b> were added. |                              |                  |                          |                         |  |  |  |
|----------------------------------------------|------------------------------|------------------|--------------------------|-------------------------|--|--|--|
| Subject: SC555, SC542                        |                              |                  | Prepared by: K. Yamamoto |                         |  |  |  |
| From: 2nd Tech.                              | Support Sec. Service Support | Dept.            |                          |                         |  |  |  |
| Classification:                              | Troubleshooting              | Part information | tion                     | Action required         |  |  |  |
|                                              | Mechanical                   | Electrical       |                          | Service manual revision |  |  |  |
|                                              | Paper path                   | Transmit/rec     | eive                     | Retrofit information    |  |  |  |
|                                              | Other ( )                    |                  |                          |                         |  |  |  |

This RTB applies to the MT-C2, MT-C3, MT-C3.5, and MT-C4.

### SYMPTOM:

SC555 or SC542 occurs

### CAUSE:

When using paper with a high paper dust content, the amount of toner that sticks to the surface of the fusing roller increases. In addition, the toner is mixed together with paper dust, and then tends to stick to the temperature-detecting elements of the thermistors.

As a result, the thermistors are unable to detect the temperature of the fusing roller correctly.

### SOLUTION:

If the symptom occurs:

- 1. Clean the middle and rear thermistors.
- 2. If the SC still occurs even after cleaning the thermistors, replace the thermistor brackets with the new parts in the table below.
  - **Note:** This will secure the thermistors in the correct position, ensuring that they can detect the roller temperature correctly.

| Old part | New part | Description                       | Q'ty | Int         | Page | Index | Note |
|----------|----------|-----------------------------------|------|-------------|------|-------|------|
| number   | number   |                                   |      |             |      |       |      |
| B1404197 | D0624197 | BRACKET:THERMISTOR:MIDD           | 1    | X/O<br>As a | 99   | 18    |      |
| B1404196 | D0624196 | BRACKET:THERMISTOR:INNE<br>R BACK | 1    | set         | 99   | 21    |      |

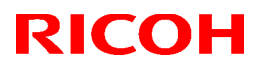

### Reissued:30-Sep-09

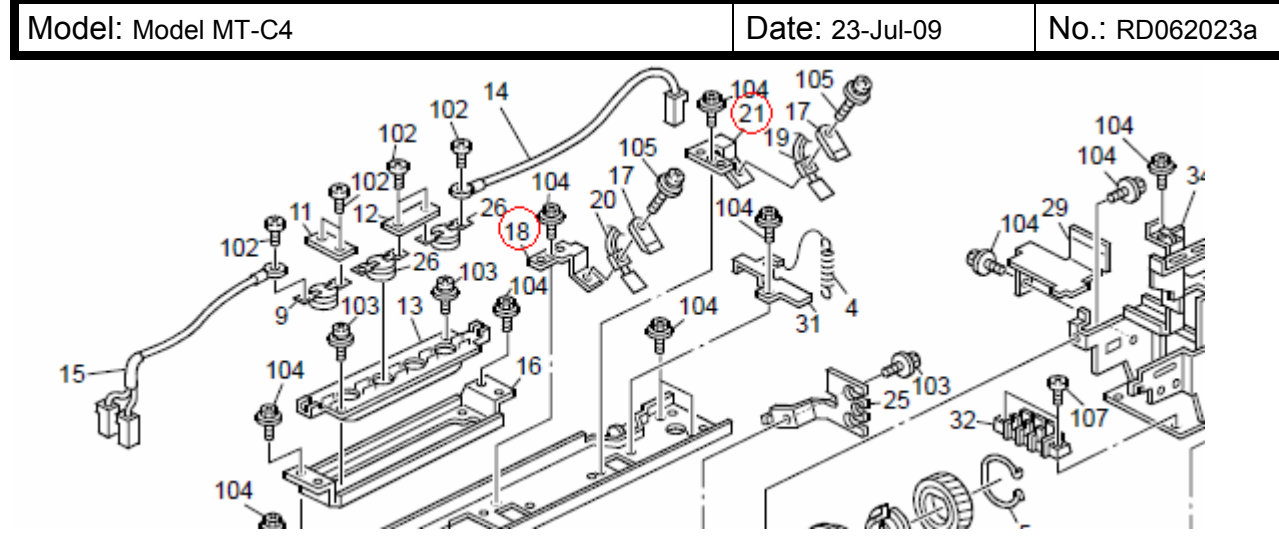

The distance [A] is different between the new and old brackets .

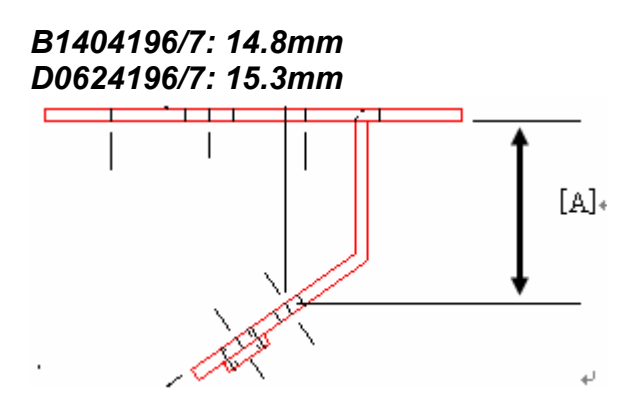

## Technical Bulletin

PAGE: 1/2

Model: MT-C4

Date: 29-Jul-09

No.: RD062024

| Subject: Key top of Printer/Scanner unit           |                   |               | Prepared by: Koji KY Yamamoto |                         |  |
|----------------------------------------------------|-------------------|---------------|-------------------------------|-------------------------|--|
| From: 2nd Tech. Support Sec. Service Support Dept. |                   |               |                               |                         |  |
| Classification:                                    | ☐ Troubleshooting | Part informat | ion                           | Action required         |  |
|                                                    | Mechanical        | Electrical    |                               | Service manual revision |  |
|                                                    | Paper path        | Transmit/rec  | eive                          | Retrofit information    |  |
|                                                    | Product Safety    | Other (       | )                             | Tier 2                  |  |

### Symptom

The key top included in Printer/Scanner Units produced up through June 30, 2009 cannot be attached to the operation panel.

### Cause

The wrong key top was inserted in the unit.

### Solution

If you install a Printer/Scanner Units produced up through June 30, 2009, attach the correct key top instead of the one inside the kit.

**Note:** Printer/Scanner Units produced from July 1, 2009, which contain the correct key top, are marked by a green circular label on the box. (See the photo on the next page).

Correct Key tops

Printer

Scanner

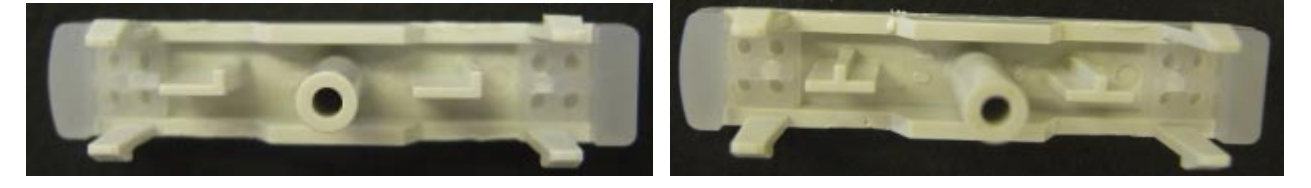

| RI | CO | Η |
|----|----|---|
|    |    |   |

| Technical | <b>B</b> ulletin |
|-----------|------------------|
|           |                  |

Model: MT-C4

Date: 29-Jul-09

No.: RD062024

### Only RAC and RA

Printer/Scanner Units produced from July 1, 2009, which contain the correct key top, are marked as shown in the photo:

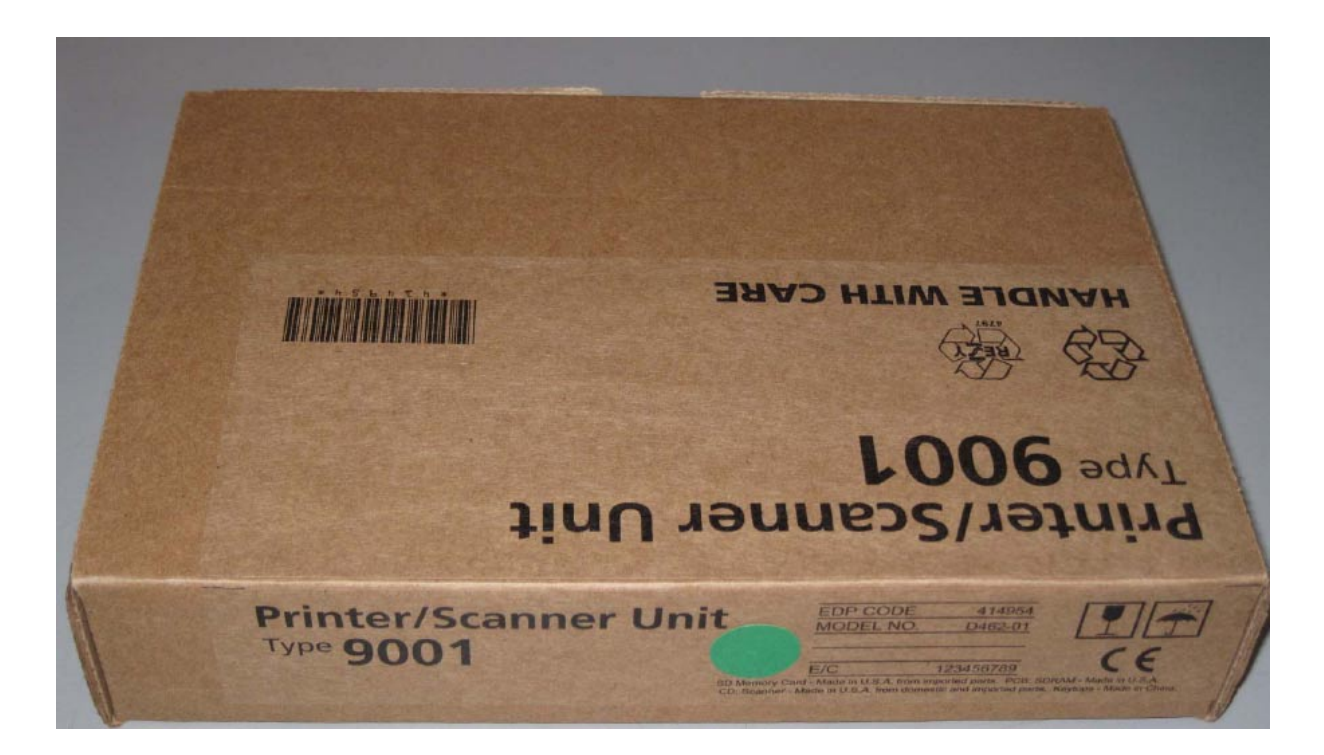

### Date: 7-Aug-0

Model: MT-C4

RICOH

Date: 7-Aug-09

No.: RD062025

| Subject: Retaining ring |                              |               | Prepared by: K.Yamamoto |                         |  |
|-------------------------|------------------------------|---------------|-------------------------|-------------------------|--|
| From: 2nd Tech.         | Support Sec. Service Support | Dept.         |                         |                         |  |
| Classification:         | ☐ Troubleshooting            | Part informat | tion                    | Action required         |  |
|                         | Mechanical                   | Electrical    |                         | Service manual revision |  |
|                         | Paper path                   | Transmit/rec  | eive                    | Retrofit information    |  |
|                         | Product Safety               | 🗌 Other (     | )                       | Tier 2                  |  |

### This RTB applies to the MT-C2, MT-C3, MT-C3.5, and MT-C4.

| Old part | New part | Description         |             | Q'ty | Int         | Page | Index | Note |
|----------|----------|---------------------|-------------|------|-------------|------|-------|------|
| number   | number   |                     |             |      |             |      |       |      |
| B1404172 | D0544172 | RETAINING<br>ROLLER | RINGS-C:HOT | 2    | X/O<br>as a | 101  | 5     |      |
| AE032026 | AE032033 | Thermal Insulat     | ing Bushing | 2    | set         | 101  | 3     |      |

**Change:** The shape and material for these parts were changed (vendor change). **Reason:** To further ensure the retaining rings stay properly fixed in place.

### Important:

- If you need to replace either of the old parts, replace both of them with the new parts <u>together as a set</u>.
- The unit quantity is 2pcs for these parts, but you do not have to replace the left and right sides at the same time (only replace the side that is broken).

## Technical Bulletin

PAGE: 1/1

Model: MT-C4

Date: 7-Aug-09

No.: RD062026

| Subject: @Remote – Auto Supply Replenishment       |                   |               | Prepared by: Koji KY Yamamoto |                         |  |
|----------------------------------------------------|-------------------|---------------|-------------------------------|-------------------------|--|
| From: 2nd Tech. Support Sec. Service Support Dept. |                   |               |                               |                         |  |
| Classification:                                    | ☐ Troubleshooting | Part informat | tion                          | Action required         |  |
|                                                    | Mechanical        | Electrical    |                               | Service manual revision |  |
|                                                    | Paper path        | Transmit/rec  | eive                          | Retrofit information    |  |
|                                                    | Product Safety    | 🗌 Other (     | )                             | Tier 2                  |  |

**Note:** This RTB applies to @Remote-connected machines that use the "Auto Supply Replenishment" function.

### Symptom

"Auto Supply Replenishment" for @Remote does not work. As the result, the toner runs out and the user cannot use the machine until the new toner is ordered and delivered.

### Cause

Firmware bug

### Solution

On @Remote-connected machines that use the "Auto Supply Replenishment" function, update the Engine firmware (D0625127) to **version 1.56:04 or later.** 

# Technical Bulletin

| Mod | el: | ΜT | -C4 |
|-----|-----|----|-----|
|     |     |    |     |

Date: 06-Oct-09

No.: RD062028

| Subject: Service manual revision – SP5985 |                              |               | Prepared by: K.Yamamoto |                              |
|-------------------------------------------|------------------------------|---------------|-------------------------|------------------------------|
| From: 2nd Tech.                           | Support Sec. Service Support | Dept.         |                         |                              |
| Classification:                           | Troubleshooting              | Part informat | tion                    | Action required              |
|                                           | Mechanical                   | Electrical    |                         | imes Service manual revision |
|                                           | Paper path                   | Transmit/rec  | eive                    | Retrofit information         |
|                                           | Product Safety               | 🗌 Other (     | )                       | Tier 2                       |

Replace the description for SP5985 with the following.

pg. 259

|      | [Device Setting]                                                                                                    |                                                                                                    |  |  |  |
|------|----------------------------------------------------------------------------------------------------|----------------------------------------------------------------------------------------------------|--|--|--|
| 5985 | The NIC and USB support features are built into the GW controller. Use this SP to enable<br>and disable these features. In order to use the NIC and USB functions built into the controller<br>board, these SP codes must be set to "1". |                                                                                                    |  |  |  |
|      |                                                                                                    | [0 to 2 / 0 / 1 /step]                                                                                                    |  |  |  |
|      |                                                                                                    | 0: Disable, 1: Enable, 2: Function limitation                                                                                                    |  |  |  |
|      |                                                                                                    | When the "Function limitation" is set, "On board NIC" is limited only for the NRS or LDAP/NT authentication.                                                                                                    |  |  |  |
| 001  | On Board NIC                                                                                                    | Note                                                                                                    |  |  |  |
|      |                                                                                                    | <ul> <li>Other network applications than NRS or LDAP/NT<br/>authentication are not available when this SP is set to "2". Even<br/>though you can change the initial settings of those network<br/>applications, the settings do not work.</li> </ul> |  |  |  |
| 002  | On Board USB                                                                                                    | [0 or 1 / 0 / 1/step]<br>0: Disable, 1: Enable                                                                                                    |  |  |  |

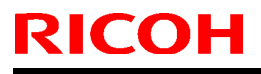

**PAGE: 1/1** 

Date: 09-Oct-09

No.: RD062029

| Subject: Part number of Power cable |                              |               | Prepared by: K.Yamamoto |                         |  |
|-------------------------------------|------------------------------|---------------|-------------------------|-------------------------|--|
| From: 2nd Tech.                     | Support Sec. Service Support | Dept.         |                         |                         |  |
| Classification:                     | Troubleshooting              | Part informat | tion                    | Action required         |  |
|                                     | Mechanical                   | Electrical    |                         | Service manual revision |  |
|                                     | Paper path                   | Transmit/rec  | eive                    | Retrofit information    |  |
|                                     | Product Safety               | 🗌 Other (     | )                       | Tier 2                  |  |

|     |        |       | Less than 90cpm (D062/D063/D064) |          |          |         |
|-----|--------|-------|----------------------------------|----------|----------|---------|
|     |        | Code  | Part number                      | Pov      | ver sour | се      |
|     |        | Coue  | Fait number                      |          | Cable    | Machine |
| RAC | NA     | 17/57 | B0655672                         | 120V     | 20A      | 20A     |
| RE  | EU     | 27/67 | B2465677                         | 220-240V | 10A      | 10A     |
| RA  | Asia   | 29    | B2465677                         | 220-240V | 10A      | 10A     |
|     | Taiwan | 19    | B0655672                         | 110V     | 20A      | 20A     |
| RCN | China  | 21    | B0655673                         | 220-240V | 10A      | 10A     |

|     |        |       | 90cpm (D066) |          |          |         |
|-----|--------|-------|--------------|----------|----------|---------|
|     |        | Code  | Part number  | Pov      | ver sour | се      |
|     |        | Coue  | Fait number  |          | Cable    | Machine |
| RAC | NA     | 17/57 | D0665672     | 208-240V | 20A      | 12A     |
| RE  | EU     | 27/67 | D0665677     | 220-240V | 16A      | 10A     |
| RA  | Asia   | 29    | D0665677     | 220-240V | 16A      | 10A     |
|     | Taiwan | 19    | D0665674     | 220V     | 20A      | 12A     |
| RCN | China  | 21    | D0665683     | 220-240V | 16A      | 10A     |

**Change/Reason:** The part numbers for the power cords were missing from the Parts Catalog (pg. 143, index 4).

Reissued: 13-Oct-09

Model: MT-C4

Date: 03-Sept-09 No.: F

No.: RD062027a

### **RTB Reissue**

The chapter "Installation of Card Authentication Package " and "Updating Enhanced Locked Print NX Application and Filter" have been modified.

| Subject: Card Authentication Package V1.3 Installation /<br>Activation Guide |                                |               | Prepared by: K. Yamamoto |                         |  |
|------------------------------------------------------------------------------|--------------------------------|---------------|--------------------------|-------------------------|--|
| From: 2nd Tech S                                                             | Support Sec. Service Support I | Dept.         |                          |                         |  |
| Classification:                                                              | Troubleshooting                | Part informat | ion                      | Action required         |  |
|                                                                              | Mechanical                     | Electrical    |                          | Service manual revision |  |
|                                                                              | Paper path                     | Transmit/rec  | eive                     | Retrofit information    |  |
|                                                                              | Product Safety                 | 🛛 Other (     | )                        | 🛛 Tier 2                |  |

This RTB has been issued to announce the Card Authentication Package V1.3 Installation / Activation Guide release information.

# Installation

## Overview

There are several combinations for using "Card Authentication Package" and "Enhanced Locked Print NX".

- **Embedded Type A:** This is for a customer who wants to use "Card Authentication Package" and "Enhance Locked Print NX".
- **Embedded Type B:** This is for a customer who wants to use only "Card Authentication Package".
- Server Type A: This is for a customer who wants to use "Card Authentication Package Enterprise Server" and "Enhance Locked Print NX".
- Server Type B: This is for a customer who wants to use only "Card Authentication Package Enterprise Server".

|        | Embedded<br>Type A | Embedded<br>Type B | Server<br>Type A | Server<br>Type B |
|--------|--------------------|--------------------|------------------|------------------|
| CAP    | Yes                | Yes                | Yes              | Yes              |
| CAP-ES | No                 | No                 | Yes              | Yes              |
| CRT    | Yes                | Yes                | Yes              | Yes              |
| ELP-NX | Yes                | No                 | Yes              | No               |

Here is the matrix of possible combinations.

CAP: Card Authentication Package

- CAP-ES: Card Authentication Package Enterprise Server
- ELP-NX: Enhanced Locked Print NX (Application and Filter)
- CRT: Card Registration Tool for CAP

### **Confirmation Points before Installation**

- Make sure that the firmware of the target machine is the latest version.
- Make sure that the firmware of the VM card is the latest version.
- Check the following SP settings; Bit 0 of SP5401-160 (SSP: Super Service Program) must be set to "0". All bits of SP5401-162 (Extend Certification Detail) must be set to "0". Bit 0 of SP5401-230 (Customized Authentication) must be set to "0".

## Installation of Card Authentication Package

There were two installation methods for the "Card Authentication Package" for V1.1 and V1.2. However, There is only one installation method for V1.3.

### "Working with the PC"

- 1. Prepare the applications related to the "Card Authentication Package" on your PC.
- 2. Unzip the zip file of the "D4890001.zip" on your PC.
- 3. Open the "readme.html" from the unzipped file.

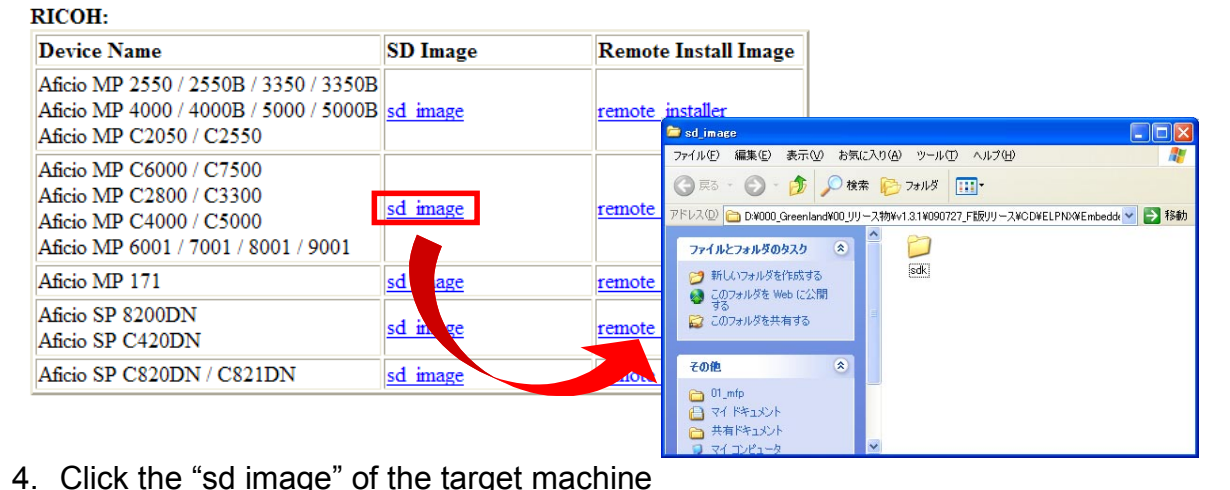

4. Click the "sd image" of the target machine

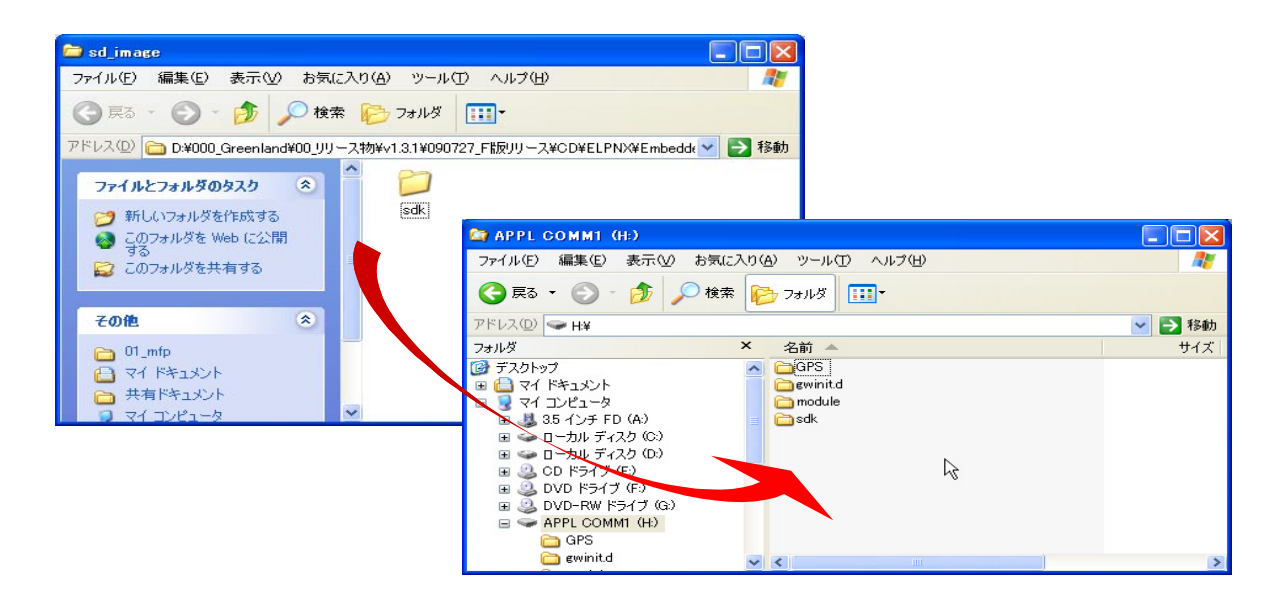

Copy the sdk folder onto the root directory of the VM card.

Please refer to the following for the location of the application folder

| Model Name  | Product Code        | Application Folder |
|-------------|---------------------|--------------------|
| Model MT-C4 | D062/D063/D065/D066 | /01_mfp/sd_image/  |

#### Note

The above folders include "/sdk" folder that is application image for copying to VM card.

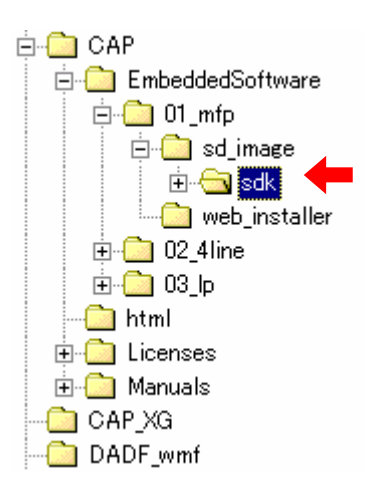

- 6. Unzip the zip file of the "D49000001.zip" on your PC.
- 7. Open the "readme.html" from the unzipped file.

| RICOH:                                                                                                    |                 |        |                                                                                      |                                         |                                              |                             |
|----------------------------------------------------------------------------------------------------|-----------------|--------|--------------------------------------------------------------------------------------|-----------------------------------------|----------------------------------------------|-----------------------------|
| Device Name                                                                                                    | SD Image        | Remot  | e Install Image                                                                      |                                         |                                              |                             |
| Aficio MP 2550 / 2550B / 3350 / 3350B<br>Aficio MP 4000 / 4000B / 5000 / 5000B<br>Aficio MP C2050 / C2550            | <u>sd image</u> | remote | installer<br>🖻 sd_image                                                              |                                         |                                              |                             |
| Aficio MP C6000 / C7500<br>Aficio MP C2800 / C3300<br>Aficio MP C4000 / C5000<br>Aficio MP 6001 / 7001 / 8001 / 9001 | <u>sd image</u> | remote | ファイル(生) 編集(生) 表示       ③ 戻る - ③ - ⑤       アドレス(型) 🝙 D:¥000_Green       ファイルとフォルダのタスク | (型 お気に入り(A) ● 検索 ● Iland¥00_UU - ス物¥v ● | ッール① ヘルプ(H)<br>フォルダ・<br>1.3.1¥090727_F版リリース¥ | な<br>CDVELPNXVEmbedd > P 移動 |
| Aficio MP 171                                                                                                    | sd age          | remote | ジ 新しいフォルダを作成。                                                                        | する<br>(小問)                              | sdk                                          |                             |
| Aficio SP 8200DN<br>Aficio SP C420DN                                                                                 | <u>sd in ge</u> | remote | ● する<br>このフォルダを共有する                                                                  |                                         |                                              |                             |
| Aficio SP C820DN / C821DN                                                                                            | <u>sd image</u> |        | その他       つ 01_mfp       マイドキュメント       共有ドキュメント       コイ アンドシーク                     | *                                       |                                              |                             |

8. Click the "sd image" of the target machine

| 🗁 sd_image                                                             |                                                                                                    |          |
|------------------------------------------------------------------------|----------------------------------------------------------------------------------------------------|----------|
| ファイル(E) 編集(E) 表示(V) お気に入り(A) ツール(                                      | り ヘルプ(田) 🥂                                                                                                    |          |
| 🕝 戻る - 🌍 - 🏂 🔎 検索 🌔 フォルダ                                               |                                                                                                    |          |
| アドレス(D) 🛅 D:¥000_Greenland¥00_リリース物¥v1.3.1¥0907                        | 27_F版リリース¥CD¥ELPNX¥Embedde 💙 🛃 移動                                                                                                    |          |
| ファイルとフォルダのタスク 📀                                                        |                                                                                                    |          |
| 🧑 ユのフォルダを Web (こ公開                                                     | 😂 APPL GOMM1 (H:)                                                                                                    |          |
| 9つ このフォルダを共有する                                                         | ファイル(E) 編集(E) 表示(V) お気に入り(A) ツール(T) ヘルプ(H)                                                                                                    | <b>.</b> |
|                                                                        | 🕞 戻る 🔹 🕥 🕝 🏂 🔎 検索 💫 フォルダ 🛄 •                                                                                                    |          |
| その他 🙁                                                                  | アドレス(D) 🗢 H¥                                                                                                    | 🖌 芝 移動   |
| 🛅 01_mfp                                                               | フォルダ         名前                                                                                                    | サイズ      |
| <ul> <li>□ マイドキュメント</li> <li>□ 共有ドキュメント</li> <li>□ マイコンピュータ</li> </ul> | <sup>™</sup> 〒スクトップ <sup>™</sup> □ GPS   <sup>™</sup> □ GPS   <sup>™</sup> □ winitd <sup>™</sup> □ JU21-9 <sup>™</sup> □ JU21-9 <sup>™</sup> □ Sdk <sup>™</sup> □ Sdk <sup>™</sup> □ |          |
|                                                                        | B → D - Jul, Fr (7.2 %)     C → Jul, Fr (7.2 %)     C → SqL Fr (7.2 %)     D → D + Sr (7 %)     D → D + Sr (7 %)     D → D + Sr (7 %)     A → C + O MM1 (H)     A → C + O MM1 (H)     A → C + O MM1 (H)     A → C + O MM1 (H)                                                                                                    |          |
|                                                                        |                                                                                                    | >        |

- 9. Copy the sdk folder onto the root directory of the VM card.
  - Please refer to the following for the location of the application folder.

| Model Name  | Product Code        | Application Folder       |  |  |
|-------------|---------------------|--------------------------|--|--|
| Model MT-C4 | D062/D063/D065/D066 | /02_x86/01_mfp/sd_image/ |  |  |

#### U Note

The above folders include "/sdk" folder that is application image for copying to VM card.

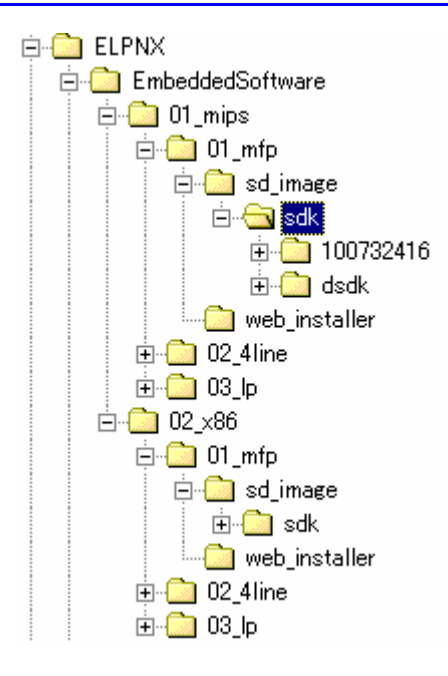

### "Working with the Machine"

- 10. Install a card reader device in a suitable location.
- 11. Connect the USB cable from the card reader device to the USB slot of the target machine.

Note

- The position of the USB slot may vary depending on the machine.
- 12. Secure the cable clamp to the USB slot.

U Note

The procedure for the card reader installation depends on the machine. For details, see "USB Connection of the Card Reader" in the "Appendix" section.

- 13. Install the VM card in the service slot of the target machine.
- 14. Turn on the target machine.
- 15. Ask a machine administrator to login to the target machine with the login name and password of the machine's administrator.

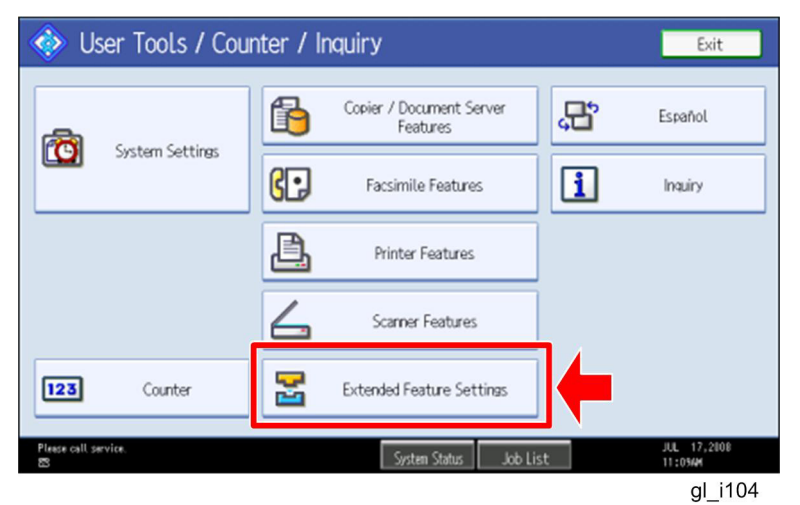

16. Enter the "User Tools", and then press "Extended Feature Settings" on the LCD.

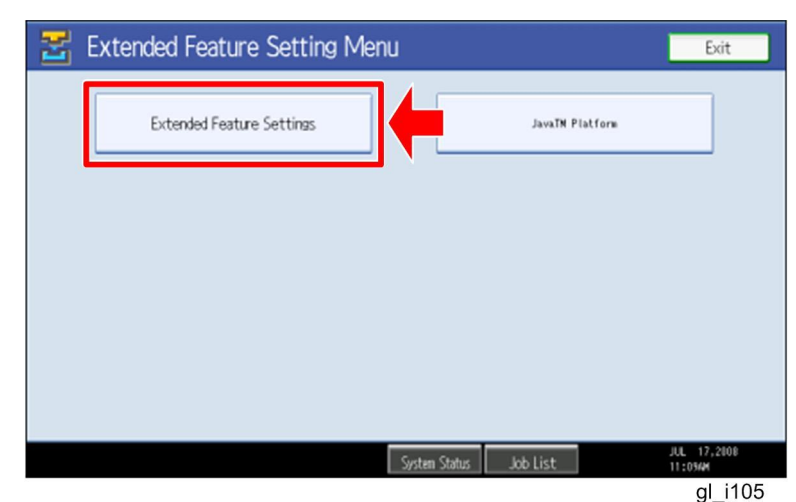

17. Press "Extended Feature Settings" on the LCD.

| 🛃 Extend           | ed Featur        | e Settings            |                                      |                        | Exit                   |
|--------------------|------------------|-----------------------|--------------------------------------|------------------------|------------------------|
|                    | Install          | Uninstall Ch<br>Allo  | ange Extended<br>cation Feature Info | Administrator<br>Tools |                        |
| Select a source me | edia, then selec | t extended feature(s) | to install.                          |                        |                        |
| Media              | Туре             | Extended Feature Name | Description                          | Version                | Source                 |
| SD Card            | Type-J           | ELP NX                | http://[1P]:8080/lo.                 | 1.0                    | SD Card Slot 2         |
| Web Server         | Type-J           | Card Authentica       | . http://[hostname]:8.               | 1.00                   | SD Card Slot 2         |
|                    | Type-J           | Card Registrati       | . Card Registration U.               | 1.00                   | SD Card Slot 2         |
|                    | Type-J           | Card Registrati       | . Card Registration U.               | 1.00                   | SD Card Slot 2         |
|                    | Type-J           | Card Registrati       | Card Registration U.                 | 1.00                   | SD Card Slot 2         |
|                    |                  |                       | 1                                    | /2 🔺 Previ             | ous 🔍 Next             |
|                    |                  |                       | System Status 🛛 Job List             |                        | JUL 17,2008<br>11:054M |
|                    |                  |                       |                                      |                        | gl_i106                |

18. Press the "Install" tab, and then press "SD Card".

### The following table shows the destination of the installed SDK application.

| Application                          | Destination |
|--------------------------------------|-------------|
| Card Authentication Package          | SD Card     |
| Card Registration Tool for CAP       | SD Card     |
| Enhanced Locked Print NX Application | SD Card     |
| Enhanced Locked Print NX Filter      | HDD         |

# 19. Press the SDK application bar (except ELP NX-Filter) that you want to install.

Do not install the "Enhanced Locked Print NX-Filter" in the SD card. The ELP NX Filter must be installed in the HDD of the target machine. See step 24 for how to install it.

| 苦 Extende                                                     | ed Feature                                                                   | Settings                                                                                                    | Exit        |
|---------------------------------------------------------------|------------------------------------------------------------------------------|----------------------------------------------------------------------------------------------------|-------------|
| Startup<br>Setting<br>Select a source med<br>Media<br>SD Card | hstall<br>dia. then select e<br>Type-J E<br>Type-J C<br>Type-J C<br>Type-J C | Extended Feature Installation C<br>Select installation target and startup method.<br>Install to<br>Machine HDD<br>SD Card Slot 2 SD<br>Startup Method | Next        |
| Please call service.                                          | Tw                                                                           | Auto Start Do not Auto Start                                                                                                    | JUL 17,2008 |

gl\_i107

20. Press "SD Card Slot 2" and "Auto Select"

21. Press "Next" to continue this installation procedure.

| 🗄 Extended Feature Settings |                              |                        |            |                        |  |  |
|-----------------------------|------------------------------|------------------------|------------|------------------------|--|--|
| Ready to Install Cancel Pr  |                              |                        |            |                        |  |  |
| Confirm the information b   | elow, then press [OK] to sta | rt installation.       |            |                        |  |  |
| Extended Feature Name       | : Card Authenticati          | ▶Product ID:           | 336724768  |                        |  |  |
| ►Description:               | http://[hostname]:8080/      | /cap/                  |            |                        |  |  |
| ►Version:                   | 1.00                         | ►Auto Start:           | Auto Start |                        |  |  |
| ►Installation Target:       | SD Card Slot 2               |                        |            |                        |  |  |
|                             |                              |                        |            |                        |  |  |
| ►Vendor:                    |                              |                        |            |                        |  |  |
| ►Contact:                   | TEL:                         |                        |            |                        |  |  |
|                             | Fax:<br>E-mail:              |                        |            |                        |  |  |
|                             |                              | System Status Job List |            | JUL 17,2008<br>11:1044 |  |  |

gl\_i108

- 22. Check if the displayed SDK application name is correct.
  - Note

If the displayed SDK application is not what you want to install, check the contents of the VM card and retry this installation.

23. Press "OK" to complete this installation.

#### Note

Install the following applications from the SD card in the service slot with the operation panel; exactly which applications to install will depend on the customer's circumstances.

- Card Authentication Package
- Enhanced Locked Print NX Application
- Card Registration Tool for CAP

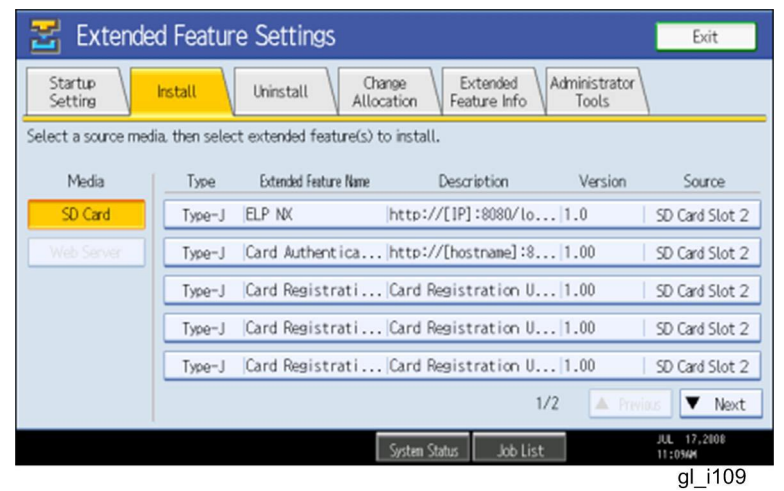

24. Press the "Enhanced Locked Print NX Filter" bar in the display shown above.

| 😤 Extended Feature                                                                                             | Settings                                                                                                    |   | Exit                              |
|----------------------------------------------------------------------------------------------------|----------------------------------------------------------------------------------------------------|---|-----------------------------------|
| Startup<br>Setting Install<br>Select a source media, then select e<br>Media<br>SD Card<br>Type=C J<br>Type=C E | Extended Feature Installation Select installation target and startup method.  Install to Machine HDD SD Card Slot 1 SD Card Slot 2 | C | Next                              |
| යා Weste Toner Battle is almost full.<br>ස                                                                     | System Status Job List                                                                                                    |   | JUL 17,2108<br>11:1204<br>al i113 |

25. Press "Machine HDD", and then press "Next".

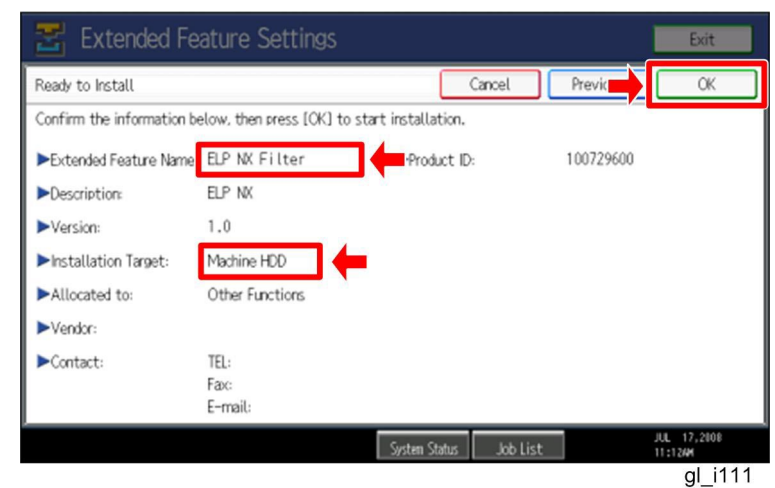

26. Check if the displayed SDK application name is correct and "Machine HDD" is selected as the installation target.

Note

If the displayed SDK application is not what you want to install, check the contents of the VM card and retry this installation.

27. Press "OK" to complete this installation.

- 28. Allocate the Function key (on the operation panel) for the Java VM applications if the customer wants to use a key other than "Other Functions" (default).
- 29. Enter the "Extended Features Settings".
  - "User Tools/Counter" > "Extended Features Settings" > "Extended Features Settings"

| 🛃 Extended Feature Settings                                                           | Exit                 |
|---------------------------------------------------------------------------------------|----------------------|
| Startup<br>Setting Install Uninstall Change Extended<br>Allocation Feature Info Tools | ←                    |
| Select item(s) to set.                                                                |                      |
| Copy Extended Features                                                                |                      |
| Copy Card Save Data                                                                   |                      |
| Web Installation Settings                                                             |                      |
| Heap / Stack Size Settings                                                            |                      |
|                                                                                       |                      |
|                                                                                       |                      |
|                                                                                       |                      |
| ن Toner Cartridge is almost empty.<br>System Status Job List Job List                 | AUG 7,2008<br>8:05PM |
|                                                                                       | gl_i116              |

30. Press the "Administrator Tools" tab, and then press the "Heap/ Stack Size Settings" button.

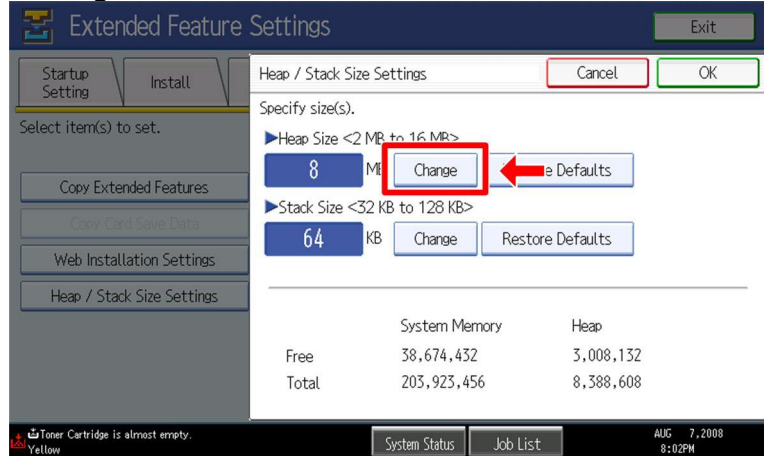

gl\_i117

31. Press the "Change" button.

| 苦 Extended Feature                         | Settings                         |                        |             | Exit                 |
|--------------------------------------------|----------------------------------|------------------------|-------------|----------------------|
| Startup<br>Setting Install                 | Heap / Stack Si                  | ze Settings            | Car         | ОК                   |
| Select item(s) to set.                     | Specify size(s).<br>►Heap Size < | 2 MB to 16 MB>         |             |                      |
| Copy Extended Features                     | 10<br>Stack Size (               | IB Change Resto        | re Defaults | Clear                |
| Copy Card Save Data                        | 64                               | KB Change Resto        | re Defaults | (#                   |
| Heap / Stack Size Settings                 |                                  |                        |             |                      |
| -                                          | 1                                | System Memory          | Heap        |                      |
|                                            | Free                             | 38,674,432             | 3,008,200   |                      |
|                                            | Total                            | 203,923,456            | 8,388,608   |                      |
| Toner Cartridge is almost empty.<br>Vellow |                                  | System Status Job List | :           | AUG 7,2008<br>8:05PM |
|                                            |                                  |                        |             | gl i118              |

32. Input an appropriate value (see the table below) with the numeric keys on the operation panel, and then press the "# (Enter)" key.

Required heap size for the "Copy Extended Feature" depends on a combination of installed applications. For details, refer to the table below.

| CAP | ELP-NX | GlobalScan NX | Required Heap Size |
|-----|--------|---------------|--------------------|
| Yes | -      | -             | 8 MB               |
| Yes | Yes    | -             | 16 MB              |
| Yes | Yes    | Yes           | 16 MB              |
| Yes | -      | Yes           | 16 MB              |

33. Press the "OK" button to return to the previous screen.

- 34. Press the "User Tools/Counter" key to exit the UP mode.
- 35. Turn the target machine off and on.

#### "Working with the PC"

36. Activate the "Card Authentication Package" and "Enhanced Locked Print" (if it is installed) with the Remote Manager.

Note

• For details, see "DSDK Application Installation" in the "Embedded Software Remote Manager Installation/Activation Guide".

# The following steps from 37 to 40 should be done by a machine administrator.

37. Configure the card reader settings with the Card Authentication Package Web UI. 38. Turn the target machine off and on.

#### "Working with the Machine"

39. Enable "Java TM Platform" for each user with the Address Book Manager.

 "User Tools/Setting" > "System Settings" > Administrator Tools" > Address Book Management" > select a user icon > "Auth. Info" > "Other Functions" on the 4th page

| C System Se             | Exit                          |               |            |                      |  |  |  |
|-------------------------|-------------------------------|---------------|------------|----------------------|--|--|--|
| Program / Change Addres | Program / Change Address Book |               |            |                      |  |  |  |
| Names Auth              | . Info Protection             | Fax Dest. E-m | ail Folder | Add to Group         |  |  |  |
| ► Available Functions   |                               |               |            |                      |  |  |  |
| Printer                 | Colour / Black & White        | Black & White | None       |                      |  |  |  |
| Other Functions         | Document Server               | Facsimile     | Scanner    |                      |  |  |  |
|                         | JavaTM Platform               |               |            | 6/6                  |  |  |  |
|                         |                               |               |            | A Previous           |  |  |  |
|                         |                               |               |            | ▼ Next               |  |  |  |
|                         |                               | System Status | lob List   | AUG 7,2008<br>7:10PM |  |  |  |
|                         |                               |               |            | gl_i115              |  |  |  |

- 40. Check if the card reader works normally.
  - Press the "Other Function" key for "SDK application" on the operation panel.
  - Select "Card Registration Tool for CAP"
  - Press "Obtain Card ID" on the LCD. After the "Set the card to register" message appears, hold the card over the card reader.
  - Check to see that the card ID is displayed on the LCD of the target machine. (If the card ID is not displayed, the card may not be available. In that case, register the card ID.)

#### **Note**

For details about steps from 37 to 40, see the operation instructions for "Setting Up the Card Reader".

#### The following step 41 should be done by a field service representative.

41. Uninstall the "Card Registration Tool" with the operation panel if the customer wants to delete it.

# Uninstallation

## Uninstalling Card Authentication Package

- 1. Turn on the target machine.
- 2. Deactivate "Card Authentication Package" and "Enhanced Locked Print-NX Application" with the Remote Manager. For details, see "Deactivation" in the "Embedded Software Remote Manager Installation/Activation Guide".

### 😪 Important

Before uninstalling activated SDK applications, deactivation must be done. Otherwise, the product key will be wasted.

 Enter the User Tools, and then select "Off" in the "Enhanced Authentication Management" (Administrator Tools > Enhanced Authentication).
 Note

If the SDK applications are uninstalled from the target machine with "Enhanced Authentication" turned on, SC636 is issued. In that case, enter the SP mode and change the bit 0 setting of SP5401-160 (**SSP**: Super Service Program) to "0".

- 4. Uninstall the SDK applications which you want to remove, except for the Java VM application, with the operation panel or Web Image Monitor.
- 5. Turn the target machine off and on.
- 6. Uninstall the Java VM application with the operation panel or Web Image Monitor..
- 7. Change the following SP settings.
  - Bit 0 of SP5401-160 (SSP: Super Service Program) must be set to "0".
  - All bits of SP5401-162 (Extend Certification Detail) must be set to "0".
  - Bit 0 of SP5401-230 (Customized Authentication) must be set to "0".
- 8. Turn off the target machine, and then remove the VM card from the target machine.

# **Remote Updating Procedure**

## Updating Card Authentication Package

#### Important)

First update the Java VM Platform if the Java VM Platform and Card Authentication Package are supposed to be updated at the same time.

1. Ask a machine administrator to disable the Card Authentication Package with the operation panel.

Note

- Disable other Card Authentication Packages if they have been installed in the machine.
- You can also disable the Card Authentication Package with the web image monitor.
- 2. Launch the Remote Manager.
- 3. Add a Card Authentication Package for updating in the Remote Manager

See the "Adding a Card Authentication Package in the "Remote Manager" sub section of the "Card Authentication Package Installation" section of the Remote Manager Operation Guide.

4. Install the Card Authentication Package for updating in the target machine **Note** 

See the "Installing the Card Authentication Package in the Target Machine" sub section of the "Card Authentication Package Installation" section of the Remote Manager Operation Guide.

- 5. Turn off and on the target machine.
- Ask a machine administrator to check if the version of the Card Authentication Package is updated and if the installed Card Authentication Package is "Starting Up"

## Updating Enhanced Locked Print NX Application and Filter

### **Enhanced Locked Print NX Application**

- 1. Prepare the applications related to the "Enhanced Locked Print NX Package" on your PC.
- 2. Unzip the zip file of the "D4900001.zip" on your PC.
- 3. Open the "readme.html" from the unzipped file.

| evice Name                                                                                                    | SD Image          | Remote Install I | mage                                         |                      |
|----------------------------------------------------------------------------------------------------|-------------------|------------------|----------------------------------------------|----------------------|
| ăcio MP 2550 / 2550B / 3350 / 3350E<br>ficio MP 4000 / 4000B / 5000 / 5000E<br>ficio MP C2050 / C2550           | 3 <u>sd image</u> | remote installer |                                              | - 2 1340<br>Jenovo & |
| icio MP C6000 / C7500<br>ficio MP C2800 / C3300<br>ficio MP C4000 / C5000<br>ficio MP 6001 / 7001 / 8001 / 9001 | <u>sd image</u>   | remote installer |                                              |                      |
| ficio MP 171                                                                                                    | sd image          | remote i ler     | A 4 2010-0<br>A 4 2010-0                     |                      |
| ficio SP 8200DN<br>ficio SP C420DN                                                                              | <u>sd image</u>   | remote insta.    | 「新編<br>一<br>デア化 2018<br>変形的な 2009年9月20日、1213 |                      |
| ficio SP C820DN / C821DN                                                                                        | sd image          | remote installer |                                              |                      |

- 4. Click the "remote installer" of the target machine
- 5. Copy the zip file on your PC.

| <ul> <li>Please refer to the following for the location of the application folder</li> </ul> |             |                     |                                           |                   |  |  |
|----------------------------------------------------------------------------------------------|-------------|---------------------|-------------------------------------------|-------------------|--|--|
|                                                                                              | Model Type  | Product Code        | Application Folder                        | File Name         |  |  |
|                                                                                              | Model MT-C4 | D062/D063/D065/D066 | $/02 \times 86/01 \text{ mfn/web image/}$ | elony install zin |  |  |

- 7. Ask a machine administrator to disable the ELP NX application using Web Image Monitor.
- 8. Login to the ELP Administrative Tool.
- 9. Export the system configuration file.
  - See the "Exporting/Importing the System Configuration File" section of the "ELP Administrator's Guide."
- 10. Uninstall the ELP NX Filter using the Remote Manager.
- 11. Install the new version (the update) of the ELP NX Filter using Remote Manager.
- 12. Reissue the product license using Remote Manager.
- 13. Store the obtained product license in the target machine using Remote Manager.

For details about steps from 4 to 7, see the "Uninstallation Procedure" section of the "Remote Manager Operation Guide."

### 14. Import the system configuration file.

**Note** 

See the "Exporting/Importing the System Configuration File" section of the "ELP Administrator's Guide."

15. Turn the main power of the target machine OFF/ON.

16. Ask a machine administrator to confirm that the ELP NX application has been successfully updated to the target version, and that this application is operating normally.

## **Enhanced Locked Print NX Filter**

- 1. From the machine operation panel, uninstall the ELP NX Filter from the target machine.
- 2. Remove the VM card from the target machine.
- 3. Delete the "336724752" folder from the VM card as shown below.

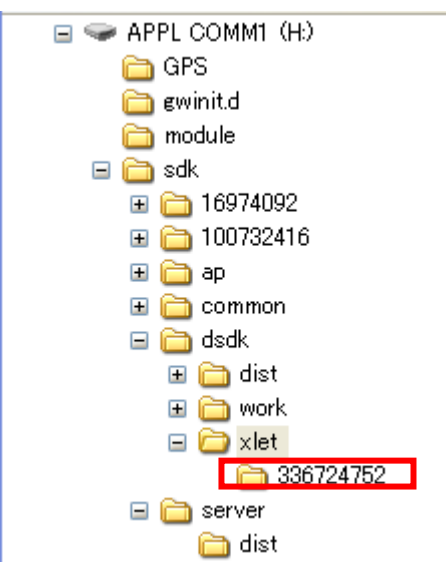

- 4. Do the following in order to copy Enhanced Locked Print NX from the PC to the VM card:
  - Unzip the "Enhanced Locked Print NX" zip file on the PC.
  - Select the folder according to the device list on page 4 of this document.
  - Overwrite the "sdk" folder on the VM card by copying the folder from the PC to the root directory of the VM card (see page 4 of this document).
- 5. Do Step 4 of the "Installation of the Card Authentication Package, which is on page 5 of this document.

Note

Make sure that the Heap Size setting.

# Appendix

|--|

|                  | Installation<br>Destination | Action       | WIM | Remote<br>Manager | SD Card |
|------------------|-----------------------------|--------------|-----|-------------------|---------|
| САР              | Target<br>Machine           | Installation | Yes | Yes               | Yes     |
|                  |                             | Activation   | No  | Yes               | No      |
|                  |                             | Version Up   | Yes | Yes               | Yes     |
|                  |                             | Activation   | -   | -                 | -       |
| CAP-ES           | Server                      | Installation | No  | No                | No      |
|                  |                             | Activation   | No  | No                | No      |
|                  | Target<br>Machine           | Installation | Yes | Yes               | Yes     |
| ELP-NX           |                             | Activation   | No  | Yes               | No      |
| APP              |                             | Version Up   | Yes | Yes               | Yes     |
|                  |                             | Activation   | No  | Yes               | No      |
| ELP-NX<br>Filter | Target<br>Machine           | Installation | Yes | No                | Yes     |
|                  |                             | Activation   | -   | -                 | -       |
|                  |                             | Version Up   | Yes | No                | Yes     |
|                  |                             | Activation   | -   | -                 | -       |
| CPT              | Target                      | Installation | Yes | No                | Yes     |
|                  | Machine                     | Activation   | -   | -                 | -       |

CAP: Card Authentication Package Embedded Type

CAP-ES: Card Authentication Package Server Type

ELP-NX APP: Enhanced Locked Print - NX Application

ELP-NX Filter: Enhanced Locked Print - NX Filter

- CRT: Card Registration Tool
- WIM: Web Image Monitor
- -: Not necessary

## Installation File Types

#### SD Card

Unzipped folder of each application

#### **Remote Manager**

Zip file of each application

#### Web Image Monitor

- All applications except ELP-NX Filter: Zip file (same as RM)
- ELP-NX Filter: Unzipped folder in the /sdk/webinstaller folder.
### **RICOH**

### Technical Bulletin

| Model: MT-C4 Da                                   |                 |              |       |      | ber-09                   | No.: RD062030      |  |
|---------------------------------------------------|-----------------|--------------|-------|------|--------------------------|--------------------|--|
| Subject: IPDS option release                      |                 |              |       |      | Prepared by: K. Yamamoto |                    |  |
| From: 2nd Tech Support Sec. Service Support Dept. |                 |              |       |      |                          |                    |  |
| Classification:                                   | Troubleshooting | Part info    | ormat | tion | Action                   | n required         |  |
|                                                   | Mechanical      | Electric     | al    |      | Servic                   | ce manual revision |  |
|                                                   | Paper path      | Transmit/rec |       | eive | Retro                    | fit information    |  |
|                                                   | Product Safety  | 🛛 Other (    |       | )    |                          |                    |  |

#### Procedure for Installing the IPDS Option on the MT-C4

This RTB contains the installation procedure for the IPDS Option, which was released in July 2009, when used on the MT-C4.

#### **IPDS OPTION**

# AccessoriesDescriptionQ'ty1. IPDS Emulation SD Card12. Decal1

#### **Installation Procedure**

1. Make sure that the following firmware versions (or newer) are installed. If necessary, update the firmware.

| Module Name | Parts Number | Version Number |
|-------------|--------------|----------------|
| System      | D0625572A    | 1.12IPO1       |
| Engine      | D0625127G    | 1.53:04        |
| RPCS        | D4625531A    | 3.8.5.4.1      |
| PS          | D4625551A    | 1.00           |
| PCL         | D4625541C    | 1.00           |
| Net File    | D0625557B    | 1.03.1         |
| Printer     | D4625521C    | 1.11.2         |
| Web System  | D0625574     | 1.07           |
| NIB         | D0625553C    | 8.61           |
| Web System  | D0625556B    | 1.03           |

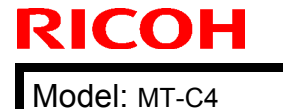

Date: 13-October-09 No.: RD062030

- 2. Install the IPDS Option (see the Service Manual for the procedure).
- 3. Enable the IPDS Option using one of the following methods:
  - Enabling IPDS via Telnet:
    - 1) Connect the machine to Telnet.
    - 2) Execute the "msh> set ipds up" command.

Note: To disable IPDS, execute the "msh> set ipds down" command.

- Enabling IPDS via WebImageMonitor: Log in to WebImageMonitor and enable the appropriate setting.
- 4. Attach the decal as show in the photo below.

Important: The attachment position shown below (10mm from the left edge and 10mm from the horizontal ridge in the cover) is required by IBM.

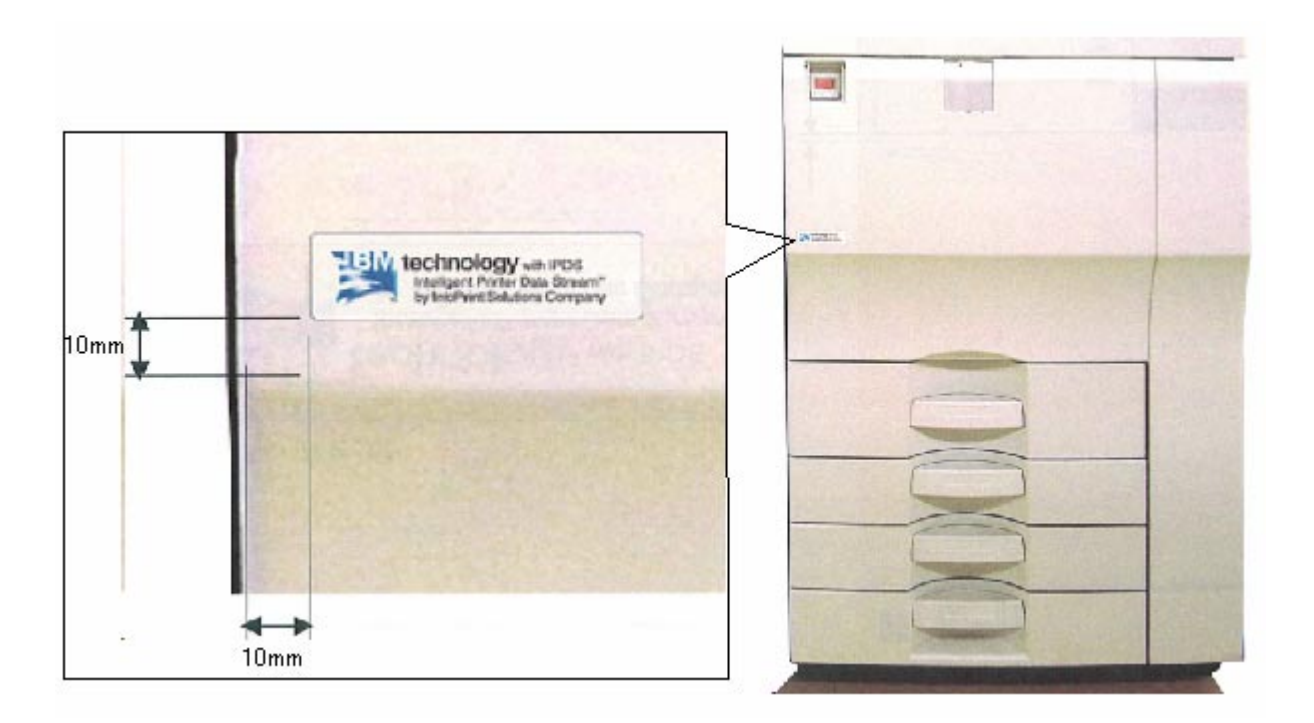

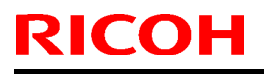

PAGE: 1/1

Model: MT-C4

Date: 16-Nov-09

No.: RD062031

| Subject: Elimin                                    | ated spacer     | Prepared by: K.Yamamoto |      |                         |  |
|----------------------------------------------------|-----------------|-------------------------|------|-------------------------|--|
| From: 2nd Tech. Support Sec. Service Support Dept. |                 |                         |      |                         |  |
| Classification:                                    | Troubleshooting | Part informat           | tion | Action required         |  |
|                                                    | Mechanical      | Electrical              |      | Service manual revision |  |
|                                                    | Paper path      | Transmit/rec            | eive | Retrofit information    |  |
|                                                    | Product Safety  | 🗌 Other (               | )    | Tier 2                  |  |

| Old part | New part | Description                             |   | Int         | Page | Index | Note |
|----------|----------|-----------------------------------------|---|-------------|------|-------|------|
| number   | number   |                                         |   |             |      |       |      |
| D0596692 | D0626692 | SLIDE RAIL:PAPER<br>TRAY:LEFT:SUB-ASS'Y | 1 | X/O<br>as a | 161  | 2     |      |
| D0626612 | -        | SHEET:POSITIONING:PAPER<br>TRAY         | 1 | set         | 161  | 1     |      |

#### Change:

- 1) The shape of the side rail (D0596692) was changed.
- 2) In accordance with this change, the spacer (D0626612) was deleted.

**Reason:** The shape change eliminates the need for the spacer.

### RICOH

### Technical Bulletin

Reissued:24-Feb-10

Model: Model MT-C4

Date: 21-Jan-10

No.: RD062032a

#### **RTB Reissue**

The items in *bold italics* were corrected or added.

| Subject: Tandem tray will not stay locked in        |                                                                                               |                                                                             |              | Prepared by: K. Yamamoto                                                                           |  |  |
|-----------------------------------------------------|-----------------------------------------------------------------------------------------------|-----------------------------------------------------------------------------|--------------|----------------------------------------------------------------------------------------------------|--|--|
| From: 1st Overseas Tech Support Sec., 1st PQM Dept. |                                                                                               |                                                                             |              |                                                                                                    |  |  |
| Classification:                                     | <ul> <li>Troubleshooting</li> <li>Mechanical</li> <li>Paper path</li> <li>Other ()</li> </ul> | <ul> <li>Part informat</li> <li>Electrical</li> <li>Transmit/rec</li> </ul> | tion<br>eive | <ul> <li>Action required</li> <li>Service manual revision</li> <li>Retrofit information</li> </ul> |  |  |

#### SYMPTOM

The tandem tray does not stay locked in.

#### CAUSE

Broken tandem tray stopper (D0626702)

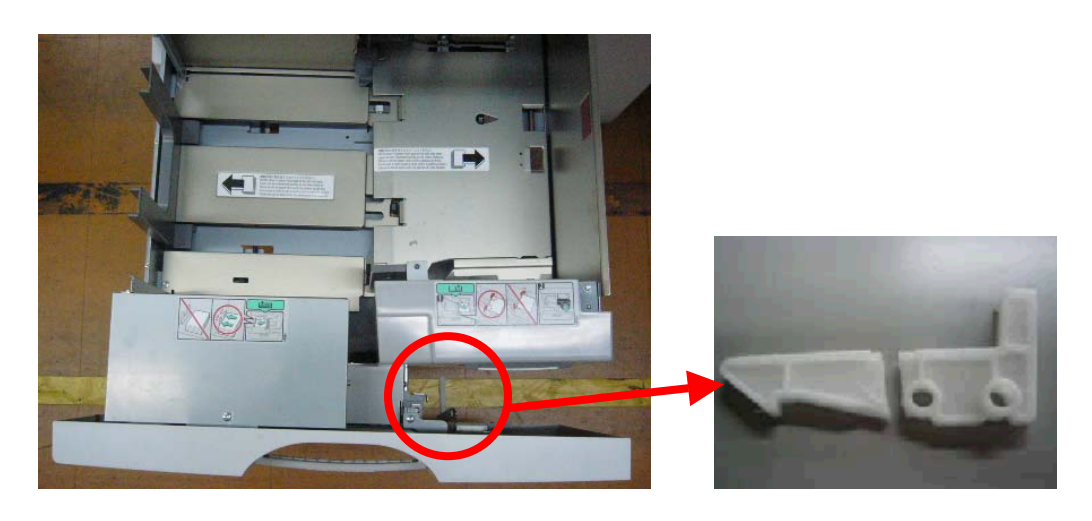

Reissued:24-Feb-10

| Model: Model MT-C4 | Date: 21-Jan-10 | No.: RD062032a |
|--------------------|-----------------|----------------|
|--------------------|-----------------|----------------|

#### SOLUTION:

- 1. Confirm that the tandem tray stopper is broken. If it is, replace it.
- 2. Make a cut-out in the inner cover, as shown in the photo below or replace with the new inner cover (D0626755).

Note: This is to prevent the stopper from being damaged again.

| Old part<br>number | New part<br>number | Description                         | Q'ty | Int | Page | Index | Note |
|--------------------|--------------------|-------------------------------------|------|-----|------|-------|------|
| D0626605           | D0626608           | TANDEM LCT:RIGHT:ASS'Y              | 1    | Х/О | 61   | *     |      |
| D0626606           | D0626609           | TANDEM LCT: RIGHT:<br>LETTER: ASS'Y | 1    | Х/О | 61   | *     |      |
| D0626745           | D0626755           | INNER COVER:TANDEM LCT:<br>RIGHT    | 1    | X/O | 61   | 4     |      |

3. Advise the user that when closing the tandem tray, **close the right side first.** If you close the left side and right sides together, this can damage the stopper.

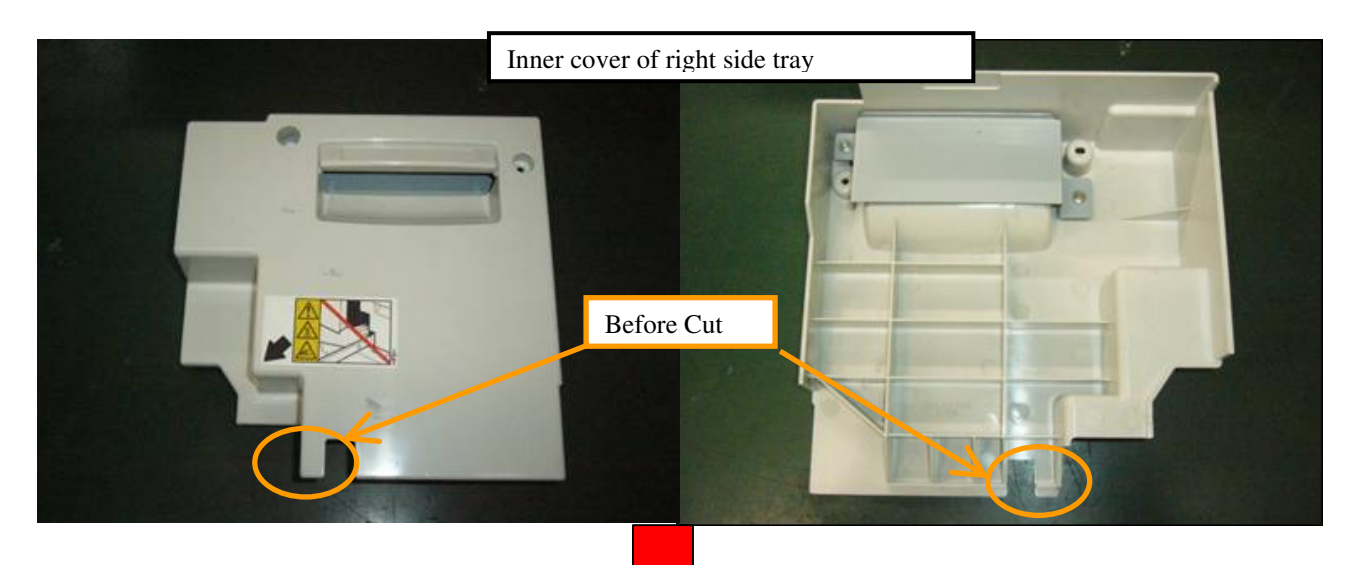

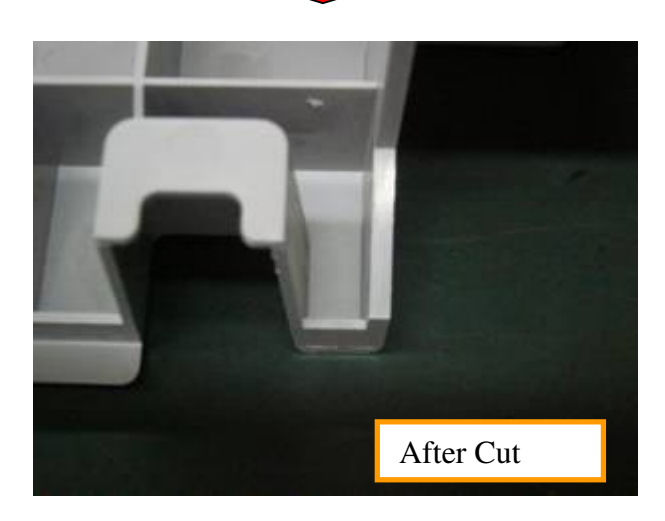

### **RICOH**

### Technical Bulletin

Model: MT-C4

Date: 23-Feb-10

No.: RD062033

| Subject: Service manual revision – SC625            |                               |            | Prepared by: K.Yamamoto |                              |  |
|-----------------------------------------------------|-------------------------------|------------|-------------------------|------------------------------|--|
| From: 1st Overseas Tech Support Sec., 1st PQM Dept. |                               |            |                         |                              |  |
| Classification:                                     | assification: Troubleshooting |            | tion                    | Action required              |  |
|                                                     | Mechanical                    | Electrical |                         | imes Service manual revision |  |
|                                                     | Paper path Transmit/red       |            | eive                    | Retrofit information         |  |
|                                                     | Product Safety                | 🗌 Other (  | )                       | Tier 2                       |  |

Replace the description for SC625 with the following.

Appendix: Service Call Condition pg. 70

SC625: BICU/Finisher communication / timeout error

Explanation:

After 1 data frame is sent to the Finisher MBX, and an ACK signal is not received within 100ms, and is not received after 3 retries.

- Serial line connection unstable

- External noise on the line

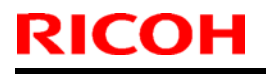

**PAGE: 1/1** 

Model: MT-C4

Date: 24-Feb-10

No.: RD062034

| Subject: EPRO                                       | M: PCB: Maui    | Prepared by: K.Yamamoto      |   |                         |  |
|-----------------------------------------------------|-----------------|------------------------------|---|-------------------------|--|
| From: 1st Overseas Tech Support Sec., 1st PQM Dept. |                 |                              |   |                         |  |
| Classification:                                     | Troubleshooting | $\boxtimes$ Part information |   | Action required         |  |
|                                                     | Mechanical      | Electrical                   |   | Service manual revision |  |
|                                                     | Paper path      | r path 🗌 Transmit/rec        |   | Retrofit information    |  |
|                                                     | Product Safety  | 🗌 Other (                    | ) | Tier 2                  |  |

This RTB is for the reissue of MB473012

| Old part | New part | Description     | Q'ty | Int | Page | Index | Note |
|----------|----------|-----------------|------|-----|------|-------|------|
| number   | number   |                 |      |     |      |       |      |
| B4735110 | B4735142 | PCB:MAUI:ASS'Y  | 1    | X/O | 17   | *     |      |
| B4735153 | B4735155 | PROM: PCB: Maui | 1    | X/O | 17   | 1     |      |

Change/ Reason: Firmware modified to support the Martini-C4 series.

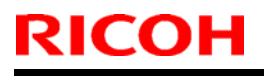

**PAGE: 1/1** 

Model: MT-C4

Date: 24-Feb-10

No.: RD062035

| Subject: Explanation of the SP6016                  |                 |               | Prepared by: K.Yamamoto |                                     |  |
|-----------------------------------------------------|-----------------|---------------|-------------------------|-------------------------------------|--|
| From: 1st Overseas Tech Support Sec., 1st PQM Dept. |                 |               |                         |                                     |  |
| Classification:                                     | Troubleshooting | Part informat | tion                    | Action required                     |  |
|                                                     | 🗌 Mechanical    | Electrical    |                         | $\boxtimes$ Service manual revision |  |
|                                                     | Paper path      | Transmit/rec  | eive                    | Retrofit information                |  |
|                                                     | Product Safety  | 🗌 Other (     | )                       | Tier 2                              |  |

#### Service manual revision

SP6016: Original Size Determination Priority

To ensure the machine can correctly detect the paper size, the machine can be set to detect only one size per standard size/feed direction.

|                          | Japan      |            | North An      | nerica    |           | EU         | /Asia/Chi  | na         |
|--------------------------|------------|------------|---------------|-----------|-----------|------------|------------|------------|
| bit                      | 7          | 6          | 5             | 4         | 3         | 2          | 1          | 0          |
|                          | 0          | 0          | 0             | 0         | 0         | 0          | 0          | 0          |
| bit<br>Default<br>Change | DLT<br>SEF | DLT<br>SEF | LT LEF        | LT SEF    | LG<br>SEF | DLT<br>SEF | LT SEF     | LT LEF     |
|                          | 1          | 1          | 1             | 1         | 1         | 1          | 1          | 1          |
| bit<br>Default<br>Change | 11"x15"    | 11"x15"    | US EXE<br>LEF | 8"x10"SEF | F4<br>SEF | 8K SEF     | 16K<br>SEF | 16K<br>LEF |

#### Setting procedure:

- 1. Enter SP6016.
- 2. Select the bit you would like to change and push the number key.

There are 8 bits from bit 7 to bit 0.

Change 1  $\Leftrightarrow$  0 by pushing

For example, if you would like the Chinese model to detect Chinese paper sizes 8K and 16K, the setting would be as follows:

| Bit | 7 | 6 | 5 | 4 | 3 | 2 | 1 | 0 |
|-----|---|---|---|---|---|---|---|---|
|     | 0 | 0 | 0 | 0 | 0 | 1 | 1 | 1 |

Push 2, 1, and 0 once.

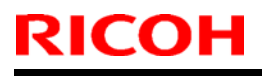

**PAGE: 1/1** 

Model: MT-C4

Date: 29-Mar-10

No.: RD062036

| Subject: Tonne   | Subject: Tonner collection units |               |      | Prepared by: K.Yamamoto |  |  |  |
|------------------|----------------------------------|---------------|------|-------------------------|--|--|--|
| From: 1st Overse | eas Tech Support Sec., 1st PQ    | M Dept.       |      |                         |  |  |  |
| Classification:  | Troubleshooting                  | Part informat | tion | Action required         |  |  |  |
|                  | Mechanical                       | Electrical    |      | Service manual revision |  |  |  |
|                  | Paper path                       | Transmit/rec  | eive | Retrofit information    |  |  |  |
|                  | Product Safety                   | 🗌 Other (     | )    | Tier 2                  |  |  |  |

This RTB applies to the MT-C3, MT-C3.5, and MT-C4.

#### New parts numbers for units are added

| Old part<br>number | New part<br>number | Description                                    | Q'ty | Int | Page | Index | Note |
|--------------------|--------------------|------------------------------------------------|------|-----|------|-------|------|
| -                  | B2473552           | TONER OUTLET SUB-<br>UNIT:TRANSFER:ASS'Y       | 1    | -   | 129  | 41*   |      |
| -                  | B2473554           | TONER OUTLET SUB-<br>UNIT:CLASSIFICATION:ASS'Y | 1    | -   | 129  | 42*   |      |

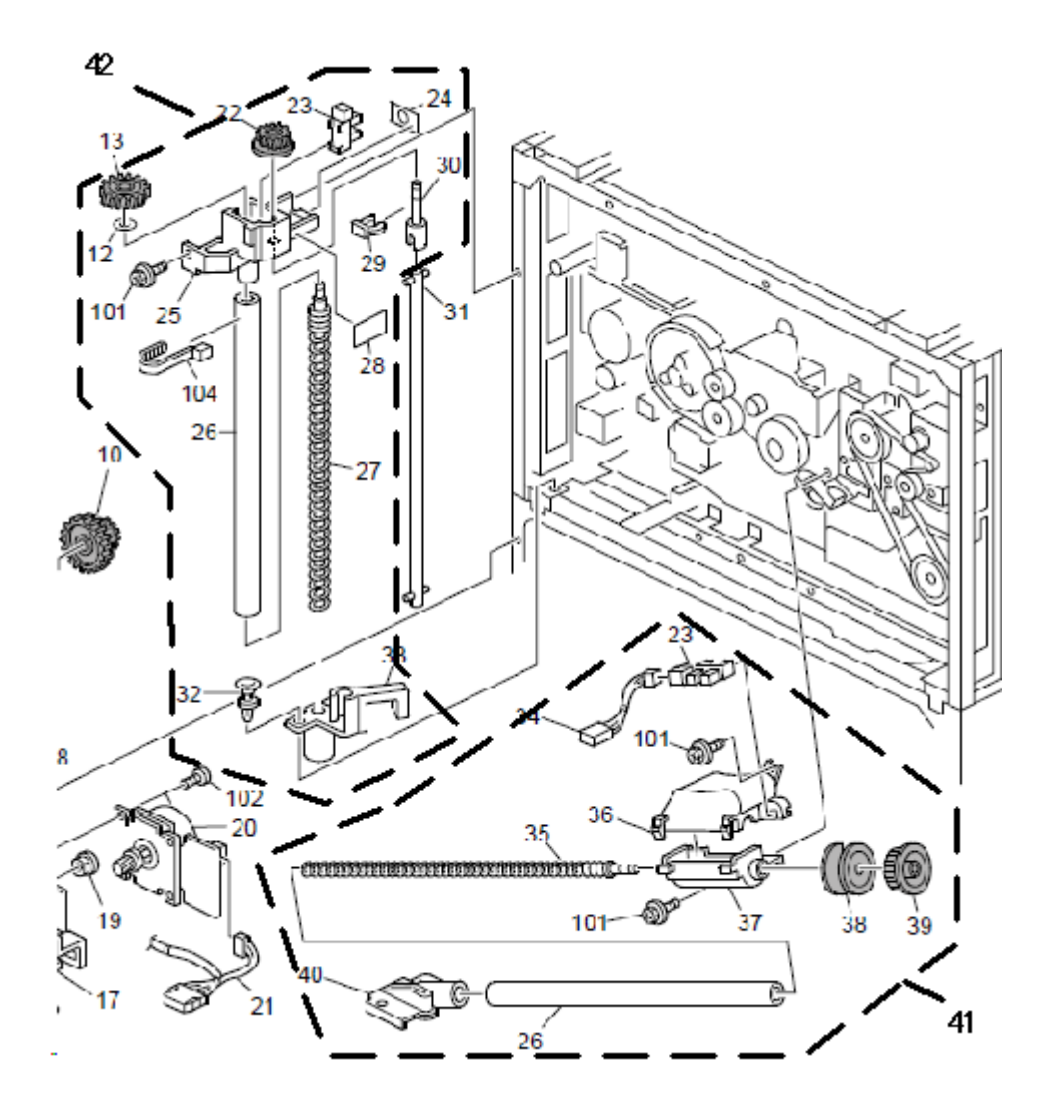

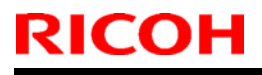

**PAGE: 1/1** 

Model: MT-C4

Date: 21-Apr-10

No.: RD062037

| Subject: Housi   | ng bracket                    | Prepared by: K.Yamamoto |      |                         |  |
|------------------|-------------------------------|-------------------------|------|-------------------------|--|
| From: 1st Overse | eas Tech Support Sec., 1st PQ | M Dept.                 |      |                         |  |
| Classification:  | Troubleshooting               | 🛛 Part informat         | tion | Action required         |  |
|                  | 🗌 Mechanical                  | Electrical              |      | Service manual revision |  |
|                  | Paper path                    | Transmit/rec            | eive | Retrofit information    |  |
|                  | Product Safety                | 🗌 Other (               | )    | Tier 2                  |  |

| Old part | New part | Description                        | Q'ty | Int | Page | Index | Note |
|----------|----------|------------------------------------|------|-----|------|-------|------|
| number   | number   |                                    |      |     |      |       |      |
|          | D4123111 | HOUSING:TRANSPORT<br>BELT:SCANNING | 1    | -   | 37   | 32*   |      |

**Change/Reason:** The part numbers for the housing bracket was missing from the Parts Catalog (pg. 37, index 32\*).

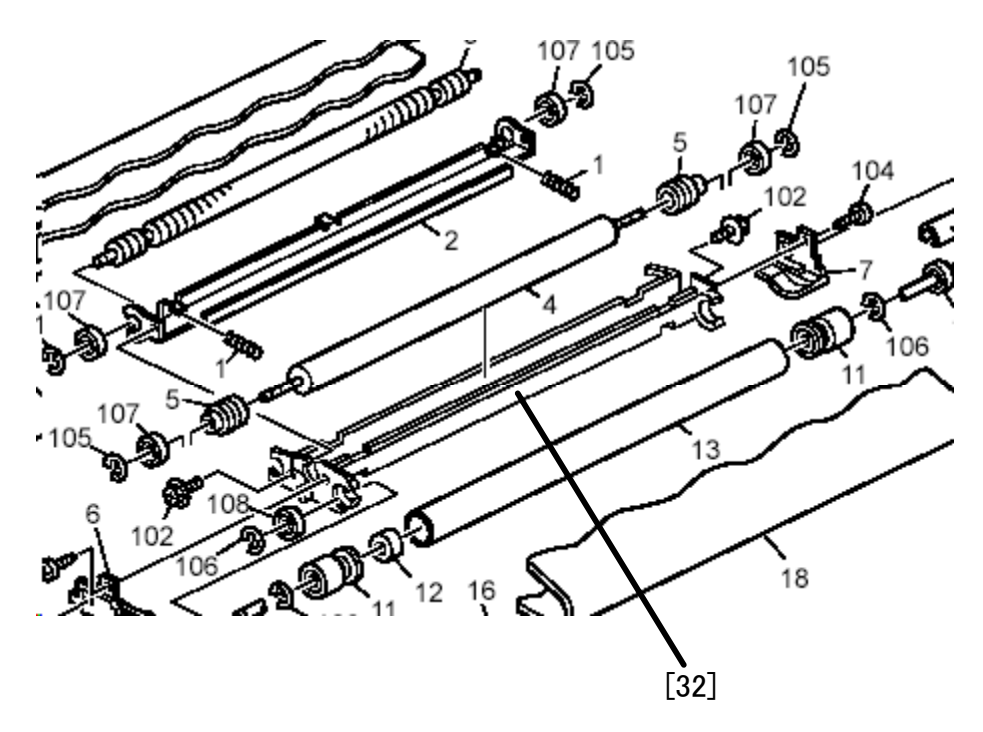

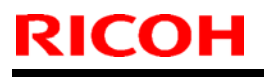

**PAGE: 1/1** 

Model: MT-C4

Date: 22-Apr-10

No.: RD062038

| Subject: Harnes                 | SS                            | Prepared by: K. Yamamoto |      |                         |  |  |
|---------------------------------|-------------------------------|--------------------------|------|-------------------------|--|--|
| From: 1st Overse                | eas Tech Support Sec., 1st PC | M Dept.                  |      |                         |  |  |
| Classification: Troubleshooting |                               | Part information         |      | Action required         |  |  |
|                                 | Mechanical                    | Electrical               |      | Service manual revision |  |  |
|                                 | Paper path                    | Transmit/rec             | eive | Retrofit information    |  |  |
|                                 | Other ()                      |                          |      |                         |  |  |

| Old part | New part | Description             | Q'ty | Int  | Page | Index | Note |
|----------|----------|-------------------------|------|------|------|-------|------|
| number   | number   |                         |      |      |      |       |      |
| D0625466 | D0625467 | HARNESS:SIOB:BCU:CONNEC | 1    | X/O  | 51   | 12    |      |
|          |          | TING:FANLAMP            |      | As a |      |       |      |
| D0625471 | D0625472 | HARNESS:SIOB:BCU        | 1    | set  | 137  | 7     |      |

Change: The shapes of the connectors were changed.

Reason: To improve the reliability of connectors for the harness

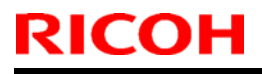

**PAGE: 1/1** 

Model: MT-C4

Date: 22-Apr-10

No.: RD062039

| Subject: Bracket for scanner motor |                              |               |      | Prepared by: K.Yamamoto |  |  |  |
|------------------------------------|------------------------------|---------------|------|-------------------------|--|--|--|
| From: 1st Overse                   | as Tech Support Sec., 1st PQ | M Dept.       |      |                         |  |  |  |
| Classification:                    | Troubleshooting              | Part informat | tion | Action required         |  |  |  |
|                                    | Mechanical                   | Electrical    |      | Service manual revision |  |  |  |
|                                    | Paper path                   | Transmit/rec  | eive | Retrofit information    |  |  |  |
|                                    | Product Safety               | 🗌 Other (     | )    | Tier 2                  |  |  |  |

| Old part<br>number | New part<br>number | Description   | Q'ty | Int | Page | Index | Note |
|--------------------|--------------------|---------------|------|-----|------|-------|------|
|                    | D0621707           | BRACKET:MOTOR | 1    | -   | 55   | 25*   |      |

**Change/Reason:** The part numbers for the housing bracket was missing from the Parts Catalog (pg. 55, index 25\*).

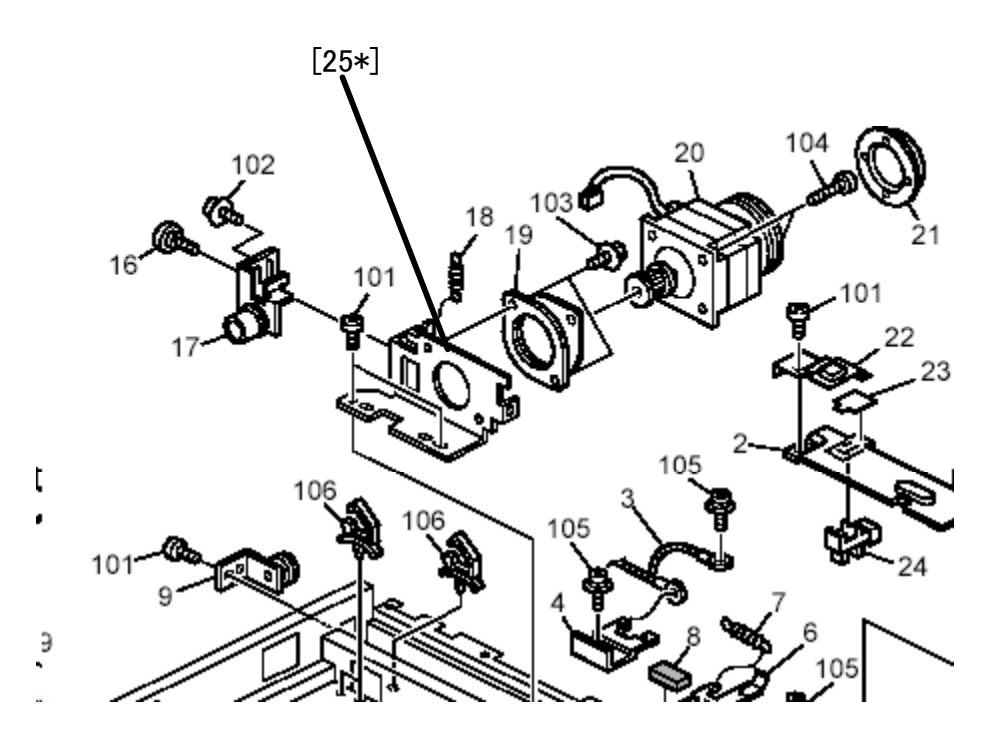

### RICOH

### Technical Bulletin

Reissued:16-Aug-10

Model: Model MT-C4

Date: 24-May-10

No.: RD062040a

#### **RTB Reissue**

The items in *bold italics* were corrected or added.

| Subject: SC542                                      |                                               | Prepared by: K. Yamamoto |      |                         |  |  |
|-----------------------------------------------------|-----------------------------------------------|--------------------------|------|-------------------------|--|--|
| From: 1st Overseas Tech Support Sec., 1st PQM Dept. |                                               |                          |      |                         |  |  |
| Classification:                                     | ssification: 🛛 Troubleshooting 🗌 Part informa |                          |      | Action required         |  |  |
|                                                     | 🗌 Mechanical                                  | Electrical               |      | Service manual revision |  |  |
|                                                     | Paper path                                    | Transmit/rec             | eive | Retrofit information    |  |  |
|                                                     | Other ( )                                     |                          |      |                         |  |  |

This RTB applies to the MT-C2, MT-C3, MT-C3.5, and MT-C4.

#### SYMPTOM

SC542 occurs

#### CAUSE

Temperature misdetection by the thermistors

When using paper that contains a lot of dust, toner and paper dust tends to stick to the fusing roller and temperature-sensing elements of the thermistors.

#### SOLUTION

- 1. Clean or replace the fusing roller
  - **Note:** If the fusing roller is dirty, the toner and paper dust tends to stick to the thermistor more easily.
- 2. Replace the middle and rear thermistor brackets.
  - **Note:** This will secure the thermistors in the correct position, which ensures that they can detect the roller temperature correctly.

| Old part | New part | Description                       | Q'ty | Int         | Page | Index | Note |
|----------|----------|-----------------------------------|------|-------------|------|-------|------|
| number   | number   |                                   |      |             |      |       |      |
| B1404197 | D0624197 | BRACKET:THERMISTOR:MIDD           | 1    | X/O<br>As a | 99   | 18    |      |
| B1404196 | D0624196 | BRACKET:THERMISTOR:INNE<br>R BACK | 1    | set         | 99   | 21    |      |

#### **Cut in Serial Numbers**

From 2009/08 production

### RICOH

### Technical Bulletin

#### Reissued:16-Aug-10

| Model: Model MT-C4 | Date: 24-May-10 | No.: RD062040a |
|--------------------|-----------------|----------------|
|--------------------|-----------------|----------------|

3. Replace the middle and rear thermistors.

Note: The new thermistor is resistant to toner buildup on its surface.

#### Changes:

- 1) The material of the Teflon tape was changed.
- 2) The width of the Teflon tape was decreased.
- 3) The thickness of the Teflon sheet was increased.

#### **Reasons:**

- 1) To make the surface smoother.
- 2), 3) To make it more difficult for toner to stick to the surface.

| Old part | art New part Description |                          | Q'ty | Int  | Page | Index | Note |
|----------|--------------------------|--------------------------|------|------|------|-------|------|
| number   | number                   |                          |      |      |      |       |      |
| AW100108 | AW100131                 | THERMISTOR:FUSING:MIDDLE | 1    | X/O  | 99   | 20    |      |
| AW100109 | AW100132                 | THERMISTOR:FUSING:INNER  | 1    | As a | 99   | 19    |      |
|          |                          | BACK                     |      | set  |      |       |      |
|          |                          |                          |      |      |      |       |      |

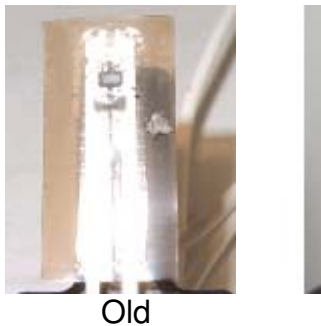

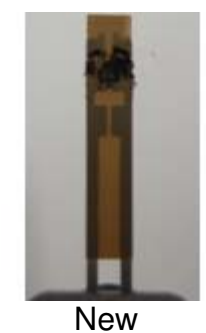

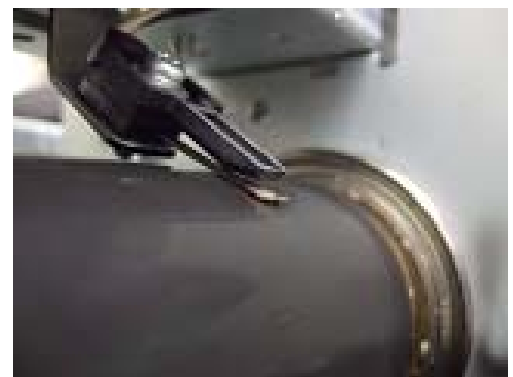

Correct position of the thermistor

Cut in Serial Numbers From 2010/02 production

#### **PAGE: 1/2**

| Model: MT-C4 Da                          |                               |             | Date: 31-May-10 |            | -10      | No.: RD062041      |  |
|------------------------------------------|-------------------------------|-------------|-----------------|------------|----------|--------------------|--|
| Subject: MAC Address Change Notification |                               |             | Prepared        | d by: к. भ | /amamoto |                    |  |
| From: 1st Overse                         | as Tech Support Sec., 1st PQI | M Dept.     |                 |            |          |                    |  |
| Classification:                          | Troubleshooting               | 🛛 Part info | ormat           | tion       | Action   | n required         |  |
|                                          | 🗌 Mechanical                  | Electrica   | al              |            | Servic   | ce manual revision |  |
|                                          | Paper path                    | 🗌 Transmi   | t/rec           | eive       | Retrof   | fit information    |  |
|                                          | Product Safety                | Other (     |                 | )          |          |                    |  |

#### **MAC Address Change Notification**

#### **Overview:**

RICOH

- The number of available MAC address codes used on Ricoh MFP/LPs has been depleted. Therefore, a new vendor code has been assigned to all affected models.
- The part number of the PCB used on the Martini-C4 was changed as follows:

| Old Mac address | New Mac address | Description          | I/C |
|-----------------|-----------------|----------------------|-----|
| Part Number     | Part Number     |                      |     |
| D0625607        | D0625507        | PCB: M-C4A: SERVICE: | 0/0 |
|                 |                 | DOM/EXP: ASS'Y       |     |
| D0635607        | D0635507        | PCB: M-C4B: SERVICE: | O/O |
|                 |                 | DOM/EXP: ASS'Y       |     |
| D0655607        | D0655507        | PCB: M-C4D: SERVICE: | O/O |
|                 |                 | DOM/EXP: ASS'Y       |     |
| D0665607        | D0665507        | PCB: M-C4E: SERVICE: | 0/0 |
|                 |                 | DOM/EXP: ASS'Y       |     |

#### New Mac address affected:

Produced after January 2010

#### **Connection issues and solutions:**

 MFP/LPs that use the new MAC address have connection issues with the following Ricoh software products:

# SmartDeviceMonitor for Admin/SmartDeviceMonitor for Admin V8/Accounting Report Package

- 1. The User Management Tool and the Addressbook Management Tool do not work.
- 2. Printing jobs and machine status cannot be reset.
- 3. The MFP/LP's NIB password cannot be changed.
- 4. The NIB Setting Tool does not work.

# SmartDeviceMonitor for Client / DeskTopBinder SmartDeviceMonitor for Client

Automatic protocol/port number specification does not work when adding the SmartDeviceMonitor port.

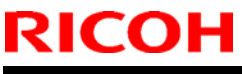

#### Web Smart DeviceMonitor

The device is detected as another vendor's product.

#### **RC Gate S**

The device is detected as another vendor's product.

• The issues described above have been resolved by the following update versions, which have already been released to the field. If any of these issues occur, update to the following version(s) or newer:

| Product Name                                 | Version      | Web Release date * |
|----------------------------------------------|--------------|--------------------|
| SmartDeviceMonitor for Admin V7              | V7.4.3.0     | Oct. 23, 2009      |
| DeskTopBinder SmartDeviceMonitor for Client  | V8.7.5.0     | Oct. 23, 2009      |
| DeskTopBinder lite                           | V5.4.1.1     | Nov. 06, 2009      |
| Web SmartDeviceMonitor                       | V02.07.00-04 | Dec. 25, 2009      |
| RC Gate S                                    | V01.01.03    | Dec. 10, 2009      |
| SmartDeviceMonitor for Admin V8              | V8.1.1.0     | Nov. 06, 2009      |
| SmartDeviceMonitor Accounting Report Package | V1.1.1.0     | Nov. 06, 2009      |

#### Other important notes:

- The controller firmware was also modified in order to support both the old and new MAC addresses. Firmware version **1.14** and newer support the MAC addresses, but an SC error may occur if the old firmware is installed on a PCB with the new MAC address.
- PCBs that contain the old MAC address will still be available under the following P/N, but the quantities are very limited. Therefore, only order this board if the customer needs to continue using the old firmware (such as a customized version of firmware) when the PCB breaks.

| Old MAC address | Description                         |
|-----------------|-------------------------------------|
| part number     |                                     |
| D0625607        | PCB: M-C4A: SERVICE: DOM/EXP: ASS'Y |
| D0635607        | PCB: M-C4B: SERVICE: DOM/EXP: ASS'Y |
| D0655607        | PCB: M-C4D: SERVICE: DOM/EXP: ASS'Y |
| D0665607        | PCB: M-C4E: SERVICE: DOM/EXP: ASS'Y |

For regular parts replacement, please order the board containing the new MAC address, and advise the customer to update the utility as necessary.

### RICOH

# Technical Bulletin

#### **PAGE: 1/1**

| Model: MT-C4 Da                  |                              |                | Dat    | Date: 16-Jul-10        |            | No.: RD062042     |
|----------------------------------|------------------------------|----------------|--------|------------------------|------------|-------------------|
| Subject: Part Catalog correction |                              |                |        | Prepare                | d by: ĸ. ⊦ | lamada            |
| From: 1st Overse                 | as Tech Support Sec., 1st PQ | M Dept.        |        |                        |            |                   |
| Classification:                  | Troubleshooting              | 🛛 Part informa |        | nation Action required |            | 1 required        |
|                                  | Mechanical                   | Electric       | al     |                        | Servic     | e manual revision |
|                                  | Paper path                   | 🗌 Transm       | it/rec | eive                   | Retrof     | fit information   |
|                                  | Product Safety               | Other (        | _      | )                      | Tier 2     |                   |

| Part     | Description                     | Q'ty | Page | Incorrect | Correct | Note |
|----------|---------------------------------|------|------|-----------|---------|------|
| number   |                                 |      |      | Index     | Index   |      |
| D0666738 | Bracket: Lift Motor: Tandem LCT | 1    | 147  | 8         | 9       |      |
| B1326760 | DC Motor 24V 19.6W              | 1    | 147  | 9         | 8       |      |

Change/Reason: The index was corrected.

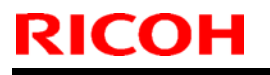

| Mode | 1: | Model | MT-C4 |
|------|----|-------|-------|
|------|----|-------|-------|

Date: 24-Aug-10

No.: RD062043

| Subject: MBU come off from Fax unit |                               |               | Prepared by: K. Yamamoto |                         |  |
|-------------------------------------|-------------------------------|---------------|--------------------------|-------------------------|--|
| From: 1st Overs                     | seas Tech Support Sec., 1st P | QM Dept.      |                          |                         |  |
| Classification                      | ☐ Troubleshooting             | Part informat | tion                     | Action required         |  |
| :                                   | Mechanical                    | Electrical    |                          | Service manual revision |  |
|                                     | Paper path                    | Transmit/rec  | eive                     | Retrofit information    |  |
|                                     | Other ()                      |               |                          |                         |  |

Also see RTB 46

#### SYMPTOM

The machine does not detect the fax.

Note:

- When this occurs, an SC error may be displayed.
- If there is still data (received faxes) in the MBU, this data may be erased.

#### CAUSE

One of the harness clamps attached to the bracket of the fax unit causes the bracket to bend. As a result, the fax unit is also bent, and the MBU connector detaches from the fax unit.

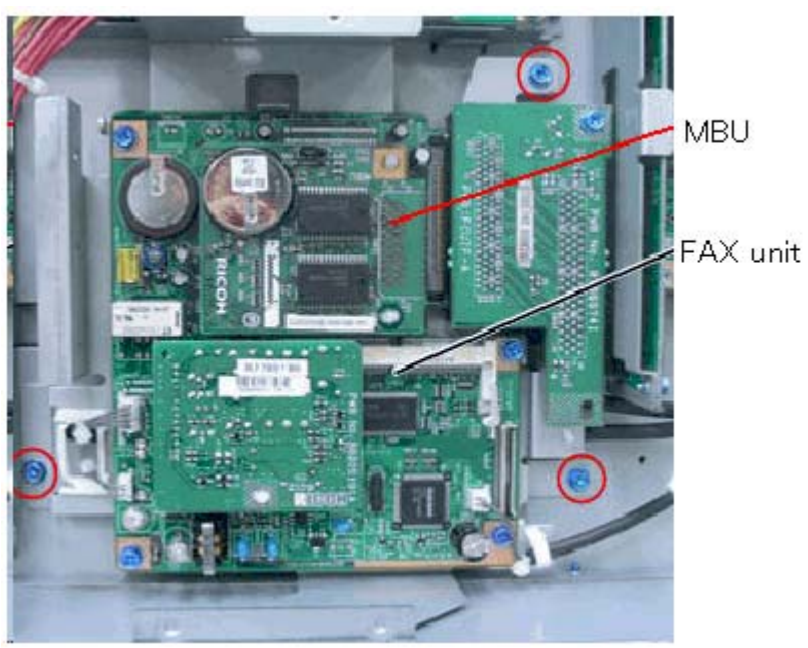

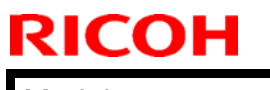

| Technical | <b>B</b> ulletin |
|-----------|------------------|
| ecnnical  | Duile            |

Model: Model MT-C4

Date: 24-Aug-10

No.: RD062043

#### SOLUTION:

Do the following to ensure that the MBU connector stays firmly in place.

- 1. Remove the fax unit (3 screws).
- 2. Remove the clamp shown in the photo.

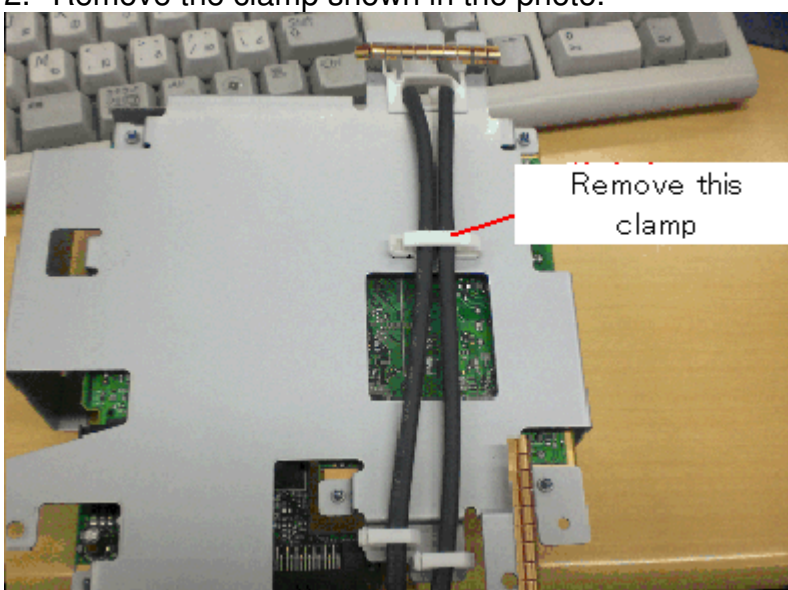

3. Wire the two harnesses as shown in the photo.

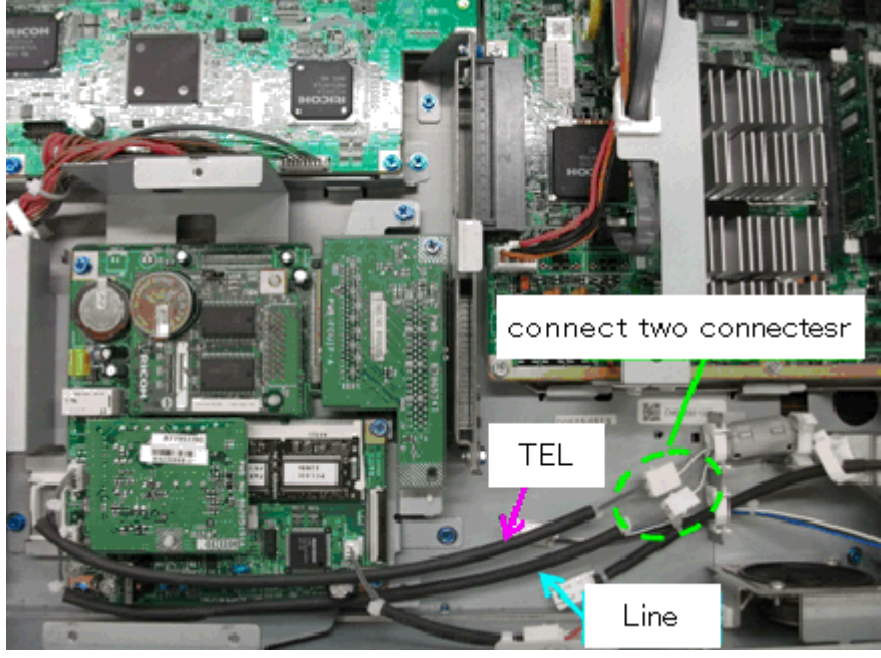

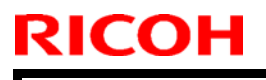

Model: MT-C4

Date:

No.: RD062044

| Subject: CC-CERTIFIED IN SEPTEMBER, 2010 Machine    |                 |               |      | Prepared by: K. Hamada  |  |  |
|-----------------------------------------------------|-----------------|---------------|------|-------------------------|--|--|
| From: 1st Overseas Tech Support Sec., 1st PQM Dept. |                 |               |      |                         |  |  |
| Classification:                                     | Troubleshooting | Part informat | tion | Action required         |  |  |
|                                                     | Mechanical      | Electrical    |      | Service manual revision |  |  |
|                                                     | Paper path      | Transmit/rec  | eive | Retrofit information    |  |  |
|                                                     | Product Safety  | Other (       | )    | Tier 2                  |  |  |

Important Information on Installing the Mt-C4 as a CC-CERTIFIED Machine

Do the following if you want to install the Mt-C4 as a **CC-CERTIFIED MACHINE**. **Note:** Machines in production are CC-certified beginning in September 2010.

- Make sure the customer has received the English language Operating Instructions (O/I) shown in the page 14-16.
   Important: For installations in the EU market, make sure this is the Ricoh-genuine O/I.
- 2. Tell the customer to read the "Notes for Administrators: Using this Machine in a CC-Certified Environment".
- 3. Make sure that the HDD Encryption Unit Type A is installed.

Model: MT-C4

Date:

No.: RD062044

#### Installation Procedure for HDD Encryption Unit Type A

3.1 Confirm that "Admin. Authentication" is on:

[User Tools] > "System Settings" > "Administrator Tools" > "Administrator Authentication Management" > "Admin. Authentication" > "On"

If this setting is "Off" tell the customer that this setting must be "On" before you can do the installation procedure.

3.2 Confirm that "Administrator Tools" is selected and enabled: [User Tools] > "System Settings" > "Administrator Tools" > "Administrator

Authentication Management" > "Available settings"

#### Note

• "Available Settings" is not displayed until "Admin. Authentication" is switch on. If this setting is not selected tell the customer that this setting must be selected before you can do the installation procedure.

- 3.3 Remove the SD card slot cover
- 3.4 Insert the SD card in SD Slot 1
- 3.5 Turn on the main power switch.
- 3.6 Enter the SP mode.
- 3.7 Select SP5878-002 (Option Setup Encryption Option), and then touch [Execute].
- 3.8 Turn off the main power switch.
- 3.9 Remove the SD card.
- 3.10 Attach the slot cover
- 3.11 Switch the machine on.

#### Enabling the Encryption Settings

Use the following procedure to enable the encryption settings at initial set up, or after encryption settings have been canceled and settings must be made again. **Important** 

• The encryption key is required for data recovery if the machine malfunctions. Be sure to store the encryption key safely for retrieving backup data.

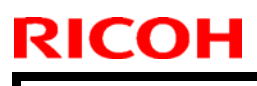

Model: MT-C4

Date:

No.: RD062044

- 3.12 Press the [User Tools/Counter] key
- 3.13 Press [System settings]

| 🚸 User Tools / Counter / Enquiry |                 |          |                               |
|----------------------------------|-----------------|----------|-------------------------------|
| <b>a</b>                         |                 | ß        | Copier / Document<br>Features |
|                                  | System Settines | œ        | Facsimile Feat                |
|                                  |                 | <u>B</u> | Printer Featu                 |
|                                  |                 |          | Scanner Featu                 |

3.14 Press [Administrator Tools].

|                   |                                            | Exit            |
|-------------------|--------------------------------------------|-----------------|
| Interfa<br>Settin | ce File Administrator<br>as Transfer Tools |                 |
|                   | Output: Copier                             | Internal Tray 1 |
|                   | Output: Document Server                    | Internal Tray 1 |
|                   | Output: Facsimile                          | Internal Tray 1 |
|                   | Output: Printer                            | Internal Tray 1 |
|                   | System Status/Job List Display Time        | 1 5 second(s)   |

3.15 Press [Machine Data Encryption Settings]. If the setting to be specified does not appear, press [next].

| 🔞 System Settings                |                        |                   |                       |        |  |
|----------------------------------|------------------------|-------------------|-----------------------|--------|--|
| General<br>Features              | Tray Paper<br>Settings | Timer<br>Settings | \ Interfac<br>Setting | 5<br>5 |  |
|                                  | Transfer Log Setting   |                   |                       |        |  |
| Fixed                            | Fixed USB Port Off     |                   |                       |        |  |
| Machine Data Encryption Settings |                        |                   |                       |        |  |
|                                  |                        |                   |                       |        |  |

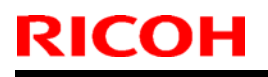

Model: MT-C4

Date:

No.: RD062044

3.16 Press [Encrypt].

| Machine Data Encryption Settings                  |  |
|---------------------------------------------------|--|
| The current data in the machine is not encrypted. |  |
| Encrypt                                           |  |

3.17 Select the [Format All Data] to reset all of the data.

Note: It takes about five minutes to complete this operation.

| Machine Data Encryption Setting      | is: Carry: Over / Format | (              |
|--------------------------------------|--------------------------|----------------|
| Carry over all data or file<br>data. | system data only (withou | t formatting), |
| All Data                             | File System Data Only    | Format A       |
|                                      |                          |                |
|                                      |                          |                |
|                                      |                          |                |

3.18 Press the [Start] key.

The encryption key for backup data is printed.

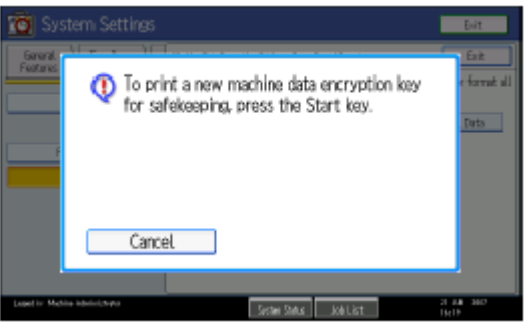

- 3.19 Press [OK].
- 3.20 Press [Exit].
- 3.21 Press [Exit].
- 3.22 Press the [User Tools/Counter] key.
- 3.23 Turn off the power and the main power switch, and then turn the main power switch back on.

| Т | echnical | <b>B</b> ulletin |
|---|----------|------------------|
|   | Combai   |                  |

Model: MT-C4

RICOH

Date:

No.: RD062044

#### Printing the Encryption Key

Use the following procedure to print the key again if it has been lost or misplaced. **Important** 

- The encryption key is required for data recovery if the machine malfunctions. Be sure to store the encryption key safely for retrieving backup data.
- 3.24 Press the [User Tools/Counter] key.
- 3.25 Press [System settings]
- 3.26 Press [Administrator Tools].
- 3.27 Press [Machine Data Encryption Settings].

| 🔯 System Settings                                      |                       |
|--------------------------------------------------------|-----------------------|
| General Tray Paper Timer<br>Features Settines Settines | Interface<br>Settines |
| Transfer Log Setting                                   |                       |
|                                                        |                       |
| Hixed USB Port Off                                     |                       |
|                                                        |                       |

3.28 Press [Print Encryption Key].

The encryption key for retrieving backup data is printed.

|                       |                          |           | Exit        |
|-----------------------|--------------------------|-----------|-------------|
| ta Encryption Se      | ttings                   |           | Exit        |
| data in the max<br>1. | hine has been encrypted. |           |             |
| cryption Key          | Cancel Encryption        | Print Eng | ryption Key |
|                       |                          |           |             |
|                       |                          |           |             |
|                       |                          |           |             |

- 3.29 Press the [Start] key.
- 3.30 Press [Exit].
- 3.31 Give the printed encryption key to the customer.

| RICOH        | Technical Bulletin |      | PAGE: 6/16    |
|--------------|--------------------|------|---------------|
| Model: MT-C4 | D                  | ate: | No.: RD062044 |

4. Make sure that the **FAX Option Type 9001** is installed.

#### Installation Procedure for FAX Option Type 9001

Before Install the FAX option;

- Confirm that the FAX Option is correct for the machine. The correct type for this machine is "FAX Option Type 9001"

- Check the box seal on the box.

The surfaces of the tapes must be blank. If you see "VOID" on the tapes, do not install the components in the box and order the new one.

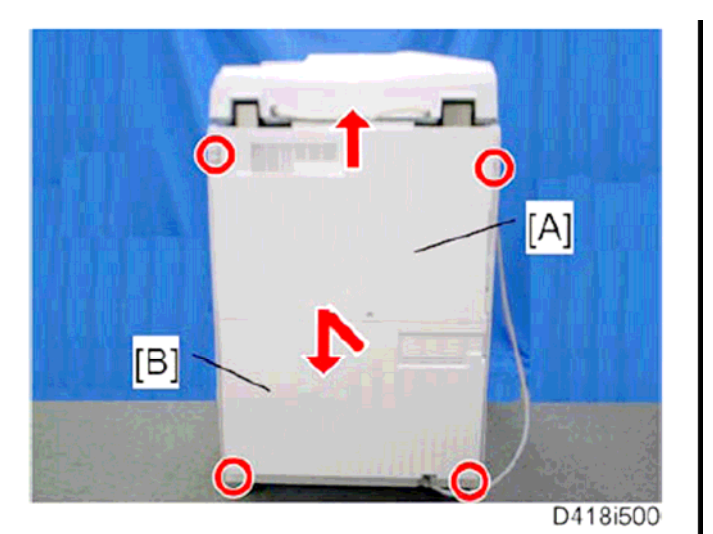

4.1 Remove the rear upper cover [A]

- Slide the rear upper cover up, and then remove it.

- 4.2 Remove the rear lower cover [B].
  - First slide up the rear lower cover, then slide it down.

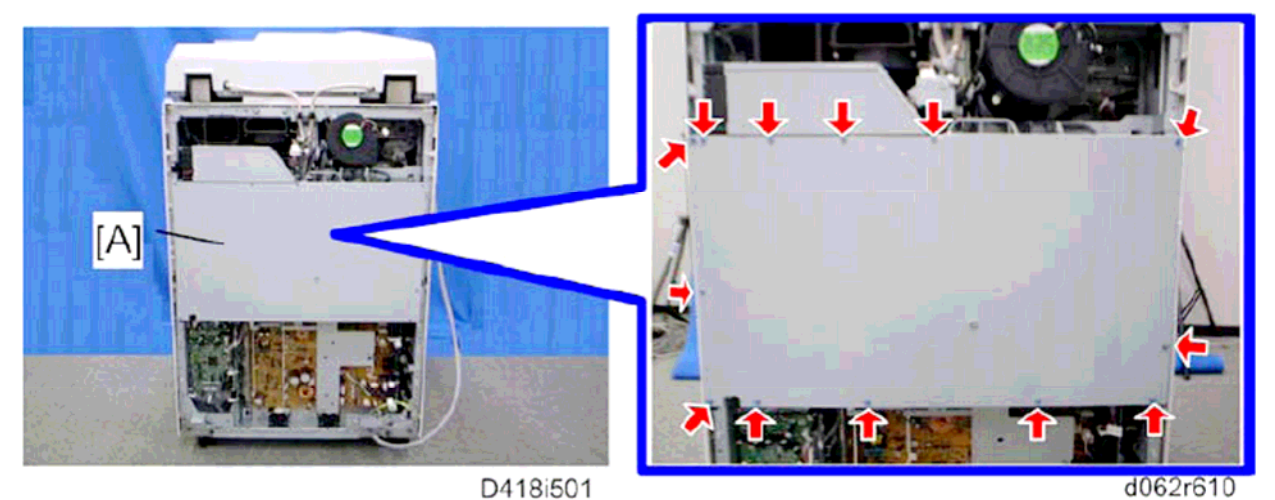

4.3 Controller box cover [A]

| RICOH        | Technical B | ulletin | PAGE: 7/16    |
|--------------|-------------|---------|---------------|
| Model: MT-C4 |             | Date:   | No.: RD062044 |
|              |             |         |               |

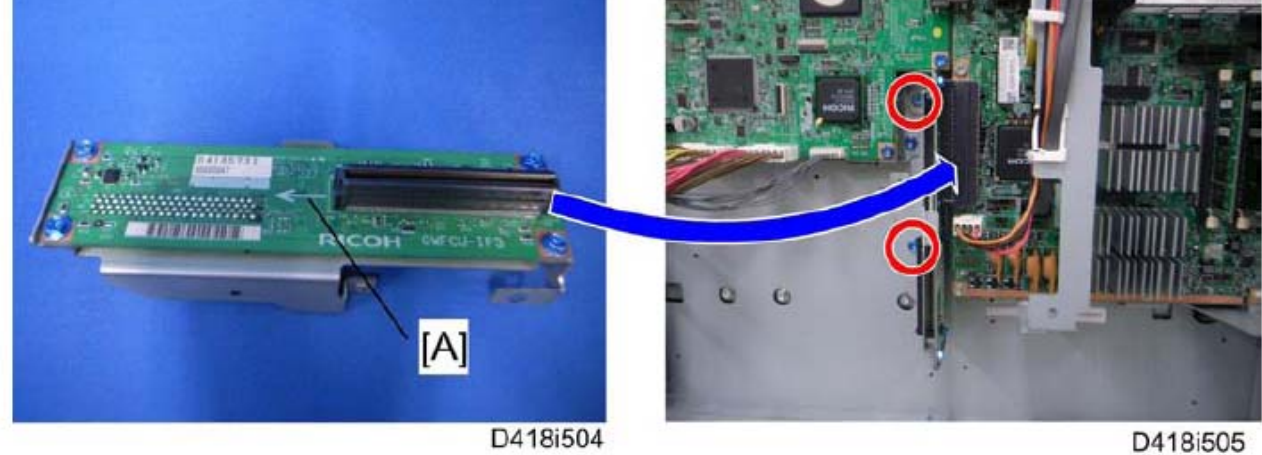

4.4 Attach the interface board [A] to the controller board securely

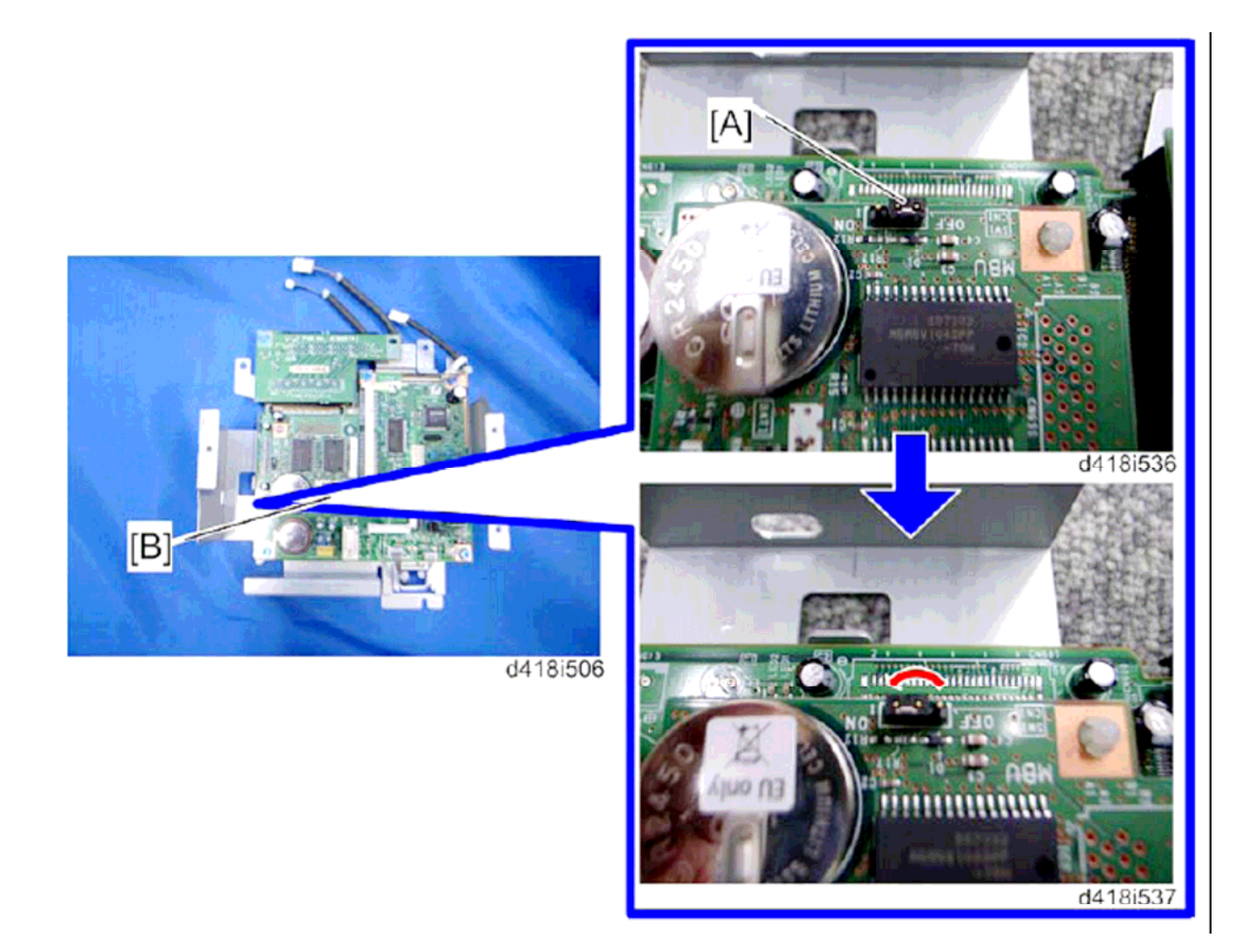

4.5 Remove the jumper [A] on the MBU [B] and set it to the ON position. Important; If the jumper remains at the OFF position, this will cause SC672 to appear.

Model: MT-C4

**RICOH** 

Date:

No.: RD062044

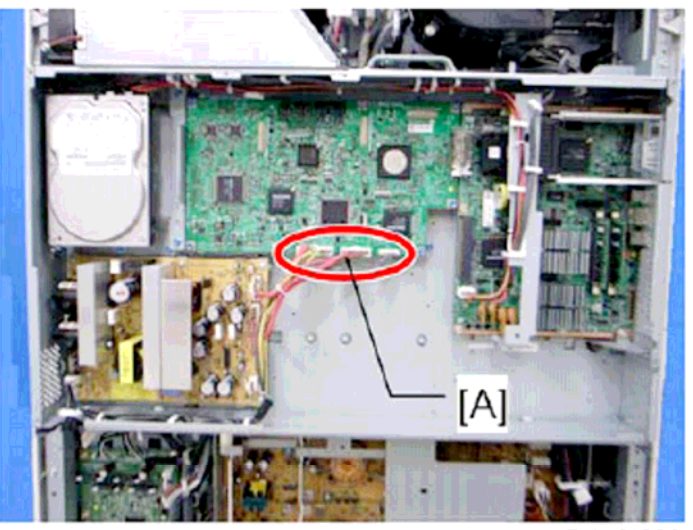

D418i503

4.6 Disconnect three harness [A] on the IPU

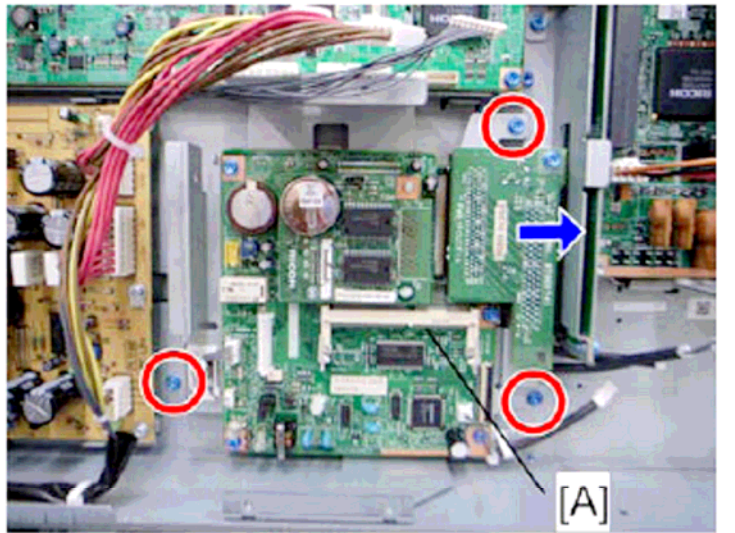

D418i507 4.7 Install the FCU [A] in the interface board.

| <b>RICOH</b> Technical Bulletin |                         | PAGE: 9/16 |                 |
|---------------------------------|-------------------------|------------|-----------------|
| Model: MT-C4                    |                         | Date:      | No.: RD062044   |
| 4.8 Connect three harness [A]   | D418i508<br>to the IPU. |            |                 |
|                                 | D418/501                |            | [A]<br>D418:509 |

4.9 Remove the two cut-outs[A] from the controller box with a flat-headed screwdriver.

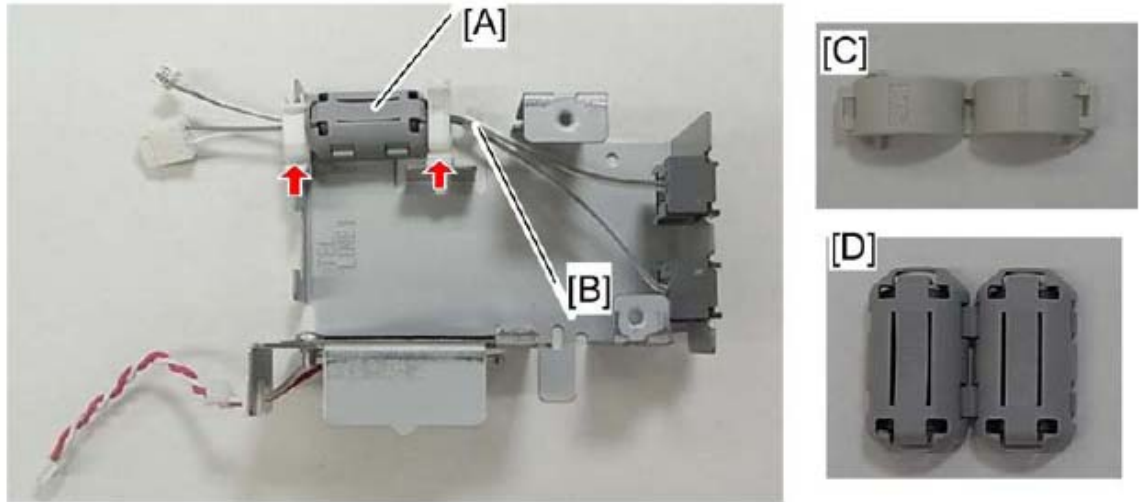

d418i561

4.10 Attach the ferrite core [A] to the cables[B] on the speaker unit, and then clamp the cables.

Note;

The required ferrite core is different depending on the area. For EU/ASIA/China, use the ferrite core (ZCAT1730-730A) [C]. For NA/Taiwan, use the ferrite core(TFC-25-15-12A)[D]

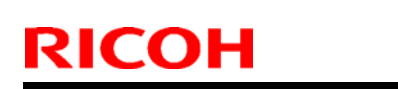

Date:

#### PAGE: 10/16

Model: MT-C4

#### \_\_\_\_

No.: RD062044

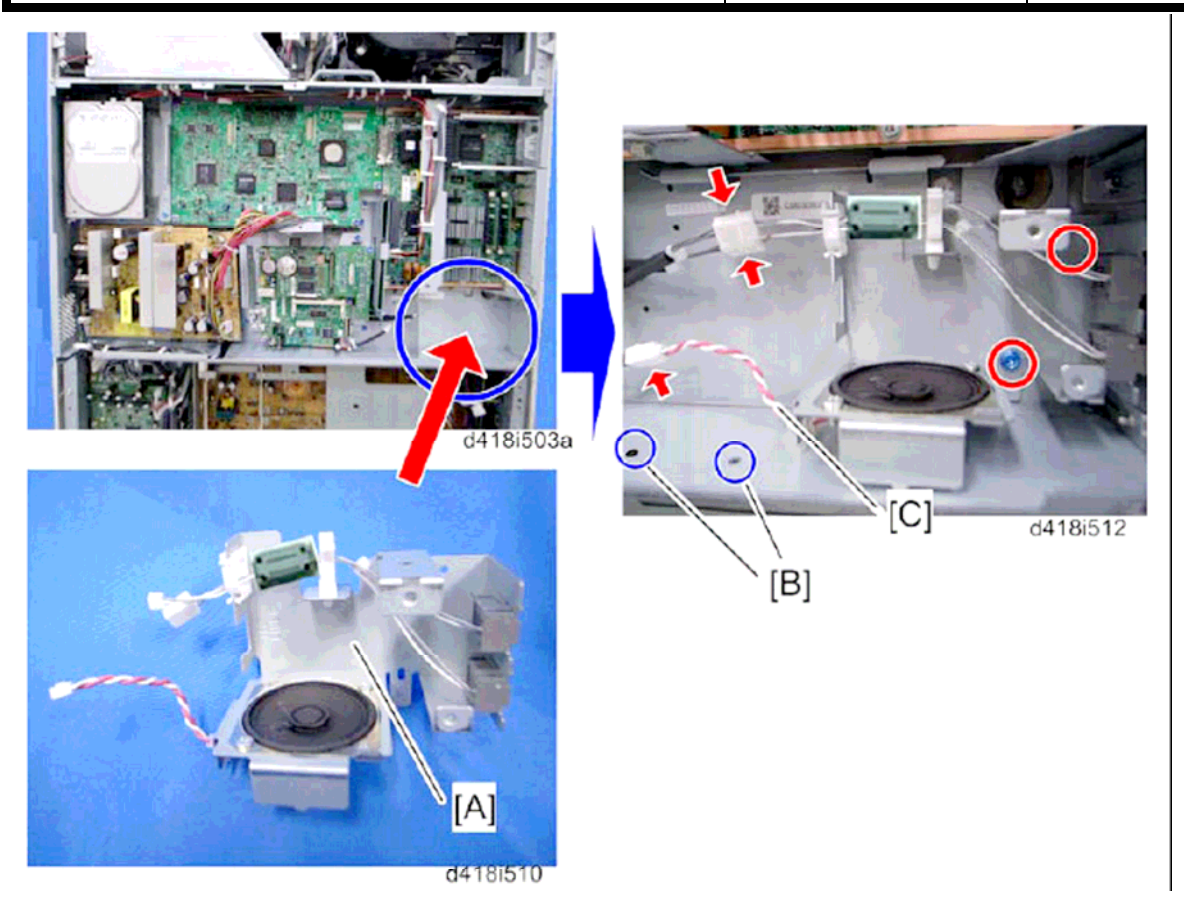

- 4.11 Attach the speaker unit [A] to the controller box.
- 4.12 Attach two clamps[B] and fasten the speaker harness[C].
- 4.13 Reattach the controller box cover
- 4.14 Reattach the rear lower cover
- 4.15 Reattach the rear upper cover.

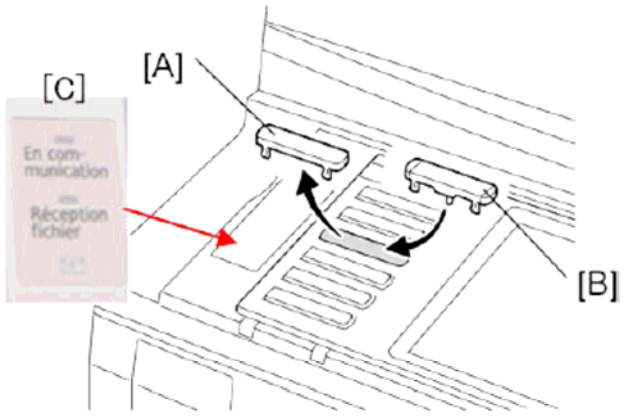

- 4.16 Remove the blank keytop [A] (3<sup>rd</sup> from the top) and replace it with one of the provided keytop[B] (either the "Facsimile" keytop or the fax symbol keytop)
- 4.17 Attach the multi-language decal[C] (EU only)

| RICOH        | Technica | al <b>B</b> ulletin | PAGE: 11/16   |
|--------------|----------|---------------------|---------------|
| Model: MT-C4 |          | Date:               | No.: RD062044 |
|              |          |                     |               |

- 4.18 Attach the decal [A] (SUPER G3) to the front door
- 4.19 Attach the serial number decal under the copier serial number decal on the rear cover of the machine.
- 4.20 Attach FCC decal on the rear cover of the machine (NA only)

b819r112

4.21 Put the power plug into the outlet and turn on the main power of the machine.

#### Note:

`[A]

- Make sure that the outlet is grounded.
- "SRAM formatted" shows on the operation panel after you have turned the main switch on. Turn the main switch off and on again for normal use.
- 4.22 Make sure that the date and time are correctly set.

| RICOH        | Technical Bulletin | <b>PAGE: 12/16</b> |
|--------------|--------------------|--------------------|
| Model: MT-C4 | Date:              | No.: RD062044      |

5. Make sure the machine contains the correct firmware.

- If the customer wants to install the machine in the **same condition** as when CC Certification was first attained (same as the September 2010 machines), install **the exact versions** shown in the table below.
- If the customer want to install the machine as an equivalent of the September 2010 machines, install the versions shown in the table below **or later**.

If you are not sure which one the customer is requesting, **contact your sales department.** 

# Firmware versions with which the Mt-C4 first achieved CC-CERTIFICATION: (September 2010)

| Firmware Name:  | Version:  | Firmware Number: |
|-----------------|-----------|------------------|
| System/Copy     | V1.15     | D0625572D        |
| FAX             | V02.00.00 | D0625559D        |
| Scanner         | V01.19    | D4625510G        |
| Web support     | V1.09     | D0625574B        |
| Printer         | V1.15e    | D4625521H        |
| Network Doc Box | V1.04     | D0625557C        |
| Web Uapl        | V1.05     | D0625556D        |
| Network Support | V8.65     | D0625553E        |
| GW FCU          | V02.00.00 | D4185570B        |

Model: MT-C4

Date:

No.: RD062044

# IC key and Ic Hdd versions with which the Mt-C4 first achieved CC-CERTIFICATION: (September 2010)

| Hardware: | Version: |
|-----------|----------|
| lc Ctlr   | 03       |
| lc Key    | 1100     |

**Note:** You can check the Ic key and Ic Ctlr versions in the following screen.

(User Tools/Counter  $\rightarrow$  System settings  $\rightarrow$  Administrator Tools  $\rightarrow$  Firmware Version)

| System Settings       |                |             |               |           |                |        |  |
|-----------------------|----------------|-------------|---------------|-----------|----------------|--------|--|
| Firmware Version Exit |                |             |               |           |                |        |  |
| Current versions are  | displayed belo | w.          |               |           |                |        |  |
| Module Name           | Version        | Part Number | Module Name   | Version   | Part Number    |        |  |
| RPCS                  | 3.8.5          | D4625531    | LANG1         | 1.04      | D0621496       |        |  |
| Option PCL            | 1.02.test      | LR9999      | ADF           | 01.610:05 | D4125531G      |        |  |
| GWFCU3-16(WW)         | 02.00.00       | D4185570B   | Finisher      | 01.060:07 | D4605102C      |        |  |
| PowerSaving Sys       | 1.14           | D0625550D   | Ic Ctlr       | 03        |                |        |  |
| Engine                | 1.59:04        | D0625127N   | Іс Кеу        | 1100      |                | 2/2    |  |
| OpePanel              | 1.06           | D0621491C   |               |           |                |        |  |
| LANGO                 | 1.04           | D0621496    |               |           |                |        |  |
|                       |                |             | System Status | Job List  | 22 JU<br>16:24 | N 2010 |  |

| RICOH |
|-------|
|-------|

| Model: MT-C4        |                                             | Date:                  | No.: RD062044 |
|---------------------|---------------------------------------------|------------------------|---------------|
| The list of Operati | ng Instructions (O/I)                       |                        |               |
| <for na=""></for>   |                                             |                        |               |
| Paper Documents     |                                             |                        |               |
| • D062-7133         | 9060/9070/9080/9090                         |                        |               |
|                     | MP 6001/MP 7001/MP 8001/M                   | 1P 9001                |               |
|                     | LD360/LD370/LD380/LD390                     |                        |               |
|                     | Aficio MP 6001/7001/8001/900                | )1                     |               |
|                     | Operating Instructions                      |                        |               |
|                     | About This Machine                          |                        |               |
| • D062-7143         | 9060/9070/9080/9090                         |                        |               |
|                     | MP 6001/MP 7001/MP 8001/M                   | 1P 9001                |               |
|                     | LD360/LD370/LD380/LD390                     |                        |               |
|                     | Aficio MP 6001/7001/8001/900                | )1                     |               |
|                     | Operating Instructions                      |                        |               |
|                     | Troubleshooting                             |                        |               |
| • D062-7114         | 9060/9070/9080/9090                         |                        |               |
|                     | MP 6001/MP 7001/MP 8001/M                   | 1P 9001                |               |
|                     | LD360/LD370/LD380/LD390                     |                        |               |
|                     | Aficio MP 6001/7001/8001/900                | )1                     |               |
|                     | Operating Instructions                      |                        |               |
|                     | Copy and Document Server R                  | eference               |               |
| • D062-7116         | Quick Reference Copy Guide                  |                        |               |
| • D418-7105         | Quick Reference Fax Guide                   |                        |               |
| • D462-7104         | Quick Reference Printer Guide               | )                      |               |
| • D462-7124         | Quick Reference Scanner Guid                | de                     |               |
| • D062-7156         | Notes for Security Functions                |                        |               |
| ・D062-7108          | Notes for Administrators: Using Environment | g this Machine in a CO | C-Certified   |

| RICOH        | Technical B                                                                        | ulletin             | PAGE: 15/16   |  |  |  |
|--------------|------------------------------------------------------------------------------------|---------------------|---------------|--|--|--|
| Model: MT-C4 |                                                                                    | Date:               | No.: RD062044 |  |  |  |
| CD-ROMs      |                                                                                    |                     |               |  |  |  |
| • D066-7317  | Manuals for Users                                                                  |                     |               |  |  |  |
|              | 9060/9060sp/9070/9070sp/908                                                        | 30/9080sp/9090/9090 | lsp           |  |  |  |
|              | MP 6001/MP 6001 SP/MP 700<br>SP/MP 9001/MP 9001 SP                                 | 01/MP 7001 SP/MP 8  | 001/MP 8001   |  |  |  |
|              | LD360/LD360sp/LD370/LD370sp/LD380/LD380sp/LD390/LD390sp                            |                     |               |  |  |  |
|              | Aficio MP 6001/MP 6001 SP/MP 7001/MP 7001 SP/MP 8001/MP 8001 SP/MP 9001/MP 9001 SP |                     |               |  |  |  |
| • D066-7318  | Manuals for Administrators                                                         |                     |               |  |  |  |
|              | 9060/9060sp/9070/9070sp/908                                                        | 80/9080sp/9090/9090 | lsp           |  |  |  |
|              | MP 6001/MP 6001 SP/MP 700<br>SP/MP 9001/MP 9001 SP                                 | 01/MP 7001 SP/MP 8  | 001/MP 8001   |  |  |  |
|              | LD360/LD360sp/LD370/LD370                                                          | )sp/LD380/LD380sp/L | _D390/LD390sp |  |  |  |
|              | Aficio MP 6001/MP 6001 SP/MP 7001/MP 7001 SP/MP 8001/MP 8001 SP/MP 9001/MP 9001 SP |                     |               |  |  |  |

#### <For EU>

#### **Paper Documents**

- D062-7113 Quick Reference Copy Guide
- D418-7103 Quick Reference Fax Guide
- D462-7102 Quick Reference Printer Guide
- D462-7122 Quick Reference Scanner Guide
- D062-7102 Manuals for This Machine
- D029-7415 Notes for Security Functions
- D062-7156 Notes for Security Functions
- D062-7109 Notes for Administrators: Using this Machine in a CC-Certified Environment

#### **CD-ROMs**

 D062-7000 Manuals for Users
 MP 6001/MP 6001 SP/MP 7001/MP 7001 SP/MP 8001/MP 8001 SP/MP 9001/MP 9001 SP
 Aficio MP 6001/MP 6001 SP/MP 7001/MP 7001 SP/MP 8001/MP 8001 SP/MP 9001/MP 9001 SP
 A

| R | IC | Oŀ | 4 | Te |
|---|----|----|---|----|
|   |    |    |   |    |

| Model: MT-C4 |                            | Date: | No.: RD062044 |
|--------------|----------------------------|-------|---------------|
| • D062-7002  | Manuals for Administrators |       |               |
|              | Security Reference         |       |               |

MP 6001/MP 6001 SP/MP 7001/MP 7001 SP/MP 8001/MP 8001 SP/MP 9001/MP 9001 SP

Aficio MP 6001/MP 6001 SP/MP 7001/MP 7001 SP/MP 8001/MP 8001 SP/MP 9001/MP 9001 SP

### RICOH

# Technical Bulletin

#### PAGE: 1/1

| Model: MT-C4                                        |                 |                       | Date: 22-Sept-10 |                          | t-10   | No.: RD062045     |
|-----------------------------------------------------|-----------------|-----------------------|------------------|--------------------------|--------|-------------------|
| Subject: Part Catalog correction - HDD bracket      |                 |                       |                  | Prepared by: K. Yamamoto |        |                   |
| From: 1st Overseas Tech Support Sec., 1st PQM Dept. |                 |                       |                  |                          |        |                   |
| Classification:                                     | Troubleshooting | ting 🛛 🖾 Part informa |                  | ation Action required    |        | n required        |
|                                                     | Mechanical      | Electrical            |                  | 🗌 Service manual         |        | e manual revision |
|                                                     | Paper path      | Transmit/rec          |                  | eive                     | Retro  | fit information   |
|                                                     | Product Safety  | Other (               |                  | )                        | Tier 2 |                   |

| Part      | Description         | Q'ty | Page | Index | Note |
|-----------|---------------------|------|------|-------|------|
| number    |                     |      |      |       |      |
| D0625841* | BRACKET:HDD:FIX     | 1    | 153  | 19    |      |
| D0625842* | BRACKET:HDD:BUSHING | 1    | 153  | 20    |      |

Change/Reason: The part numbers were missing

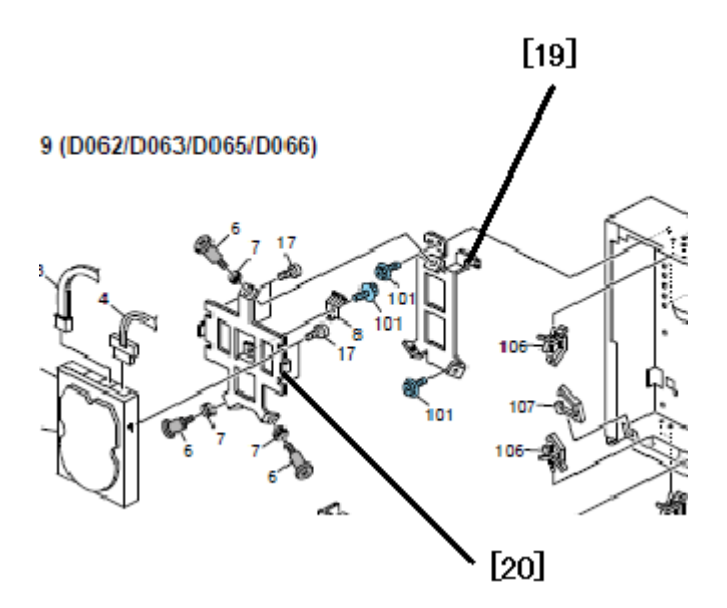
# **Technical Bulletin**

Model: Model MT-C4

Date: 05-Oct-10

No.: RD062046

| Subject: MBU come off from Fax unit 2               |                 |               | Prepared by: K. Yamamoto |                         |  |
|-----------------------------------------------------|-----------------|---------------|--------------------------|-------------------------|--|
| From: 1st Overseas Tech Support Sec., 1st PQM Dept. |                 |               |                          |                         |  |
| Classification:                                     | Troubleshooting | Part informat | ion                      | Action required         |  |
|                                                     | 🗌 Mechanical    | Electrical    |                          | Service manual revision |  |
|                                                     | Paper path      | Transmit/rec  | eive                     | Retrofit information    |  |
|                                                     | Other ( )       |               |                          |                         |  |

This RTB has been issued as the **permanent solution** to the temporary solution announced in RTB #RD062043.

### SYMPTOM

The machine does not detect the fax unit.

Note:

- When this occurs, an SC error may be displayed.
- If there is still data (received faxes) in the MBU, this data may be erased.

### CAUSE

The fax unit bracket bends, which causes the MBU connector to detach from the fax unit.

### SOLUTION

Attach the following bracket and related parts (D0629451: MBU kit).

### See the attachment procedure below

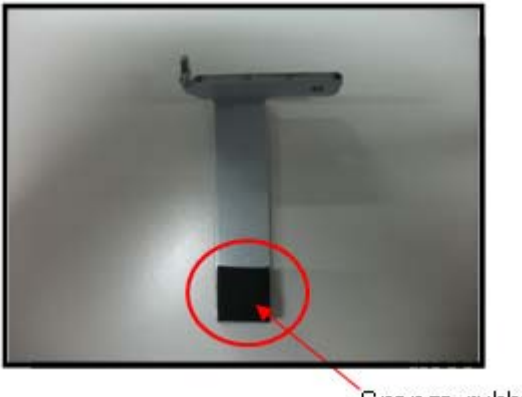

Sponge rubber

| RICOH              | Technical B | Technical Bulletin |               |
|--------------------|-------------|--------------------|---------------|
| Model: Model MT-C4 |             | Date: 05-Oct-10    | No.: RD062046 |

**Note:** The MBU kit includes the following parts.

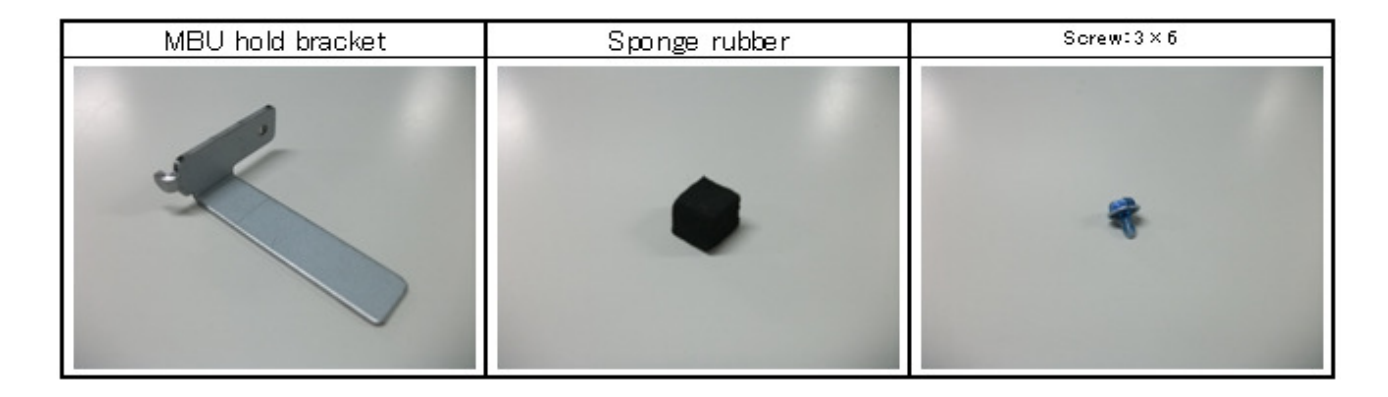

### **Attachment Procedure**

1. Attach the sponge rubber to the MBU holding bracket.

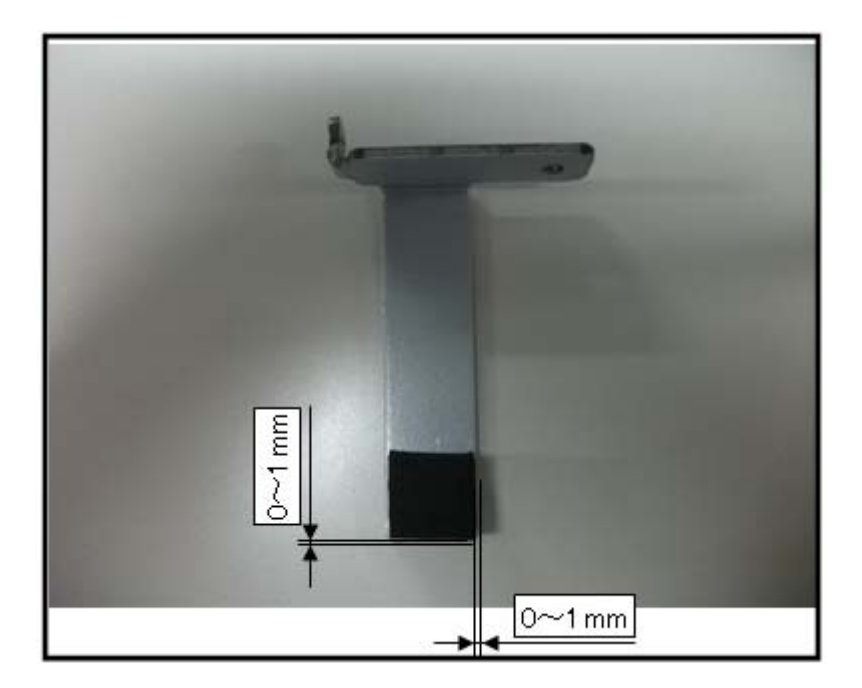

2. Open the rear covers and cover for the controller box (screw x 12).

| RICOH              | Technical B | ulletin         | PAGE: 3/4     |  |
|--------------------|-------------|-----------------|---------------|--|
| Model: Model MT-C4 |             | Date: 05-Oct-10 | No.: RD062046 |  |

3. Remove the fax unit.

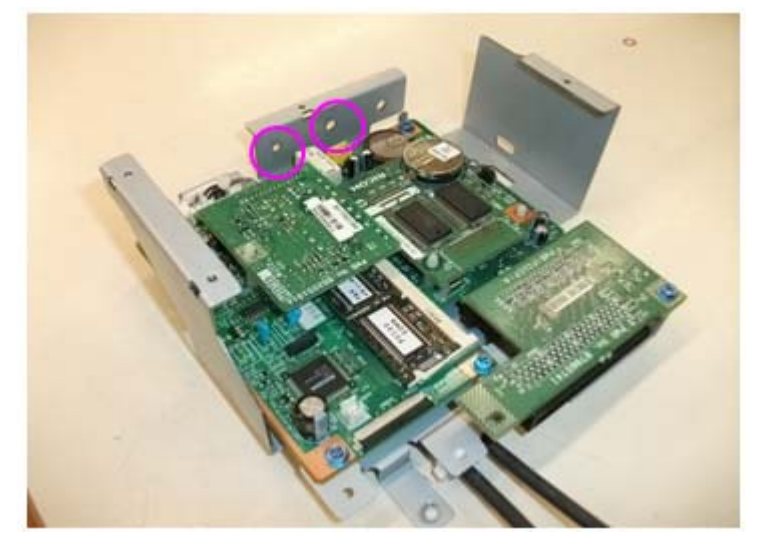

4. Attach the MBU holding bracket (screw x 1).

### Important:

- Hold the bracket down while you tighten the screw, as shown in the photo below.
- Use the two holes circled in pink in the photo above (Step 3), inserting the screw in the side hole.

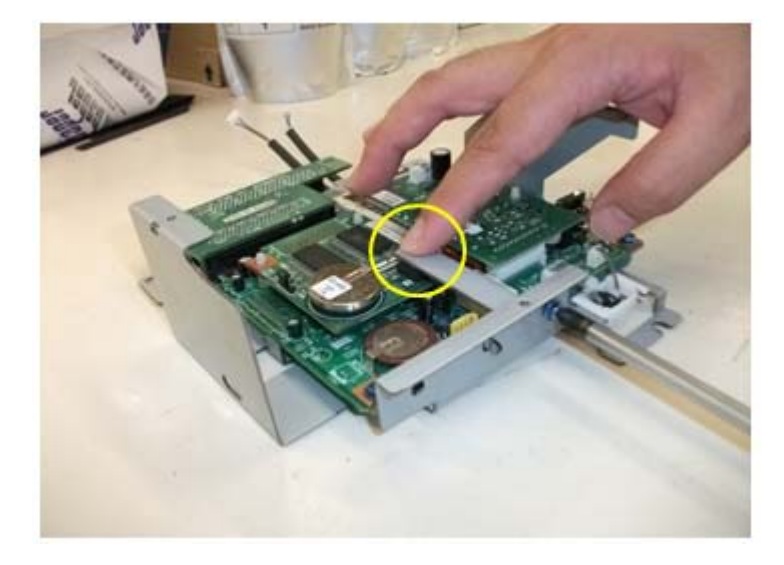

| RICOH              | Technical B | Technical Bulletin |               |
|--------------------|-------------|--------------------|---------------|
| Model: Model MT-C4 |             | Date: 05-Oct-10    | No.: RD062046 |

5. Make sure that the bracket is attached to the fax unit correctly.

Important: The sponge rubber should not touch any of the elements of the MPU board.

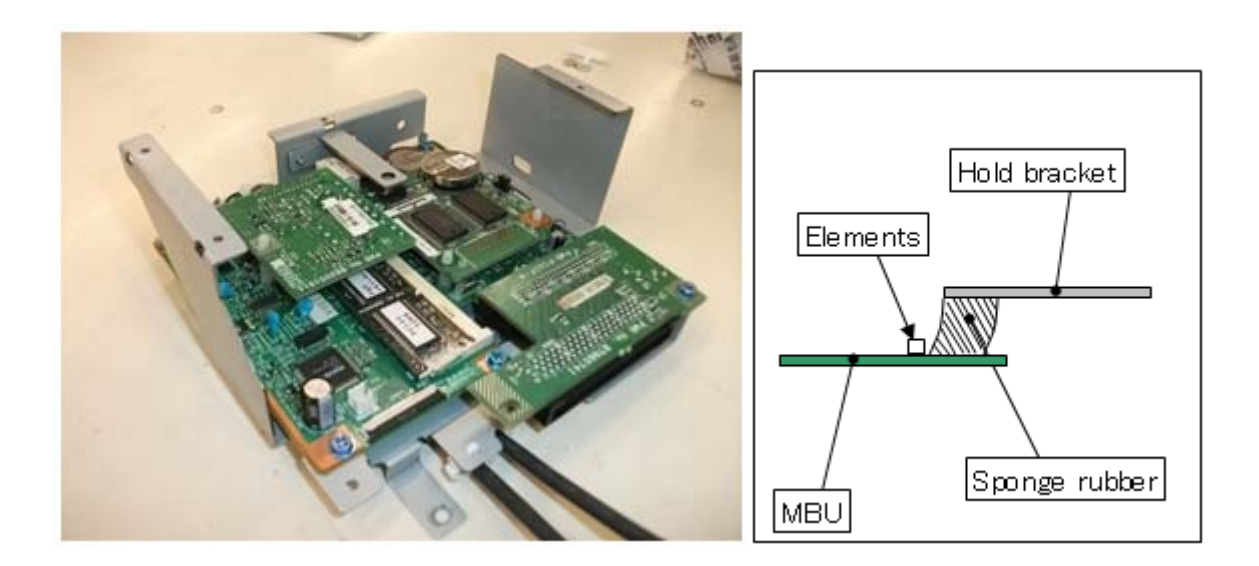

# Technical Bulletin

### **PAGE: 1/1**

| Model: MT-C4 Dat                                    |                 |              | ate: 15-Oct-10           |                | No.: RD062047 |                   |
|-----------------------------------------------------|-----------------|--------------|--------------------------|----------------|---------------|-------------------|
| Subject: Part Catalog correction – PCU1             |                 |              | Prepared by: K. Yamamoto |                |               |                   |
| From: 1st Overseas Tech Support Sec., 1st PQM Dept. |                 |              |                          |                |               |                   |
| Classification:                                     | Troubleshooting | Part info    | ormat                    | ormation Actio |               | n required        |
|                                                     | Mechanical      | Electric     | Electrical               |                | Servic        | e manual revision |
|                                                     | Paper path      | Transmit/rec |                          | eive           | Retro         | fit information   |
|                                                     | Product Safety  | Other (      |                          | )              | Tier 2        |                   |

Change/Reason: The picture was wrong.

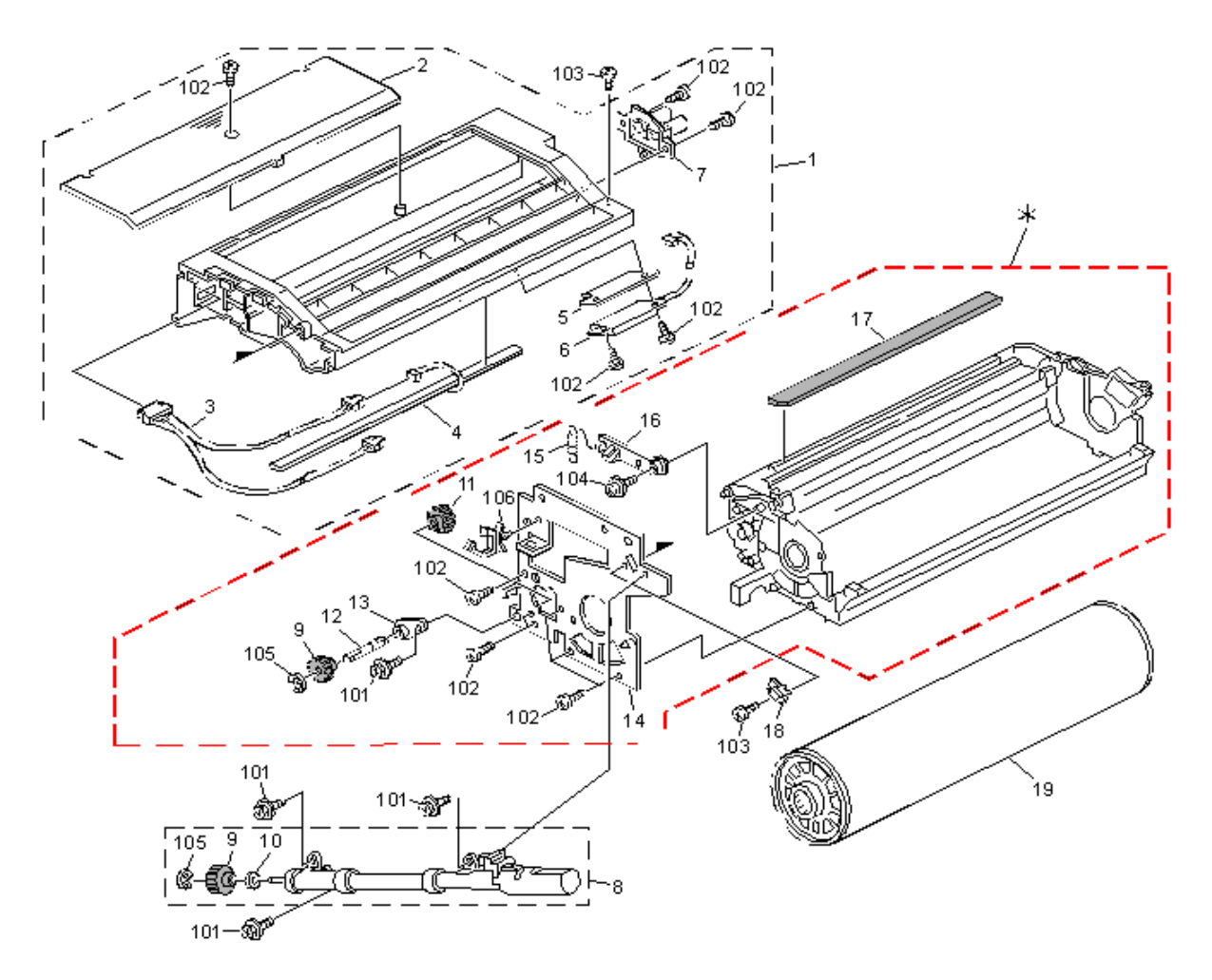

# Technical Bulletin

| Model: MT-C4 Dat |                 |              | Dat   | Date: 08-Nov-10 |                         | No.: RD062048   |
|------------------|-----------------|--------------|-------|-----------------|-------------------------|-----------------|
| Subject: Improve | e Rollers - ADF |              |       | Prepared        | ל by: K. `              | Yamamoto        |
| From: 1st Overse |                 |              |       |                 |                         |                 |
| Classification:  | Troubleshooting | Part info    | ormat | tion            | Action                  | n required      |
|                  | Mechanical      | Electrica    | al    |                 | Service manual revision |                 |
|                  | Paper path      | Transmit/rec |       | eive            | Retrof                  | fit information |
|                  | Product Safety  | Other (      |       | )               | Tier 2                  |                 |

| Old part<br>number | New part<br>number | Description                                   | Q'ty | Int    | Page | Index |
|--------------------|--------------------|-----------------------------------------------|------|--------|------|-------|
| D4123124           | D4123125           | DRIVEN ROLLER:SCANNING                        | 1    | X/O as | 37   | 3     |
| D4123155           | D4123156           | ROLLER:DRIVE<br>ROLLER:TRANSPORT BELT<br>UNIT | 2    | a set  | 37   | 11    |

**Change:** The material of the rollers was changed. **Reason:** To further improve the reliability of the rollers.

# Technical Bulletin

### **PAGE: 1/1**

| Model: MT-C4 Da                                     |                 |              | Date: 22-Nov-10 |                          | -10    | No.: RD062049        |  |
|-----------------------------------------------------|-----------------|--------------|-----------------|--------------------------|--------|----------------------|--|
| Subject: Part Catalog correction – Operation panel  |                 |              |                 | Prepared by: K. Yamamoto |        |                      |  |
| From: 1st Overseas Tech Support Sec., 1st PQM Dept. |                 |              |                 |                          |        |                      |  |
| Classification:                                     | Troubleshooting | Part info    | ormat           | tion                     | Action | n required           |  |
|                                                     | Mechanical      | Electric     | al              | 🗌 Servi                  |        | vice manual revision |  |
|                                                     | Paper path      | Transmit/rec |                 | ] Transmit/receive       |        | fit information      |  |
|                                                     | Product Safety  | Other (      |                 | )                        | Tier 2 |                      |  |

| Part     | Description | Q'ty | Page | Index | Note |
|----------|-------------|------|------|-------|------|
| number   |             |      |      |       |      |
| D0621431 | COVER:CLIP  | 1    | 25   | 37    |      |

Change/Reason: The pats numbers were missed.

### D065/D066)

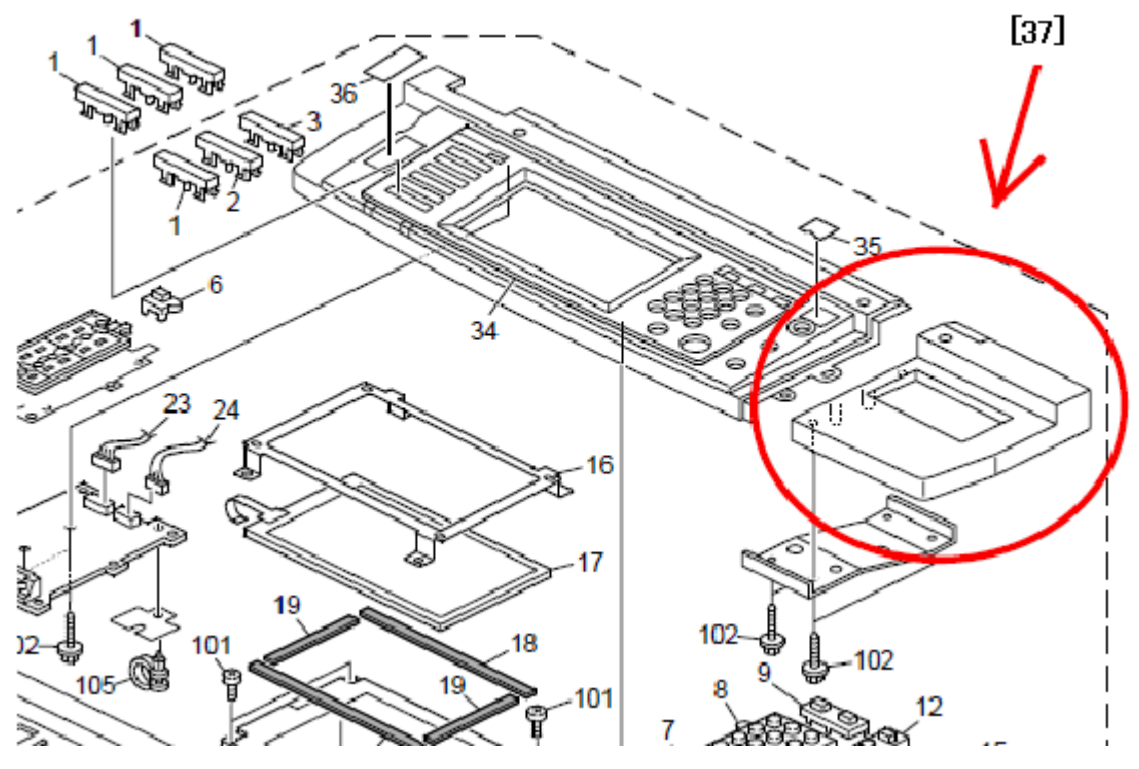

# Technical Bulletin

#### **PAGE: 1/1**

| Model: MT-C4 Dat                              |                 |              | Date: 30-Nov-10          |      | No.: RD062050 |                   |
|-----------------------------------------------|-----------------|--------------|--------------------------|------|---------------|-------------------|
| Subject: Tandem LCT: Left : Ass'y for A4 size |                 |              | Prepared by: K. Yamamoto |      |               |                   |
| From: 1st Overse                              |                 |              |                          |      |               |                   |
| Classification:                               | Troubleshooting | Part info    | ormat                    | tion | Action        | n required        |
|                                               | Mechanical      | Electric     | ] Electrical             |      | Servic        | e manual revision |
|                                               | Paper path      | Transmit/rec |                          | eive | Retrof        | fit information   |
|                                               | Product Safety  | Other (      |                          | )    | Tier 2        |                   |

### 22. Tandem Tray 1 (D062/D063/D065/D066)

| Part     | Description                     | Q'ty | Page | Index | Note |
|----------|---------------------------------|------|------|-------|------|
| number   |                                 |      |      |       |      |
| D0626625 | Tandem LCT: Left: Letter: Ass'y | 1    | 59   | *     | -    |
| D0626603 | Tandem LCT: Left : Ass'y        | 1    | 59   | *     | -    |

**Change/Reason:**.Tandem LCT: Left :Ass'y for A4 size (P/N:D0626603) was added to the parts catalog.

#### 22.Tandem Tray 1 (D062/D063/D065/D066)

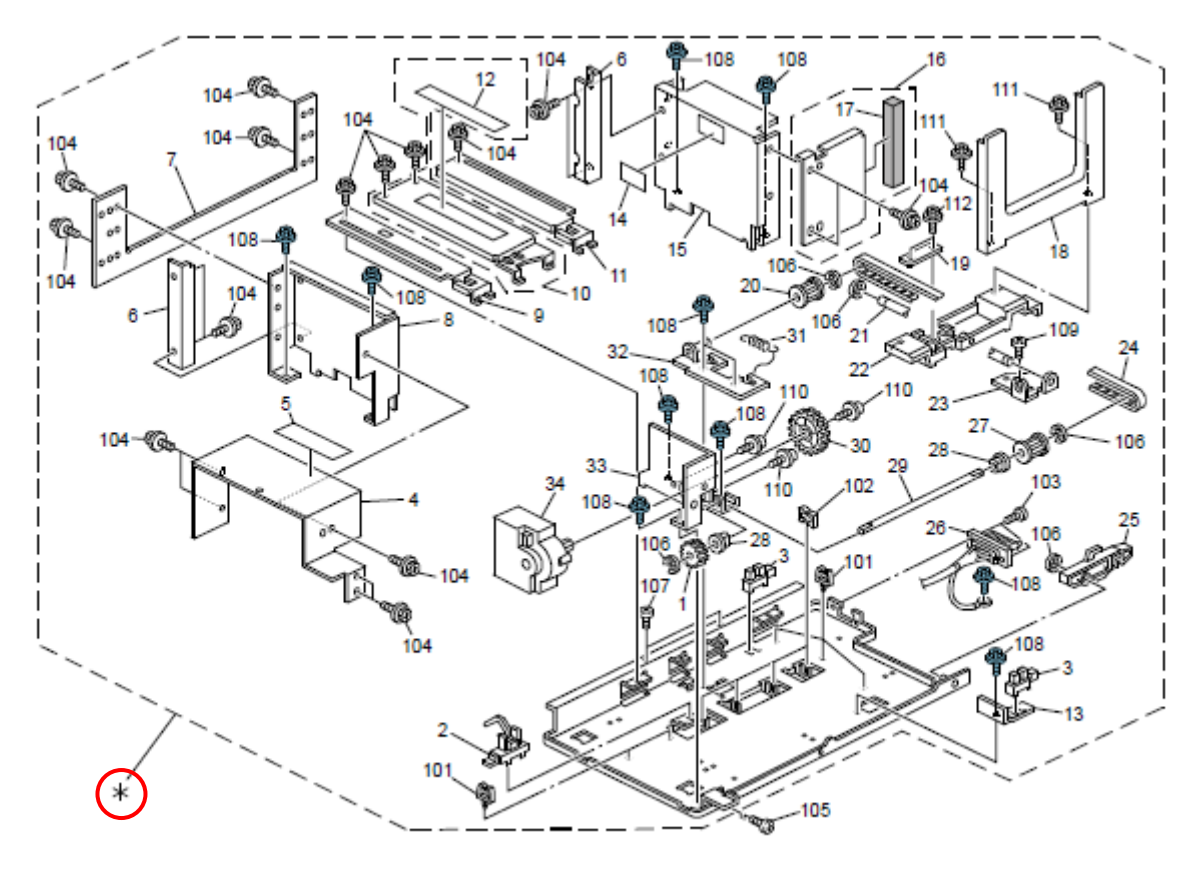

# Technical Bulletin

#### **PAGE: 1/1**

| Model: MT-C4 Dat                                    |                 |              | ate: 01-Dec-10           |      | No.: RD062051           |                 |
|-----------------------------------------------------|-----------------|--------------|--------------------------|------|-------------------------|-----------------|
| Subject: BASE:TANDEM LCT:RIGHT:ASS'Y                |                 |              | Prepared by: K. Yamamoto |      |                         |                 |
| From: 1st Overseas Tech Support Sec., 1st PQM Dept. |                 |              |                          |      |                         |                 |
| Classification:                                     | Troubleshooting | Part info    | ormat                    | tion | Action                  | n required      |
|                                                     | 🗌 Mechanical    | Electric     | al                       |      | Service manual revision |                 |
|                                                     | Paper path      | Transmit/rec |                          | eive | Retrof                  | fit information |
|                                                     | Product Safety  | Other (      |                          | )    | Tier 2                  |                 |

#### 24. Tandem Tray 3 (D062/D063/D065/D066)

| Part     | Description                   | Q'ty | Page | Index | Note  |
|----------|-------------------------------|------|------|-------|-------|
| number   |                               |      |      |       |       |
| D0626852 | BASE:TANDEM LCT: RIGHT: ASS'Y | 1    | 63   | 39    | New   |
|          |                               |      |      |       | Index |

**Change:** This part was newly registered as a service part. **Reason:** To meet a request from the field.

#### 24.Tandem Tray 3 (D062/D063/D065/D066)

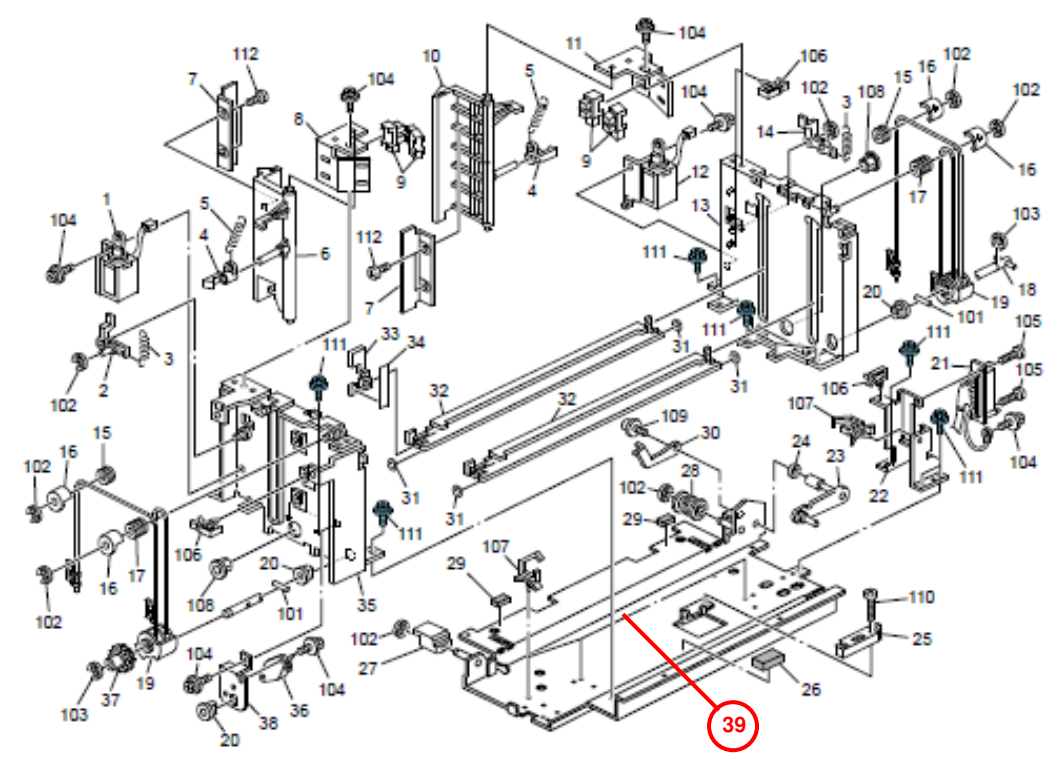

62

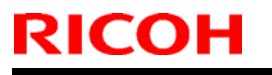

# Technical Bulletin

Model: Model MT-C4

Date: 08-Feb-11

No.: RD062052

| Subject:: Service Manual Revision(SP 2901) |                               | Prepared by: Koji Yamamoto |      |                                     |
|--------------------------------------------|-------------------------------|----------------------------|------|-------------------------------------|
| From: 1st Overse                           | eas Tech Support Sec, 1 st PQ | M Dept                     |      |                                     |
| Classification:                            | Troubleshooting               | Part informat              | tion | Action required                     |
|                                            | 🗌 Mechanical                  | Electrical                 |      | $\boxtimes$ Service manual revision |
|                                            | Paper path                    | Transmit/rec               | eive | Retrofit information                |
|                                            | Other ()                      |                            |      |                                     |

# Service Manual Revision D062/D063/D065/D066

**Delete** SP2901 (Humidity Control), as this SP is not used.

### 4. Appendix: Service Program Mode Tables

pg. 143

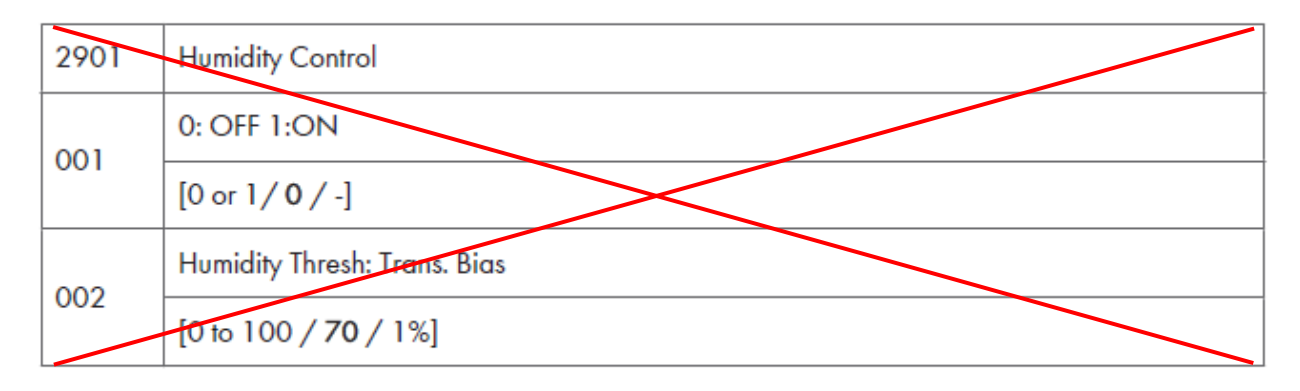

# Technical Bulletin

#### **PAGE: 1/1**

| Model: MT-C4                         |                                | Dat       | te: 08-Feb-11            |      | No.: RD062053 |                    |
|--------------------------------------|--------------------------------|-----------|--------------------------|------|---------------|--------------------|
| Subject: Paper Feed Unit: Paper Bank |                                |           | Prepared by: K. Yamamoto |      |               |                    |
| From: 1st Overse                     | eas Tech Support Sec., 1st PQI | M Dept.   |                          |      |               |                    |
| Classification:                      | Troubleshooting                | Part info | ormat                    | tion | Action        | n required         |
|                                      | 🗌 Mechanical                   | Electric  | al                       |      | Servic        | ce manual revision |
|                                      | Paper path                     | Transm    | it/rec                   | eive | Retro         | fit information    |
|                                      | Product Safety                 | Other (   |                          | )    | Tier 2        |                    |

### 27. Paper Feed Unit 1 (D062/D063/D065/D066)

| Old part | New part | Description                  | Q'ty | Int | Page | Index | Note |
|----------|----------|------------------------------|------|-----|------|-------|------|
| number   | number   |                              |      |     |      |       |      |
| B1326621 | D0626641 | Paper Feed Unit: Paper Bank  | 1-1  | X/O | 69   | *     | -    |
| D0666621 | D0666641 | Paper Feed Unit: Paper Bank: | 1-1  | X/O | 69   | *     | -    |
|          |          | Ass'y                        |      |     |      |       |      |

**Change:** The strength of the spring in the PFU was increased.

**Reason:** To further minimize occurrences of SC50x.

#### Note:

- D0**62**6641 is used on the **D062/D063** (MP 6001/6001SP, MP 7001/7001SP).
- D0666641 is used on the D065/D066 (MP 8001/8001SP, MP 9001/9001SP).

Reissued:19-Apr-11

Date: 24-Feb-11 No.: RD062054a

**RTB Reissue** 

Model: MT-C4

The items in bold italics have been added.

| Subject: CC-CERTIFIED IN JUNE 2011 Machine          |                 |                  | Prepared by: K. Hamada |                         |
|-----------------------------------------------------|-----------------|------------------|------------------------|-------------------------|
| From: 1st Overseas Tech Support Sec., 1st PQM Dept. |                 |                  |                        |                         |
| Classification:                                     | Troubleshooting | Part information | on                     | Action required         |
|                                                     | Mechanical      | Electrical       |                        | Service manual revision |
|                                                     | Paper path      | Transmit/rece    | ive                    | Retrofit information    |
|                                                     | Product Safety  | Other ( )        |                        | Tier 2                  |

| Important Information on | Installing the Mt-C4 as a CC-CERTIFIED Machine |
|--------------------------|------------------------------------------------|
| compliant with IEEE Std. | 2600.1 <sup>™</sup> -2009                      |

Do the following if you want to install the Mt-C4 as a **CC-CERTIFIED MACHINE** compliant with IEEE Std. 2600.1<sup>™</sup>-2009.

**Note:** Machines in production are CC-certified beginning in June 2011. **Important:** If the customer requests maintenance on the machine, please perform the maintenance without accessing SP mode.

- Make sure the customer has received the English language Operating Instructions (O/I) shown in the page 16-19.
   Important: For installations in the EU market, make sure this is the Ricoh-genuine O/I.
- Tell the customer to read the "Notes for Administrators: Using this Machine in a Network Environment Compliant with IEEE Std. 2600.1<sup>™</sup>-2009".

### See the following pages for Steps 3 thru 6.

Reissued:19-Apr-11 Model: MT-C4

Date: 24-Feb-11

No.: RD062054a

### 3. Install the HDD Encryption Unit Type A

### Installation Procedure for HDD Encryption Unit Type A

3.1 Confirm that "Admin. Authentication" is on:
 [User Tools] > "System Settings" > "Administrator Tools" > "Administrator Authentication Management" > "Admin. Authentication" > "On"

If this setting is "Off" tell the customer that this setting must be "On" before you can do the installation procedure.

3.2 Confirm that "Administrator Tools" is selected and enabled: [User Tools] > "System Settings" > "Administrator Tools" > "Administrator Authentication Management" > "Available settings"

#### Note

• "Available Settings" is not displayed until "Admin. Authentication" is switch on. If this setting is not selected tell the customer that this setting must be selected before you can do the installation procedure.

- 3.3 Remove the SD card slot cover
- 3.4 Insert the SD card in SD Slot 1
- 3.5 Turn on the main power switch.
- 3.6 Enter the SP mode.
- 3.7 Select SP5878-002 (Option Setup Encryption Option), and then touch [Execute].
- 3.8 Turn off the main power switch.
- 3.9 Remove the SD card.
- 3.10 Attach the slot cover
- 3.11 Switch the machine on.

### **Enabling the Encryption Settings**

Use the following procedure to enable the encryption settings at initial set up, or after encryption settings have been canceled and settings must be made again. **Important** 

 The encryption key is required for data recovery if the machine malfunctions. Be sure to store the encryption key safely for retrieving backup data.

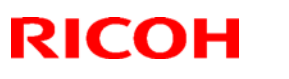

Reissued:19-Apr-11

Model: MT-C4

Date: 24-Feb-11 No.: RD062054a

### 3.12 Press the [User Tools/Counter] key

3.13 Press [System settings]

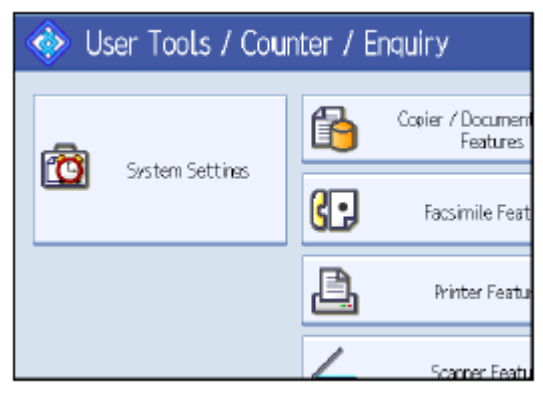

3.14 Press [Administrator Tools].

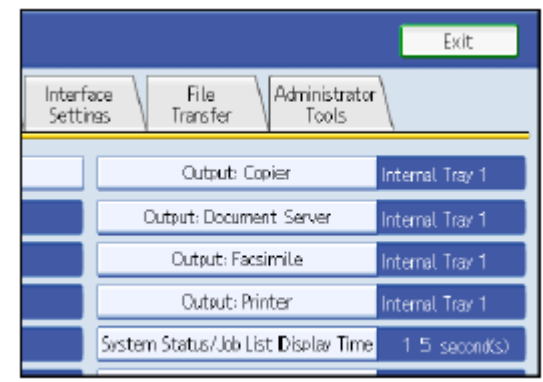

3.15 Press [Machine Data Encryption Settings]. If the setting to be specified does not appear, press [next].

| 5                          |
|----------------------------|
| Timer<br>Settings Settings |
| etting                     |
|                            |
| Off                        |
| ion Settings               |
|                            |
|                            |

# Technical Bulletin

Reissued:19-Apr-11

Model: MT-C4

Date: 24-Feb-11 No.: RD062054a

### 3.16 Press [Encrypt].

| Machine Data Encryption Settings                  |  |
|---------------------------------------------------|--|
| The current data in the machine is not encrypted. |  |
| Encrypt                                           |  |

3.17 Select the [Format All Data] to reset all of the data.

Note: It takes about five minutes to complete this operation.

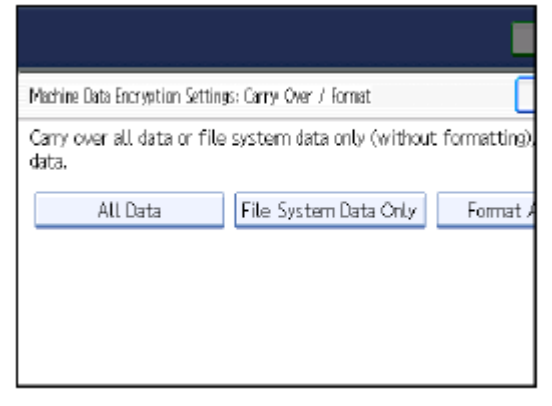

### 3.18 Press the [Start] key.

The encryption key for backup data is printed.

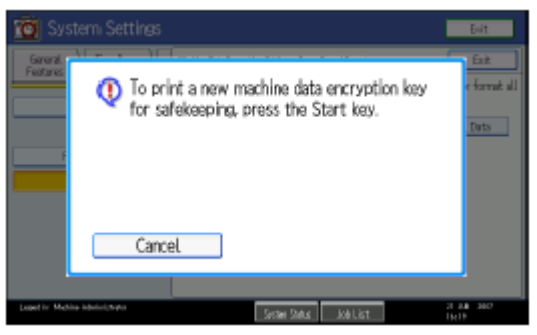

- 3.19 Press [OK].
- 3.20 Press [Exit].
- 3.21 Press [Exit].
- 3.22 Press the [User Tools/Counter] key.
- 3.23 Turn off the power and the main power switch, and then turn the main power switch back on.

| Reissued:19-Apr-1 | 1 |
|-------------------|---|
| Model: MT-C4      |   |

Date: 24-Feb-11

No.: RD062054a

### 4. Install the Data Overwrite Security Unit Type H

#### Note

If the customer purchase the Basic model, install the Printer Scanner unit (D462). For details, see the Service manual on Page142 – 144.

### Installation Procedure for Data Overwrite Security Unit Type H

### Before you begin..

- 4.1 Confirm that the Data Overwrite Security unit SD card is the correct type for the machine. The correct type for this machine is type "H".
- 4.2 Make sure that the following settings are not at the factory default settings:
  - Supervisor login password
  - Administrator login name
  - Administrator login password

### Important

- These settings must be set up by the customer before the Data Overwrite Security unit can be installed.
- 4.3 Confirm that "Admin. Authentication" is on:

[User Tools]>"System Settings">"Administrator Tools">"Administrator Authentication Management">"Admin. Authentication">"On"

If this settings is "Off", tell the customer that this setting must be "On" before you can do the installation procedure.

4.4 Confirm that "Administrator Tools" is selected and enabled:

[User Tools]>"System Settings">"Administrator Tools">"Administrator Authentication Management">"Available Settings"

#### Note

"Available Settings" is not displayed until Step4.2 is done  $\geq$ 

If this setting is not selected, tell the customer that this setting must be selected before you can do the installation procedure.

4.5 Merge the Data Overwrite Security Unit and Printer Scanner Unit onto one SD card. See the Service Manual (pg. 139-141) for the procedure.

# Technical Bulletin

Reissued:19-Apr-11

Model: MT-C4

Date: 24-Feb-11

No.: RD062054a

Seal Check and Removal

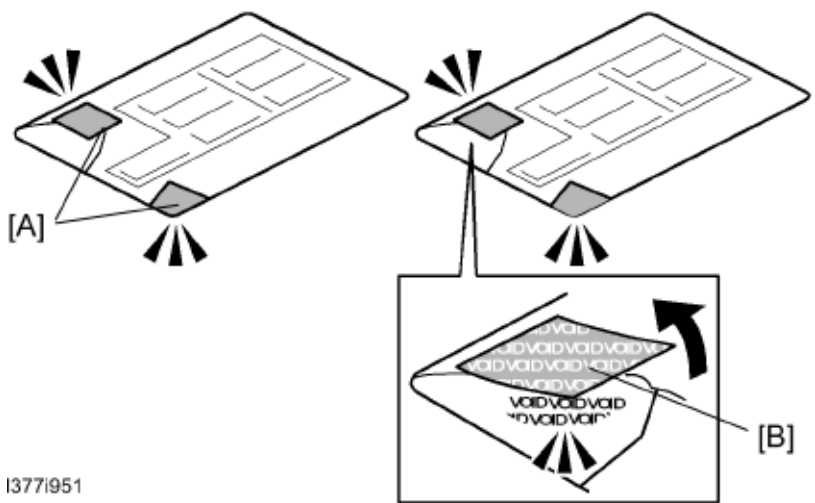

### CAUTION

- > Turn off the main power switch and disconnect the power supply cord.
- 4.6 Check the two box seals[A] on the corners of the box.
  - Make sure that the seals are attached at both corners.
  - The surfaces of the tapes must be blank. If you see "VOID" on the tapes, do not  $\geq$ install the components in the box. Contact your sales division.
- 4.7 If the surfaces of the tapes do not show "VOID", remove them from the corners of the box.
- 4.8 After you remove each seal, the "VOID" marks[B] become visible. This prevents them from being reattached to the box.

### Installation

### Important

- The DOS SD card must be inserted in SD card Slot 1.  $\geq$
- If the PostScript3 option is also installed, you must move the DOS application to the  $\triangleright$ PostScript3 SD card with SP5873-1.

4.9 If the machine is on, turn off the main power switch.

- 4.10 Disconnect the network cable.
- 4.11 Turn the main power switch on.
- 4.12 Turn the operation switch and main power switch off.
- 4.13 Remove the SD card slot cover
- 4.14 Insert the SD card into SD card Slot 1.
- 4.15 Reconnect the network cable.
- 4.16 Turn the main power switch on.
- 4.17 Do SP5878-001 and push [EXECUTE]
- 4.18 Go out of the SP mode.
- 4.19 Turn the operation switch off, then turn the main power switch off.
- 4.20 Do SP5990-5 to print an SMC report.
- 4.21 Make sure the ROM number and firmware version in area [a] of the diagnostic report are the same as those in area[b].

### Reissued:19-Apr-11

| Model: MT-C4 | Date: 24-Feb-11 | No.: RD062054a |
|--------------|-----------------|----------------|
|              |                 | 11             |

Area[a]: "ROM Number/Firmware Version"-"HDD Format Option"

Area[b]: "Loading Program"-"GW4a\_zoffyx"

| Diagnostic Report:         | "ROM No./Firmware  | "Loading Program"[b] |
|----------------------------|--------------------|----------------------|
|                            | Version" [a]       |                      |
| DataOverwriteSecurity Unit | HDD Format Option: | GW4a_zoffyx:         |
|                            | D3775902A/1.01x    | D3775902A/1.01x      |

### Important

> The same two numbers must be listed in both sections of the SMC report. If the numbers are not identical, this means the option was not installed correctly.

- > Confirm that the label on the box of the DOS option says "H"
- > Do the Data Overwrite Security unit installation again.

### 4.22 Turn "Auto Erase Memory Setting" on:

[User Tools]>"System Settings">"Administrator Tools">" Auto Erase Memory Setting">"On"

4.23 Exit User Tools.

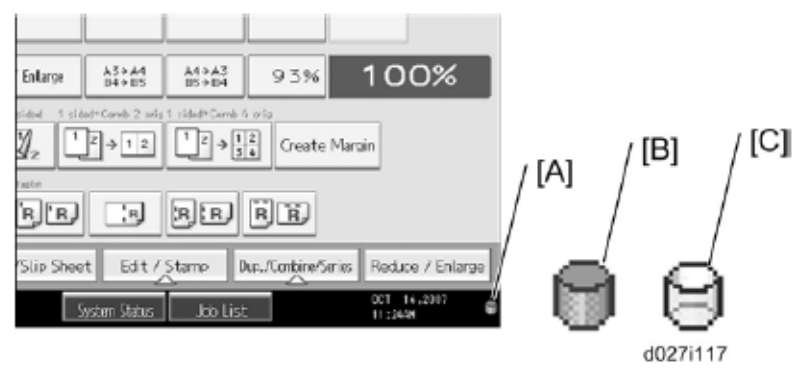

4.24 Check the display and make sure that the overwrite erase icon[A] is displayed.

4.25 Make a Sample Copy

- 4.26 Check the overwrite erase icon[A]
  - The icon[B]: This icon is lit when there is temporary data to be overwrite, and blinks during overwriting.
  - > The icon[C]: This icon lit when there is no temporary data to be overwritten.

Reissued:19-Apr-11

Model: MT-C4

Date: 24-Feb-11

No.: RD062054a

### 5. Install the FAX Option Type 9001

### Installation Procedure for FAX Option Type 9001

Before Install the FAX option;

- Confirm that the FAX Option is correct for the machine. The correct type for this machine is "FAX Option Type 9001"

- Check the box seal on the box.

The surfaces of the tapes must be blank. If you see "VOID" on the tapes, do not install the components in the box and order the new one.

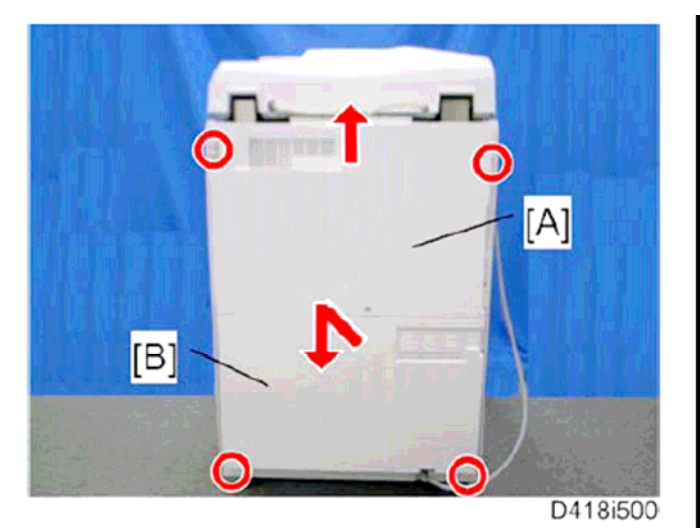

5.1Remove the rear upper cover [A]

- Slide the rear upper cover up, and then remove it.

5.2Remove the rear lower cover [B].

- First slide up the rear lower cover, then slide it down.

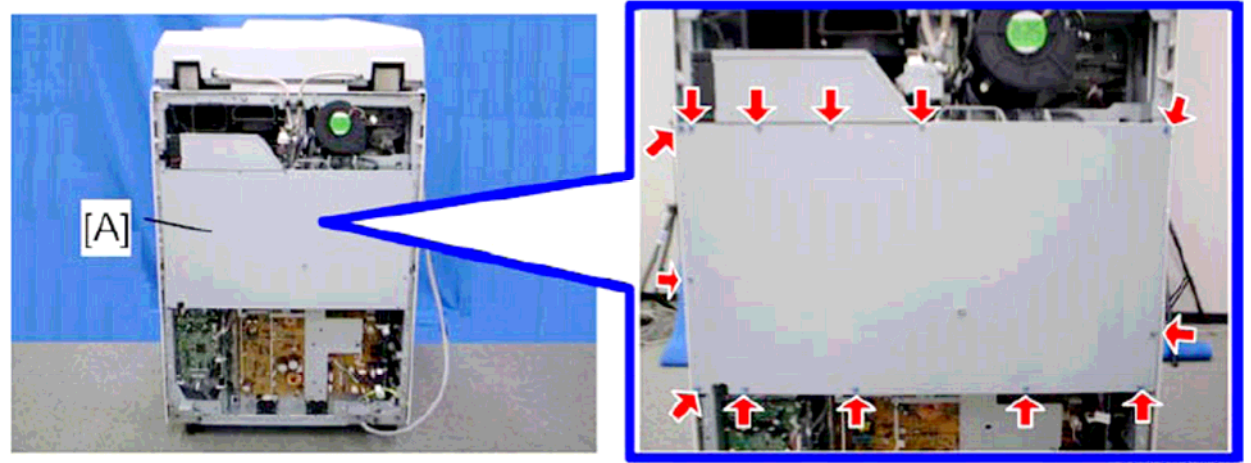

D418i501

d062r610

5.3Controller box cover [A]

# Technical Bulletin

Reissued:19-Apr-11 Model: MT-C4

Date: 24-Feb-11

No.: RD062054a

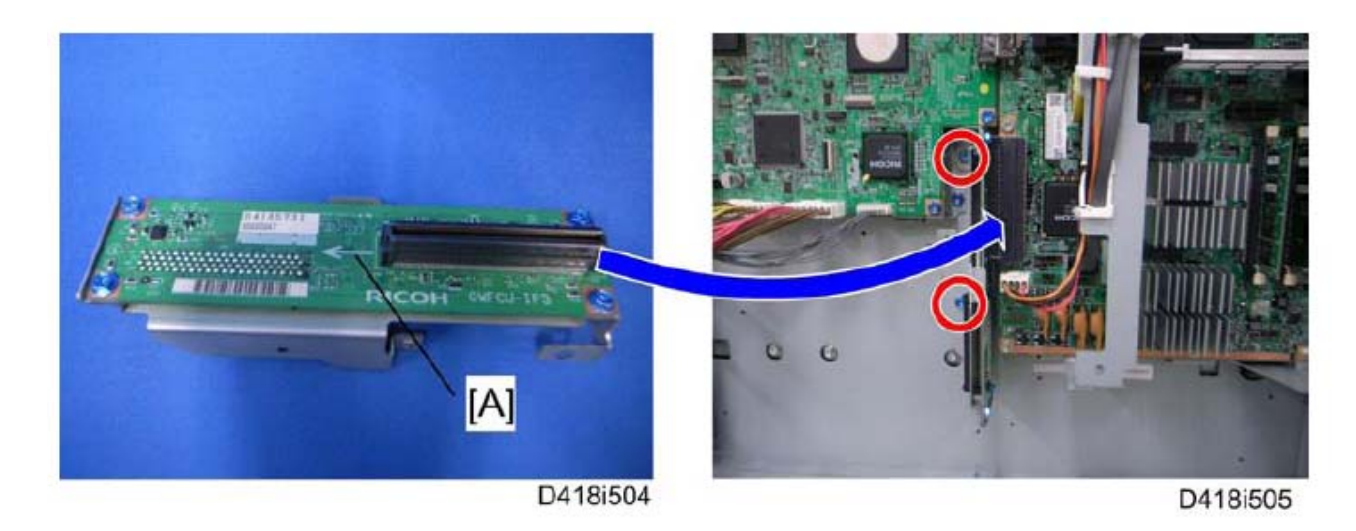

5.4Attach the interface board [A] to the controller board securely

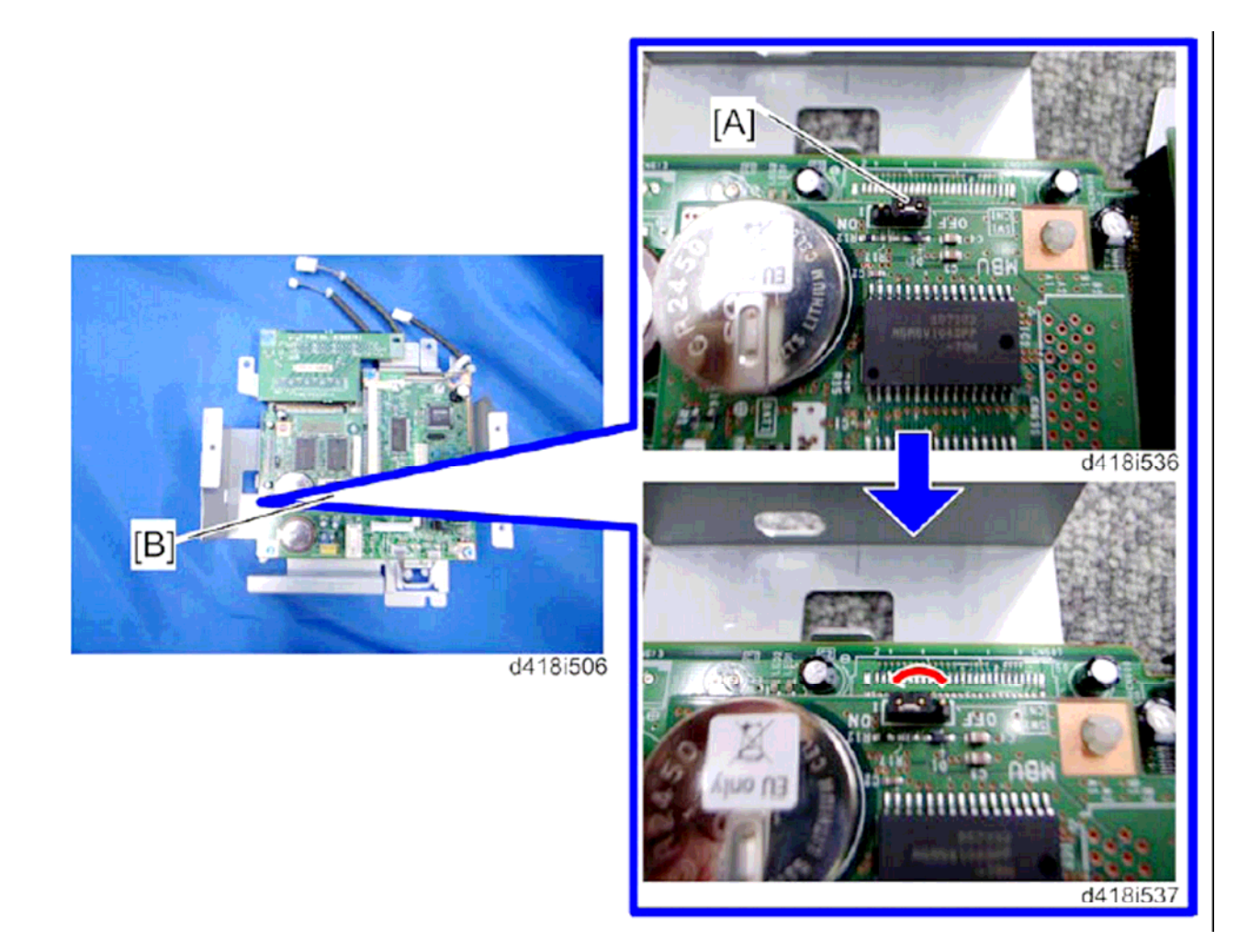

5.5Remove the jumper [A] on the MBU [B] and set it to the ON position. Important;

# Technical Bulletin

Reissued:19-Apr-11

Model: MT-C4

Date: 24-Feb-11

No.: RD062054a

If the jumper remains at the OFF position, this will cause SC672 to appear.

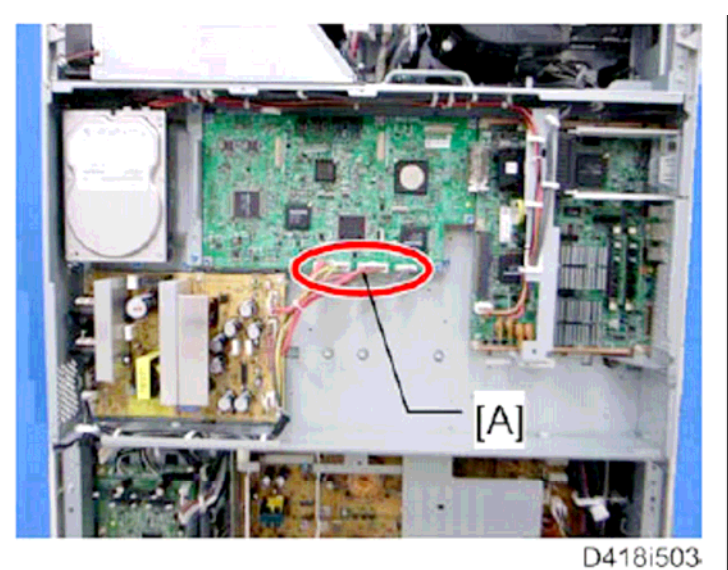

5.6Disconnect three harness [A] on the IPU

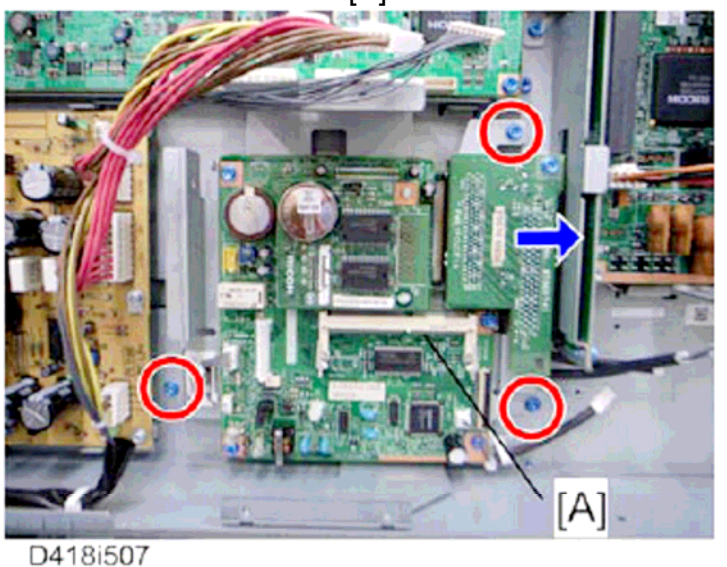

5.7Install the FCU [A] in the interface board.

# Technical Bulletin

Date: 24-Feb-11

### **PAGE: 11/19**

Reissued:19-Apr-11

Model: MT-C4

**RICOH** 

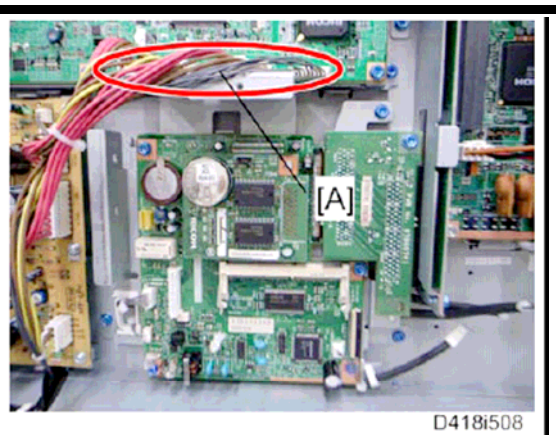

5.8Connect three harness [A] to the IPU.

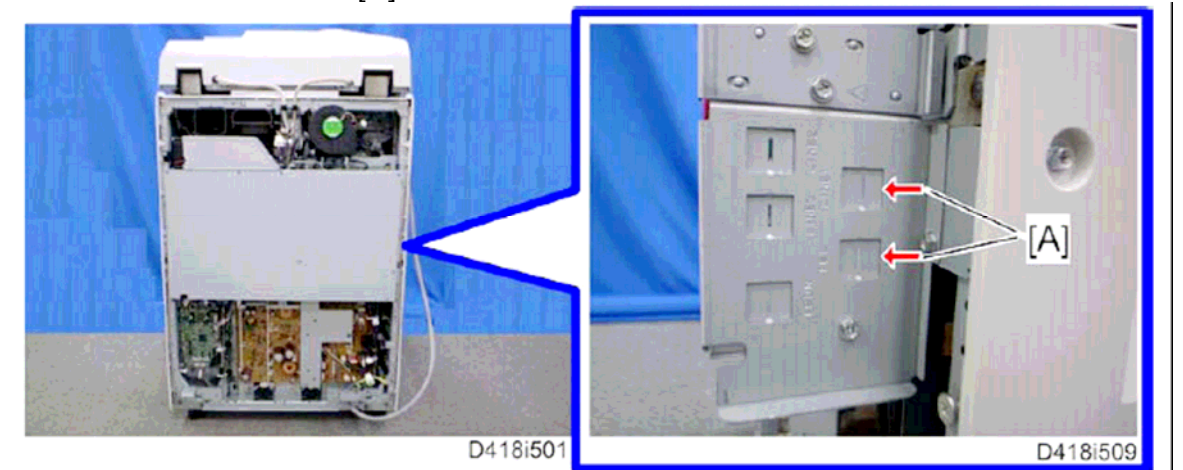

5.9Remove the two cut-outs[A] from the controller box with a flat-headed screwdriver.

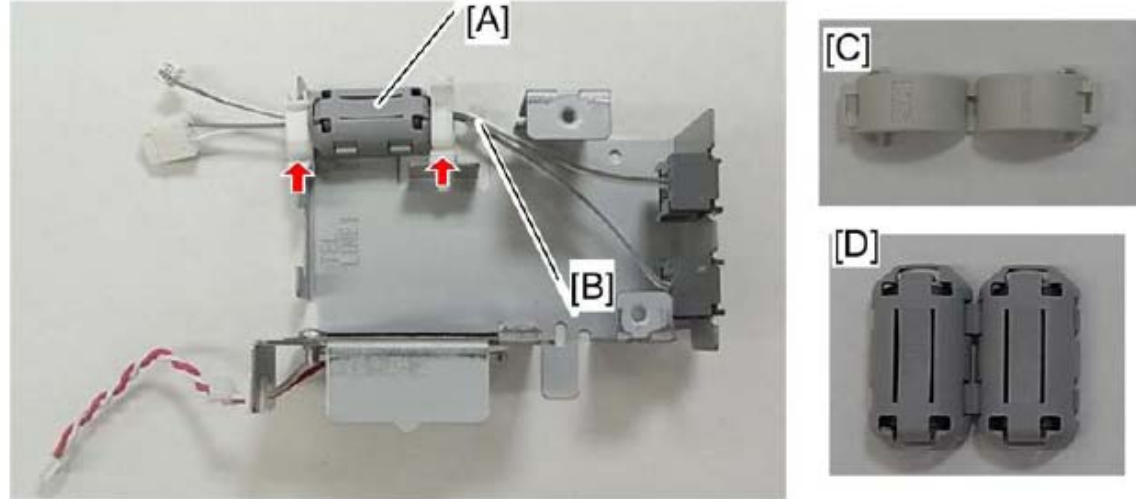

d418i561

5.10 Attach the ferrite core [A] to the cables[B] on the speaker unit, and then clamp the cables.

Note;

No.: RD062054a

### Technical Bulletin

Reissued:19-Apr-11

Model: MT-C4

Date: 24-Feb-11 No.: RD062054a

The required ferrite core is different depending on the area. For EU/ASIA/China, use the ferrite core (ZCAT1730-730A) [C]. For NA/Taiwan, use the ferrite core(TFC-25-15-12A)[D]

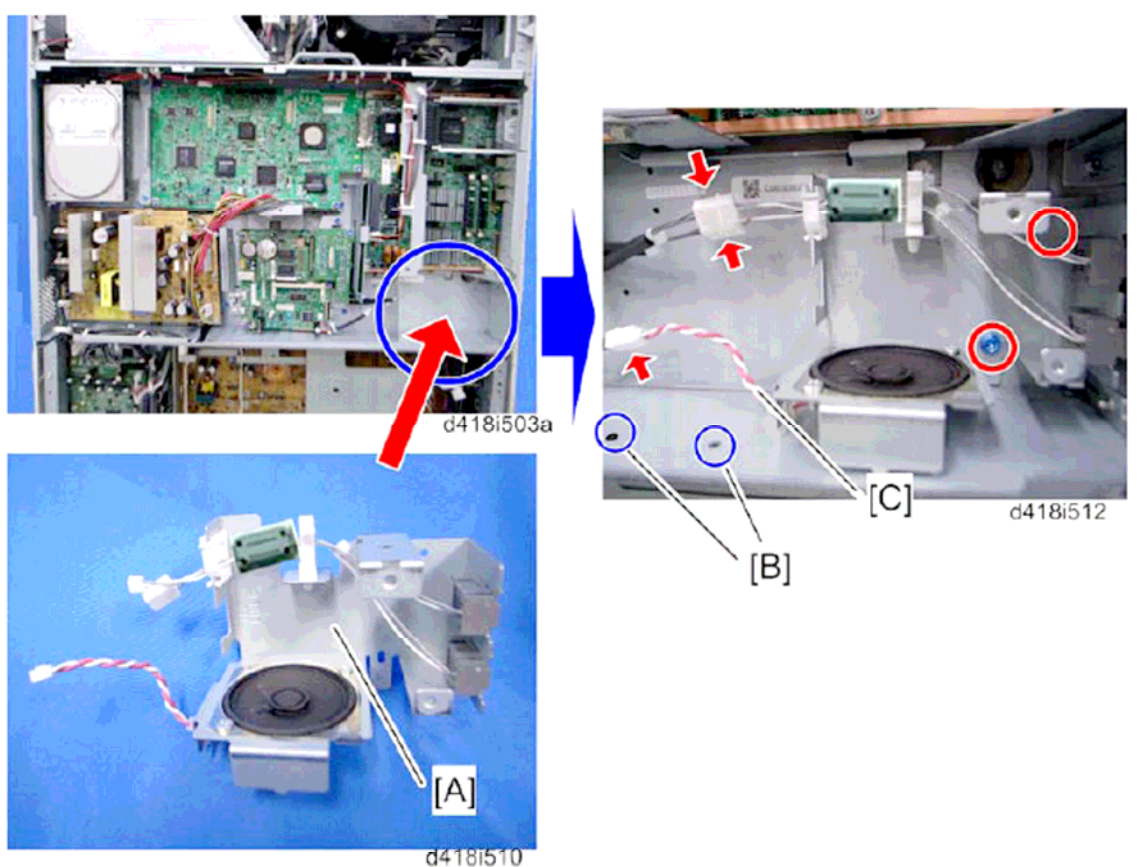

- 5.11 Attach the speaker unit [A] to the controller box.
- 5.12 Attach two clamps[B] and fasten the speaker harness[C].
- 5.13 Reattach the controller box cover
- 5.14 Reattach the rear lower cover
- 5.15 Reattach the rear upper cover.

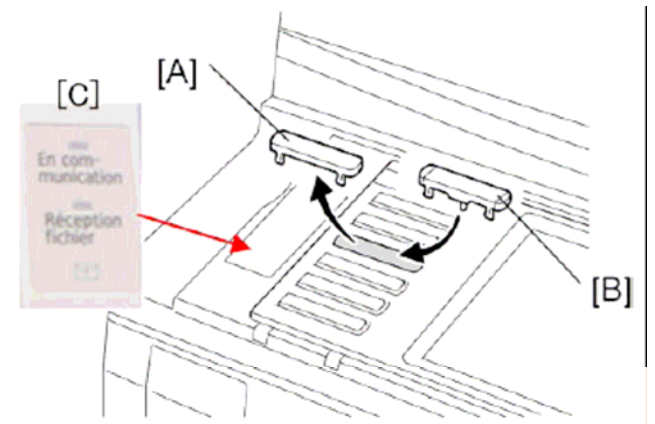

5.16 Remove the blank keytop [A] (3<sup>rd</sup> from the top) and replace it with one of the provided keytop[B] (either the "Facsimile" keytop or the fax symbol keytop)

# Technical Bulletin

Reissued:19-Apr-11

Model: MT-C4

Date: 24-Feb-11 No.:

No.: RD062054a

5.17 Attach the multi-language decal[C] (EU only)

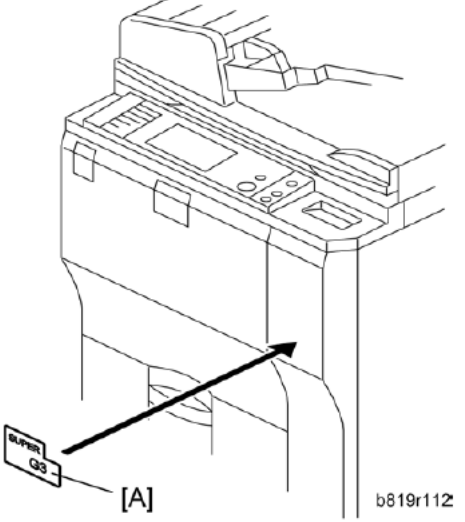

- 5.18 Attach the decal [A] (SUPER G3) to the front door
- 5.19 Attach the serial number decal under the copier serial number decal on the rear cover of the machine.
- 5.20 Attach FCC decal on the rear cover of the machine (NA only)
- 5.21 Put the power plug into the outlet and turn on the main power of the machine. **Note:** 
  - Make sure that the outlet is grounded.
  - "SRAM formatted" shows on the operation panel after you have turned the main switch on. Turn the main switch off and on again for normal use.
- 5.22 Make sure that the date and time are correctly set.

Technical Bulletin

| Reissued:19-Apr-11 |                 |                |
|--------------------|-----------------|----------------|
| Model: MT-C4       | Date: 24-Feb-11 | No.: RD062054a |

6. Make sure the machine contains the correct firmware.

- If the customer wants to install the machine in the **same condition** as when CC Certification was first attained (same as the June 2011 machines), install **the exact versions** shown in the table below.
- If the customer want to install the machine as an equivalent of the June 2011 machines, install the versions shown in the table below **or later**.

If you are not sure which one the customer is requesting, **contact your sales** department.

# Firmware versions with which the Mt-C4 first achieved CC-CERTIFICATION: (June 2011)

| Firmware Name:  | Version:  | Firmware Number: |
|-----------------|-----------|------------------|
| System/Copy     | V1.18     | D0625572G        |
| Fax             | V03.00.00 | D0625559E        |
| Scanner         | V01.20    | D4625510H        |
| Web Support     | V1.13.1   | D0625574C        |
| Printer         | V1.16e    | D4625521J        |
| Network DocBox  | V1.04     | D0625557C        |
| Web Uapl        | V1.05     | D0625556D        |
| Network Support | V8.69.1   | D0625553G        |
| GWFCU3-16(WW)   | V04.00.00 | D4185570D        |
| RemoteFax       | V03.00.00 | D0625560D        |
| animation       | V1.2.1    | D0625558B        |
| Option PCL      | V1.02     | D4625541E        |
| OptionPCLFont   | V1.02     | D0255589         |
| Engine          | V1.61:04  | D0625127Q        |
| OpePanel        | V1.04     | D0621491B(NA)    |
|                 |           | D0621492B(EU)    |
| LANG0           | V1.03     | D0621496         |
| LANG1           | V1.03     | D0621496         |
| Data Erase Opt  | V1.01x    | D3775902A        |

# Technical Bulletin

Reissued:19-Apr-11

Model: MT-C4

Date: 24-Feb-11

No.: RD062054a

*Ic Key and Ic Ctlr* versions with which the Mt-C4 first achieved CC-CERTIFICATION: (June 2011)

| Hardware: | Version: |
|-----------|----------|
| lc Ctlr   | 03       |
| lc Key    | 1100     |

Note: You can check the Ic key and Ic Ctlr versions in the following screen.

(User Tools/Counter  $\rightarrow$  System settings  $\rightarrow$  Administrator Tools  $\rightarrow$  Firmware Version)

| C System             | Settings       |             |               |           |                 | Exit |
|----------------------|----------------|-------------|---------------|-----------|-----------------|------|
| Firmware Version     |                |             |               |           |                 | Exit |
| Current versions are | displayed belo | w.          |               |           |                 |      |
| Module Name          | Version        | Part Number | Module Name   | Version   | Part Number     |      |
| RPCS                 | 3.8.5          | D4625531    | LANG1         | 1.04      | D0621496        |      |
| Option PCL           | 1.02.test      | LR9999      | ADF           | 01.610:05 | D4125531G       |      |
| GWFCU3-16(WW)        | 02.00.00       | D4185570B   | Finisher      | 01.060:07 | D4605102C       |      |
| PowerSaving Sys      | 1.14           | D0625550D   | Ic Ctlr       | 03        |                 |      |
| Engine               | 1.59:04        | D0625127N   | Ic Key        | 1100      |                 | 2/2  |
| OpePanel             | 1.06           | D0621491C   |               |           |                 |      |
| LANGO                | 1.04           | D0621496    |               |           |                 |      |
|                      |                |             | System Status | Job List  | 22 JUN<br>16:24 | 2010 |

# Technical Bulletin

| Reissued:19-Apr-   | 11                                                             |                                                         |                 |  |
|--------------------|----------------------------------------------------------------|---------------------------------------------------------|-----------------|--|
| Model: MT-C4       |                                                                | Date: 24-Feb-11                                         | No.: RD062054a  |  |
| The list of Operat | ing Instructions (O/I)                                         |                                                         |                 |  |
| <for na=""></for>  |                                                                |                                                         |                 |  |
| Paper Documents    | 5                                                              |                                                         |                 |  |
| • D062-7133        | 9060/9070/9080/9090                                            |                                                         |                 |  |
|                    | MP 6001/MP 7001/MP 8001/M                                      | VP 9001                                                 |                 |  |
|                    | LD360/LD370/LD380/LD390                                        |                                                         |                 |  |
|                    | Aficio MP 6001/7001/8001/90                                    | 01                                                      |                 |  |
|                    | Operating Instructions                                         |                                                         |                 |  |
|                    | About This Machine                                             |                                                         |                 |  |
| • D062-7143        | 9060/9070/9080/9090                                            |                                                         |                 |  |
|                    | MP 6001/MP 7001/MP 8001/M                                      | MP 9001                                                 |                 |  |
|                    | LD360/LD370/LD380/LD390                                        |                                                         |                 |  |
|                    | Aficio MP 6001/7001/8001/90                                    | 01                                                      |                 |  |
|                    | Operating Instructions                                         |                                                         |                 |  |
|                    | Troubleshooting                                                |                                                         |                 |  |
| ・D062-7114         | 9060/9070/9080/9090                                            |                                                         |                 |  |
|                    | MP 6001/MP 7001/MP 8001/M                                      | MP 9001                                                 |                 |  |
|                    | LD360/LD370/LD380/LD390                                        |                                                         |                 |  |
|                    | Aficio MP 6001/7001/8001/90                                    | 01                                                      |                 |  |
|                    | Operating Instructions                                         |                                                         |                 |  |
|                    | Copy and Document Server F                                     | Reference                                               |                 |  |
| • D062-7116        | Quick Reference Copy Guide                                     |                                                         |                 |  |
| • D418-7105        | Quick Reference Fax Guide                                      |                                                         |                 |  |
| • D462-7104        | Quick Reference Printer Guid                                   | e                                                       |                 |  |
| • D462-7124        | Quick Reference Scanner Gu                                     | ide                                                     |                 |  |
| ・D062-7171         | Notes for Administrators: Usin<br>Environment Compliant with I | ng this Machine in a<br>EEE Std. 2600.1 <sup>™</sup> -/ | Network<br>2009 |  |
| ・D065-7174         | Operating Instructions Notes                                   | on Security Functior                                    | าร              |  |
| • D060-7789A       | Notes for Users                                                |                                                         |                 |  |
| • D029-7908        | To Users of This Machine                                       |                                                         |                 |  |
| • D062-7181        | Notes On Energy Saving Fund                                    | ctions                                                  |                 |  |
| • D062-7183        | Notes for Users                                                |                                                         |                 |  |
|                    |                                                                |                                                         |                 |  |

Technical Bulletin

| Reissued:19-Apr | -11                       |                    |                |
|-----------------|---------------------------|--------------------|----------------|
| Model: MT-C4    |                           | Date: 24-Feb-11    | No.: RD062054a |
| CD-ROMs         |                           |                    |                |
| • D066-7317     | Manuals for Users         |                    |                |
|                 | 9060/9060sp/9070/9070sp/9 | 080/9080sp/9090/90 | 190sp          |
|                 | MP 6001/MP 6001 SP/MP 7   | 001/MP 7001 SP/MF  | 2001/MP 8001   |

SP/MP 9001/MP 9001 SP

LD360/LD360sp/LD370/LD370sp/LD380/LD380sp/LD390/LD390sp

Aficio MP 6001/MP 6001 SP/MP 7001/MP 7001 SP/MP 8001/MP 8001 SP/MP 9001/MP 9001 SP

D066-7318 Manuals for Administrators

9060/9060sp/9070/9070sp/9080/9080sp/9090/9090sp

MP 6001/MP 6001 SP/MP 7001/MP 7001 SP/MP 8001/MP 8001 SP/MP 9001/MP 9001 SP

LD360/LD360sp/LD370/LD370sp/LD380/LD380sp/LD390/LD390sp

Aficio MP 6001/MP 6001 SP/MP 7001/MP 7001 SP/MP 8001/MP 8001 SP/MP 9001/MP 9001 SP

- D377-7900A Manuals DataOverwriteSecurity Unit Type H/I
- D066-8710 Manuals for Administrators Security Reference Supplement

### <For EU>

#### **Paper Documents**

| • D062-7113 | Quick Reference Copy Guide                                                                                                  |
|-------------|----------------------------------------------------------------------------------------------------|
| • D418-7103 | Quick Reference Fax Guide                                                                                                   |
| • D462-7102 | Quick Reference Printer Guide                                                                                               |
| • D462-7122 | Quick Reference Scanner Guide                                                                                               |
| • D062-7102 | Manuals for This Machine                                                                                                    |
| • D062-7170 | Notes for Administrators: Using this Machine in a Network<br>Environment Compliant with IEEE Std. 2600.1 <sup>™</sup> -2009 |
| • D065-7173 | Operating Instructions Notes on Security Functions                                                                          |
| • D062-7100 | Safety Information for Aficio MP 6001/Aficio MP 7001/Aficio MP 8001/Aficio MP 9001                                          |
| or          |                                                                                                    |
| D062-7101   | Safety Information for MP 6001/MP 7001/MP 8001/MP 9001                                                                      |
| • D060-7782 | Notes for Users                                                                                                    |

# Technical Bulletin

Reissued:19-Apr-11

| Model: MT-C4 |                 | Date: 24-Feb-11 | No.: RD062054a |
|--------------|-----------------|-----------------|----------------|
| ・D062-7155   | Notes for Users |                 |                |

• D029-7907 To Users of This Machine

### **CD-ROMs**

| • D062-7000  | Manuals for Users                                                                  |
|--------------|------------------------------------------------------------------------------------|
|              | MP 6001/MP 6001 SP/MP 7001/MP 7001 SP/MP 8001/MP 8001<br>SP/MP 9001/MP 9001 SP     |
|              | Aficio MP 6001/MP 6001 SP/MP 7001/MP 7001 SP/MP 8001/MP 8001 SP/MP 9001/MP 9001 SP |
|              | A                                                                                  |
| • D062-7002  | Manuals for Administrators                                                         |
|              | Security Reference                                                                 |
|              | MP 6001/MP 6001 SP/MP 7001/MP 7001 SP/MP 8001/MP 8001<br>SP/MP 9001/MP 9001 SP     |
|              | Aficio MP 6001/MP 6001 SP/MP 7001/MP 7001 SP/MP 8001/MP 8001 SP/MP 9001/MP 9001 SP |
| • D377-7900A | Manuals DataOverwriteSecurity Unit Type H/I                                        |
| • D066-8710  | Manuals for Administrators Security Reference Supplement                           |
|              |                                                                                    |

### <For Asia>

### Paper Documents

| • D062-7135 | MP 6001/MP 7001/MP 8001/MP 9001 |
|-------------|---------------------------------|
|             | MP 6001/MP 7001/MP 8001/MP 9001 |
|             | Aficio MP 6001/7001/8001/9001   |
|             | Operating Instructions          |
|             | About This Machine              |
| • D062-7145 | MP 6001/MP 7001/MP 8001/MP 9001 |
|             | MP 6001/MP 7001/MP 8001/MP 9001 |
|             | Aficio MP 6001/7001/8001/9001   |
|             | Operating Instructions          |
|             | Troubleshooting                 |
| • D062-7117 | MP 6001/MP 7001/MP 8001/MP 9001 |

| D |  |  |  |
|---|--|--|--|
|   |  |  |  |

| Reissued:19-Apr | -11                                                            |                                                         |                 |
|-----------------|----------------------------------------------------------------|---------------------------------------------------------|-----------------|
| Model: MT-C4    |                                                                | Date: 24-Feb-11                                         | No.: RD062054a  |
|                 | MP 6001/MP 7001/MP 8001/M                                      | MP 9001                                                 |                 |
|                 | Aficio MP 6001/7001/8001/90                                    | 01                                                      |                 |
|                 | Operating Instructions                                         |                                                         |                 |
|                 | Copy and Document Server F                                     | Reference                                               |                 |
| • D062-7119     | Quick Reference Copy Guide                                     |                                                         |                 |
| • D418-7107     | Quick Reference Fax Guide                                      |                                                         |                 |
| • D462-7106     | Quick Reference Printer Guid                                   | e                                                       |                 |
| • D462-7126     | Quick Reference Scanner Gu                                     | ide                                                     |                 |
| • D062-7172     | Notes for Administrators: Usir<br>Environment Compliant with I | ng this Machine in a<br>EEE Std. 2600.1 <sup>™</sup> -; | Network<br>2009 |
| • D065-7175     | Operating Instructions Notes                                   | on Security Functior                                    | าร              |
| • D060-7782     | Notes for Users                                                |                                                         |                 |
| • D029-7903     | To Users of This Machine                                       |                                                         |                 |
| • D062-7105     | Notes On Energy Saving Fund                                    | ctions                                                  |                 |
| • D062-7155     | Notes for Users                                                |                                                         |                 |
|                 |                                                                |                                                         |                 |

### **CD-ROMs**

| • D066-7319  | Manuals for Users                                        |
|--------------|----------------------------------------------------------|
|              | MP 6001/MP 7001/MP 8001/MP 9001                          |
|              | Aficio MP 6001/MP 7001/MP 8001/MP 9001                   |
| • D066-7320  | Manuals for Administrators                               |
|              | MP 6001/MP 7001/MP 8001/MP 9001                          |
|              | Aficio MP 6001//MP 7001//MP 8001/MP 9001                 |
| • D377-7900A | Manuals DataOverwriteSecurity Unit Type H/I              |
| • D066-8710  | Manuals for Administrators Security Reference Supplement |

# Technical Bulletin

| Model: MT-C4 Da                     |                              |           | Dat    | ate: 25-Mar-11 |            | No.: RD062055      |
|-------------------------------------|------------------------------|-----------|--------|----------------|------------|--------------------|
| Subject: Part number change Counter |                              |           |        | Prepared       | d by: K. ` | Yamamoto           |
| From: 1st Overse                    | as Tech Support Sec., 1st PQ | M Dept.   |        |                |            |                    |
| Classification:                     | Troubleshooting              | Part info | orma   | tion           | Action     | n required         |
|                                     | Mechanical                   | Electric  | al     |                | Servic     | ce manual revision |
|                                     | Paper path                   | Transm    | it/rec | eive           | Retro      | fit information    |
|                                     | Product Safety               | Other (   |        | )              | Tier 2     |                    |

This RTB is for MT-C3, C3.5, C4

### MT-C4

| Old part<br>number | New part<br>number | Description            | Q'ty | Int    | Page | Index |
|--------------------|--------------------|------------------------|------|--------|------|-------|
| AX310047           | AX310045           | TOTAL COUNTER:7FIG:24V | 1    | X/O as | 157  | 23    |
| B2475890           | D0625918           | BRACKET:TOTAL COUNTER  | 1    | a set  | 157  | 4     |

### MT-C3, 3.5

| Old part<br>number | New part<br>number | Description            | Q'ty | Int    | Page | Index |
|--------------------|--------------------|------------------------|------|--------|------|-------|
| AX310047           | AX310045           | TOTAL COUNTER:7FIG:24V | 1    | X/O as | 143  | 7     |
| B2475890           | D0625918           | BRACKET:TOTAL COUNTER  | 1    | a set  | 143  | 8     |

Change/Reason: Vender change

# Technical Bulletin

| Model: MT-C4 Da                             |                               |           | Date: 25-Mar-11 |            |          | No.: RD062056     |
|---------------------------------------------|-------------------------------|-----------|-----------------|------------|----------|-------------------|
| Subject: Duplex transport guide plate brake |                               |           | Prepared        | 1 by: K. ` | Yamamoto |                   |
| From: 1st Overse                            | as Tech Support Sec., 1st PQI | M Dept.   |                 |            |          |                   |
| Classification:                             | Troubleshooting               | Part info | ormat           | tion       | Action   | n required        |
|                                             | Mechanical                    | Electric  | al              |            | Servic   | e manual revision |
|                                             | Paper path                    | Transm    | it/rec          | eive       | Retroi   | fit information   |
|                                             | Product Safety                | Other (   |                 | )          | Tier 2   |                   |

This RTB applies to MT-C1, C2, C3, C3.5, and C4.

| Old part<br>number | New part<br>number | Description                               | Q'ty | Int             | Page | Index |
|--------------------|--------------------|-------------------------------------------|------|-----------------|------|-------|
| B0654730           | D0624730           | GUIDE<br>PLATE:TRANSPORT:LOWER            | 1    | X/O as<br>a set | 119  | 20    |
| AA063581           | D0624741           | COMPRESSION SPRING:<br>HOLDER:GUIDE PLATE | 4    |                 | 119  | 24    |
| A2294727           | D0624727           | HOLDER:PRESSURE:GUIDE<br>PLATE            | 2    |                 | 119  | 25    |
| -                  | B1801743           | SBU WASHER                                | 4    |                 | 119  | 32*   |
| 04503008           | 08025320           | HEXAGON HEAD TAPPING<br>SCREW:ES:3X10     | 4    |                 | 119  | 103   |

\*New added part

### Change:

- 1. The thickness of the duplex transport guide plate was increased.
- 2. The diameter of the spring was increased.
- 3. A spacer was added.

**Reason:** To further improve the durability of the duplex transport guide plate.

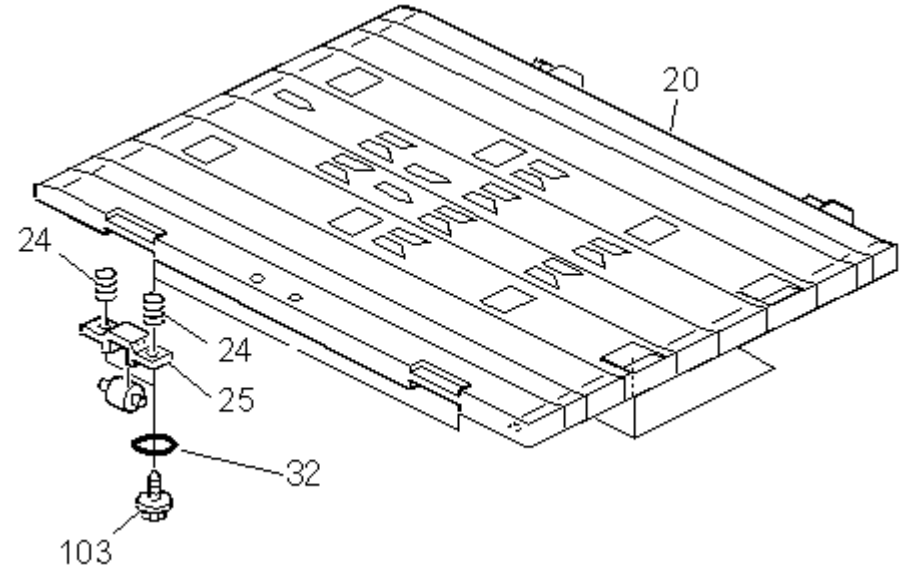

# Technical Bulletin

### **PAGE: 1/1**

| Model: MT-C4 Dat                              |                               |           | te: 25-Mar-11 |      | No.: RD062057 |                   |
|-----------------------------------------------|-------------------------------|-----------|---------------|------|---------------|-------------------|
| Subject: Parts Catalog Correction Tandem tray |                               |           |               |      | d by: к. ү    | amamoto           |
| From: 1st Overse                              | as Tech Support Sec., 1st PQI | M Dept.   |               |      |               |                   |
| Classification:                               | Troubleshooting               | Part info | ormat         | tion | Action        | n required        |
|                                               | Mechanical                    | Electric  | al            |      | Servic        | e manual revision |
|                                               | Paper path                    | Transm    | it/rec        | eive | Retro         | fit information   |
|                                               | Product Safety                | Other (   |               | )    | Tier 2        |                   |

### 24. Tandem Tray 3 (D062/D063/D065/D066)

| Part<br>number | Description                      | Q'ty | Page | Index | Note         |
|----------------|----------------------------------|------|------|-------|--------------|
| D0626707       | BASE:STOPPER:TANDEM<br>LCT:PEEN  | 1    | 22   | 12    | New<br>Index |
| D0626716       | BRACKET:GRIP:TANDEM LCT:LEFT     | 1    | 22   | 14    | New<br>Index |
| D0626717       | BRACKET:GRIP:TANDEM<br>LCT:RIGHT | 1    | 22   | 13    | New<br>Index |

**Change:** These parts were newly registered as service parts. **Reason:** To meet a request from the field.

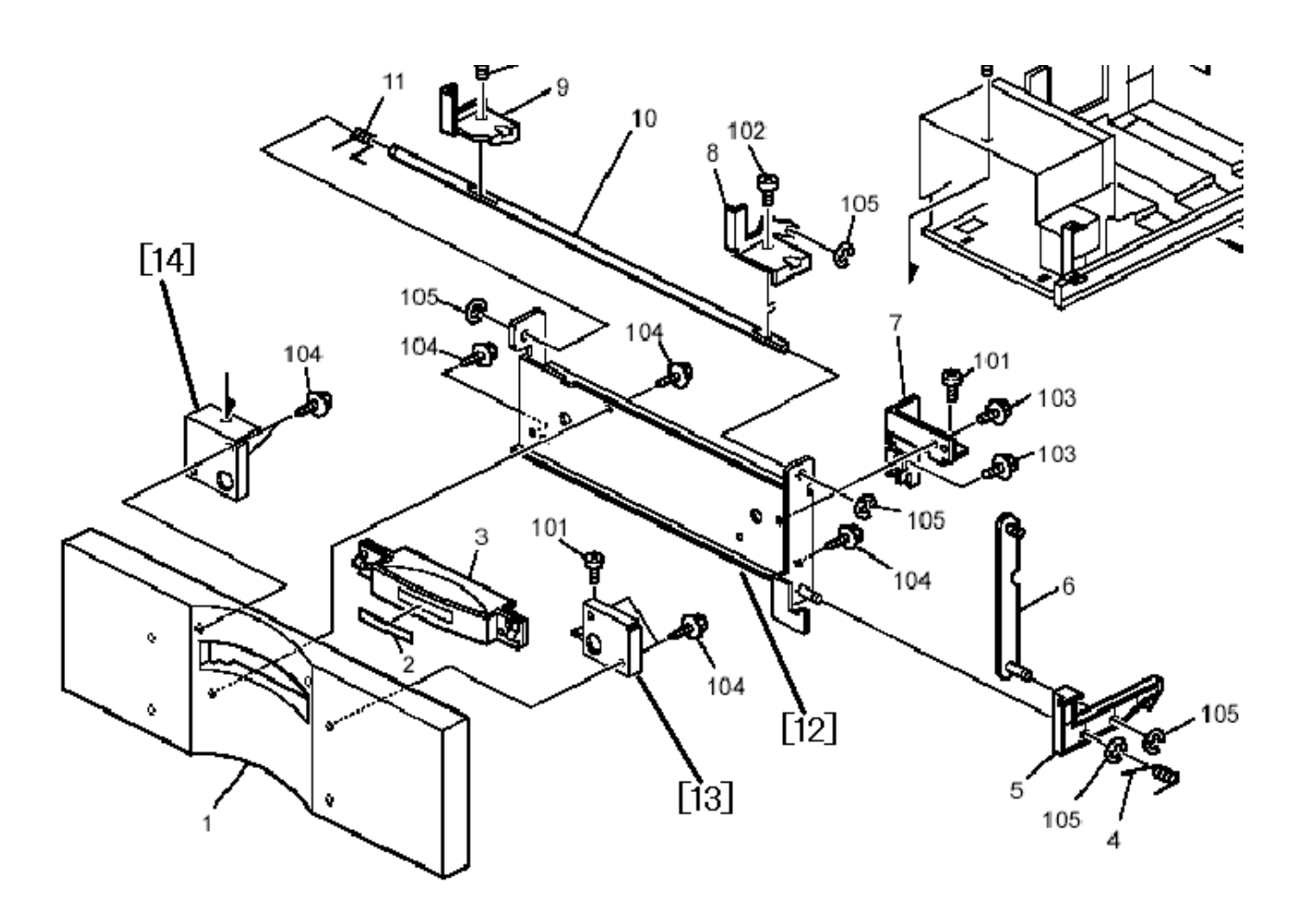

# Technical Bulletin

RICOH

| Model: MT-C4     |                               |           | Dat    | e: 25-Mar | ·11        | No.: RD062058     |
|------------------|-------------------------------|-----------|--------|-----------|------------|-------------------|
| Subject: PM co   | unters for Paper trays        |           |        | Prepared  | d by: к. ү | 'amamoto          |
| From: 1st Overse | eas Tech Support Sec., 1st PQ | M Dept.   |        |           |            |                   |
| Classification:  | Troubleshooting               | Part info | ormat  | tion      | Action     | n required        |
|                  | 🗌 Mechanical                  | Electrica | al     |           | Servic     | e manual revision |
|                  | Paper path                    | 🗌 Transm  | it/rec | eive      | Retrof     | fit information   |
|                  | Product Safety                | Other (   |        | )         | Tier 2     |                   |

### Important Information about the PM Counters for Paper Trays 1-4

This RTB contains descriptions for each counter that appears on the sheet included with the machine.

| No. | Item (counter):          | PM part to which the counter corresponds: |
|-----|--------------------------|-------------------------------------------|
| 26  | #Feed roller-tray1       | Tray 1 feed roller                        |
| 27  | #Pick-up Roller-Tray1    | Tray 1 pick-up roller                     |
| 28  | #Separation Roller-Tray1 | Tray 1 separation roller                  |
| 29  | #Feed roller-tray2       | NOT USED (value is always "0")            |
| 30  | #Pick-up Roller-Tray2    | NOT USED (value is always "0")            |
| 31  | #Separation Roller-Tray2 | NOT USED (value is always "0")            |
| 32  | #Feed roller-tray3       | Tray 2 feed roller                        |
| 33  | #Pick-up Roller-Tray3    | Tray 2 pick-up roller                     |
| 34  | #Separation Roller-Tray3 | Tray 2 separation roller                  |
| 35  | #Feed roller-tray4       | Tray 3 feed roller                        |
| 36  | #Pick-up Roller-Tray4    | Tray 3 pick-up roller                     |
| 37  | #Separation Roller-Tray4 | Tray 3 separation roller                  |

# Technical Bulletin

#### **PAGE: 1/1**

| Model: MT-C4 Date |                              |           | te: 13-May | -11      | No.: RD062059 |                   |
|-------------------|------------------------------|-----------|------------|----------|---------------|-------------------|
| Subject: New di   | ischarge brush               |           |            | Prepared | d by: к. ١    | /amamoto          |
| From: 1st Overse  | as Tech Support Sec., 1st PQ | M Dept.   |            |          |               |                   |
| Classification:   | Troubleshooting              | Part info | orma       | tion     | Action        | n required        |
|                   | Mechanical                   | Electric  | al         |          | Servic        | e manual revision |
|                   | Paper path                   | Transm    | it/rec     | eive     | Retro         | fit information   |
|                   | Product Safety               | Other (   |            | )        | Tier 2        |                   |

| Old part<br>number | New part<br>number | Description                  | Q'ty | Int | Page | Index |
|--------------------|--------------------|------------------------------|------|-----|------|-------|
| -                  | B6522516           | DISCHARGE BRUSH:EXIT:<br>L45 | 1    | -   | 33   | 28*   |

Change: A static discharge brush was added to the bracket (index12 page 33).

**Reason:** To further ensure that dust from the paper does not stick to the ADF exposure glass (which can cause a black line to appear on the image).

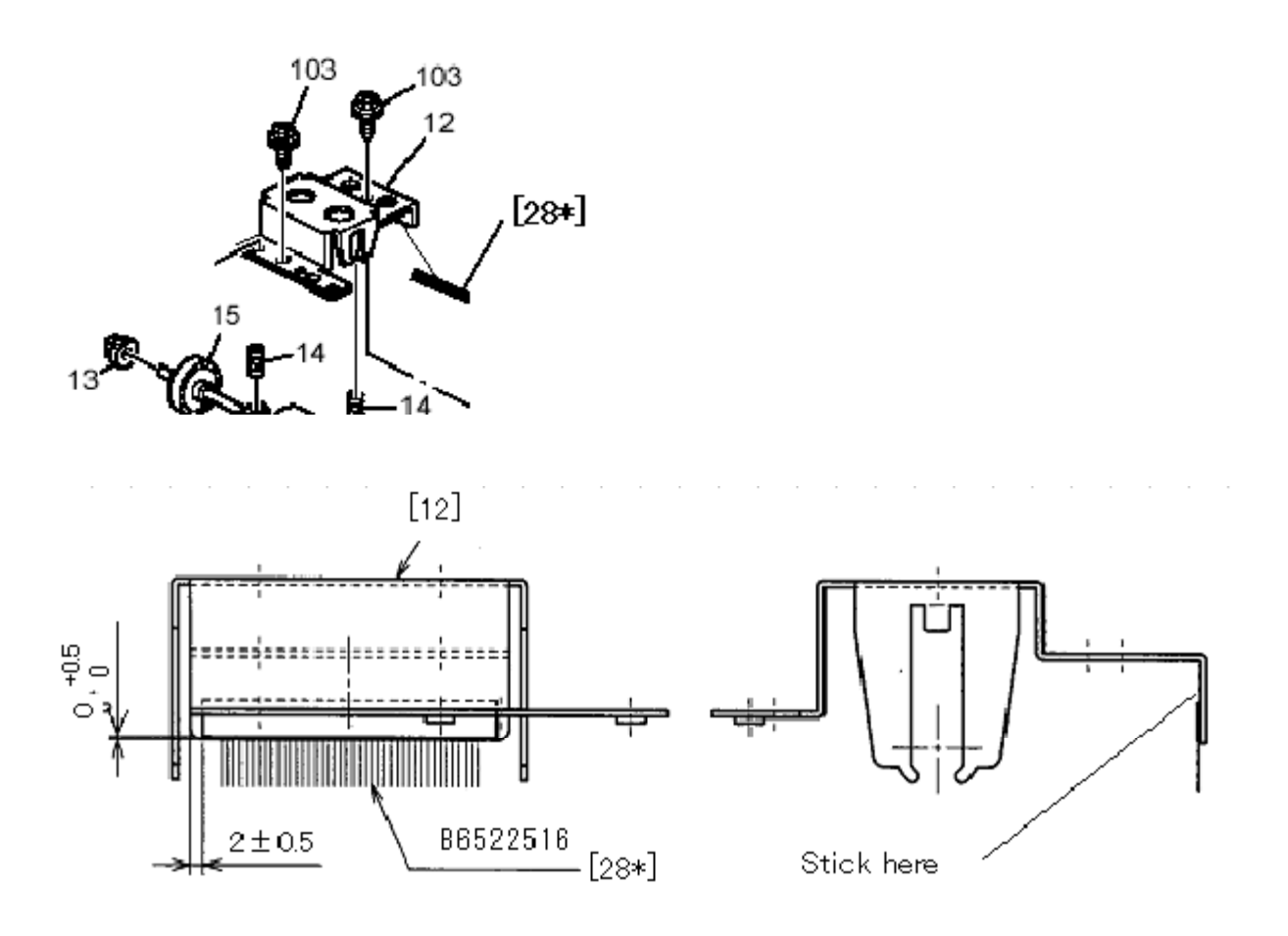

# Technical Bulletin

**PAGE: 1/1** 

Model: Model MT-C4

Date: 02-Nov-11

No.: RD062061

| Subject: Service Manual Revision (Recovery Methods) |                              |               | Prepared | by: Koji Yamamoto       |
|-----------------------------------------------------|------------------------------|---------------|----------|-------------------------|
| From: 1st Tech S                                    | ervice Sect., MFP/P Tech Ser | vice Dept.    |          |                         |
| Classification:                                     | Troubleshooting              | Part informat | ion      | Action required         |
|                                                     | Mechanical                   | Electrical    |          | Service manual revision |
|                                                     | Paper path                   | Transmit/rec  | eive     | Retrofit information    |
|                                                     | Other ()                     |               |          |                         |

# Service Manual Revision D062/D063/D065/D066

**Replace** the sentences crossed out in red with the sentence shown below. **Note:** This is because there is no DIP SW.

### 6. Troubleshooting: Recovery Methods

pg. 366

#### **Recovery Methods**

When an error occurs during downloading, an error code is displayed on the operation panel.

- · If the download procedure can be re-started, re-start the download procedure.
- If the download procedure cannot be downloaded for other than the GW controller, replace the board where the downloaded program is stored.
- If the download procedure cannot be downloaded for the GW controller, set DIP SW-1 to ON. Power
  the machine off and on to start the downloading pergram. After downloading has completed, set the
  DIP SW to OFF then power the machine off and on again.

If the download procedure cannot be downloaded for the GW controller, power the machine off and on to start the downloading program.
## Technical Bulletin

#### **PAGE: 1/1**

| Model: MT-C4                      |                                  |            | Dat                      | Date: 04-Nov-11 |        | No.: RD062062     |
|-----------------------------------|----------------------------------|------------|--------------------------|-----------------|--------|-------------------|
| Subject: Part number change (HDD) |                                  |            | Prepared by: K. Yamamoto |                 |        |                   |
| From: 1st Tech S                  | ervice Sect., MFP/P Tech Service | vice Dept. |                          |                 |        |                   |
| Classification:                   | Troubleshooting                  | Part info  | ormat                    | tion            | Action | n required        |
|                                   | Mechanical                       | Electric   | al                       |                 | Servic | e manual revision |
|                                   | Paper path                       | 🗌 Transm   | it/rec                   | eive            | Retrof | fit information   |
|                                   | Product Safety                   | Other (    |                          | )               | Tier 2 |                   |

| Old part<br>number | New part<br>number | Description         | Q'ty | Int | Page | Index |
|--------------------|--------------------|---------------------|------|-----|------|-------|
| M0265760           | D0295793           | HDD:WD:320GB:63N9A0 | 1    | O/O | 153  | 5     |
| -                  | D0625906           | HDD: ASS'Y          | 1    | -   | 153  | 19*   |

#### Change:

- An HDD assembly was registered.
   The P/N of the HDD was changed.

#### Reason:

- 1. To increase serviceability
- 2. Vendor change.

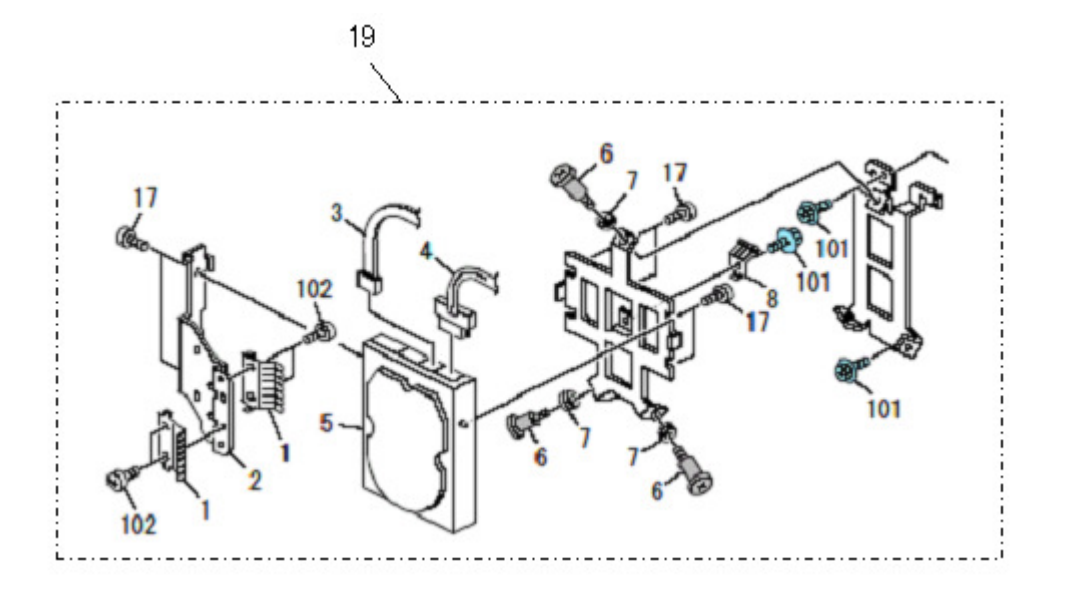

Model: MT-C4

Date: 24-Nov-11

No.: RD062064

| Subject:: ADF (PCB:MAIN CONTROL:ASS'Y)                 |                                                                                               |               | Prepared by: K. Yamamoto |                                                                                                    |  |
|--------------------------------------------------------|-----------------------------------------------------------------------------------------------|---------------|--------------------------|----------------------------------------------------------------------------------------------------|--|
| From: 1st Tech Service Sect., MFP/P Tech Service Dept. |                                                                                               |               |                          |                                                                                                    |  |
| Classification:                                        | <ul> <li>Troubleshooting</li> <li>Mechanical</li> <li>Paper path</li> <li>Other ()</li> </ul> | Part informat | tion<br>eive             | <ul> <li>Action required</li> <li>Service manual revision</li> <li>Retrofit information</li> </ul> |  |

| Old part<br>number | New part<br>number | Description            | Q'ty | Int | Page | Index |
|--------------------|--------------------|------------------------|------|-----|------|-------|
| D4125500           | D4125505           | PCB:MAIN CONTROL:ASS'Y | 1-1  | X/O | 45   | 9     |

**Change:** The insertion slot for CN113 is attached with the pins parallel to the PCB (see the photo below).

**Reason:** To further minimize the stress to the insertion slot when the connector is inserted.

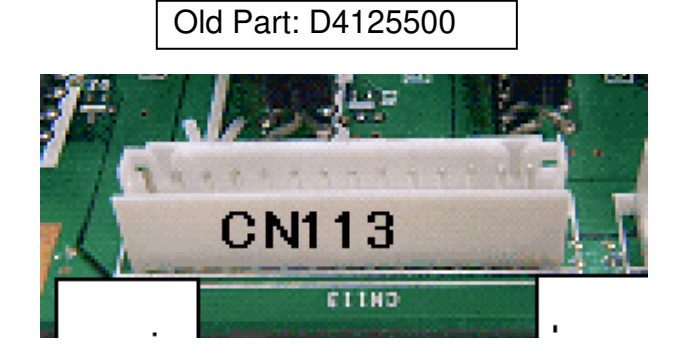

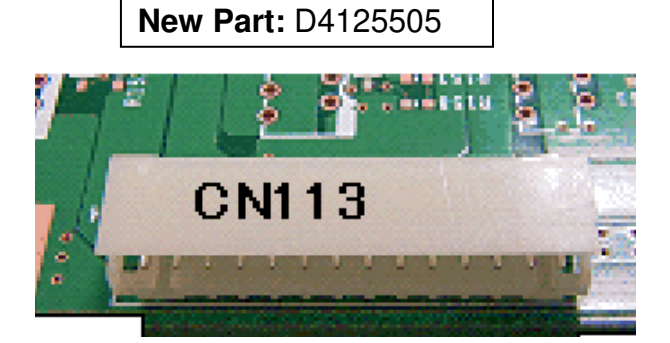

Note:

The latest part number has already changed to D4125506.

## Technical Bulletin

| Model: MT-C4                                           |                 | Date: 24-Nov-11 |        | -11      | No.: RD062063 |                    |
|--------------------------------------------------------|-----------------|-----------------|--------|----------|---------------|--------------------|
| Subject: CPU and firmware Change Notification          |                 |                 |        | Prepared | d by: к. ١    | lamamoto           |
| From: 1st Tech Service Sect., MFP/P Tech Service Dept. |                 |                 |        |          |               |                    |
| Classification:                                        | Troubleshooting | Part info       | ormat  | tion     | Action        | n required         |
|                                                        | 🗌 Mechanical    | Electric        | al     |          | Servic        | ce manual revision |
|                                                        | Paper path      | 🗌 Transm        | it/rec | eive     | Retro         | fit information    |
|                                                        | Product Safety  | Other (         |        | )        |               |                    |

### Important Information About ADF PCB Replacement

#### Background

Due to the March 11 earthquake and tsunami disaster in the Tohoku region of Japan, many production facilities in the area suffered extensive damage. This has caused an interruption in the supply of electrical parts for PCBs used on Ricoh products. To continue machine production, a different type of CPU had to be used on PCBs, beginning from July production.

#### Service parts changes

- 1) As a result, a modified version of the ADF firmware is preloaded on boards that use the new CPU. This change is shown in the first line in the table below.
  - Note:
    - There is no difference in machine function or performance. This is why the interchangeability of boards with the old and new CPUs is O/O.
    - However, the compatibility of the old/new PCB and old/new firmware is as follows:

|     |      | Firmware                                     |                                              |  |  |
|-----|------|----------------------------------------------|----------------------------------------------|--|--|
|     |      | Old:                                         | New:                                         |  |  |
| РСВ | Old: | Supported                                    | NOT supported<br>(see Important Notes below) |  |  |
|     | New: | NOT supported<br>(see Important Notes below) | Supported                                    |  |  |

2) The board containing the old CPU (and old firmware) is still available to order, under a new part number. This is shown in the second line in the table below.

**Note:** This is because some machines in the field still require the old firmware version (e.g. customized machines, locally tested/approved machines).

| Old Part Number | New Part Number | Description            | I/C |
|-----------------|-----------------|------------------------|-----|
| D4125505        | D4125506        | PCB:MAIN CONTROL:ASS'Y | O/O |
| -               | D4125507        | PCB:MAIN CONTROL:ASS'Y |     |

Model: MT-C4

Date: 24-Nov-11

No.: RD062063

#### **Important Notes**

Make sure to keep the following in mind:

- Do not install the old firmware (v. 01.620:05 and older) on the new ADF board. This is because the old firmware cannot be used on the new board, and the new firmware (v.90.000:01; The new version starts with a "9") cannot be used on the old board. If you install the old firmware on the new engine board by mistake, the new engine board will be damaged, and there is no way to repair except replace it. For this reason, the new firmware will not be released to the field.
- If you replace the ADF board on a machine that still requires the old firmware version, as mentioned above, please order the board using P/N D D4125507.

Model: MT-C4

Date: 14-Dec-11

No.: RD062065

| Subject: Service Manual Correction |                              |               | Prepared by: T.Hirakwa |                                     |  |
|------------------------------------|------------------------------|---------------|------------------------|-------------------------------------|--|
| From: 1st Tech S                   | ervice Sect., MFP/P Tech Ser | vice Dept.    |                        |                                     |  |
| Classification:                    | Troubleshooting              | Part informat | tion                   | Action required                     |  |
|                                    | 🗌 Mechanical                 | Electrical    |                        | $\boxtimes$ Service manual revision |  |
|                                    | Paper path                   | Transmit/rec  | eive                   | Retrofit information                |  |
|                                    | Other ()                     |               |                        |                                     |  |

# Service Manual Revision D062/D063/D065/D066

The areas crossed out was corrected.

3. Appendix : Service call condition pg.141

| 2507* | ID Sensor Patterning During Job                                                                  |
|-------|--------------------------------------------------------------------------------------------------|
| 001   | Operation Setting                                                                                |
|       | Determines whether an ID sensor pattern is created during copy jobs.<br>[0 to 1/ <del>1</del> 0] |
|       | 0: Off                                                                                           |
|       | 1: On                                                                                            |
| 002   | No. of Copies                                                                                    |
|       | Selects the interval (number of copies)                                                          |
|       | between ID sensor patterns when 1 is                                                             |
|       | selected for                                                                                     |
|       | SP2507-001                                                                                       |
|       | [0 to 10,000/100/1]                                                                              |

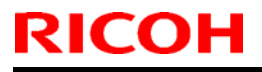

Model: MT-C4

Date: 14-Dec-11

No.: RD062066

| Subject: Part Information (Electrical section 4)       |                                                                                               |               | Prepared by: T. Hirakawa |                                                                                                    |  |
|--------------------------------------------------------|-----------------------------------------------------------------------------------------------|---------------|--------------------------|----------------------------------------------------------------------------------------------------|--|
| From: 1st Tech Service Sect., MFP/P Tech Service Dept. |                                                                                               |               |                          |                                                                                                    |  |
| Classification:                                        | <ul> <li>Troubleshooting</li> <li>Mechanical</li> <li>Paper path</li> <li>Other ()</li> </ul> | Part informat | tion<br>eive             | <ul> <li>Action required</li> <li>Service manual revision</li> <li>Retrofit information</li> </ul> |  |
|                                                        |                                                                                               |               |                          |                                                                                                    |  |

#### Change/Reason:

As per field request, the following part was newly added as a service part.

| New part | Description          | Target model                   | Q'ty | Page | Inde |
|----------|----------------------|--------------------------------|------|------|------|
| number   |                      |                                |      |      | Х    |
| D0625881 | BRACKET:POWER SUPPLY | D062/D63/D065/D066-17/19/21/57 | 1    | 143  | 7    |
|          | CORD:EXP             | (NA/TWN/CHN)                   |      |      |      |
| D0625880 | BRACKET:POWER SUPPLY | D062/D63/D065/D066-27/28/29/67 | 1    | 143  | 7    |
|          | CORD:DOM             | (EU/AA/KOR)                    |      |      |      |

64.Electrical Section 4 (D062/D063/D065/D066)

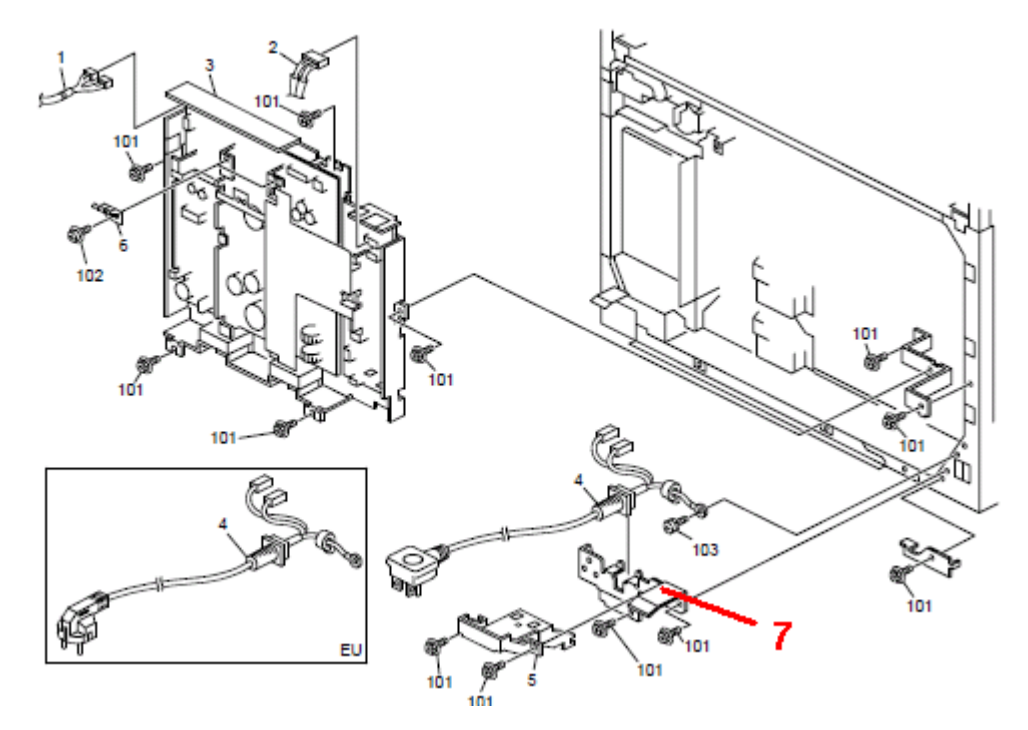

### Technical Bulletin

**PAGE: 1/1** 

Model: MT-C4

Date: 20-Feb-12

No.: RD062067

| Subject: Firmware Release Note: SiG4A                        |                 |               | Prepared by: K. Yamamoto |                         |  |
|--------------------------------------------------------------|-----------------|---------------|--------------------------|-------------------------|--|
| From: 1st Tech Service Sect., MFP/Printer Tech Service Dept. |                 |               |                          |                         |  |
| Classification:                                              | Troubleshooting | Part informat | tion                     | Action required         |  |
|                                                              | 🗌 Mechanical    | Electrical    |                          | Service manual revision |  |
|                                                              | Paper path      | Transmit/rec  | eive                     | Retrofit information    |  |
|                                                              | Product Safety  | Other (Firmv  | vare)                    | 🛛 Tier 2                |  |

This RTB has been issued to announce the firmware release information for the SiG4A.

| Version | Program No. | Effective Date      | Availability of RFU |
|---------|-------------|---------------------|---------------------|
| 48      | B7135580B   | 1st Mass production | Available           |

Note: Definition of Availability of RFU via @Remote "Available": The firmware can be updated via RFU or SD card. "Not available": The firmware can only be updated via SD card.

| Version | Modified Points or Symptom Corrected |
|---------|--------------------------------------|
| 48      | 1st Mass production                  |

Reissued:28-Jun-12

Model: Model MT-C4

Date: 21-Sept-11

No.: RD062060c

#### **RTB Reissue**

The items in *bold italics* have been added.

| Subject: Background / Overtoning / light image      |                   |              | Prepared by: K. Yamamoto |                         |  |
|-----------------------------------------------------|-------------------|--------------|--------------------------|-------------------------|--|
| From: 1st Overseas Tech Support Sec., 1st PQM Dept. |                   |              |                          |                         |  |
| Classification:                                     | ☐ Troubleshooting | Part informa | ation                    | Action required         |  |
|                                                     | Mechanical        | Electrical   |                          | Service manual revision |  |
|                                                     | Paper path        | Transmit/re  | ceive                    | Retrofit information    |  |
|                                                     | Product Safety    | 🗌 Other (    | )                        | 🛛 Tier 2                |  |

This RTB applies to the MT-C2, MT-C3, MT-C3.5, and MT-C4.

#### SYMPTOM

One of the following occurs before the developer reaches its replacement cycle:

- Light copies
- Dirty background
- Toner dusting inside the machine

#### CAUSE

Toner is caught in the development sleeve gap, which decreases the amount of toner supplied. The machine then tries to supply more toner to compensate.

#### SOLUTION

Do the following.

- 1. Change/check the following SP settings, and then check the image quality.
  - Set SP2201-004 (Development Bias Adjustment ID Sensor Pattern Dev. Potential) to its default value of 240V.
     Note: This SP adjusts the amount of the toner supplied.
  - Set **SP2-967-001** (Developer Density Adjustment Mode) to its default value of **0**. **Note:** This SP is only for special (ammonia) paper.
  - **SP3-902-008** (Drum Condition Display VI) If the VL value is more then +380 (positive), replace the drum.

#### 2. Check/do the following

- Replace any PM parts whose counter values are higher then target yield.
- If the following SC(s) are mentioned often on the SMC report, do the action recommended in the Service Manual:

SC317, SC340, SC345, SC350, SC352, SC401, SC402

#### Reissued:28-Jun-12

| Model: Model MT-C4 | Date: 21-Sept-11 | No.: RD062060c |
|--------------------|------------------|----------------|
|--------------------|------------------|----------------|

• For filming:

Check the values of **SP8851-11** (No. sheets printed at 0-2% coverage) and **SP8851-21** (No. sheets printed at 3-4% coverage).

If the total of these two values is 80% or more of the total counter, change the following SP settings.

**Note:** This means that the overall coverage rate is low for this machine. The SP settings shown below will force the machine to use more toner.

Set **SP2940** (Reface Pattern Count) to a value of **5**. Set **SP2210** (ID Sensor Pattern Interval) to a value of **1**. Set **SP2506-02** (Cont. OP. Time Cleaning Setting Time Setting) to a value of **1**.

3. If the symptom still occurs, clean the development sleeve as follows:

#### Cleaning the development sleeve

1. Remove the Mylar shown in the photo below.

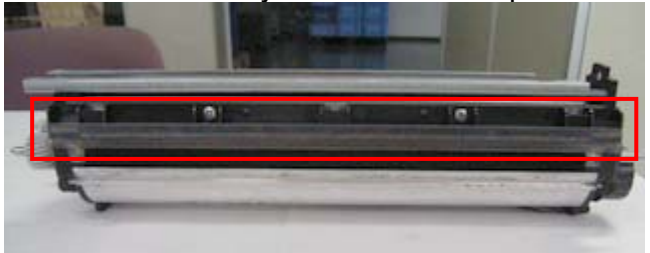

2. Remove the developer from the development unit through the development roller sleeve.

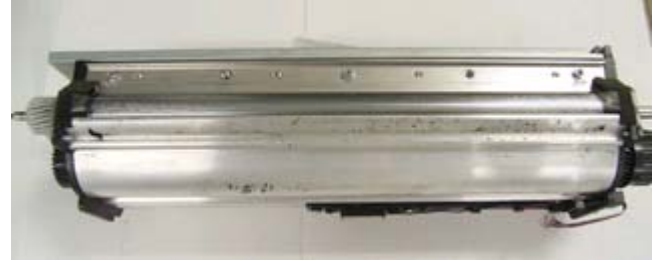

3. Clean the development roller sleeve by sliding the brush shown in the photo firmly along the entire length of the sleeve.

**Important:** Do not press the brush too hard, since this may scratch the sleeve.

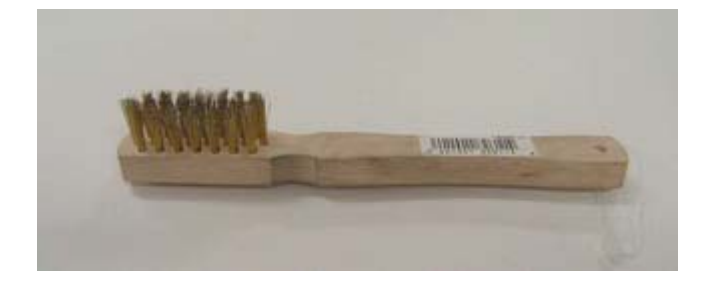

### **Technical Bulletin**

Reissued:28-Jun-12 Model: Model MT-C4

Date: 21-Sept-11

No.: RD062060c

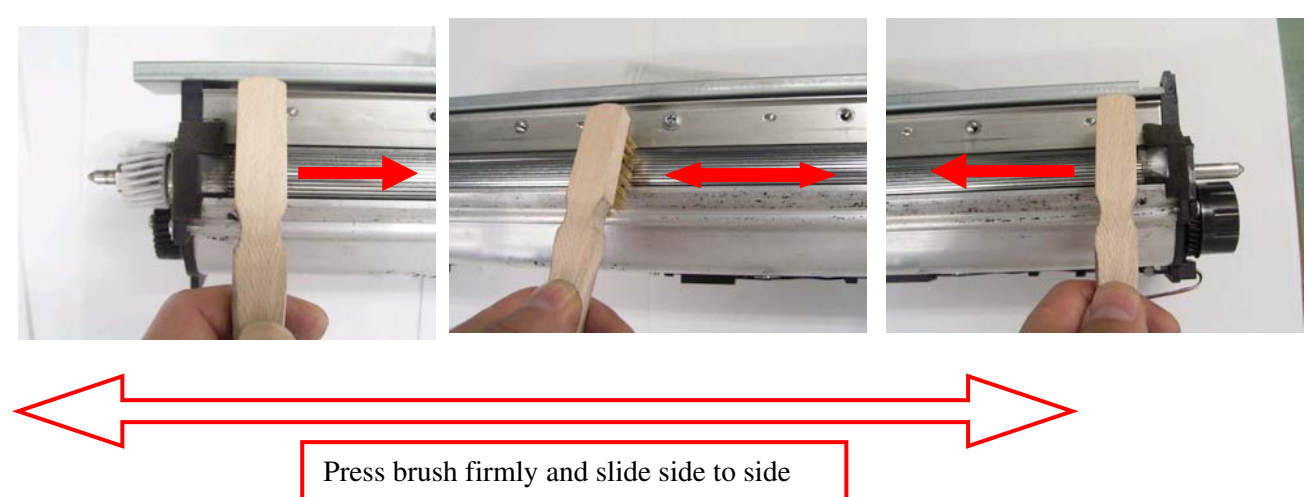

4. Wipe the toner off the sleeve. Important: This is necessary in order to remove the toner that is still stuck to the sleeve.

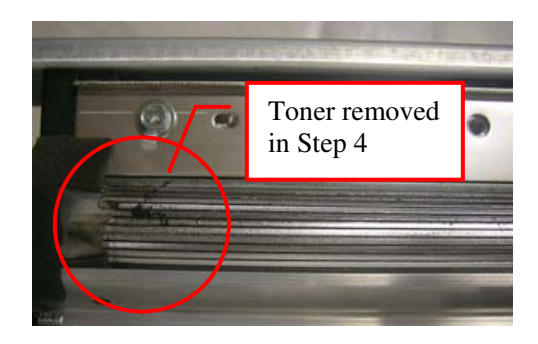

Before cleaning

After cleaning

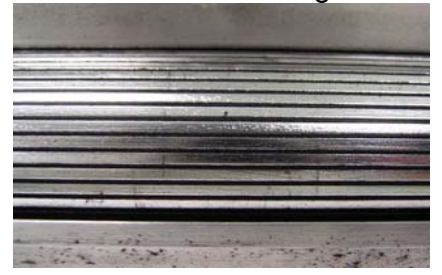

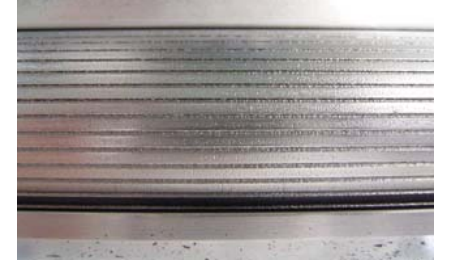

### Technical Bulletin

Reissued:28-Jun-12 Model: Model MT-C4

Date: 21-Sept-11 No.: RD062060c

5. Make sure that the sponge and both entrance Mylars are attached correctly.

#### CORRECT:

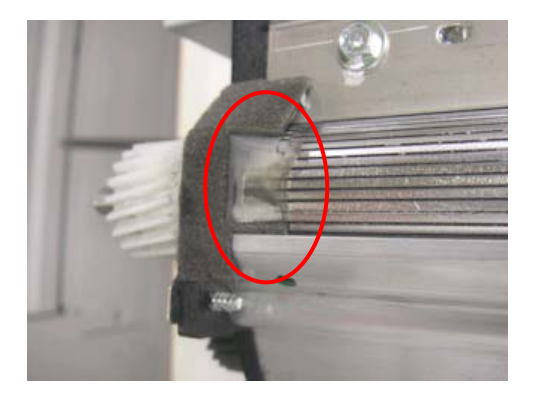

#### Incorrect:

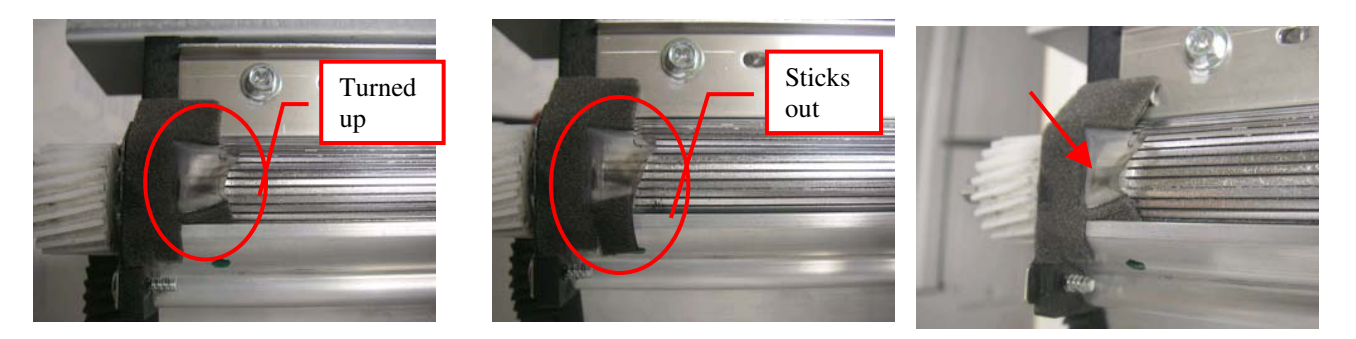

6. Reattach the Mylar and install new developer.

#### 4. If the symptom still occurs, do the following

Note: If the symptom still occurs, the cause may be that the machine's internal temperature is high, causing the wax to separate from the toner. This can reduce the toner's charge performance.

### Reissued:28-Jun-12

| Model: Model MT-C4 | Date: 21-Sept-11 | No.: RD062060c |
|--------------------|------------------|----------------|
|--------------------|------------------|----------------|

#### 1. Update the Engine firmware

MT-C4: Update the Engine firmware (D0625127) to ver1.67:04 or later. If there is no finisher installed, set SP6-118-001 (default: 0) to a value of "1".

Note:

• This setting will allow the exhaust fan to cool down the machine. If there is already a finisher installed, you do not need to set this SP to "1", because the exhaust fan will automatically turn on.

MT-C3.5: Update the Engine firmware (D0545127) to ver1.06c:00.

MT-C3: Update the Engine firmware (B2475127) to ver1.13:60.

MT-C2: Do other than updating firmware. Firmware for this symptom is not available. Note: After the new firmware is installed, the fan will be turned on for one minute at job end, even if the timer for the energy saver setting is less than one minute.

### 2. Clean the following filter (B0654255).

Note: This will improve ventilation inside the machine.

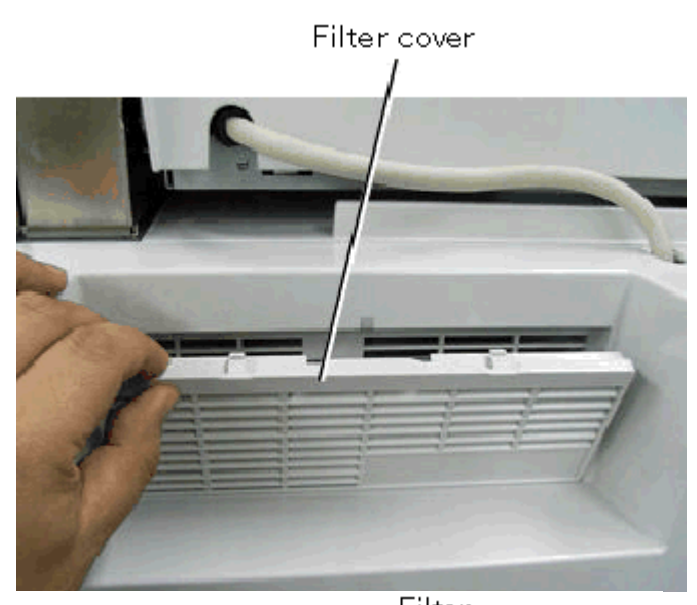

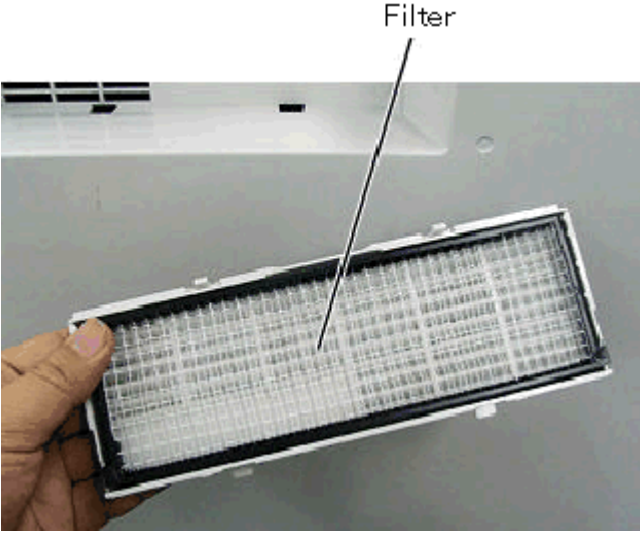

## **Technical Bulletin**

Reissued:28-Jun-12

|  | Model: Model MT-C4 | Date: 21-Sept-11 | No.: RD062060c |
|--|--------------------|------------------|----------------|
|--|--------------------|------------------|----------------|

3. Attach the extra insulation pad (B0654255). Note: This will prevent heat from being transferred from the fusing unit to the toner bottle.

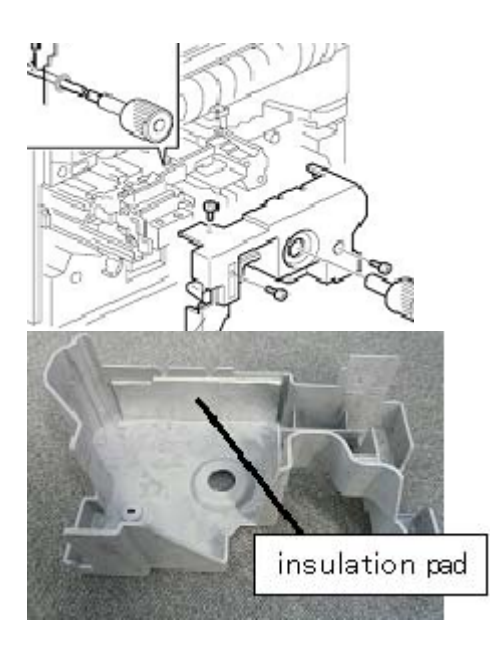

### Technical Bulletin

**PAGE: 1/1** 

Model: MT-C4 (Paper Exit Section3)

Date: 07-Aug-12

No.: RD062068

| Subject: Part Information (Electrical section 3)       |                            |               | Prepared by: T. Hirakawa |                                                                      |  |
|--------------------------------------------------------|----------------------------|---------------|--------------------------|----------------------------------------------------------------------|--|
| From: 1st Tech Service Sect., MFP/P Tech Service Dept. |                            |               |                          |                                                                      |  |
| Classification:                                        | Troubleshooting Mechanical | Part informat | tion                     | <ul> <li>Action required</li> <li>Service manual revision</li> </ul> |  |
|                                                        | ☐ Paper path<br>☐ Other () | Transmit/rec  | eive                     | Retrofit information                                                 |  |

**Change:** The descriptions for the timing belts shown below were revised.

**Reason:** To clarify the target models for each one.

| Part     | Description                      | Target model           | Q'ty | Page | Inde |
|----------|----------------------------------|------------------------|------|------|------|
| number   |                                  |                        |      |      | Х    |
| AA043290 | TIMING BELT M-C4E                | MT-C4e                 | 1    | 117  | 7    |
| AA043315 | TIMING BELT:S2M:40X426 M-C4A/B/D | MT-C4a, MT-C4b, MT-C4d | 1    | 117  | 7    |

#### 51.Paper Exit Section 3 (D062/D063/D065/D066)

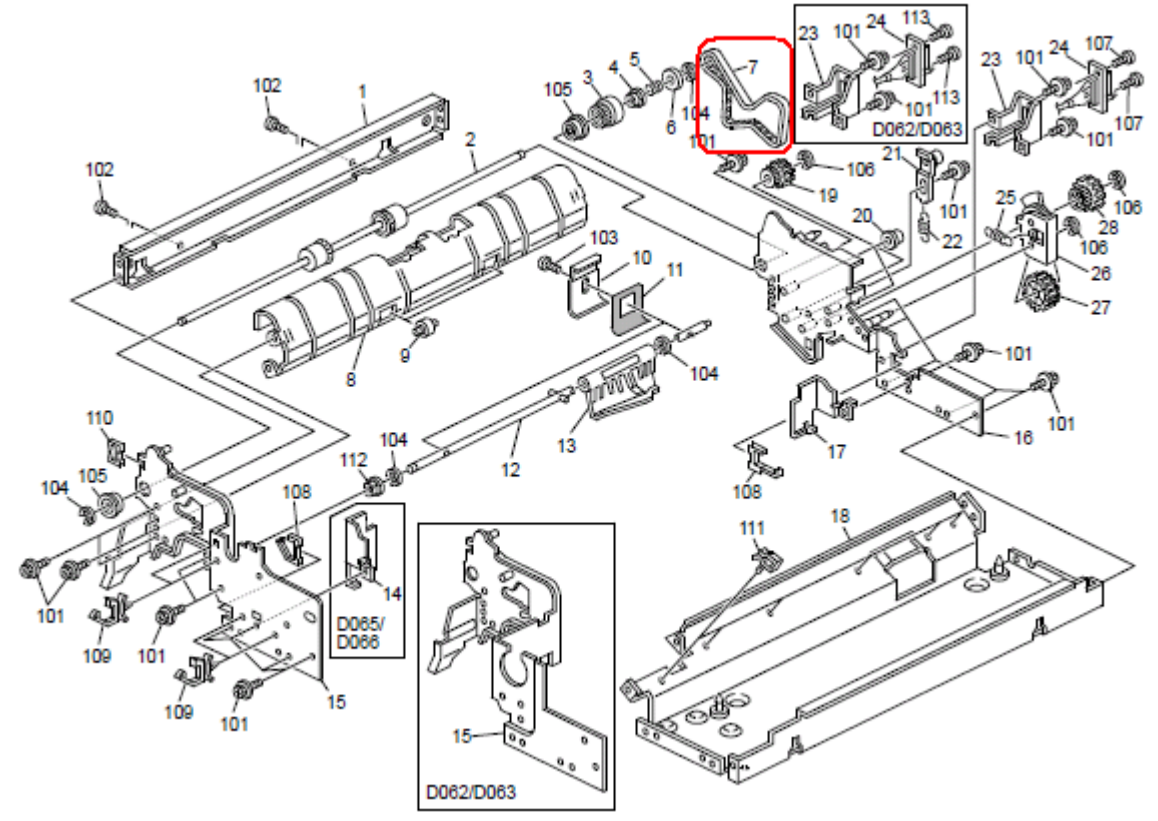

## Technical Bulletin

#### **PAGE: 1/1**

| Model: MT-C4                      |                               |            | Dat    | Date: 20-Aug-12 |            | No.: RD062069     |
|-----------------------------------|-------------------------------|------------|--------|-----------------|------------|-------------------|
| Subject: Parts catalog correction |                               |            |        | Prepared        | ј by: т. т | akahashi          |
| From: 1st Tech S                  | ervice Sect., MFP/P Tech Serv | vice Dept. |        |                 |            |                   |
| Classification:                   | Troubleshooting               | Part info  | ormai  | tion            | Action     | 1 required        |
|                                   | Mechanical                    | Electrica  | al     |                 | Servic     | e manual revision |
|                                   | Paper path                    | Transm     | it/rec | eive            | Retrol     | fit information   |
|                                   | Product Safety                | Other (    |        | )               | Tier 2     |                   |
|                                   |                               |            |        |                 |            |                   |

| Part number | Description                        | Q'ty | Int | Page | Index | Note |
|-------------|------------------------------------|------|-----|------|-------|------|
| AX400122    | ANTICONDENSATION HEATER - 120V 15W | 1    | -   | 49   | 1     |      |
|             |                                    |      |     |      |       |      |

Change/Reason: The description for this part was corrected ("120V 9W" to "120V 15W").

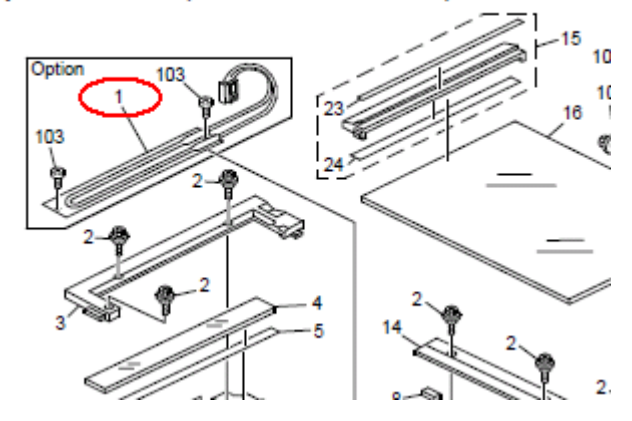

#### 17.Optics Section 1 (D062/D063/D065/D066)

## Technical Bulletin

#### **PAGE: 1/1**

| Model: MT-C4                                           |                 |           | Dat    | e: 11-Sep- | -12        | No.: RD062070     |
|--------------------------------------------------------|-----------------|-----------|--------|------------|------------|-------------------|
| Subject: Parts Catalog Correction                      |                 |           |        | Prepared   | d by: T.Hi | irakawa           |
| From: 1st Tech Service Sect., MFP/P Tech Service Dept. |                 |           |        |            |            |                   |
| Classification:                                        | Troubleshooting | Part info | ormat  | tion       | Action     | n required        |
|                                                        | Mechanical      | Electric  | al     |            | Servic     | e manual revision |
|                                                        | Paper path      | Transm    | it/rec | eive       | Retrof     | fit information   |
|                                                        | Product Safety  | Other (   |        | )          | Tier 2     |                   |

#### 50. Paper Exit Section 2 (D062/D063/D065/D066)

| Part     | Description                                | Q'ty | Page | Index | Note |
|----------|--------------------------------------------|------|------|-------|------|
| папьсі   |                                            |      |      |       |      |
| AF020579 | EXITDECURA ROLLER<br><b>M-C4E</b>          | 1    | 115  | 9     | -    |
| B2474439 | Roller:Decura:Exit<br><b>M-C4A/B/D</b>     | 1    | 115  | 9     | -    |
| AF020578 | ENTRANCEDECURA<br>ROLLER <b>M-C4E</b>      | 1    | 115  | 10    | -    |
| B2474438 | Roller:Decura:Entrance<br><b>M-C4A/B/D</b> | 1    | 115  | 10    | -    |

#### 51.Paper Exit Section 3 (D062/D063/D065/D066)

| Part     | Description              | Q'ty | Page | Index | Note |
|----------|--------------------------|------|------|-------|------|
| number   |                          |      |      |       |      |
| AA043290 | TIMING BELT <b>M-C4E</b> | 1    | 117  | 7     | -    |
| AA043315 | TIMING BELT:S2M:40X426   | 1    | 117  | 7     | -    |
|          | M-C4A/B/D                |      |      |       |      |

**Change:** The target models in bold were added to the descriptions for these parts. **Reason:** To meet a request from the field.

### Technical Bulletin

#### **PAGE: 1/1**

| Model: MT-C4 Da                                        |                 |           | Dat     | :e: 19-Nov | -12      | No.: RD062071     |
|--------------------------------------------------------|-----------------|-----------|---------|------------|----------|-------------------|
| Subject: Parts information                             |                 |           | Prepare | d by: T.H  | lirakawa |                   |
| From: 1st Tech Service Sect., MFP/P Tech Service Dept. |                 |           |         |            |          |                   |
| Classification:                                        | Troubleshooting | Part info | orma    | tion       | Action   | ı required        |
|                                                        | Mechanical      | Electric  | al      |            | Servic   | e manual revision |
|                                                        | Paper path      | 🗌 Transm  | it/rec  | eive       | Retrof   | fit information   |
|                                                        | Product Safety  | Other (   |         | )          | 🗌 Tier 2 |                   |

| Old parts<br>number | New parts<br>number | Description                                         | Q'ty | Int      | Page | Index |
|---------------------|---------------------|-----------------------------------------------------|------|----------|------|-------|
| B2476958            | D0626958            | SHAFT:DRIVE:TRAY<br>BOTTOM<br>PLATE:RIGHT:PRESS FIT | 1/1  | X/X      | 63   | 18    |
| -                   | D0622850            | SPACER:SHAFT:RISE                                   | 0/1  | As a Set | 63   | 41    |
| -                   | AA132233            | SPACER:SLIDE RAIL:0.4MM                             | 0/1  |          | 63   | 40    |

**Change:** A spacer was added between the gear and pulley.

**Reason:** To ensure that the pulley and gear do not rotate simultaneously when the bottom plate is lowered.

Important: Make sure to attach this spacer whenever you replace the drive shaft.

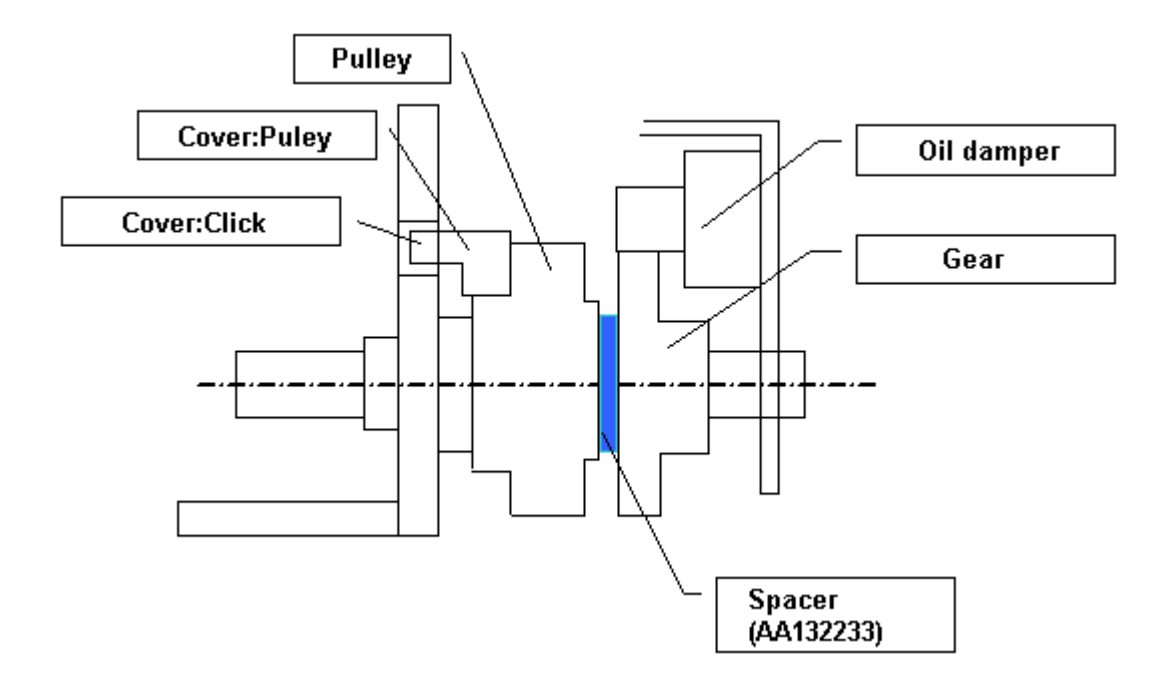

## Technical Bulletin

#### PAGE: 1/1

| Model: MT-C4                                           |                 |              | Dat   | ite: 25-Jan-13 |           | No.: RD062072     |
|--------------------------------------------------------|-----------------|--------------|-------|----------------|-----------|-------------------|
| Subject: Part Catalog Correction                       |                 |              |       | Prepared       | d by: T.H | irakawa           |
| From: 1st Tech Service Sect., MFP/P Tech Service Dept. |                 |              |       |                |           |                   |
| Classification:                                        | Troubleshooting | Part info    | ormat | tion           | Action    | n required        |
|                                                        | Mechanical      | Electric     | al    |                | Servic    | e manual revision |
|                                                        | Paper path      | Transmit/rec |       | eive           | Retrof    | fit information   |
|                                                        | Product Safety  | Other (      |       | )              | 🗌 Tier 2  |                   |

| Old part<br>number | New part<br>number | Description    | Q'ty | Int | Page | Index | Note |
|--------------------|--------------------|----------------|------|-----|------|-------|------|
| -                  | D0666469           | GEAR:IDLER:19Z | 0-1  |     | 134  | 9     |      |

#### Change/Reason:

As per field request, the following part was newly added as a service part.

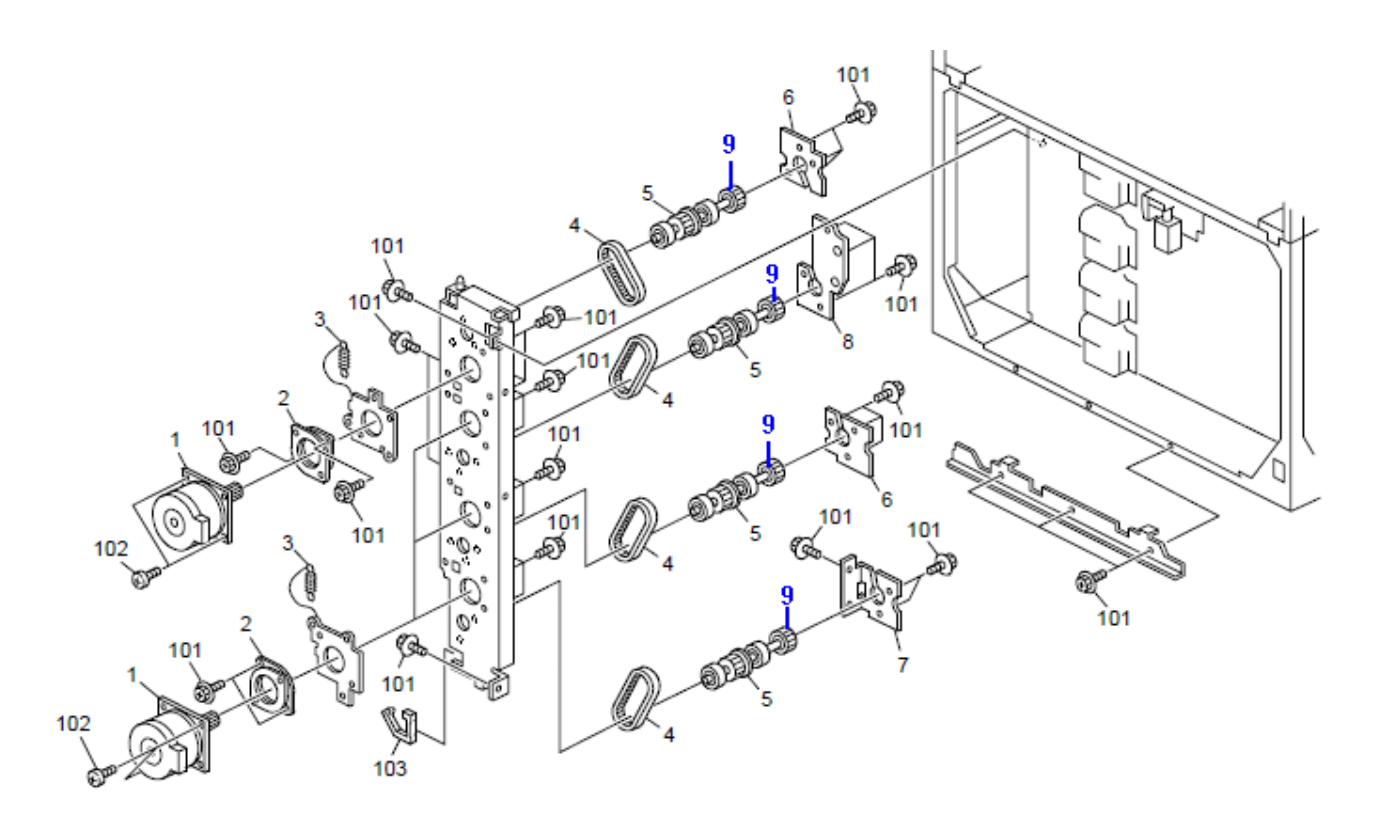

## **RICOH** Technical Bulletin

#### **PAGE: 1/1**

| Model: MT-C4                                           |                 |          | Dat     | Date: 02-Sep-13      |           | No.: RD062073      |
|--------------------------------------------------------|-----------------|----------|---------|----------------------|-----------|--------------------|
| Subject: Parts change information.                     |                 |          |         | Prepare              | d by: Y.S | aitoh              |
| From: 2nd Tech Service Sect., MFP/P Tech Service Dept. |                 |          |         |                      |           |                    |
| Classification:                                        | Troubleshooting | Part inf | orma    | tion Action required |           | n required         |
|                                                        | Mechanical      | Electric | al      |                      | Servio    | ce manual revision |
|                                                        | Paper path      | Transm   | nit/rec | ceive                | Retro     | fit information    |
|                                                        | Product Safety  | Other (  |         | )                    | Tier 2    |                    |

### Change/Reason: The following was missing from the Parts Catalog.

| New part | Description                      | Q'ty | Int | Page | Index | Note |
|----------|----------------------------------|------|-----|------|-------|------|
| number   |                                  |      |     |      |       |      |
| D0626640 | BRACKET:SENSOR:PAPER SIZE SENSOR | 1    |     | 160  | 24*   |      |

\*New Index

73.Frame Section 4 (D062/D063/D065/D066)

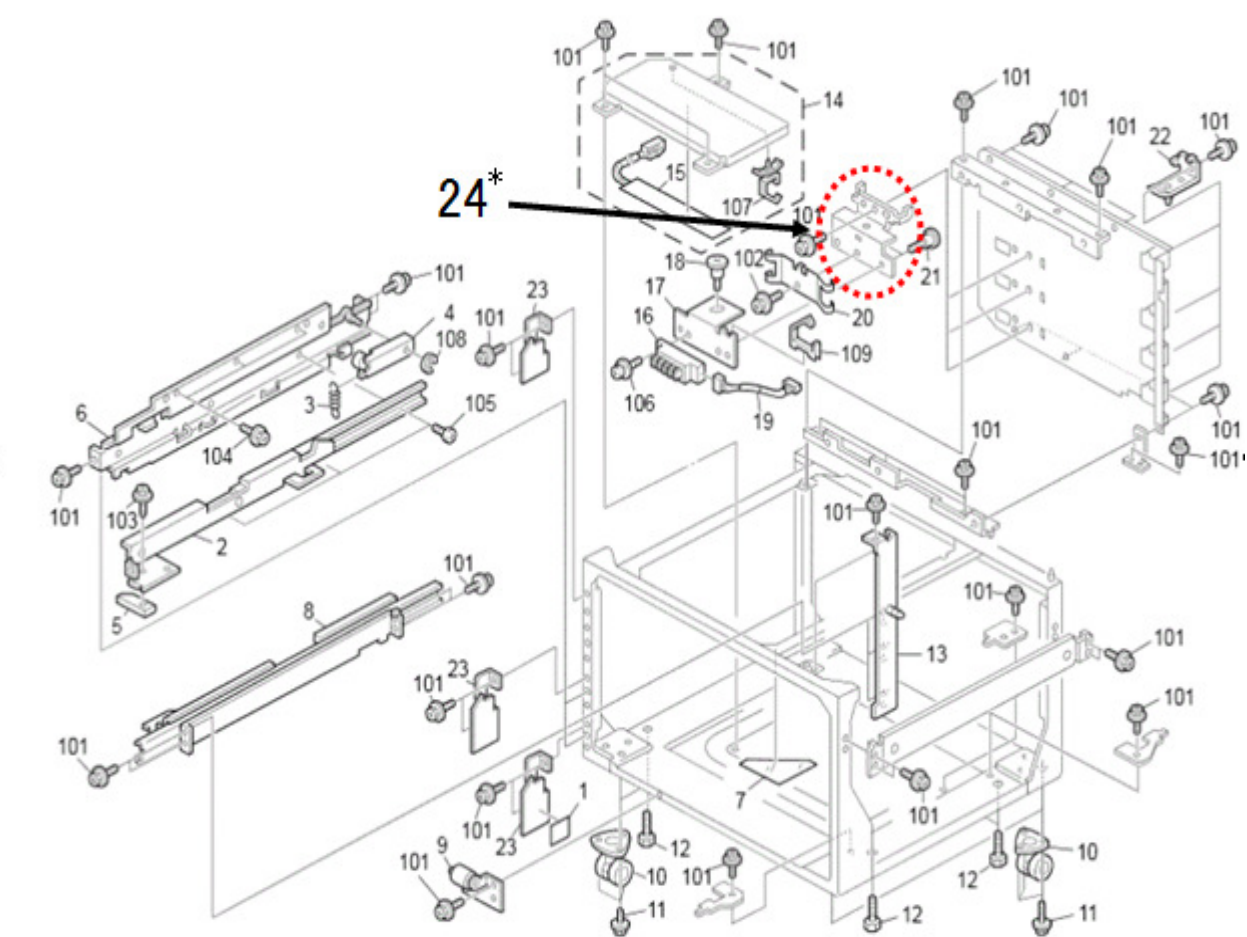

### Technical Bulletin

Reissued:11-Mar-14

Model: Model MT-C5

Date: 30-Jan-2013

No.: RD131033a

#### **RTB Reissue**

The items in red were corrected or added.

| Subject: SC555                                      |                   |               | Prepared by: K. Yamamoto |                         |  |
|-----------------------------------------------------|-------------------|---------------|--------------------------|-------------------------|--|
| From: 1st Overseas Tech Support Sec., 1st PQM Dept. |                   |               |                          |                         |  |
| Classification:                                     | ☑ Troubleshooting | Part informat | tion                     | Action required         |  |
|                                                     | Mechanical        | Electrical    |                          | Service manual revision |  |
|                                                     | Paper path        | Transmit/rec  | eive                     | Retrofit information    |  |
|                                                     | Product Safety    | 🗌 Other (     | )                        | 🖂 Tier 2                |  |

This RTB is for MT-C4 and C5

#### SYMPTOM

Fusing SC (SC555 etc,) occurs

#### CAUSE

1. Fusing temperature control error

The fusing lamps have a tolerance in the temperature distribution. Because of the variation in the parts on this characteristic and some other conditions described below, the fusing temperature could not reach the target level within the programmed time.

Other conditions:

- Room temperature is relatively low
- Power from the outlet is lower than the related voltage
- 2. Temperature misdetection by thermistor(s)

If paper contains a lot of calcium carbonate and/or generates paper dust, those materials and toner tends to be mixed and stick onto the hot roller. The thermistor(s) surface becomes dirty with those materials as well, causing the thermistor(s) to misdetect the fusing temperature.

**NOTE:** Based on the information from the field, most of cases are not caused by "temperature misdetection", but "fusing temperature control error".

Reissued:11-Mar-14

| Model: Model MT-C5 Date: 30-Jan-2013 No.: RD131033a | а |
|-----------------------------------------------------|---|
|-----------------------------------------------------|---|

### SOLUTION

#### Workflow in the field

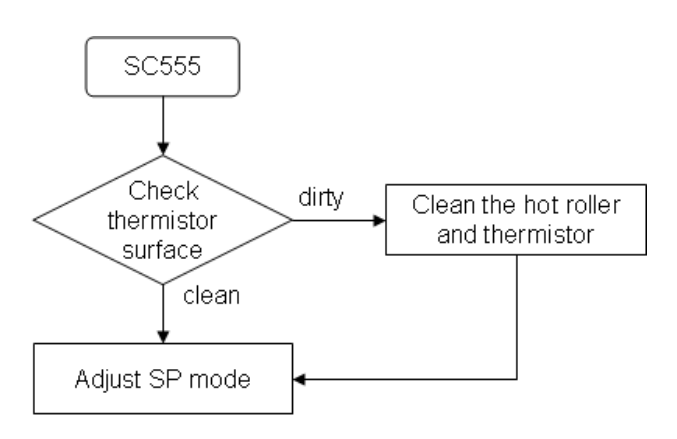

- 1. Check whether the thermistors are clean or dirty.
- 2. If the thermistors are clean, move to #3.
  - If the thermistors and/or hot roller are expected to reach PM yield before the next service visit (or have already reached yield), **replace them.**
  - If yield will not be reached before the next visit, but the surface of the thermistors and/or hot roller is dirty, clean the toner/dust off the surface.
  - If the surface of the thermistors and/or hot roller often become dirty before reaching yield, replace the cleaning web with the new type.

Change: The amount of oil in the cleaning web was increased.

**Reason**: To improve the cleaning of the hot roller and thermistors.

| Old part number | New part<br>number | Description                     | Q'ty | Int | Page | Index | Note |
|-----------------|--------------------|---------------------------------|------|-----|------|-------|------|
| AE045067        | AE045069           | Roller: Cleaning Felt:32: ASS'Y | 1    | X/O | 103  | 36    |      |

NOTE: The new and old webs can be distinguished as follows.

The lot number for the **new web** is printed in **black** ink, and for the old web in blue ink.New (AE045069)Old (AE045067)

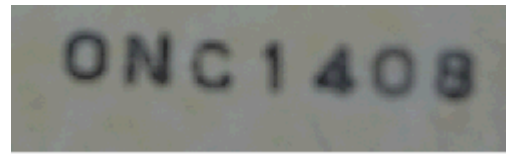

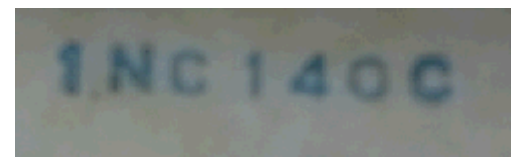

Reissued:11-Mar-14 Model: Model MT-C5

| el: Model MT-C5 | Date: 30-Jan-2013 | No.: RD131033a |
|-----------------|-------------------|----------------|

#### The **new web** (AE045069) is marked with a circle as shown below.

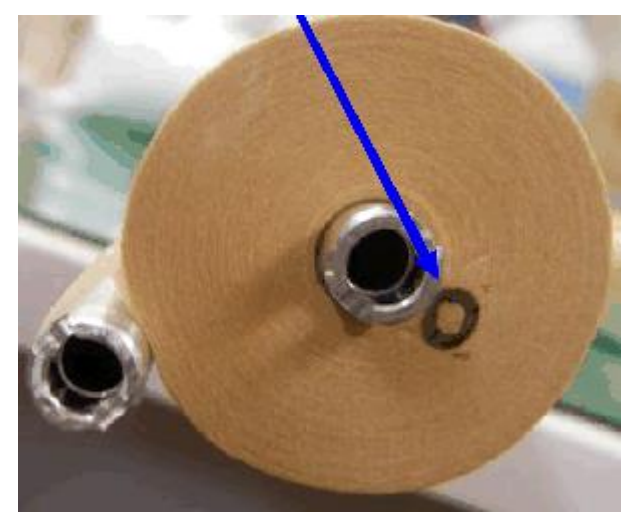

### Cut-in Serial Numbers

From May 2013 production

3. Change the setting of SP1105-002 (Fusing temperature adjustment Normal Time (End thermistor)) to 180 seconds (default: 190 seconds).

#### Note:

• Please make sure that the following SP settings are set to the default values, otherwise, SP mode adjustment may not effect to resolve the problem.

SP1105-001, SP1105-003~14, SP1107-1~24

 Changing SP1105-002 from the default to 180 degrees may affect the print image (poor fusing image) especially thick paper right after recovery from the machine ready condition. In this case, please change the SP1907 (Pre-Fusing idling time) to 1 (default: 0). Depending on the kind of paper, select SP1907-1~10.

Model: MT-C4

**RICOH** 

Date: 23-May-14

No.: RD062074

| Subject: Parts Information D0666753 BRACKET:PAPER      |                 |                | Prepared by: M. Yoneda |                         |  |
|--------------------------------------------------------|-----------------|----------------|------------------------|-------------------------|--|
| FEED:DC STEPPER MOTOR:THREE WAY:ASS'Y                  |                 |                |                        | -                       |  |
| From: 2nd Tech Service Sect., MFP/P Tech Service Dept. |                 |                |                        |                         |  |
| Classification:                                        | Troubleshooting | 🛛 Part informa | ation                  | Action required         |  |
|                                                        | Mechanical      | Electrical     |                        | Service manual revision |  |
|                                                        | Paper path      | Transmit/red   | ceive                  | Retrofit information    |  |
|                                                        | Product Safety  | Other (        | )                      | Tier 2                  |  |

### Change/Reason: The following was missing from the Parts Catalog.

| New part<br>number | Description     |         |         | Q'ty | Int | Page | Index | Note |
|--------------------|-----------------|---------|---------|------|-----|------|-------|------|
| D0666753           | BRACKET:PAPER   | FEED:DC | STEPPER | 1    |     | 135  | 10*   |      |
|                    | MOTOR:THREE WAY | ſ:ASS'Y |         |      |     |      |       |      |

#### \*New Index

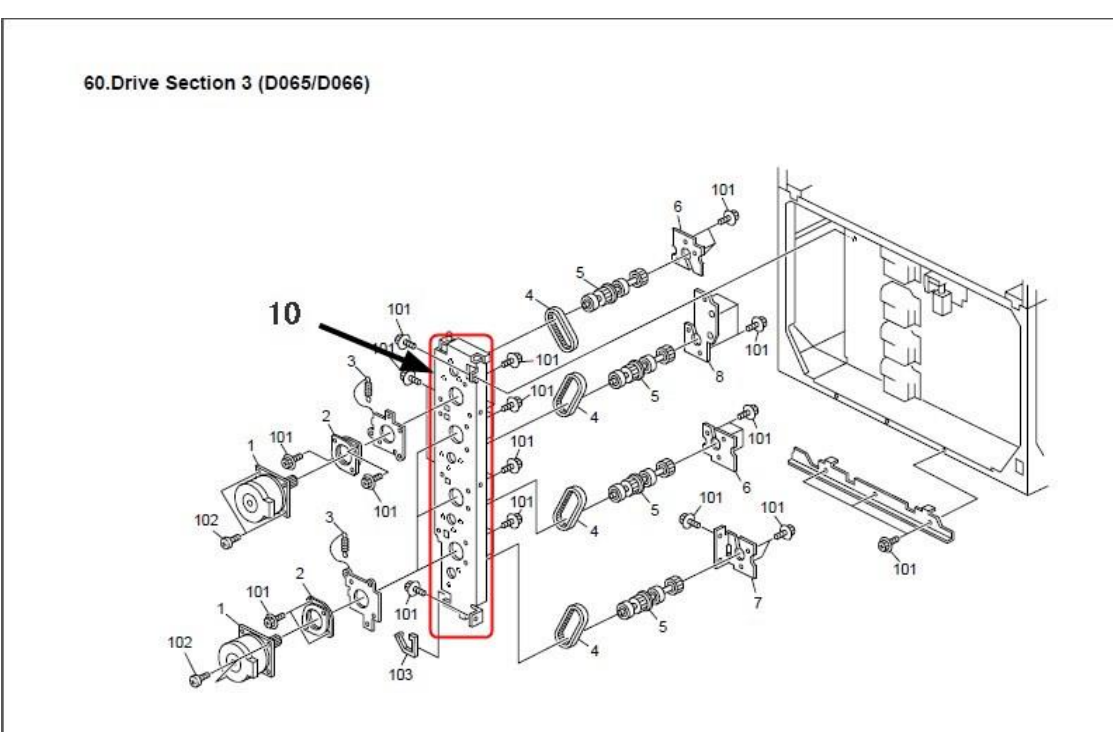

### Technical Bulletin

| Model: MT-C4                        |                                                                                                    |                                                                                          | Dat                              | te: 28-May-14 No.: RD062076 |                             |                                                     |  |
|-------------------------------------|----------------------------------------------------------------------------------------------------|------------------------------------------------------------------------------------------|----------------------------------|-----------------------------|-----------------------------|-----------------------------------------------------|--|
| Subject: Parts In<br>D0624232 BRACK | formation AX040187 DC MOTC<br>ET:GUARD:FEELER                                                       | DR:CLEAN                                                                                 | R:CLEANING Prepared by: M.Yoneda |                             |                             |                                                     |  |
| From: 2nd Tech                      | ech Service Sect. MFP/P Tech Service Dept.                                                          |                                                                                          |                                  |                             |                             |                                                     |  |
| Classification:                     | <ul> <li>Troubleshooting</li> <li>Mechanical</li> <li>Paper path</li> <li>Product Safety</li> </ul> | <ul> <li>☑ Part info</li> <li>☑ Electric</li> <li>☑ Transm</li> <li>☑ Other (</li> </ul> | ormai<br>al<br>it/rec            | tion<br>eive<br>)           | Action Servic Retrof Tier 2 | n required<br>ce manual revision<br>fit information |  |

Following parts are changed.

| Old part | New part | Description          | Q'ty | Int          | Page | Index | Note |
|----------|----------|----------------------|------|--------------|------|-------|------|
| number   | number   |                      |      |              |      |       |      |
| AX040180 | AX040187 | DC MOTOR:CLEANING    | 1    | O/X as a set | 101  | 11    |      |
| B0654232 | D0624232 | BRACKET:GUARD:FEELER | 1    | O/X as a set | 101  | 8     |      |

**Change:** A tube was added to both parts in the table.

**Reason:** To ensure that the web motor harness does not touch the edge of the bracket.

### Technical Bulletin

| Model: MT-C4                                                |                                                                                                    |                                      | Da          | Date: 28-May-14 No.: RD0620 |                                  |                                            |
|-------------------------------------------------------------|----------------------------------------------------------------------------------------------------|--------------------------------------|-------------|-----------------------------|----------------------------------|--------------------------------------------|
| Subject: Part Information D1311190<br>DUCT:EXHAUST:ADHESION |                                                                                                    |                                      |             | Prepared                    | d by: M. Yo                      | oneda                                      |
| From: 2nd Tech Service Sect. MFP/P Tech Service Dept.       |                                                                                                    |                                      |             |                             |                                  |                                            |
| Classification:                                             | <ul> <li>Troubleshooting</li> <li>Mechanical</li> <li>Paper path</li> <li>Product Safety</li> </ul> | Part infor<br>Electrical<br>Transmit | mat<br>/rec | ion<br>eive<br>)            | Action r Service Retrofit Tier 2 | required<br>manual revision<br>information |

| Old part<br>number | New part<br>number | Description           | Q'ty | Int         | Page | Index |
|--------------------|--------------------|-----------------------|------|-------------|------|-------|
| D0621192 🗕         | D1311190           | DUCT:EXHAUST:ADHESION | 1    | X/O         | 139  | 23*   |
| D0621193           |                    |                       |      | as a<br>set |      |       |

\*New Parts Number

**Change:** The two parts in the table were registered together as a duct assembly. **Reason:** To further ensure the proper performance of the exhaust system.

62.Electrical Section 2 (D062/D063/D065/D066)

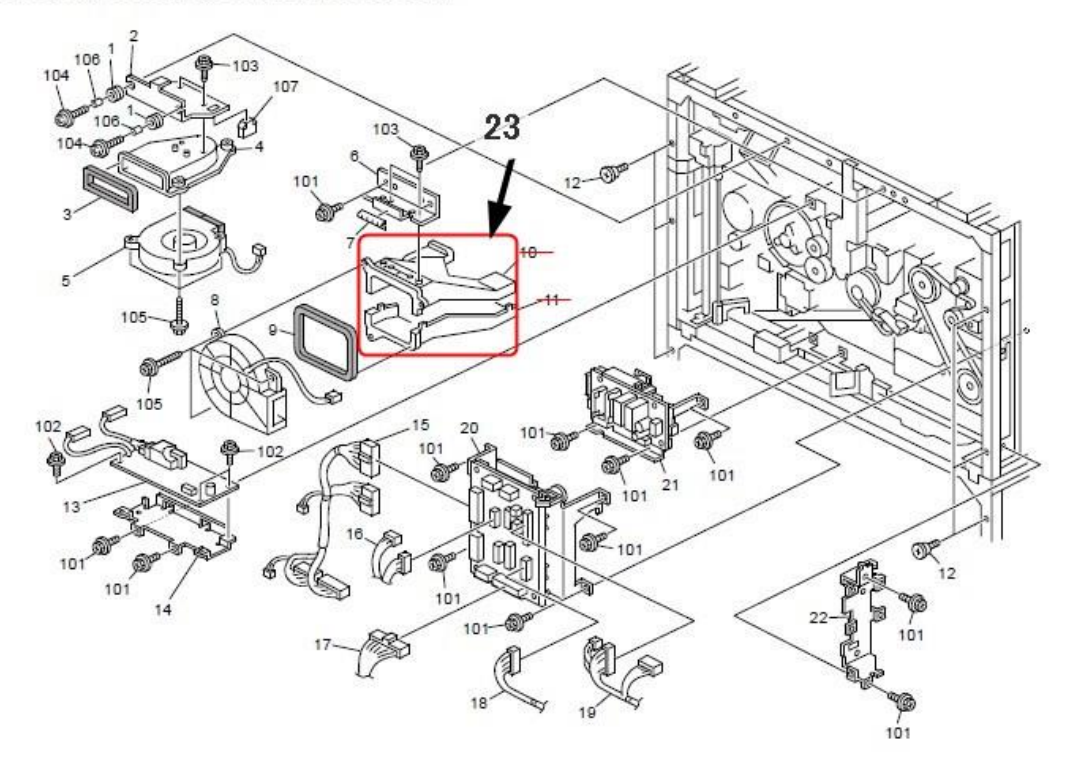

## Technical Bulletin

| Model:MT-C4,C8                                                  | 5                                                                                                   |                                                                                          | Dat                   | e: 6-Nov-1        | e: 6-Nov-14 No.: RD062077                                                  |                                                     |  |
|-----------------------------------------------------------------|----------------------------------------------------------------------------------------------------|------------------------------------------------------------------------------------------|-----------------------|-------------------|----------------------------------------------------------------------------|-----------------------------------------------------|--|
| Subject: Service Manual Correction: ADF Scanning<br>adjustments |                                                                                                    |                                                                                          |                       | Prepared          | d by: M. `                                                                 | Yoneda                                              |  |
| From: 2nd Tech                                                  | rom: 2nd Tech Service Sec. MFP/P Tech Service Dept.                                                 |                                                                                          |                       |                   |                                                                            |                                                     |  |
| Classification:                                                 | <ul> <li>Troubleshooting</li> <li>Mechanical</li> <li>Paper path</li> <li>Product Safety</li> </ul> | <ul> <li>□ Part info</li> <li>□ Electric</li> <li>□ Transm</li> <li>□ Other (</li> </ul> | ormai<br>al<br>it/rec | tion<br>eive<br>) | <ul> <li>Action</li> <li>Servic</li> <li>Retrof</li> <li>Tier 2</li> </ul> | n required<br>ce manual revision<br>fit information |  |

### Service Manual Revision D062/D063/D065/D066 D131/D132/D133

**Replace** the sentences crossed out in red with the sentence shown below.

#### 4. Replacement and Adjustment

pg. 343

#### ADF Scanning Adjustments

#### Vertical Black Lines

Vertical black lines in scanned images may be caused by dust or scratches on the ADF exposure glass. If the problem cannot be solved by cleaning the ADF exposure glass, execute SP4018 (Scanner Optical Axis Adjustment).

1. Adjust the scanner stopping position with SP4018-003 (just input a new value).

- 2. Store this value in the machine with SP4018-004.
- 3. Adjust the ADF registration for the front side scan with SP6006-003.
- 4. Make a test copy to check that the problem has been solved.

Date: 6-Nov-14

#### **ADF Scanning Adjustments**

#### Vertical Black Lines

Vertical black lines in scanned images may be caused by dust or scratches on the ADF exposure glass. If the problem cannot be solved by cleaning the ADF exposure glass, execute SP4020 (Dust Check)

- 1. Execute SP4020-001 (Dust Check) by selecting a value of 1 (ON).
- 2. Make a test copy. ₽
- If vertical lines still appear, set the detection level higher with SP4020-002.
   Note: The level of correction is set with SP4020-003 (0: OFF, 1: Lowest, 4: Highest).

### Date: 20-Nov-14

No.: RD062078

**PAGE: 1/1** 

| Subject: Parts Information D0625910 BRACKET:IMAGE<br>PROCESSING UNIT:HARNESS:ASS'Y |                 |                | Prepare | d by: M. Yoneda         |
|------------------------------------------------------------------------------------|-----------------|----------------|---------|-------------------------|
| From: 2nd Tech Service Sect., MFP/P Tech Service Dept.                             |                 |                |         |                         |
| Classification:                                                                    | Troubleshooting | 🛛 Part informa | tion    | Action required         |
|                                                                                    | Mechanical      | Electrical     |         | Service manual revision |
|                                                                                    | Paper path      | Transmit/rec   | ceive   | Retrofit information    |
|                                                                                    | Product Safety  | 🗌 Other (      | )       | Tier 2                  |

### Change/Reason: The following part was missing from the Parts Catalog.

| New part | Description                                    | Q'ty | Int | Page | Index | Note |
|----------|------------------------------------------------|------|-----|------|-------|------|
| D0625910 | BRACKET:IMAGE PROCESSING<br>UNIT:HARNESS:ASS'Y | 1    |     | 148  | 6*    |      |

#### \*New Index

**RICOH** 

Model: MT-C4

#### 67.Electrical Section 7 (D062/D063/D065/D066)

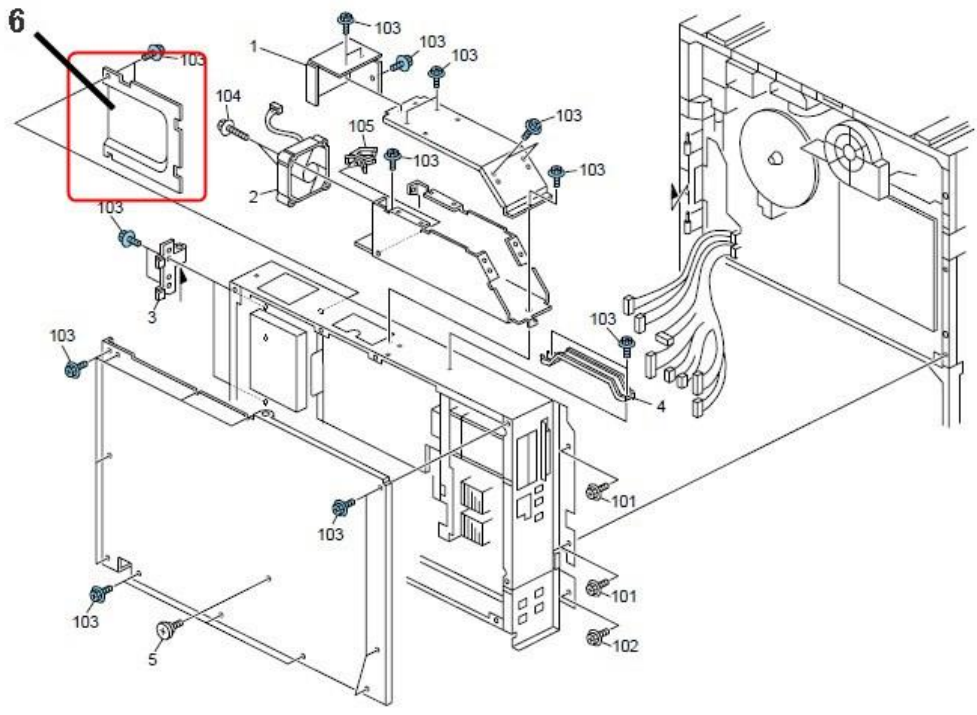

148

Model: MT-C4

**RICOH** 

Date: 9-Feb-15

No.: RD062079

| Subject: Parts Information AW010107: PAPER FEED SENSOR |                 |                | Prepare | d by: M. Yoneda         |
|--------------------------------------------------------|-----------------|----------------|---------|-------------------------|
| rom: 2nd Tech Service Sect., MFP/P Tech Service Dept.  |                 |                |         |                         |
| Classification:                                        | Troubleshooting | 🛛 Part informa | tion    | Action required         |
|                                                        | Mechanical      | Electrical     |         | Service manual revision |
|                                                        | Paper path      | Transmit/rec   | ceive   | Retrofit information    |
|                                                        | Product Safety  | 🗌 Other (      | )       | Tier 2                  |

### Change/Reason: The following part has been changed to enhance its durability.

| part number | Description       | Page | Index | Note |
|-------------|-------------------|------|-------|------|
| AW010107    | PAPER FEED SENSOR | 68   | 13    |      |
| AW010149    |                   |      |       |      |

27.Paper Feed Unit 1 (D062/D063/D065/D066)

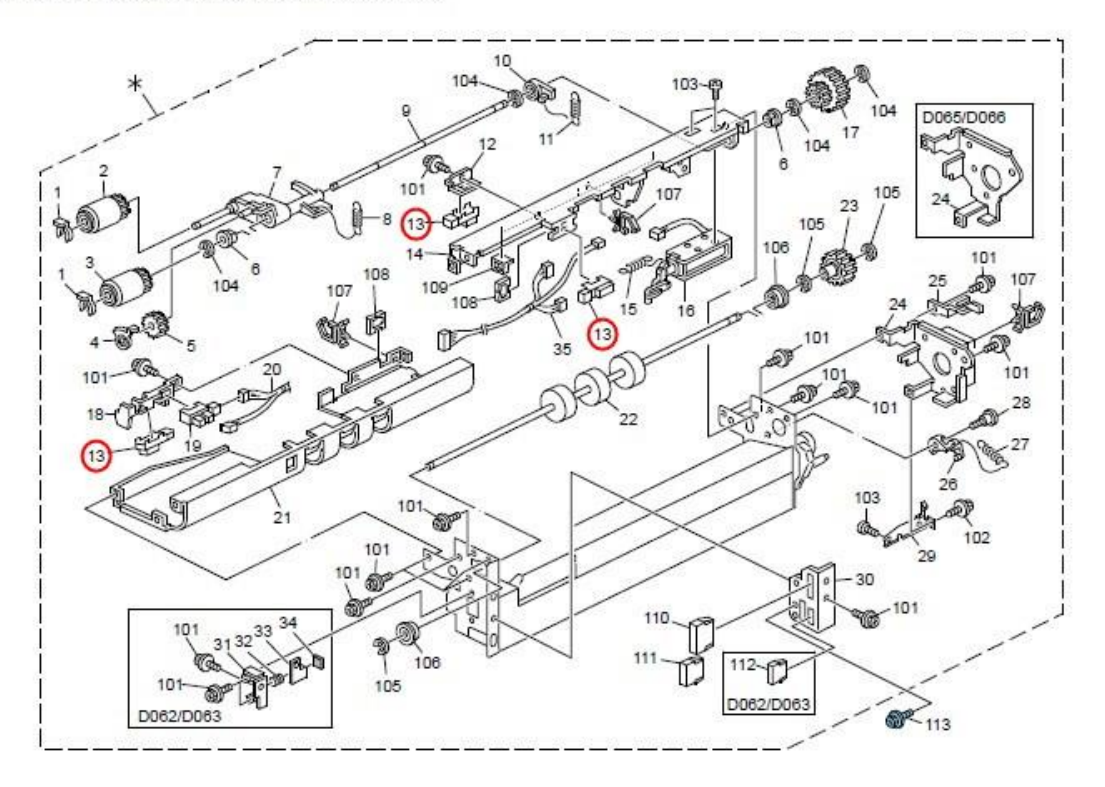

68

#### Reissued: 12-Dec-16

Model: MT-C4/C5

Date: 27-Mar-15

No.: RD131039b

#### **RTB Reissue**

#### The items in *bold italics* were added.

| Subject: SC540 or cleaning web alert                   |                 |              |       | Prepared by: M. Yoneda  |  |  |  |  |
|--------------------------------------------------------|-----------------|--------------|-------|-------------------------|--|--|--|--|
| From: 2nd Tech Service Sect., MFP/P Tech Service Dept. |                 |              |       |                         |  |  |  |  |
| Classification:                                        | Troubleshooting | Part informa | ition | Action required         |  |  |  |  |
|                                                        | Mechanical      | Electrical   |       | Service manual revision |  |  |  |  |
|                                                        | Paper path      | Transmit/rec | ceive | Retrofit information    |  |  |  |  |
|                                                        | Product Safety  | 🗌 Other (    | )     | Tier 2                  |  |  |  |  |

Symptom: SC540 or cleaning web alert occur

**Cause:** Abrasion powder which accumulated in the gap of commutator cause short circuits.

**Solution:** The components of the DC MOTOR: CLEANING were changed to further improve durability and prevent short circuits inside the motor.

#### Type A, C:

| Old part | New part | Description             | Q'ty | Int          | Page | Index | Note |
|----------|----------|-------------------------|------|--------------|------|-------|------|
| number   | number   |                         |      |              |      |       |      |
|          | D1314091 | DRIVE SUB-UNIT:CLEANING |      |              |      |       |      |
|          |          | UNIT:ASS'Y              |      |              |      |       |      |
| AX040187 | AX040190 | DC MOTOR:CLEANING       | 1    |              | 103  | 11    |      |
| B2474188 | D1314188 | BRACKET:DRIVE:ASS'Y     | 1    | X/X as a set | 103  | 13    |      |
| B1404190 | D1314190 | BRAKE SPRING PLATE      | 1    |              | 103  | 10    |      |
| D0624232 | D1314218 | BRACKET:GUARD:FEELER    | 1    |              | 103  | 8     |      |
| B0654225 | D1314225 | MOTOR PLATE BRACKET     | 1    |              | 103  | 12    |      |

Type E:

| Old part | New part | Description             | Q'ty | Int          | Page | Index | Note |
|----------|----------|-------------------------|------|--------------|------|-------|------|
| number   | number   |                         |      |              |      |       |      |
|          | D1334243 | DRIVE SUB-UNIT:CLEANING |      |              |      |       |      |
|          |          | UNIT:ASS'Y              |      |              |      |       |      |
| AX040187 | AX040190 | DC MOTOR:CLEANING       | 1    |              | 103  | 11    |      |
| G1484226 | D1334226 | BRACKET:DRIVE:ASS'Y     | 1    | X/X as a sat | 103  | 13    |      |
| B0654246 | D1334246 | BRAKE SPRING PLATE      | 1    | X/X as a set | 103  | 10    |      |
| D0624232 | D1314218 | BRACKET:GUARD:FEELER    | 1    |              | 103  | 8     |      |
| B0654225 | D1314225 | MOTOR PLATE BRACKET     | 1    |              | 103  | 12    |      |

#### Reissued: 12-Dec-16

| Model: MT-C4/C5 | Date: 27-Mar-15 | No.: RD131039b |  |
|-----------------|-----------------|----------------|--|
|                 |                 |                |  |
|                 |                 |                |  |

#### **IMPORTANT:**

- When you install any of the new **motors**, make sure to install all the new parts listed in the tables **together as a set.**
- The assemblies listed at the top of each tables (**D1314091** and **D1334243**) contain all of the individual parts listed in that table.
- When you install the new DC MOTOR:CLEANING, make sure to set SP 1902-005 as follows:

|        | Default | Set to: |
|--------|---------|---------|
| Туре А | 9       | 18      |
| Туре С | 9       | 18      |
| Туре Е | 15      | 18      |

Cut in serial number:

From November 2014 production

D131: W864CB10001~

D132: W874CB10001~

D133: W884CB10001~

## **RICOH** Technical Bulletin

| Model: MT-C4 Date                                             |                                   |            |   | e: 28-May- | 15       | No.: RD062081        |  |
|---------------------------------------------------------------|-----------------------------------|------------|---|------------|----------|----------------------|--|
| Subject: Parts Information D0621440: COVER:OPERATION PANEL:NA |                                   |            |   | Prepare    | d by: M. | Yoneda               |  |
| From: 2nd Tech S                                              | Service Sect., MFP/P Tech Service | vice Dept. |   |            |          |                      |  |
| Classification:                                               | Classification:                   |            |   | ition      | Actio    | on required          |  |
|                                                               | Mechanical     Electrical         |            |   |            | Serv     | rice manual revision |  |
|                                                               | Paper path     Transmit/re-       |            |   | ceive      | 🗌 Retr   | ofit information     |  |
|                                                               | Product Safety                    | Other      | ( | )          | 🗌 Tier   | 2                    |  |

### Change/Reason: The following part was missing from the Parts Catalog.

| New part<br>number | Description              | Q'ty | Int | Page | Index | Note |
|--------------------|--------------------------|------|-----|------|-------|------|
| D0621440           | COVER:OPERATION PANEL:NA | 1    |     | 24   | 37*   |      |

\*New Index

#### 5.Operation Panel (D062/D063/D065/D066)

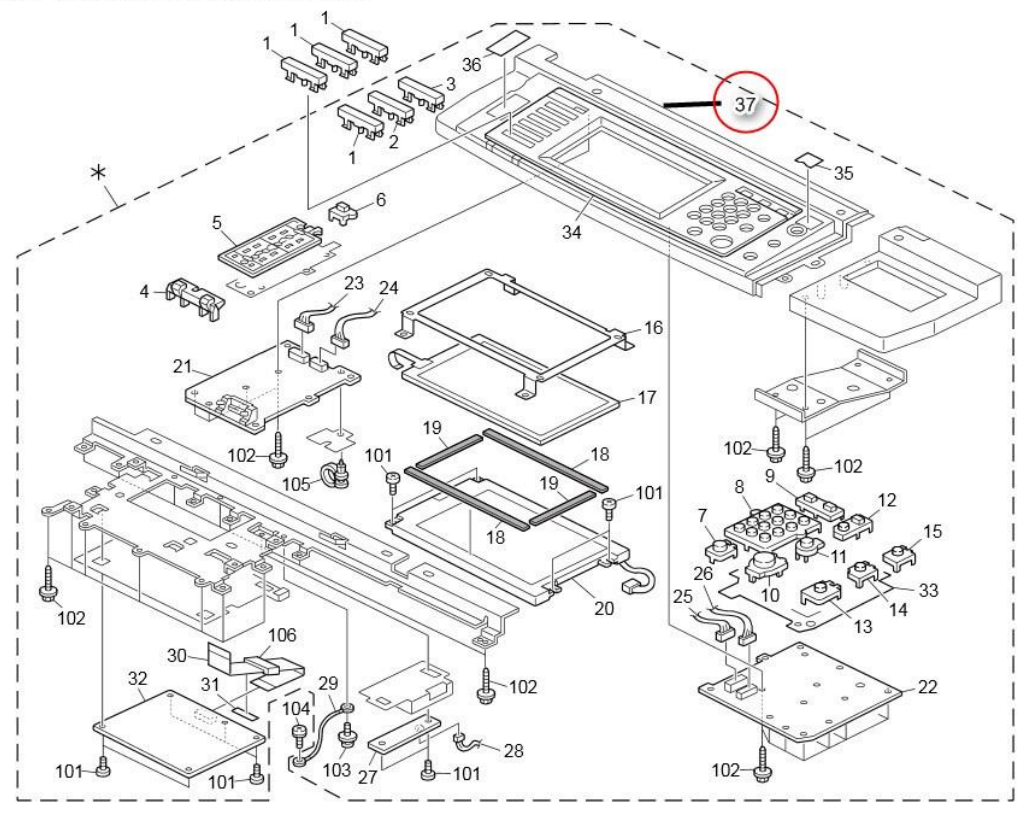

## Technical Bulletin

#### **PAGE: 1/1**

| Model: MT-C4                                                                      |                                                                                                    |                                                                                           |                       | e: 17-Aug-        | -15                                                                        | No.: RD062082                                  |  |  |
|-----------------------------------------------------------------------------------|----------------------------------------------------------------------------------------------------|-------------------------------------------------------------------------------------------|-----------------------|-------------------|----------------------------------------------------------------------------|------------------------------------------------|--|--|
| Subject: Parts Information D0626857/D0626859<br>(Tandem Tray Positioning Bracket) |                                                                                                    |                                                                                           |                       | Prepared          | d by: Y.Ta                                                                 | aniguchi                                       |  |  |
| From: 1st Tech Service Sect., MFP/P Tech Service Dept.                            |                                                                                                    |                                                                                           |                       |                   |                                                                            |                                                |  |  |
| Classification:                                                                   | <ul> <li>Troubleshooting</li> <li>Mechanical</li> <li>Paper path</li> <li>Product Safety</li> </ul> | <ul> <li>☑ Part info</li> <li>☑ Electric:</li> <li>☑ Transm</li> <li>☑ Other (</li> </ul> | ormai<br>al<br>it/rec | tion<br>eive<br>) | <ul> <li>Action</li> <li>Servic</li> <li>Retrof</li> <li>Tier 2</li> </ul> | required<br>æmanual revision<br>it information |  |  |

| Part number | Description                           | Q'ty | Int | Page | Index | Note |
|-------------|---------------------------------------|------|-----|------|-------|------|
| D0626857    | BRACKET:HOLDER:STOPPER:<br>TANDEM LCT | 1    | -   | 162  | -     | -    |
| D0626859    | HOLDER:STOPPER:TANDEM LCT             | 1    | -   | 162  | -     | -    |

#### Change/Reason:

The following parts were missing from the Parts Catalog.

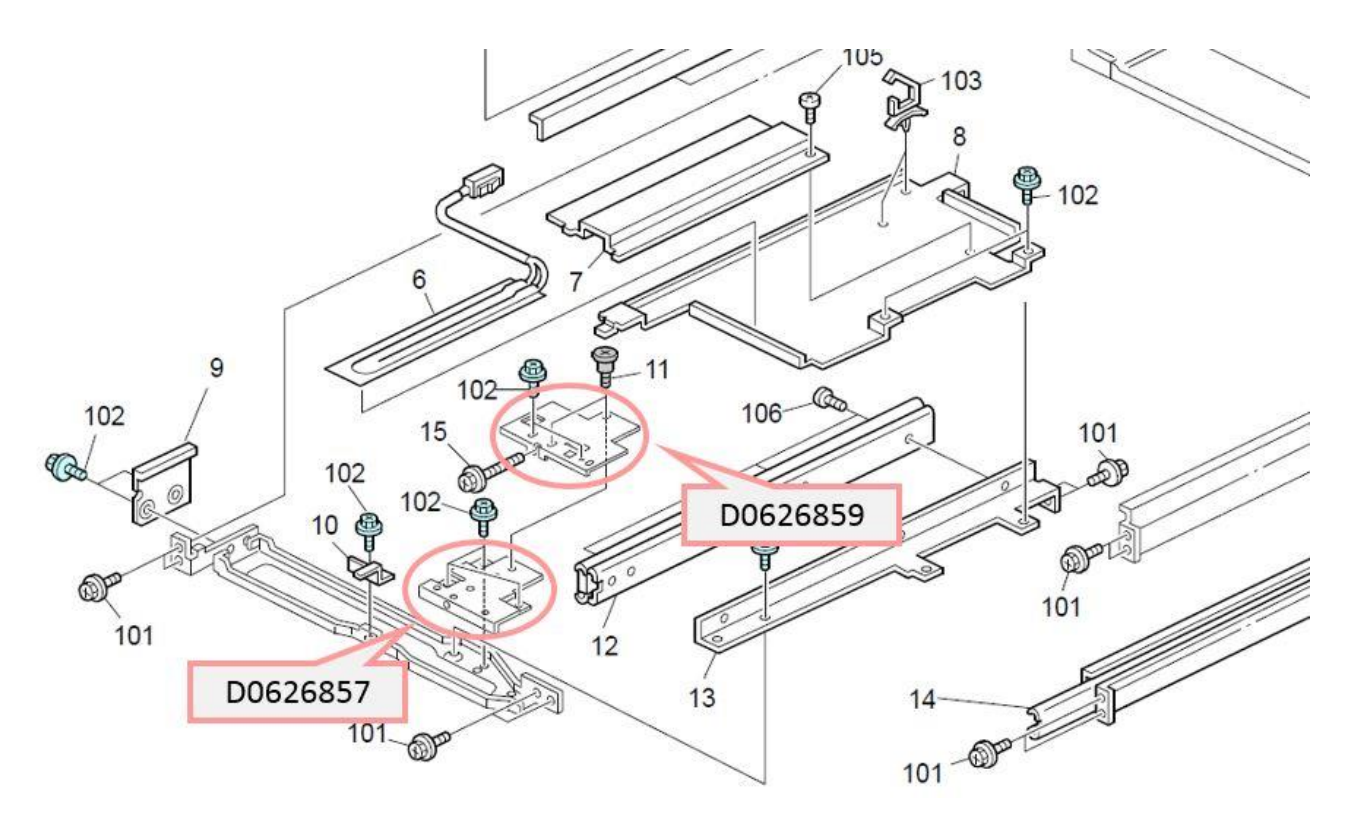

Note:

The holder (p/n: D0626859) needs to be adjusted when performing side-to-side registration. See "Tandem Tray Side Registration" in the FSM for details.